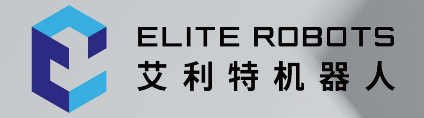

# ELITE ROBOTS CS 系列 Elite插件软件开发教程

苏州艾利特机器人有限公司 2022-11-24 版本:2.1.0

#### 使用前请仔细阅读本手册

此版本手册对应产品版本信息请见用户手册版本信息章节,使用前 请仔细核对实际产品版本信息,确保一致。

本手册手册会定期进行检查和修正,更新后的内容将出现在新版本中。本手册中的内容或信息如有 变更, 恕不另行通知。

苏州艾利特机器人有限公司对本手册中可能出现的任何错误概不负责。

苏州艾利特机器人有限公司对因使用本手册及其中所述产品而引起的意外或间接伤害概不负责。

安装、使用产品前,请阅读本手册。

请保管好本手册,以便可以随时阅读和参考。

本说明书图片仅供参考,请以收到的实物为准。

Copyright © 2022 ELITE ROBOTS. 保留所有权利。

摘要

Elite Plugin 软件开发平台支持第三方开发者通过开放的 SDK 定制 Elite Robot 机器人平台功能。 通过 Elite Plugin SDK,第三方开发者可以定制各种功能并接入到 Elite Robot 机器人平台,包括但不 限于任务节点、配置节点、主页选项卡以及 Daemon 程序等。例如可以定制更具体化的符合终端用户 工艺场景的任务节点或模板、也可以为外部软硬件设备提供友好的配置节点等等。为了开发者面更好的 使用 Elite Plugin SDK 进行功能定制,本教程将对此进行详细说明。

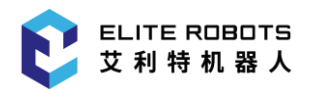

### 目录

| 1 | 引言    |                      | 1  |
|---|-------|----------------------|----|
|   | 1.1   | Elite Plugin 2.0 功能  | 1  |
|   | 1.2   | 章节安排                 | 2  |
|   | 1.3   | 开发环境相关               | 3  |
| 2 | Elite | Plugin SDK           | 4  |
| 3 | Elite | Plugin 项目前期          | 6  |
|   | 3.1   | Elite Plugin 项目新建    | 6  |
|   | 3.2   | Elite Plugin 项目准备    | 8  |
|   |       | 3.2.1 LICENSE 文件     | 9  |
|   |       | 3.2.2 国际化资源          | 10 |
|   |       | 3.2.3 图片资源           | 11 |
|   |       | 3.2.4 服务注册绑定         | 12 |
|   | 3.3   | Elite Plugin 项目实现    | 16 |
|   | 3.4   | Elite Plugin 项目构建与部署 | 20 |
|   | 3.5   | Elite Plugin UI 组件   | 25 |
|   |       | 3.5.1 手风琴导航组件        | 25 |
|   |       | 3.5.2 开关按钮组件         | 27 |
|   |       | 3.5.3 高级面板组件         | 28 |
|   |       | 3.5.4 键盘组件           | 29 |
|   |       | 3.5.5 消息组件           | 32 |
|   |       | 3.5.6 弹出框组件          | 33 |
|   |       | 3.5.7 提示组件           | 34 |
|   |       | 3.5.8 按钮样式           | 35 |
|   |       | 3.5.9 字体样式           | 38 |
| 4 | 定制    | 配置节点                 | 40 |

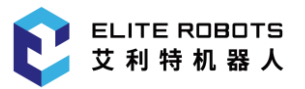

|   | 4.2 | 定制配置节点贡献                | 41  |
|---|-----|-------------------------|-----|
|   | 4.3 | 定制配置节点参数视图              | 46  |
|   | 4.4 | 定制配置节点服务                | 52  |
| 5 | 定制  | 任务节点                    | 57  |
|   | 5.1 | 项目新建                    | 57  |
|   | 5.2 | 定制任务节点贡献                | 59  |
|   | 5.3 | 定制任务节点参数视图              | 69  |
|   | 5.4 | 定制任务节点服务                | 76  |
|   | 5.5 | 任务模块其他功能特性              | 79  |
|   |     | 5.5.1 任务节点创建            | 80  |
|   |     | 5.5.2 节点插入删除            | 84  |
|   |     | 5.5.3 任务树及节点访问          | 89  |
|   |     | 5.5.4 撤销重做              | 95  |
|   |     | 5.5.5 任务树 UI 句柄、节点策略及事件 | 96  |
|   |     | 5.5.6 变量表达式             | 100 |
| 6 | 定制  | 导航栏贡献                   | 105 |
|   | 6.1 | 项目新建                    | 105 |
|   | 6.2 | 定制工具栏服务                 | 106 |
|   | 6.3 | 定制导航栏贡献                 | 108 |
| 7 | 定制  | Daemon 程序               | 120 |
|   | 7.1 | 项目新建                    | 120 |
|   | 7.2 | 定制 Daemon 程序            | 121 |
|   | 7.3 | 定制导航栏贡献                 | 124 |
|   | 7.4 | XmlRpc 客户端              | 128 |
|   | 7.5 | Daemon 程序               | 129 |

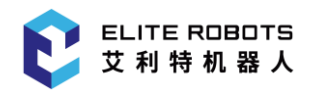

| · 其他功能特性 13.                 |
|------------------------------|
| 8.1 变量                       |
| 8.1.1 配置变量                   |
| 8.1.2 任务变量                   |
| 8.1.3 坐标系变量                  |
| 8.2 计量类数据142                 |
| 8.3 IO                       |
| 8.3.1 工具 IO 锁15 <sup>-</sup> |
| 8.4 工具154                    |
| 8.5 坐标系15                    |
| 8.6 数据持久化159                 |
| 8.7 脚本生成168                  |
| 8.8 系统                       |
| 8.8.1 机器人运动服务170             |
| 8.8.2 机器人仿真服务17              |
| 8.8.3 Rpc 服务179              |
| 8.8.4 命名服务                   |
| 8.8.5 机器人状态180               |
| 8.8.6 系统设置服务187              |
| 8.8.7 软件版本                   |
| 时录 185                       |
| I 内部任务节点创建及配置示例185           |

目录

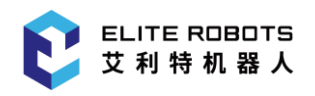

# 1 引言

本教程描述的是 Elite Plugin 软件平台第一个正式版本 2.0 中的功能特性,将被附带在 Elite Plugin SDK 中发布。为后续描述清晰,这里明确若干概念:

Elite Plugin 软件平台: 指包含 Elite Plugin 开发环境及 Elite Plugin SDK 的虚拟机开发平台;

Elite Plugin SDK: 指 Elite Plugin 软件平台/home 目录下的包含 Elite Plugin 模板代码、文档、环境部署及 Plugin 工程构建部署脚本等文件的 Elite Plugin 软件开发工具包;

**Elite Plugin:** 指基于 Elite Plugin 软件平台开发的定制 Elite Robot 机器人平台功能的软件包, 后缀名通常为.plugin;

Elite Plugin API: 是向开发者提供基于 java 编程语言的 Elite Robot 机器人平台开发工具包;

同时约定后续发布的 Elite Plugin 软件平台版本号将与 Elite Robot 机器人平台保持一致,并同时 附带对应版本的 Elite Plugin SDK。

### 1.1 Elite Plugin 2.0 功能

Elite Plugin 软件开发平台允许第三方开发人员对 Elite Robot 机器人平台多个模块功能进行定制 扩展,主要支持以下功能:

#### 定制配置节点

开发人员可以定制配置节点,用于拓展对应的前端视图,使之成为 Elite Robot 机器人平台"配置" 页签下的一个功能节点,点击该节点可以展示对应的前端视图。

定制的配置节点主要有以下特征:

- 其对应的前端视图可作为外部软硬件设备或其他功能的配置入口;
- 其关键数据可以随配置文件的存储/加载实现持久化;
- 可以通过内部接口在任务脚本前部生成脚本行,供内部或定制任务节点使用相关数据或功能。

#### 定制任务节点

开发人员可以定制任务节点,用于扩展对应的参数视图,使之成为 Elite Robot 机器人平台"任务" 页签下"指令-插件"下的节点,点击该节点可以在当前树上插入该任务节点对应的任务节点。

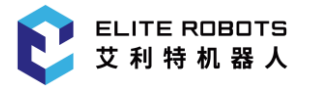

定制的任务节点主要有以下特征:

- 其对应的参数视图作为任务树上该类型节点的公共视图,用于对该类型节点的参数配置;
- 任务树上每一个该类型节点的数据都可以随任务文件的存储/加载实现持久化;
- 任务树上每一个该类型节点通过内部接口在任务脚本文件中生成脚本行,完成预期功能。

#### 定制导航栏贡献

开发人员可以定制导航栏,用于拓展对应的导航栏视图,使之成为 Elite Robot 机器人平台"插件" 选项卡管理的定制导航栏之一,点击其激活条目可以在 Elite Robot 主视图中展开该选项卡。

定制的导航栏主要有以下特征:

- 选项卡内容可作为外部软硬件设备或其他功能的配置入口;
- 其数据生命周期仅限本次 Elite Robot 启动期间(Elite Robot 不为其提供数据持久化,如需持久化,需开发者自行处理)。

### 1.2 章节安排

为使开发人员能够快速上手、快速开发出同 Elite Robot 机器人平台风格一致的外部贡献, Elite Plugin 软件开发平台提供了大量的 api 接口、基于 Swing 的基础组件、开发文档、脚本等。因此本教程在接下来的部分将会对这些功能及特性按照由基础到高级, 由框架到功能渐进式详尽描述, 大致章节划分如下:

- 第2章:环境准备;主要介绍 Elite Plugin 开发平台软件开发环境,包括开发工具、工具包等;
- 第 3 章: Elite Plugin SDK; 描述 Elite Plugin SDK 的目录结构及模块作用;
- 模板、构建与部署 以工程模板为例讲解快速创建定制工程,以及定制工程的构建、部署以及 外部贡献的安装方式;
- 定制配置节点 以定制配置节点示例工程为例, 讲解定制配置节点主要流程及所涉及的接口,
   同时也就附带一部分内部接口的使用示例;
- 定制任务节点 以定制任务节点示例工程为例, 讲解定制任务节点主要流程及所涉及的接口,
   同时也就附带一部分内部接口的使用示例;
- 定制导航栏贡献 以定制导航栏贡献工程为例,讲解定制导航栏贡献主要流程及所涉及的接口,
   同时也就附带一部分内部接口的使用示例;
- 定制 Daemon 以定制 Daemon 示例工程为例, 讲解定制 Daemon 守护程序主要流程及所 涉及的接口;
- 其他服务 主要讲解部分内部接口中重要且开发者会常用的模块,并附带示例代码。

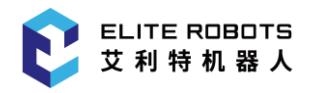

### 1.3 开发环境相关

Elite Plugin 开发需要依赖 Java SDK 8 开发环境,同时需要 Maven 3.5 以及 ant 分别作为依赖管理工具和构建流程管理工具。Elite Plugin 的前端 UI 框架使用的是 Java Swing,但不局限于 Java Swing,因此开发人员需要具备这些相关知识。

1 引言

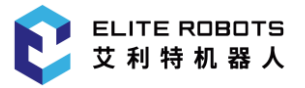

# 2 Elite Plugin SDK

Elite Plugin SDK 存放在 Elite Plugin 软件开发平台的根目录/home/sdk 目录下,它包含了开发 人员进行外部贡献开发所需要的 Elite Plugin 接口 Jar 包、接口说明文档、依赖 jar 包、Elite Plugin 外 部贡献模板、定制实例工程、功能文档及脚本等。这些内容可使开发人员快速创建 Elite Plugin 外部贡 献工程,并较快的掌握如何使用 Elite Plugin 提供的接口、基于 Swing 的 UI 组件及其他内部接口或功 能实现自己的目标 Elite Plugin。

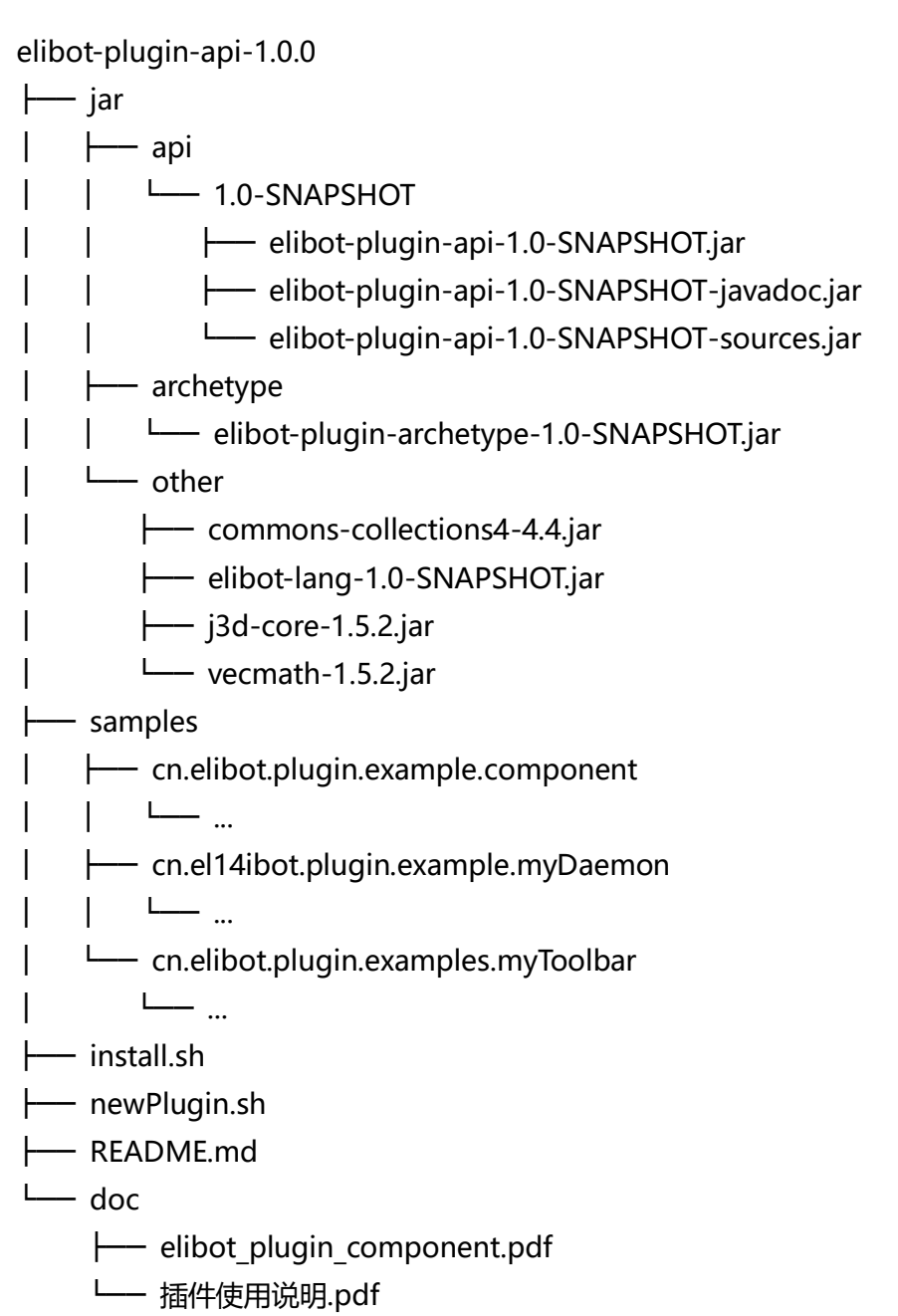

图 2-1 Elite Plugin SDK 文件结构

如上**图 2-1** 所示为 Elite Plugin SDK 文件结构,下面针对该文件目录下重要文件及目录功能定位进行描述:

- /jar/api/:该目录下包含了当前版本的 Elibot Plugin API,每个版本的 Elibot Plugin API都 对应名称为当前版本号的目录,包含当前版本的 API jar 包、Javadoc 及 API 源码;
- /jar/archetype/:该目录下是一个 Elibot Plugin 工程模板,用于以此工程为模板使用 Maven 快速创建外部贡献工程,模板工具已经配置好了国际化、图标资源、依赖管理及构建管理等基础功能;
- /jar/other/: Elibot Plugin API 的依赖 Jar 包;
- /samples/:定制实例工程,开发者可以参考其中代码进行外部扩展定制;
- install.sh:安装模板工程、Elite Plugin API 及其他的依赖到 Maven 仓库;
- **newPlugin.sh:**在当前路径下以 Elite Plugin 项目模板为蓝本,引导辅助开发者创建新的 Elite Plugin 项目创建;
- /doc/:Elibot Plugin API 相关功能文档及教程。

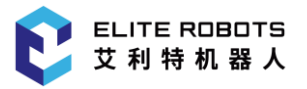

在上一章中对 Elite Plugin SDK 文件结构及相关文件功能进行了描述,本章节开始对 Elite Plugin 项目开发的前期工作进行介绍。本章将会结合 demo 示例项目来向开发者展示 Elite Plugin 项目新建、项目国际化、GUI 支持组件库、项目构建及部署。目的是让开发者对 Elite Plugin 项目通用流程有一个整体认识,后面第4章~第7章将主要讲解具体业务模块的定制流程,涉及到项目相关的通用流程将不再赘述。

### 3.1 Elite Plugin 项目新建

如上一章所述, Elite Plugin SDK 目录下 newPlugin.sh 用于引导开发者进行项目创建,终端运行 newPlugin.sh 即可以看到如**图 3-1** 所示的 Elite Plugin 项目创建交互视图。

| Project Configuration<br>Create a new plugin project |                                |                   |   |  |  |  |  |  |
|------------------------------------------------------|--------------------------------|-------------------|---|--|--|--|--|--|
| GroupId:<br>ArtifactID:                              | com.yourcompany<br>yourpliugin |                   |   |  |  |  |  |  |
| L                                                    |                                |                   |   |  |  |  |  |  |
|                                                      |                                |                   |   |  |  |  |  |  |
|                                                      |                                |                   | _ |  |  |  |  |  |
|                                                      | < <b>O</b> K >                 | <cancel></cancel> |   |  |  |  |  |  |

图 3-1 Elite Plugin 项目创建交互视图

正确完善 GroupId(组织 Id)、ArtifactID(项目名称)后,通过 OK 确认提交,接下来会按照 Elite Plugin SDK 目录下的模板项目为蓝本进行新项目的自动创建,如图 3-2 所示。创建完成后,屏幕会显示 "BUILD SUCCESS",如图 3-3 所示。此时在 Elite Plugin SDK 目录下(即 newPlugin.sh 同级目录) 已经生成了创建的项目。

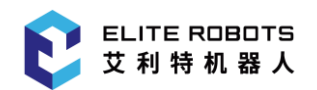

|              | Artifac                  | tID:             | hello              | bWorl          | d          |              |              |        |         |        |        |   |
|--------------|--------------------------|------------------|--------------------|----------------|------------|--------------|--------------|--------|---------|--------|--------|---|
|              |                          |                  | <                  | ОК             | >          |              | < <b>C</b> a | ncel>  |         |        |        |   |
|              |                          |                  |                    |                |            |              |              |        |         |        |        | - |
|              |                          |                  |                    |                |            |              |              |        |         |        |        |   |
| Buil<br>Buil | ding proje<br>ding proje | ct wit<br>ct wit | :h para<br>:h para | amete<br>amete | rs:<br>rs: | cn.e         | libot.p      | lugin. | samples | s hell | oWorld |   |
| pa<br>Ge     | ckage:                   | cn.el            | ibot.              | olugi          | n.sa       | mple<br>mple | s.hello      | World  |         |        |        |   |
| Аг           | tifactID:                | hello            | World              | ruge           |            | np ce        | <u> </u>     |        |         |        |        |   |
| AP           | I:                       | 1.0-5            | NAPSH              | DT             |            |              |              |        |         |        |        |   |

图 3-2 新项目自动创建中

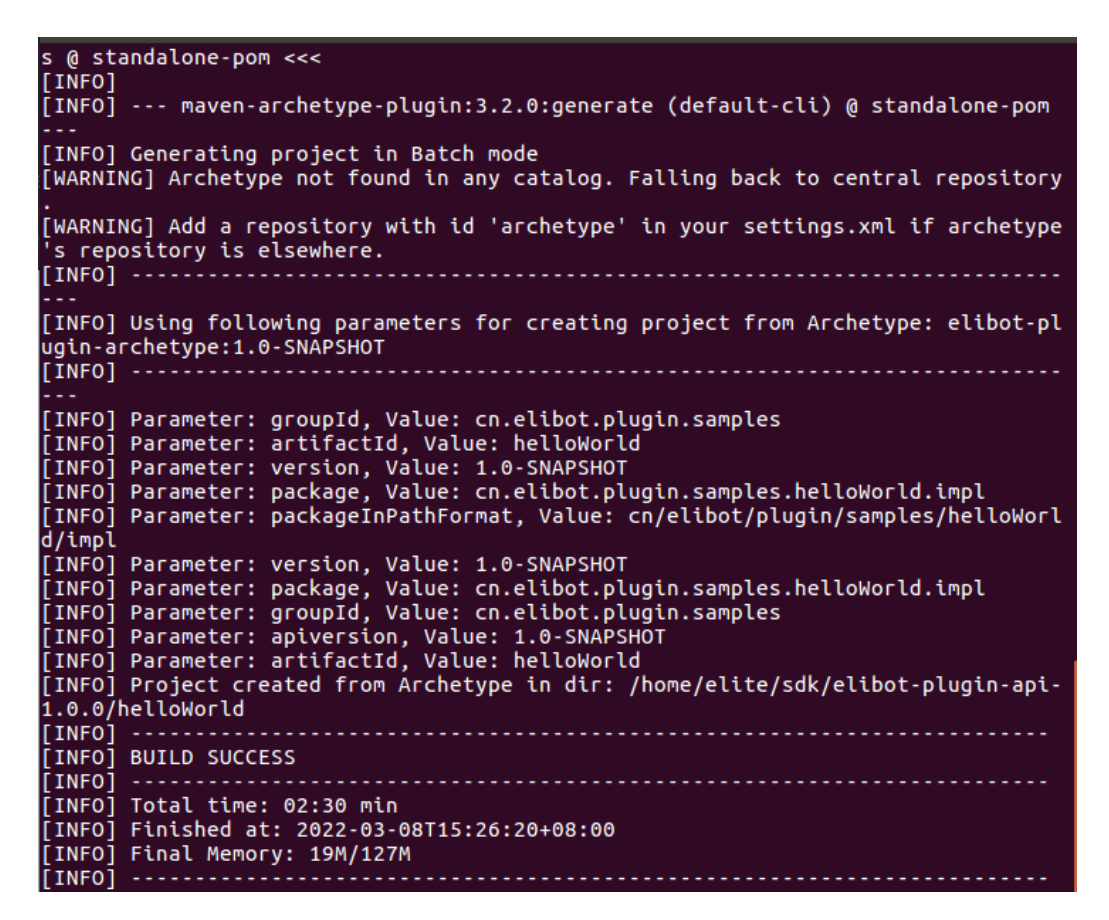

#### 图 3-3 新项目自动创建完毕

启动桌面 IntelliJ IDEA 开发工具, 导入创建的项目进行后续开发。编辑 pom.xml 文件, 添加 Elite Plugin 相关信息。包含指定供应商、联系人地址、版权、描述和许可证信息的元数据。当 Elite Plugin 安装在 Elite Robot 机器人平台中时,这些信息将显示给用户。有关这些信息内容如下**代码块 3-1** 所示:

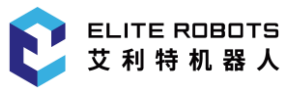

| 1.  | ***********************************</td                                                                                                  |
|-----|----------------------------------------------------------------------------------------------------|
| 2.  | Note: Update this section with relevant meta data                                                                                        |
| 3.  | that comes along with your Elite Plugin                                                                                                  |
| 4.  | ***********************************</th                                                                                                  |
| 5.  | <plugin.symbolicname>\${project.groupId}.\${project.artifactId}cname&gt;</plugin.symbolicname>                                           |
| 6.  | <plugin.vendor>ELITE Robot</plugin.vendor>                                                                                               |
| 7.  | <plugin.contactaddress>Building 18, Lane 36, Xuelin Road, Zhangjiang Science<br/>City, Pudong New Area, Shanghai</plugin.contactaddress> |
| 8.  | <plugin.copyright>Copyright (C) 2016-<br/>\${copyright.year} ELITE Robot Co., Ltd. All Rights Reserved</plugin.copyright>                |
| 9.  |                                                                                                    |
| 10. | <plugin.description>Hello World sample plugin</plugin.description>                                                                       |
| 11. | <plugin.licensetype>Sample license</plugin.licensetype>                                                                                  |
| 12. | <plugin.licenseicon>images/icons/plugin.png</plugin.licenseicon>                                                                         |
| 13. | ***********************************</th                                                                                                  |
| 14. | ***********************************</th                                                                                                  |
|     | 代码块 3-1 Elite Plugin 基础元数据信息                                                                                                    |

### 3.2 Elite Plugin 项目准备

在正式的 Elite Plugin 项目开始前,还需要开发者了解一些前期基础数据及功能:License、国际 化及图片资源等,因此在 Elite Plugin 定制项目正式开始之前,有必要对这些通用流程进行了解。下面 就以一个简单定制项目-导航栏贡献定制 demo 为示例,讲述这些 Elite Plugin 项目通用流程,该定制 示例项目主要是创建了导航栏贡献:包含一个激活条目和一个选项卡视图,前者带有图标和文本,用于 点击后展示选项卡视图。该项目重点不在于如何定制导航栏贡献(第6章、定制工具栏按钮中重点讲 述),而是细致的讲解 Elite Plugin 项目的通用定制流程,在后续定制功能模块贡献章节中,将重点讲 解功能模块的定制流程,不再对通用流程进行讲解。

按照 3.1 Elite Plugin 项目新建新建流程新建导航栏贡献定制 demo-helloWorld 文件结构如下图 3-2 所示:

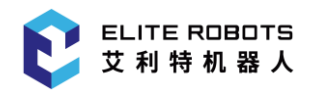

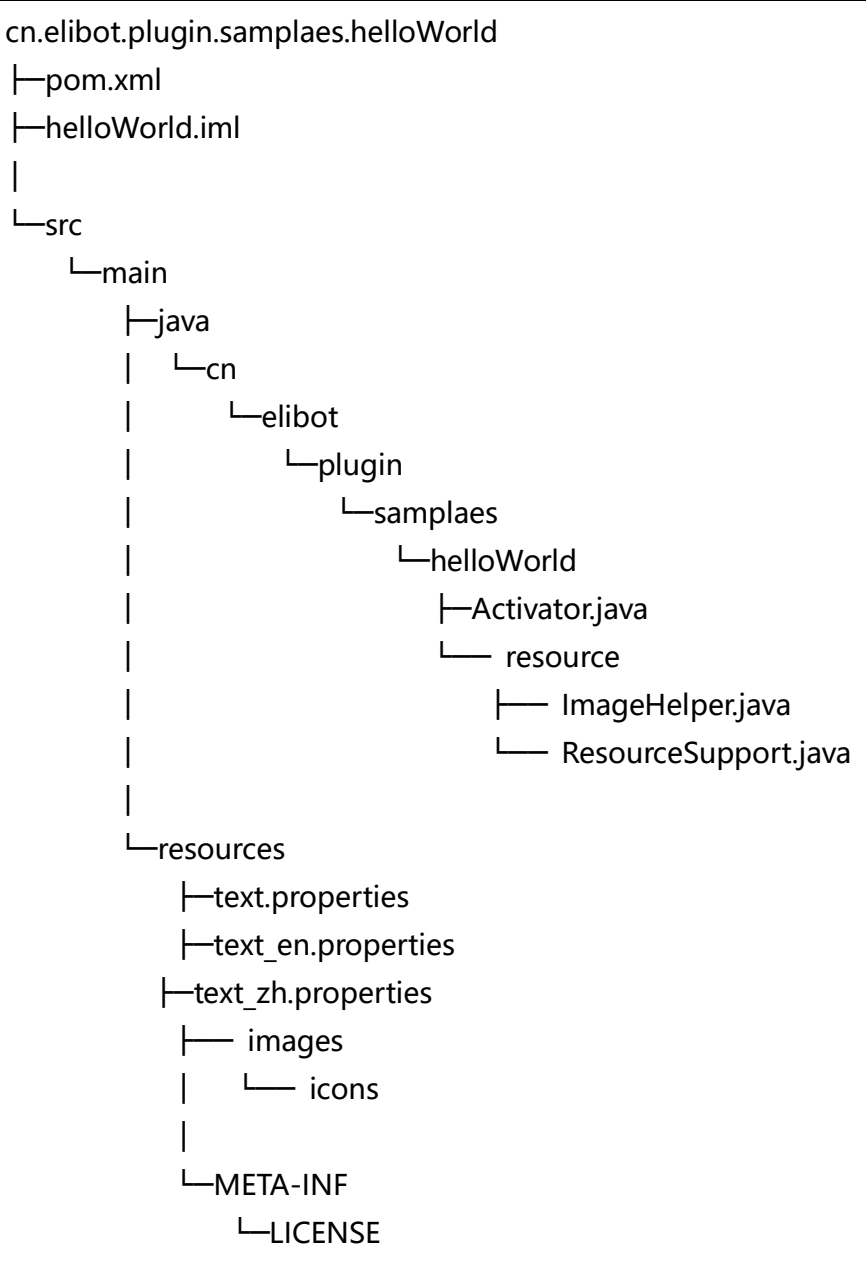

图 3-2 helloWorld 项目文件结构

### 3.2.1 LICENSE 文件

开发者可以根据实际的需求准备 License 文件放入到项目中。LICENSE 的存放路径为/src/main /resource/META-INF/LICENSE。

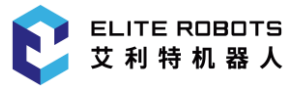

### 3.2.2 国际化资源

Elite Robot 机器人平台目前支持中英文双语,如**图 3-2** 所示新建 Elite Plugin 实例的多语文件路 径/src/main/resources/下,当然开发人员也可以直接在该目录下创建所需要的其他语言环境翻译文件。

Elite Plugin 支持开发者可以在开发过程中使用各种多语资源,并在模板创建的 Elite Plugin 项目 中提供了 ResourceSupport.java 来帮助开发者管理和快捷访问多语资源。如下**代码块 3-2** 所示为 ResourceSupport.java 文件内容。具体多语资源的使用方法将在 3.3 Elite Plugin 项目实现进行讲解。

```
1. public class ResourceSupport {
2.
     private static LocaleProvider provider;
3.
     private static String properties = "text";
4.
     public static void setLocaleProvider(LocaleProvider provider) {
5.
6.
       ResourceSupport.provider = provider;
7.
    }
8.
9.
     public static LocaleProvider getLocaleProvider() {
10.
       return ResourceSupport.provider;
11.
     }
12.
     // 获取指定 Locale 的多语 Bundle
     public static ResourceBundle getResourceBundle(Locale locale){
13.
14.
       return ResourceBundle.getBundle(properties, locale);
15.
     }
16.
     // 获取默认 Locale 的多语 Bundle
17.
     public static ResourceBundle getDefaultResourceBundle(){
18.
       if (provider != null) {
19.
         return ResourceBundle.getBundle(properties, provider.getLocale());
20.
       }else{
21.
         return null;
22.
       }
23.
     }
24. }
```

#### 代码块 3-2 ResourceSupport 文件内容

如上**代码块 3-2** 所示,其中 property 表示多语资源文件的相对路径(相对于资源目录 resources) 及多语资源文件名的结合,以便能够准确获取对应的多语资源 Bundle(包含对应语言环境所有已定义多 语资源,可通过 getString()方法获取对应语言的翻译结果)。如上 helloWorld 中 property 内容为 "text"。 代码块 3-2 主要方法中 getLocaleProvider/setLocaleProvider 主要用力 get/set 获取的 Elite Robot 机器人平台的语言环境 provider,比较简单,且后文会有涉及,不予过多赘述。

getResourceBundle 方法则用于获取指定 Locale 语言环境的多语资源 bundle,可通过 bundle 的 getString 方法获取对应翻译资源,后续章节中会有所涉及。

getDefaultResourceBundle 方法则用于获取 Elite Robot 机器人平台当前语言环境的多语资源 bundle,可通过 bundle 的 getString 方法获取对应翻译资源。后续章节中会有所涉及。

### 3.2.3 图片资源

Elite Plugin 支持开发者可以在开发过程中使用各种图片资源,并在模板创建的 Elite Plugin 项目 中提供 ImageHelper.java 来帮助开发者管理和快捷访问图片资源。Elite Plugin 图标资源的默认路径:/src/main/resources/image/icons/,开发者可以通过 ImageHelper.java 类来获取图标进行使用。如下**代码块 3-3** 所示为 ImageHelper.java 的文件内容。

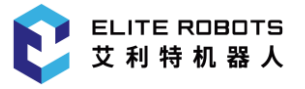

```
1. public class ImageHelper {
2.
     private ImageHelper() {
3.
     }
4.
     public static ImageIcon loadImage(String name) {
5.
6.
       ImageIcon image = null;
7.
8.
       try {
9.
         URL url = ImageHelper.class.getResource("/images/icons/" + name);
10.
         if (url != null) {
           Image img = Toolkit.getDefaultToolkit().createImage(url);
11.
12.
           if (img != null) {
13.
             image = new ImageIcon(img);
14.
           }
15.
         }
16.
       } catch (Exception e) {
17.
         e.printStackTrace();
18.
       }
19.
20.
       return image;
21.
     }
22. }
```

#### 代码块 3-3 ImageHelper 文件内容

如代码块 3-3 中所示, loadImage 方法图片资源的加载路径是相对于资源路径 resources 而言, 因此根据图 3-2: universalProcess 项目文件结构所示文件结构, 可知 helloWorld 加载图片资源方式 如代码块 3-3 的第 10 行所示, 加载路径为 "/images/icons/"。因此若实际开发中, 开发者调整了图 片资源路径, 需要相应的调整此处的加载路径。

### 3.2.4 服务注册绑定

定制的 Elite Plugin 输出文件将通过 Activator 方式将服务注册到 Elite Robot 机器人平台中。被 安装到 Elite Robot 机器人平台中后, Elite Robot 机器人平台启动时,将会通过 Elite Plugin 项目的 Activator 的 start 方法,进行定制模块服务注册,并会将获取到 Elite Robot 机器人平台中的语言环境 放入到 ResourceSupport 中,以便用户进行国际化的相关操作(newPlugin.sh 创建的项目力获取 Elite Robot 机器人平台中的语言环境并更新到本地多语管理类 ResourceSupport 中的操作已自动处理)。 如下**代码块 3-4** 所示为当前 Activator.java 内容:

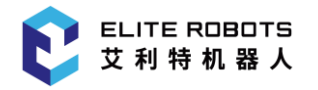

```
1. public class Activator implements BundleActivator {
2.
     private ServiceRegistration<ToolbarService> registration;
3.
     private ServiceReference<LocaleProvider> localeProviderServiceReference;
4.
5.
     @Override
6.
     public void start(BundleContext context) {
7.
   localeProviderServiceReference = context.getServiceReference(LocaleProvider.c
   lass);
8.
       if (localeProviderServiceReference != null) {
9.
   LocaleProvider localeProvider = context.getService(localeProviderServiceRefer
   ence);
10.
         if (localeProvider != null) {
11.
           ResourceSupport.setLocaleProvider(localeProvider);
12.
         }
13.
           }
14.
        }
15.
       @Override
16.
        public void stop(BundleContext context) {
17.
18.
           this.registration.unregister();
19.
        }
20. }
```

#### 代码块 3-4 Activator 文件内容

如上**代码块 3-4** 中 Activator 中的 start 方法会在该 Elite Robot 机器人平台加载该项目所在 bundle 时的入口,其参数 BundleContext 是一个 Bundle 上下文(context),该 context 允许开发者 通过改接口访问框架相关的一些方法,因此该方法通常用来获取系统默认语言环境以及注册定制模块 服务到系统中,而 stop 方法则是该项目被卸载时会执行的方法。

如前 start 方法相关描述中提到,该方法用来注册定制模块服务,Elite Plugin 支持的 4 种定制功能类型,都是需要在定制实现由相关服务类管理,并在 Activator 中的 start 方法中完成注册相关语句。 在 Elite Robot 机器人平台加载该项目所在 bundle 时被注册到 Elite Robot 机器人平台。Elite Plugin 支持的 4 种定制功能项目与 Elite Robot 机器人平台大致关系如下图(**图 3-3**)所示。

定制任务节点服务类、定制配置节点服务类、导航栏服务类及 Daemon 服务类都要通过 Activator.java 中 start 方法的参数 BundleContext 注册到框架中,以便在安装到 Elite Robot 机器人 平台后,能被系统加载,几种功能模块定制服务类注册方法如下**代码块 3-5** 所示:

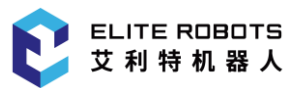

| 1. | @Override |
|----|-----------|
|----|-----------|

- 2. public void start(BundleContext bundleContext) throws Exception {
- 3. System.out.println("cn.elibot.plugin.samples.counter.Activator says Hello World!");
- 4. // 定制任务节点服务 YourTaskNodeService 注册
- 5. bundleContext.registerService(SwingTaskNodeService.class, new YourTaskNodeService(), null);
- 6. // 定制配置节点服务 YourConfigurationNodeService 注册
- 7. bundleContext.registerService(SwingConfigurationNodeService.class, new Yo
   urConfigurationNodeService(), null);
- 8. // 定制导航栏服务 YourToolbarService 注册
- 9. bundleContext.registerService(ToolbarService.class, new YourToolbarServic e(), null);
- 10. // 定制 Daemon 服务 YourDaemonService 注册
- 11. bundleContext.registerService(DaemonService.class, new YourDaemonService(
   ), null);

12.}

#### 代码块 3-5 功能模块定制服务类注册方法

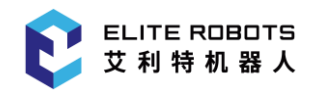

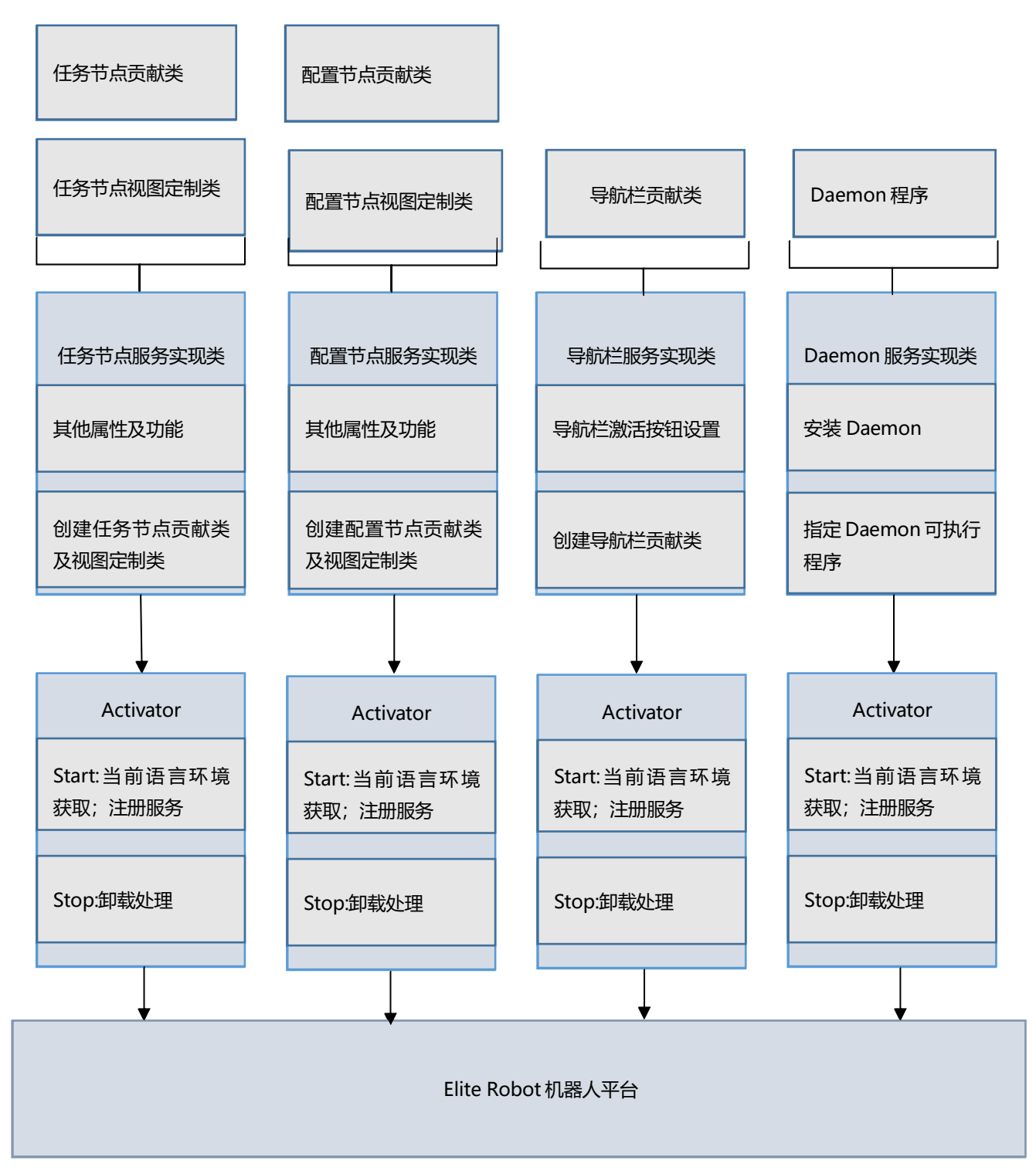

图 3-3 4 种 Elite Plugin 定制项目与 Elite Robot 机器人平台关系

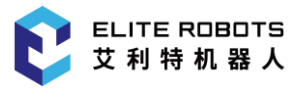

### 3.3 Elite Plugin 项目实现

基于 3.1 节 Elite Plugin 项目新建中新建的 helloWorld 项目及 3.2 节 Elite Plugin 项目准备中相 关特性的讲解,实现 helloWorld 项目中业务功能:添加 Elite Robot 机器人平台导航栏贡献,该贡献 有一个带有图标和名称的激活按钮,点击该激活按钮会在主视图中展开该贡献的视图,其中视图带有一 个多语标题和一个显示英文文本的标签。

由**图 3-3** 可知定制导航栏贡献需要实现导航栏贡献类及导航栏服务,并在 Activator 中注册导航 栏服务,则按照功能设计实现导航栏贡献类及导航栏服务类分别如**代码块 3-6** 及**代码块 3-7** 所示。导 航栏贡献定制将会在第 6 章、定制导航栏贡献中详细讲解,此处仅用于展示 Elite Plugin 项目通用流 程。

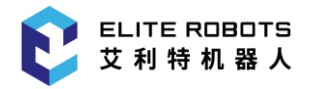

```
1. public class HelloWorldNavigatorContribution implements ToolbarContribution {
2.
       private ResourceBundle defaultLocaleBundle;
3.
       private ResourceBundle enUsLocaleBundle;
       public HelloWorldNavigatorContribution() {
4.
5.
            defaultLocaleBundle = ResourceSupport.getDefaultResourceBundle();
6.
            enUsLocaleBundle = ResourceSupport.getResourceBundle(Locale.US);
7.
       }
8.
9.
       @Override
10.
       public void buildUI(JPanel panel) {
11.
            panel.setLayout(new BorderLayout(5, 5));
12.
13.
            JPanel mainPanel = SwingService.seniorPaneService.createSeniorPane(th
   is.defaultLocaleBundle.getString("hello_world"));
14.
           mainPanel.setLayout(new BorderLayout());
15.
            panel.add(mainPanel, BorderLayout.CENTER);
16.
            JLabel elitePluginLabel = new JLabel(this.enUsLocaleBundle.getString(
17.
    "hello_elite_plugin"));
            elitePluginLabel.setHorizontalAlignment(SwingConstants.CENTER);
18.
19.
            elitePluginLabel.setPreferredSize(new Dimension(280, 36));
20.
            elitePluginLabel.setMaximumSize(new Dimension(280, 36));
21.
           elitePluginLabel.setMinimumSize(new Dimension(280, 36));
22.
           mainPanel.add(elitePluginLabel, BorderLayout.CENTER);
23.
       }
24.
25.
       @Override
26.
       public void openView() {
27.
           System.out.println("Hello World Navigator Contribution View Opened.")
   ;
28.
       }
29.
30.
       @Override
31.
       public void closeView() {
32.
           System.out.println("Hello World Navigator Contribution View Closed.")
   ;
33.
       }
34. }
```

代码块 3-6 HelloWorldNavigatorContribution.java 文件内容

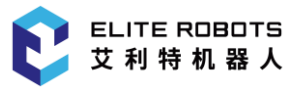

| 1   | nublic class HolloWonldNavigatonSonvice implements TeelbanSonvice (                                      |
|-----|----------------------------------------------------------------------------------------------------|
| 1.  | public class helioworiduavigatorservice implements rootbarservice (                                      |
| 2.  | @Override                                                                                                |
| 3.  | <pre>public void configure(ToolbarContext context) {</pre>                                               |
| 4.  | <pre>context.setToolbarIcon(ImageHelper.loadImage("demo.png"));</pre>                                    |
| 5.  | <pre>context.setToolBarName(ResourceSupport.getDefaultResourceBundle().get String("hello_world"));</pre> |
| 6.  | }                                                                                                    |
| 7.  |                                                                                                    |
| 8.  | @Override                                                                                                |
| 9.  | <pre>public ToolbarContribution createContribution() {</pre>                                             |
| 10. | return new HelloWorldNavigatorContribution();                                                            |
| 11. | }                                                                                                    |
| 12. | }                                                                                                    |
|     | <b>代码块 3-7</b> HelloWorldNavigatorService.java 文件内容                                                      |

由代码块 3-6 及代码块 3-7 导航栏贡献类中 buildUI 方法在栏贡献贡献视图中创建了带标题页面 并设置与 Elite Robot 机器人平台相同语言环境的标题,同时在带标题页面内布局了一个文本标题并设 置 "Locale.US"语言环境的文本;导航栏贡献类 open/close 则在事件触发时输出了一段文本;导航 栏服务类中则 configure 方法则配置了导航栏贡献的图标和名称;导航栏服务类 createContribution 则是创建导航栏贡献类实例。

最后在 Acvivator.java 类的 start 方法中完成导航栏服务类注册后代码如下代码块 3-8 所示:

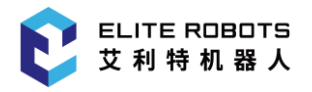

```
1. public class Activator implements BundleActivator {
2.
        private ServiceReference<LocaleProvider> localeProviderServiceReference;
3.
       @Override
4.
        public void start(BundleContext bundleContext) throws Exception {
5.
            localeProviderServiceReference = bundleContext.getServiceReference(Lo
6.
   caleProvider.class);
           if (localeProviderServiceReference != null) {
7.
                LocaleProvider localeProvider = bundleContext.getService(localePr
8.
   oviderServiceReference);
9.
                if (localeProvider != null) {
                    ResourceSupport.setLocaleProvider(localeProvider);
10.
11.
                }
12.
            }
13.
           System.out.println("cn.elibot.plugin.HelloWorld.Activator says Hello
   World!");
            bundleContext.registerService(ToolbarService.class, new HelloWorldNav
14.
   igatorService(), null);
15.
        }
       @Override
16.
17.
        public void stop(BundleContext bundleContext) throws Exception {
            System.out.println("cn.elibot.plugin.HelloWorld.Activator says Goodby
18.
   e World!");
19.
       }
20. }
```

```
代码块 3-8 完成导航栏服务类注册的 Acvivator.java 文件内容
```

至此 helloWorld 导航栏贡献定制完成,当前其目录结构如图 3-4 所示。

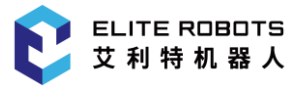

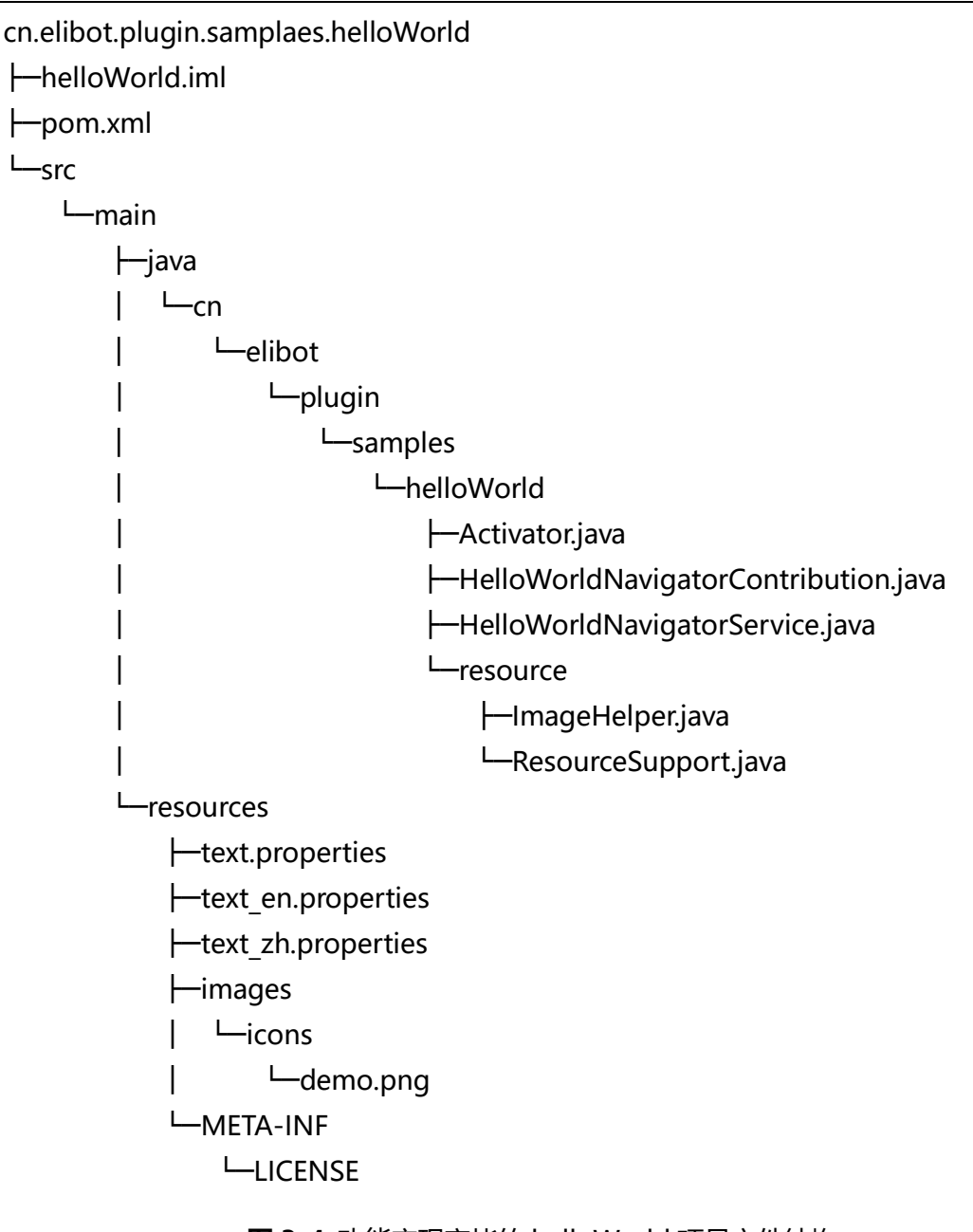

图 3-4 功能实现完毕的 helloWorld 项目文件结构

### 3.4 Elite Plugin 项目构建与部署

#### 项目构建

开发人员可以直接通过 IDEA 提供的 maven 插件直接进行 package 打包,也可以在终端中进入项目根目录通过 mvn package 命令进行打包。项目打包之后将会在项目根目录下生成一个 target 目录,该目录下的 helloWorld-1.0-SNAPSHOT.plugin 即为 Elite Plugin 插件文件。

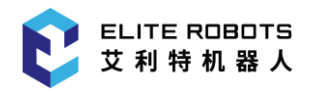

#### 插件部署

Elibot Robot 机器人平台支持在多种平台上运行,因此部署方式也有所不同,主要部署方式如下:

- Linux/Windows PC 平台:将前文生成的插件文件拷贝到 Elibot Robot 机器人平台安装目录下的 program 目录下,即可被 Elibot Robot 机器人平台识别用于加载;
- 机器人示教器:将前文生成的插件文件拷贝拷贝到U盘中,并将U盘插入机器人示教器。待 机器人示教器识别并成功挂在U盘后即可加载。

将插件文件拷贝到指定目录后(示教器平台则是插入 U 盘), 在 Elibot Robot 机器人平台右上角 Elite Logo "更多"按钮激发后展开的抽屉组件中点击"设置"按钮,并在展开的系统设置页面点击"插 件"进入插件管理页面如**图 3-5** 所示。

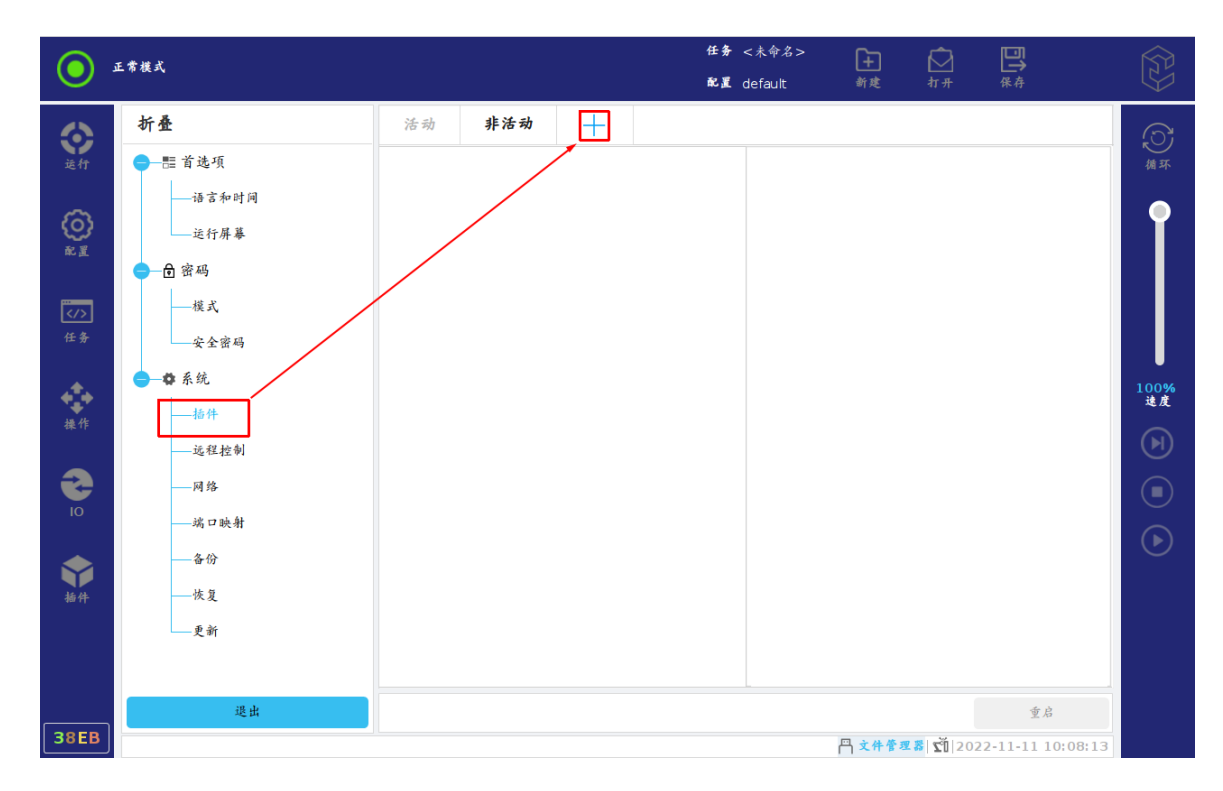

图 3-5 插件管理页面

如**图 3-5** 所示插件管理页面中有"活动"、"非活动"两个选项卡,前者用于展示当前处于活动状态的插件,表示这些插件已经加载到 Elite Robot 机器人平台并处于活动状态;而后者则表示已经加载到 Elite Robot 机器人平台但处于非活动状态(未启动)。

"非活动"选项卡激发按钮右侧的添加按钮 "+"则用于加载处于 Elite Robot 机器人平台目录系统下(主要指 program 及其子目录下或 U 盘目录下)的插件,点击该按钮弹出文件对话框如**图 3-6** 所示,示教器则需要点击文件对话框右上角的 U 盘 logo 打开 U 盘目录,如**图 3-7** 所示。选中待加载的插件打开即可将该插件加载到 Elite Robot 机器人平台中,但需注意此时该插件处于"已加载非活动", 在"非活动"选项卡下即可看到该插件,如**图 3-8** 所示该插件处于不可用状态,此时重新启动 Elite Robot 机器人平台即可启动该插件使之处于"活动"状态。

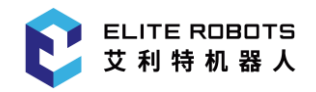

| ۲          | 正常模式<br>🙁 🗊 打开    |                                                       | 任务 <未命名><br>配里 dafailt | <b>+</b><br>* # | <b>∑</b><br># #    |                   | Ê          |
|------------|-------------------|-------------------------------------------------------|------------------------|-----------------|--------------------|-------------------|------------|
| <b>会</b> 行 | ि कि              | 🕀 🗊 🛍 🗹 🖆 📿                                           |                        |                 |                    | ~                 | () 横环      |
| ()<br>* #  | 🗐 autoTes         | t-1.0-SNAPSHOT,plugin<br>0-SNAPSHOT.plugin            |                        |                 |                    |                   | Î          |
| />任务       | Counter-          | 1.0-SNAPSHOT.plugin<br>rld-1.0-SNAPSHOT.plugin        |                        |                 |                    |                   |            |
| <b>操作</b>  | 🕞 myDaen          | non-1.0-SNAPSHOT.plugin<br>tion-1.0-SNAPSHOT.plugin   |                        |                 |                    |                   | 100%<br>速度 |
| 10         | 🕞 myNavb          | ar-1.0-SNAPSHOT.plugin<br>pLocker-1.0-SNAPSHOT.plugin |                        |                 |                    |                   |            |
| 静件         | 文件名( <u>N</u> ):  | helloWorld-1.0-SNAPSHOT.plugin                        |                        |                 |                    |                   |            |
|            | 文件类型( <u>T</u> ): | Plugin(*.plugin)                                      |                        |                 |                    | ~                 |            |
|            |                   | 送出                                                    |                        | _               | tt<br>ا            | <b>开</b> 取消<br>重启 |            |
| 38EB       |                   |                                                       |                        | <b>円 文件管</b> 理  | <b>202 112 112</b> | 2-11-11 10:15:5   | 8          |

#### 图 3-6 本地插件添加对话框

| $\odot$     | 正常模式                                            |                                                                              | 任务 <未命名><br>配署 dafault | +<br>**       | <u>ک</u><br>+۲+۴            | ₽<br>Æ<br>Æ                       |        |            |
|-------------|-------------------------------------------------|------------------------------------------------------------------------------|------------------------|---------------|-----------------------------|-----------------------------------|--------|------------|
| <b>全</b> 行  | <ul> <li>Ø ■ 打开</li> <li>T → Samples</li> </ul> | 🛨 🗗 💼 🏛 🗹 🖆 💭                                                                |                        |               |                             |                                   | ~      | ③病环        |
| ()<br>* I   | 🗐 autoTes                                       | t-1.0-SNAPSHOT.plugin<br>0-SNAPSHOT.plugin                                   |                        |               |                             |                                   |        |            |
| />任务        | counter                                         | -1.0-SNAPSHOT.plugin                                                         |                        |               |                             |                                   |        |            |
| 操作          | P myFunc                                        | tion-1.0-SNAPSHOT.plugin<br>ar-1.0-SNAPSHOT.plugin<br>ar-1.0-SNAPSHOT.plugin |                        |               |                             |                                   |        | 100%<br>速度 |
| 10          | 🕞 myTooll                                       | oLocker-1.0-SNAPSHOT.plugin                                                  |                        |               |                             |                                   |        |            |
| 新<br>掛<br>件 | 文件名( <u>N</u> ):                                | helloWorld-1.0-SNAPSHOT.plugin                                               |                        |               |                             |                                   |        |            |
|             | 文件类型( <u>T</u> ):                               | Plugin(*.plugin)                                                             |                        |               |                             |                                   | ~      |            |
|             |                                                 |                                                                              |                        |               | 力                           | · <b>升</b> 取;                     | 消      |            |
| 38EB        |                                                 | 進出                                                                           |                        | <b>円</b> 文件管理 | <b>z 8</b>   <b>X</b>   202 | 重 <i>启</i><br>2 <b>2-11-11</b> 10 | :15:58 |            |

#### 图 3-7 U 盘插件添加对话框

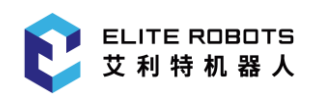

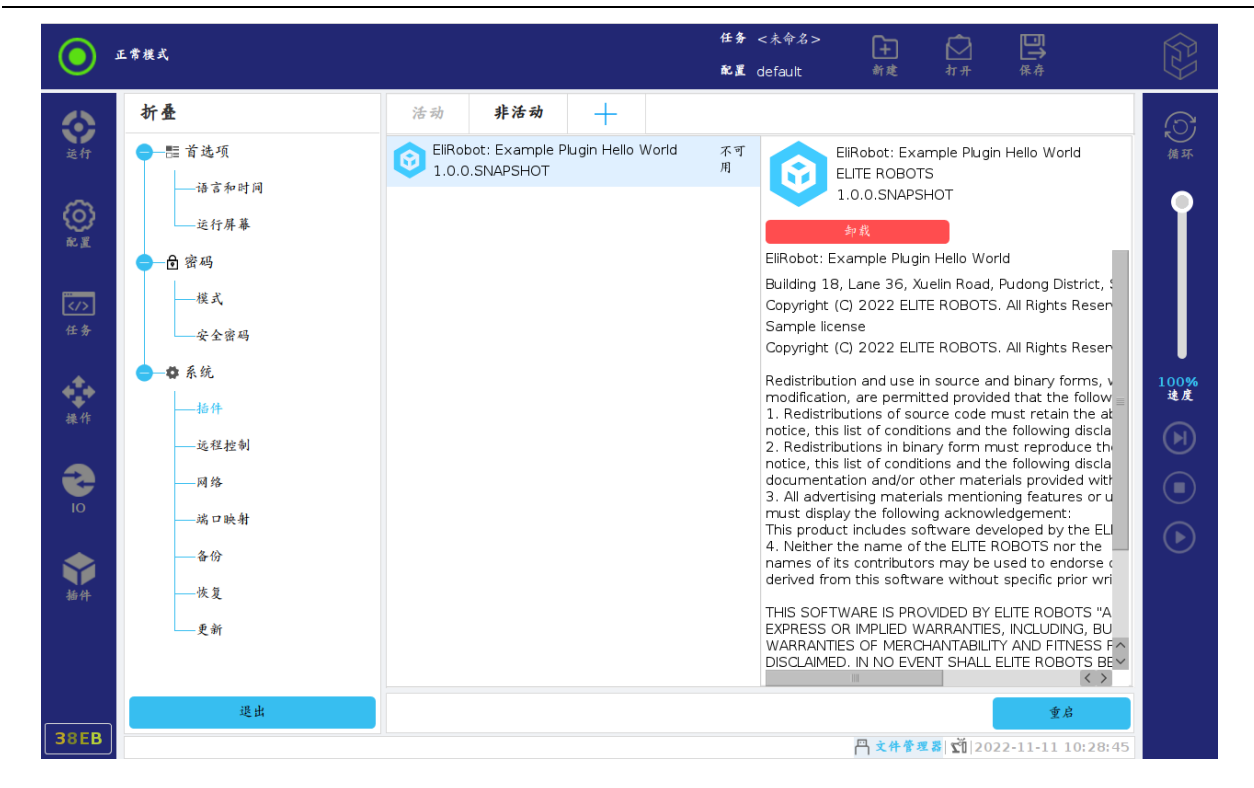

图 3-8 hello world 插件不可用状态

由上所述可知,加载插件不会使之处于活动状态,需要重启 Elite Robot 机器人平台才能使之处于活动状态。同理,卸载插件也只是将该插件从插件管理页面移除,但插件功能依然能够正确使用,需要重启才能使卸载生效,插件在对应模块不再显示。

其中可见**图 3-8** 中在选项卡视图右侧的详细信息页面,显示有插件版本、开发者、名称、单位地址、版权信息等在 helloWorld 项目 pom 文件中定义的插件属性。

点击插件管理页面右下角的"重启"按钮即可重启 Elite Robot 机器人平台,使 helloWorld 插件处于活动状态,如**图 3-9** 所示为 helloWorld 插件中的导航栏贡献按钮,其文本显示已经跟随 Elite Robot 机器人平台语言环境显示为中文。点击后,进入 helloWorld 插件导航栏贡献视图,如**图 3-10** 所示,其页面标题也跟随 Elite Robot 机器人平台语言环境显示为中文,同时页面中部的文本标签显示文本则是按照指定的语言环境显示为英文。

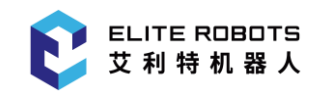

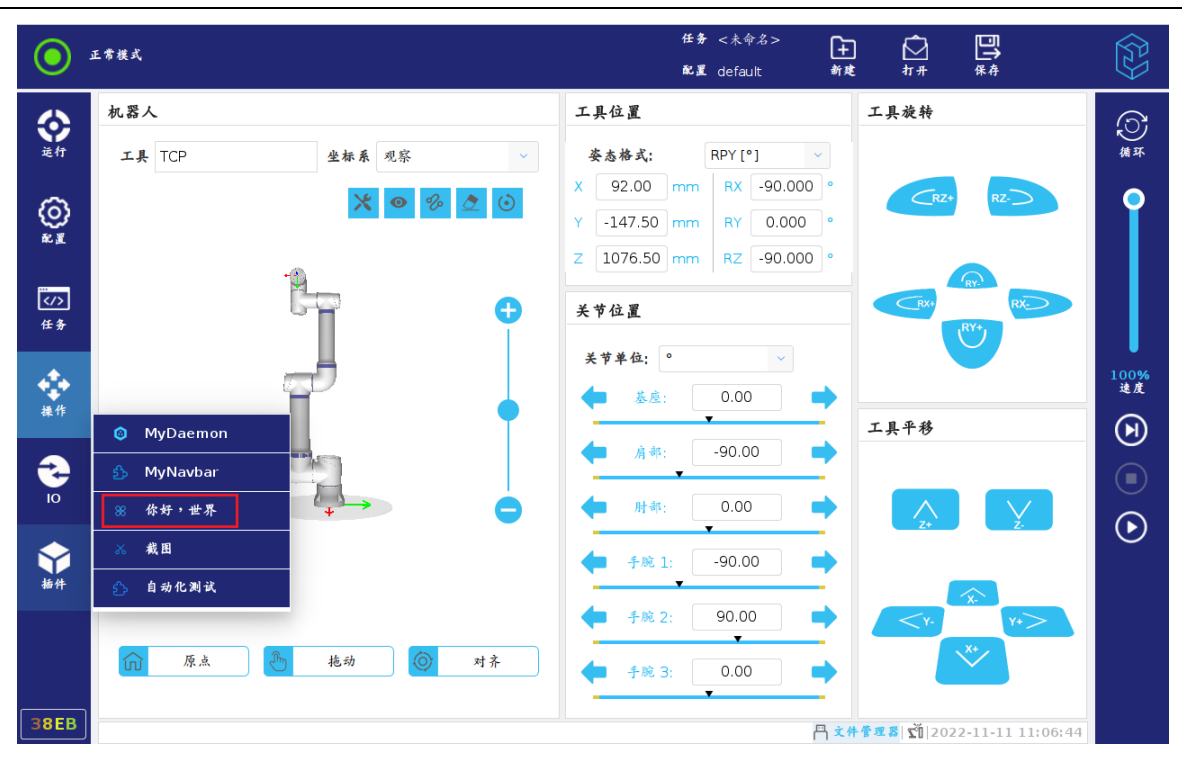

图 3-9 hello world 导航栏贡献按钮

| $\odot$        | 正常模式  | f:<br>đ             | £务 <未命名><br>RIM default | +<br>新建       | ∑<br>オァ#                      | 口<br>保存          |            |
|----------------|-------|---------------------|-------------------------|---------------|-------------------------------|------------------|------------|
| <b>会</b><br>运行 | 你好,世界 |                     |                         |               |                               |                  | () 横环      |
| 0              |       |                     |                         |               |                               |                  | Î          |
| />任务           |       |                     |                         |               |                               |                  |            |
| 操作             |       | Hello, Elite Plugin |                         |               |                               |                  | 100%<br>速度 |
| 10             |       |                     |                         |               |                               |                  |            |
| 新件             |       |                     |                         |               |                               |                  | U          |
|                |       |                     |                         |               |                               |                  |            |
| 38EB           |       |                     |                         | <b>門 文件管理</b> | <mark>8</mark>   <b>∑</b> 202 | 2-11-11 11:08:21 |            |

图 3-10 hello world 导航栏贡献视图

至此,本章已经通过 helloWorld 项目将 Elite Plugin 项目的整个流程及过程中的一些特性进行了 详细的讲解。其中涉及到的导航栏贡献定制不是本章重点,仅仅作为示例来为开发者演示 helloWorld 项目全流程,第6章、定制导航栏贡献中会有详细描述。

### 3.5 Elite Plugin UI 组件

Elite Plugin 提供了大量的给予 Swing 的 UI 组件供开发者在定制相关模块视图时使用,以期开发 者定制的 Elite Plugin 前端视图能够与 Elite Robot 机器人平台保持风格一致。因此作为本章最后一节 将重点对这些组件的用法进行讲解。

### 3.5.1 手风琴导航组件

手风琴导航组件可以通过与 Swing 组件中的 CardLayout 组件结合使用,可以快速的进行页面切换。用户可以通过 SwingService.accordionService 接口来创建 Accordion 组件进行使用。具体结合使用:

```
    CardLayout cl = (CardLayout) (mainPane.getLayout());
    DefaultListModel<String> listModel = new DefaultListModel<>();
```

3. listModel.addElement(Common.change(resourceBundle.getString("base\_font")));

```
4. listModel.addElement(Common.change(resourceBundle.getString("base_button")));
```

```
5. listModel.addElement(Common.change(resourceBundle.getString("base_switch")));
```

```
6. JList<String> list = new JList<String>(listModel) {
```

```
7. @Override
```

```
8. public int locationToIndex(Point location) {
```

```
9. int index = super.locationToIndex(location);
```

```
10. if (index != -1 && !getCellBounds(index, index).contains(location)) {
11. return -1;
```

```
12. } else {
```

```
13. return index;
```

```
14. }
```

```
15. }
```

```
16.};
```

```
17. list.addListSelectionListener(e -> cl.show(mainPane, list.getSelectedValue())
);
```

```
18.
```

```
19. DefaultListModel<String> listModel1 = new DefaultListModel<>();
```

```
20. listModel1.addElement(Common.change(resourceBundle.getString("senior_senior")
        ));
```

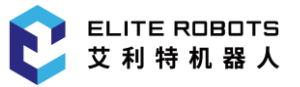

```
21. listModel1.addElement(Common.change(resourceBundle.getString("senior keyboard
   ")));
22. listModel1.addElement(Common.change(resourceBundle.getString("senior message"
   )));
23. listModel1.addElement(Common.change(resourceBundle.getString("senior dialog"))
   ));
24. listModel1.addElement(Common.change(resourceBundle.getString("senior_tip")));
25. JList<String> list1 = new JList<String>(listModel1) {
26.
       @Override
27.
       public int locationToIndex(Point location) {
28.
            int index = super.locationToIndex(location);
29.
           if (index != -1 && !getCellBounds(index, index).contains(location)) {
30.
                return -1;
31.
           } else {
32.
                return index;
33.
           }
34.
       }
35. };
36. list1.addListSelectionListener(e -> cl.show(mainPane, list1.getSelectedValue(
   )));
37. List<AccordionModel> amList = new ArrayList<>();
38. amList.add(new AccordionModel(Common.change(resourceBundle.getString("main_ba
   se")), list));
39. amList.add(new AccordionModel(Common.change(resourceBundle.getString("main_se
   nior")), list1));
40. JComponent accordion = SwingService.accordionService.showAccordion(amList);
41. accordion.addPropertyChangeListener("tab", new PropertyChangeListener() {
42.
       @Override
43.
       public void propertyChange(PropertyChangeEvent evt) {
44.
            cl.show(mainPane, evt.getNewValue().toString());
45.
       }
46. });
47.
48. JSplitPane splitPane = new JSplitPane(1, true, accordion, mainPane);
49. splitPane.setDividerLocation(180);
50. splitPane.setOneTouchExpandable(true);
51. panel.add(splitPane, BorderLayout.CENTER);
52. // card 展示页面
53. cl.show(mainPane, Common.change(resourceBundle.getString("base_font")));
54.
```
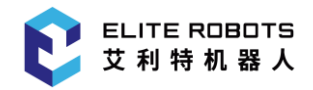

## 页面展示效果如图 3-11 所示:

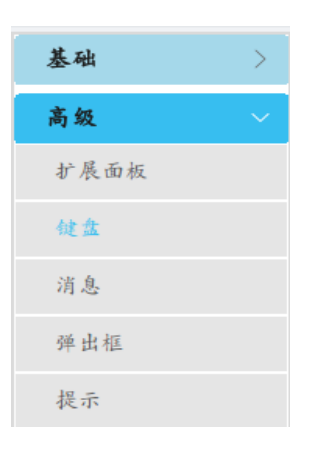

## 图 3-11 手风琴导航页面效果图

# 3.5.2 开关按钮组件

开发人员可以通过 SwingService.switchButtonService 接口来创建开关按钮进行使用。在创建开 关按钮时可以选择设置大小、打开与关闭颜色。通过按钮的 isSelect()方法来确定按钮的状态, true 是 打开, false 是关闭。

创建一个默认的开关按钮,代码如下:

JToggleButton s1 = SwingService.switchButtonService.createSwitchButton();

创建一个指定大小的开关按钮,代码如下:

1. JToggleButton s2 = SwingService.switchButtonService.createSwitchButton(new Di mension(60, 30));

创建一个指定大小和颜色的开关按钮,代码如下:

1. JToggleButton s3 = SwingService.switchButtonService.createSwitchButton(new Di mension(100, 40), Color.GREEN, Color.LIGHT\_GRAY);

通过监听按钮的 ItemListener 来监听按钮的选中状态,代码如下:

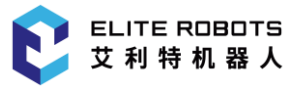

```
1. s3.addItemListener(e -> {
2.     if (s3.isSelected()) {
3.         System.out.println("on");
4.     } else {
5.         System.out.println("off");
6.     }
7. });
```

实现的页面效果如图 3-12 所示,具体使用可以参考 ToolbarExtensionImpl.java 中的 SwitchPanel 类。

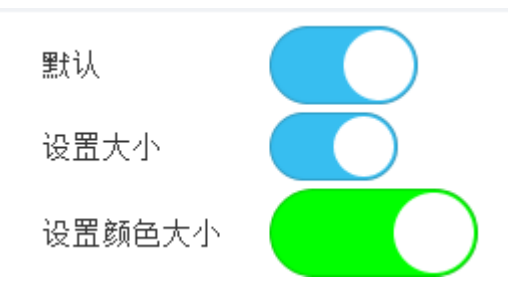

图 3-12 开关按钮页面效果图

# 3.5.3 高级面板组件

为保持与 Elite Robot 页面风格一致, Elite Robot 提供了高级面板组件。开发人员可以通过 SwingService.seniorPaneService 接口来创建面板进行使用。在创建面板的时候可以指定圆角弧度大 小以及设置面板的标题。

创建一个默认的面板,代码如下:

JPanel s1 = SwingService.seniorPaneService.createSeniorPane();

```
2. s1.setBounds(10, 60, 400, 250);
```

3. s1.add(new JLabel("Default SeniorPanel"));

创建一个圆角的面板,代码如下:

- JPanel s2 = SwingService.seniorPaneService.createSeniorPane(30);
- 2. s2.setBounds(10, 320, 400, 250);
- 3. s2.add(new JLabel("SeniorPanel with fillet radius 30"));

创建一个带标题的面板,代码如下:

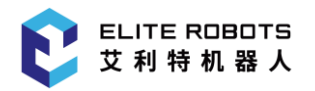

- 1. JPanel s3 = SwingService.seniorPaneService.createSeniorPane("Title Message");
- 2. s3.setBounds(420, 320, 400, 250);
- 3. s3.add(new JLabel("SeniorPanel with title"));

具体使用可以参考 ToolbarExtensionImpl.java 中的 SeniorPane 类。页面效果如图 3-13:

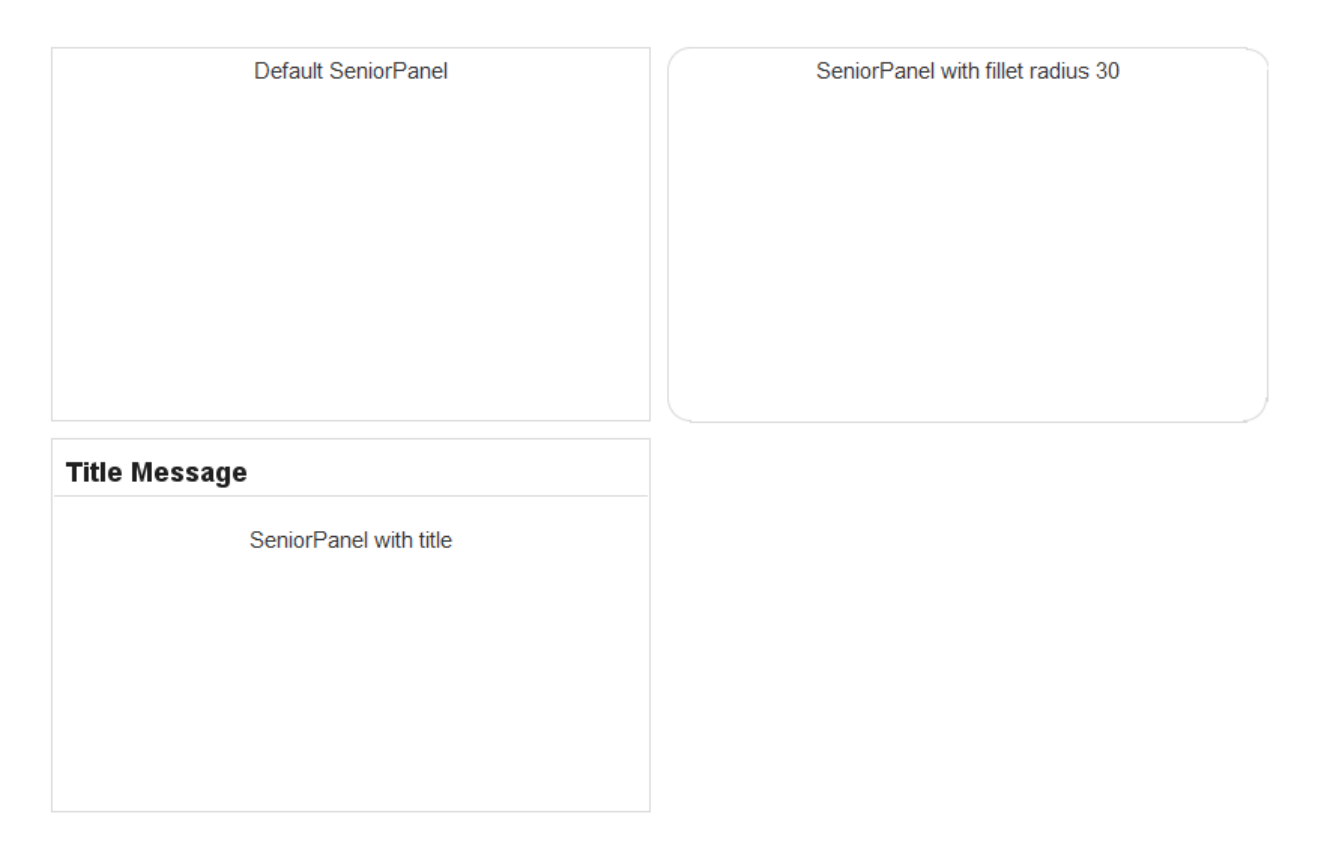

## 图 3-13 面板页面效果图

## 3.5.4 键盘组件

Elibot 向开发人员提供了文本、数字、IP 键盘组件。开发人员可以根据实际需要使用不同的键盘 组件进行输入。开发人员可以通过 SwingService.keyboardService 接口来创建面板进行使用。

创建一个文本输入键盘,其中第二个参数为校验的正则表达式,第三个参数为 true 时为密码类型, 将会以●的形式显示文本内容:

#### 3 Elite Plugin 项目前期

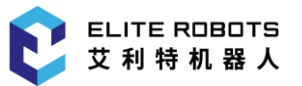

- 1. SwingService.keyboardService.showLetterKeyboard(tx1, null, false, new BaseKey
  boardCallback() {
- 2. @Override
- 3. public void onOk(Object o) {
- 4.
- 5. }
- 6. });

文本键盘页面展示效果图 3-14 所示:

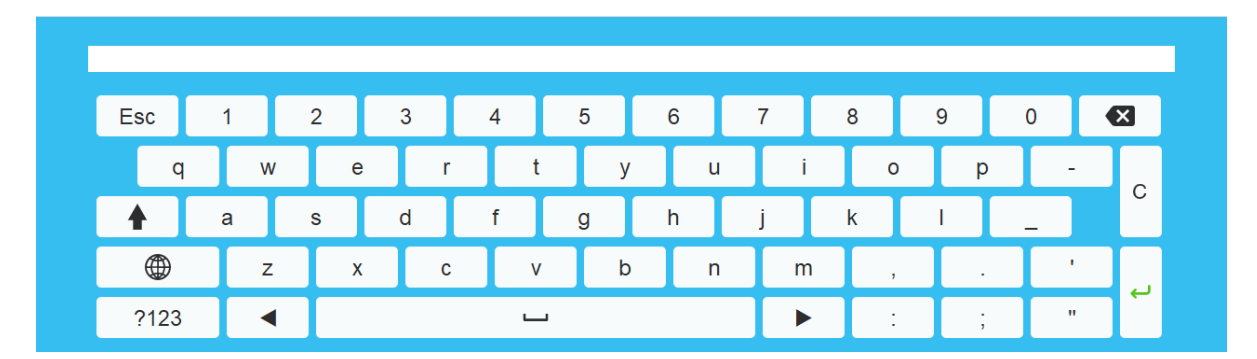

## 图 3-14 文本键盘页面效果图

创建一个数字键盘, 第二个参数初始显示数据, 第三个参数为指定小数位数, 超过之后将不能再输入第四个参数为是否是正数:

1. SwingService.keyboardService.showNumberKeyboard(tx3, 0.0, 2, true, new BaseKe yboardCallback() { 2. @Override public void onOk(Object o) { 3. 4. } 5. 6. }); 7. 还可以创建一个指定输入区间的数字键盘: 8. SwingService.keyboardService.showNumberKeyboard(tx4, null, 100.0, 300.0, true , new BaseKeyboardCallback() { 9. @Override public void onOk(Object o) { 10. 11. 12. } 13. }); 数字键盘页面展示效果图 3-15 所示:

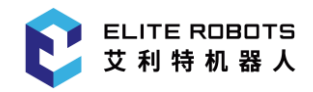

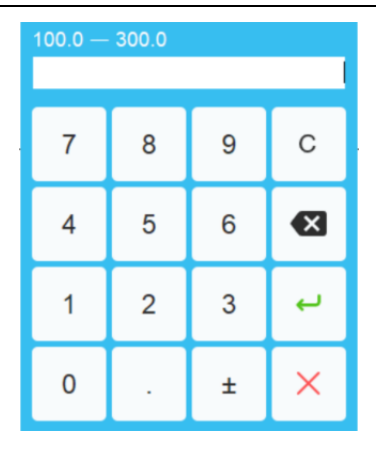

图 3-15 数字键盘页面效果图

创建一个输入框类型的 IP 键盘:

- 1. SwingService.keyboardService.showIpKeyboard(tx5, new BaseKeyboardCallback() {
- 2. @Override
- 3. public void onOk(Object o) {
- 4.
- 5.}
- 6. });

也可以直接创建一个 IP 面板:

- JPanel tx6 = SwingService.ipPaneService.createIpPane(200, 35);
  - IP 键盘展示效果如图 3-16:

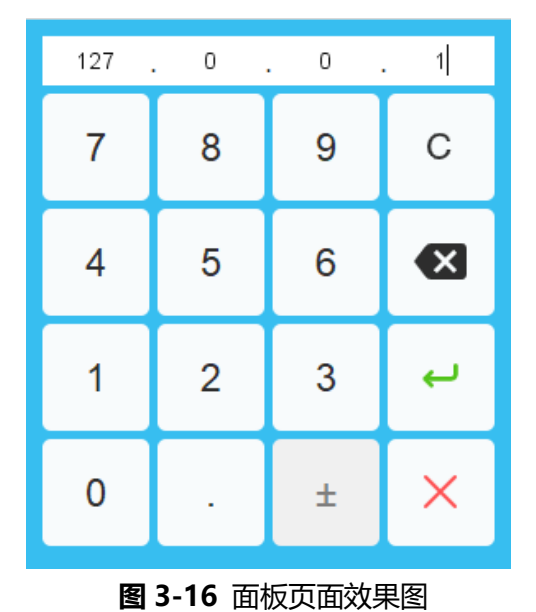

具体使用可以参考 ToolbarExtensionImpl.java 中的 KeyboardPane 类。

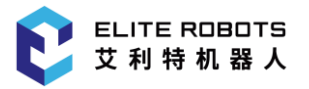

## 3.5.5 消息组件

为 与 Elibot 页 面 风 格 一 致 , Elibot 提 供 了 消 息 组 件 。 开 发 人 员 可 以 通 过 SwingService.messageService 接口来展示消息。提供 4 种消息类型 (普通类型消息、成功类型消息、 错误类型消息、警告类型消息) 的样式。

展示普通提示消息:

 SwingService.messageService.showMessage(change(resourceBundle.getString("mess age\_title")), change(resourceBundle.getString("messagecontent")), MessageType.INFO);

普通消息页面效果如图 3-17:

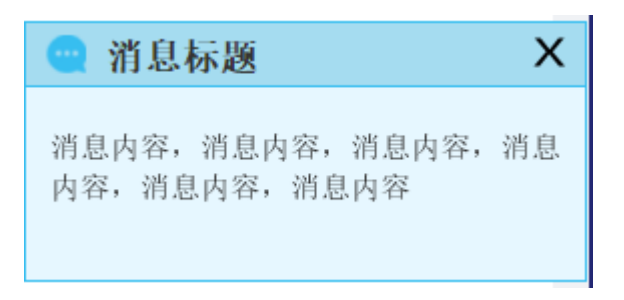

## 图 3-17 普通消息页面效果图

#### 展示成功提示消息:

 SwingService.messageService.showMessage(change(resourceBundle.getString("mess age\_title")), change(resourceBundle.getString("messagecontent")), MessageType.SUCCESS);

成功消息页面效果如图 3-18:

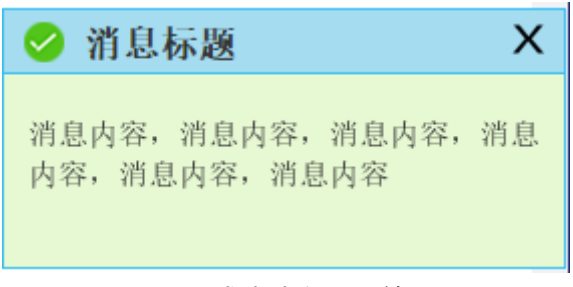

#### 图 3-18 成功消息页面效果图

#### 展示错误提示消息:

 SwingService.messageService.showMessage(change(resourceBundle.getString("mess age\_title")), change(resourceBundle.getString("messagecontent")), MessageType.ERROR);

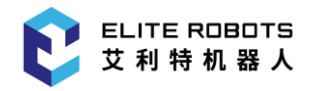

错误消息页面效果如图 3-19:

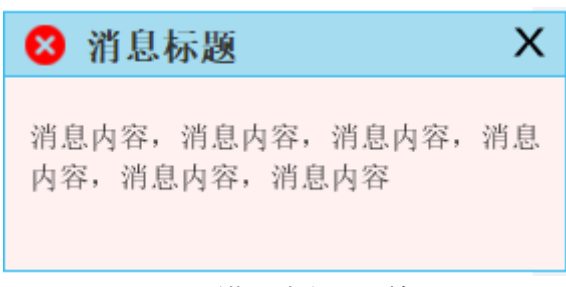

## 图 3-19 错误消息页面效果图

展示警告提示消息:

 SwingService.messageService.showMessage(change(resourceBundle.getString("mess age\_title")), change(resourceBundle.getString("messagecontent")), MessageType.WARING);

警告消息页面效果如图 3-20:

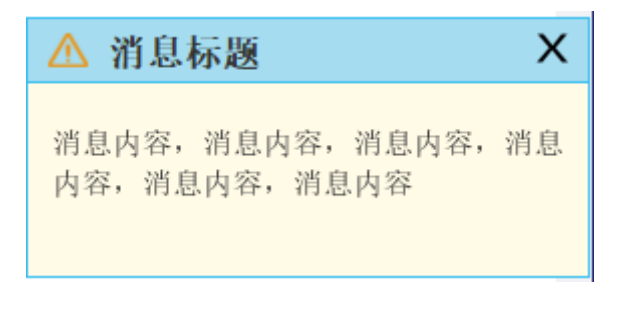

图 3-20 警告消息页面效果图

具体使用可以参考 ToolbarExtensionImpl.java 中的 MessagePane 类。

## 3.5.6 弹出框组件

为与 Elibot 页面风格一致, Elibot 提供了弹出框组件。开发人员可以通过 SwingService.dialogService 接口来创建弹出框进行使用。开发人员可以根据具体的业务流程来使用 各个类型的弹出框,也可以自定义弹出框里面的内容和自定义按钮。弹出框遵循标准的 Swing 弹出框 组件。

创建一个自定义弹出框面板内容和自定义按钮的弹出框:

3 Elite Plugin 项目前期

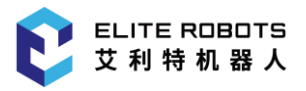

- 1. Object[] options = new Object[] {"button1", "button2", "button3"};
- 2. JPanel panel1 = new JPanel(new BorderLayout());
- 3. panel1.setSize(new Dimension(500, 100));
- 4. JTextField textField = new JTextField("请输入姓名");
- 5. panel1.add(textField, BorderLayout.NORTH);
- 6. panel1.add(new JButton("Test"));
- 7. ("dialog\_info\_title")), DialogPaneModel.INFORMATION\_MESSAGE, DialogPaneModel. YES\_NO\_OPTION, panel1, options, options[1]);
- 8. System.out.println(val);

页面展示效果如图 3-21:

|         | 消息      |         |
|---------|---------|---------|
| 请输入姓名   |         |         |
|         | _       |         |
|         | Test    |         |
|         |         |         |
| button1 | button2 | button3 |

图 3-21 弹出框页面效果图

具体其他的弹出框使用可以参考 ToolbarExtensionImpl.java 中的 DialogPane 类。

## 3.5.7 提示组件

为 与 Elibot 页 面 风 格 一 致 , Elibot 提 供 了 提 示 组 件 。 开 发 人 员 可 以 通 过 SwingService.tipService 接口来展示提示消息。提供 4 种提示类型 (普通提示、成功提示、错误提 示、警告提示)的样式。可以根据组件在页面的位置将提示信息显示在组件的各个位置,分别为: 上 左、上中、上右、下左、下中、下右、左上、左中、左下、右上、右中、右下。

例如,创建一个输入框校验只能输入手机号,当输入错误的手机号提示手机号错误:

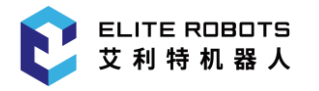

```
1. JLabel l1 = new JLabel(change(resourceBundle.getString("tip_tel_check")));
2. JTextField t1 = new JTextField(30);
3. String reg = "^[1](([3|5|8][\\d])|([4][4,5,6,7,8,9])|([6][2,5,6,7])|([7][^9])
   ([9][1,8,9]))
4. [\\d]{8}$";
5. t1.addMouseListener(new MouseAdapter() {
6.
       @Override
       public void mouseClicked(MouseEvent e) {
7.
           SwingService.keyboardService.showLetterKeyboard(t1, null, false, new
8.
   BaseKeyboardCa llback() {
               @Override
9.
10.
               public void onOk(Object o) {
                   boolean flag = Pattern.compile(reg).matcher(o.toString()).mat
11.
   ches();
12.
                   if (!flag) {
13.
                       SwingService.tipService.showTip(t1, change(resourceBundle
    .getString("ti p_tel_message")));
14.
                   }
15.
               }
16.
           });
17.
       }
18. });
   页面展示效果如图 3-22:
    手机号校验
                  12345
                                                                  手机号错误
```

## 图 3-22 提示信息页面效果图

其他具体使用可以参考 ToolbarExtensionImpl.java 中的 TipPanel 类。

# 3.5.8 按钮样式

为 与 Elibot 页 面 风 格 一 致 , Elibot 提 供 按 钮 组 件 。 开 发 人 员 可 以 通 过 SwingService.buttonUiService 接口来设置不同的按钮风格。提供的按钮风格:默认、主按钮、危险 按钮、链接式按钮、前置图标按钮。

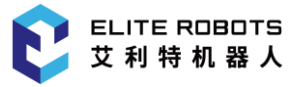

创建一组默认风格按钮:

| 1. | <pre>JLabel l1 = new JLabel(change(resourceBundle.getString("button_default")));</pre> |               |                | ))); |  |  |
|----|----------------------------------------------------------------------------------------|---------------|----------------|------|--|--|
| 2. | JButton b1 = new J                                                                     | Button("Defau | ult");         |      |  |  |
| 3. | JButton b2 = new J                                                                     | Button("Defau | ult");         |      |  |  |
| 4. | b2.setIcon(ImageHe                                                                     | lper.loadIma  | ge("find.png") | );   |  |  |
| 5. | JButton b3 = new JButton();                                                            |               |                |      |  |  |
| 6. | b3.setIcon(ImageHelper.loadImage("find.png"));                                         |               |                |      |  |  |
| 7. | <pre>JButton b4 = new JButton("Default");</pre>                                        |               |                |      |  |  |
| 8. | <pre>b4.setIcon(ImageHelper.loadImage("find.png"));</pre>                              |               |                |      |  |  |
| 9. | b4.setEnabled(false);                                                                  |               |                |      |  |  |
|    | 页面展示效果如 <b>图 3-23</b> :                                                                |               |                |      |  |  |
|    | 默认风格 Default Q Default Q Default                                                       |               |                |      |  |  |

## 图 3-23 普通按钮风格页面效果图

创建一组主风格按钮:

- 1. JLabel l2 = new JLabel(change(resourceBundle.getString("button\_primary")));
- 2. JButton b5 = new JButton("Primary");
- SwingService.buttonUiService.setPrimaryUi(b5);
- 4. JButton b6 = new JButton("Primary");
- 5. b6.setIcon(ImageHelper.loadImage("find\_w.png"));
- SwingService.buttonUiService.setPrimaryUi(b6);
- 7. JButton b7 = new JButton();
- 8. b7.setIcon(ImageHelper.loadImage("find\_w.png"));
- 9. SwingService.buttonUiService.setPrimaryUi(b7);
- 10. JButton b8 = new JButton("Primary");
- 11. b8.setIcon(ImageHelper.loadImage("find\_w.png"));
- 12. SwingService.buttonUiService.setPrimaryUi(b8);
- 13. b8.setEnabled(false);

## 页面展示效果如**图 3-24**:

| 主风格 | Primary | Q Primary | Q |  |
|-----|---------|-----------|---|--|
|-----|---------|-----------|---|--|

## 图 3-24 主按钮风格页面效果图

创建一组危险风格按钮:

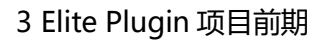

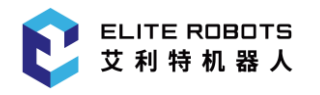

- 1. JLabel 13 = new JLabel(change(resourceBundle.getString("button\_danger")));
- 2. JButton b9 = new JButton("Danger");
- SwingService.buttonUiService.setDangerUi(b9);
- JButton b10 = new JButton("Danger");
- 5. b10.setIcon(ImageHelper.loadImage("find\_w.png"));
- SwingService.buttonUiService.setDangerUi(b10);
- 7. JButton b11 = new JButton();
- b11.setIcon(ImageHelper.loadImage("find\_w.png"));
- SwingService.buttonUiService.setDangerUi(b11);
- 10. JButton b12 = new JButton("Danger");
- 11. b12.setIcon(ImageHelper.loadImage("find\_w.png"));
- 12. SwingService.buttonUiService.setDangerUi(b12);
- 13. b12.setEnabled(false);

页面展示效果如图 3-25:

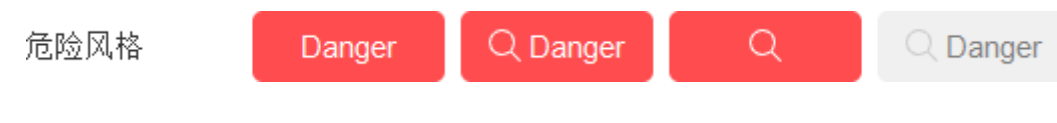

## 图 3-25 危险按钮风格页面效果图

## 创建一个链接风格按钮:

- 1. JLabel 14 = new JLabel(change(resourceBundle.getString("button\_link")));
- 2. JButton b13 = new JButton("Link");
- SwingService.buttonUiService.setLinkUi(b13);

页面展示效果如**图 3-26**:

链接风格

```
Link
```

## 图 3-26 链接按钮风格页面效果图

创建一组前置图标风格按钮:

- JLabel 15 = new JLabel(change(resourceBundle.getString("button\_pre")));
- 2. JButton b14 = new JButton("Home");
- 3. SwingService.buttonUiService.setPreIconUi(b14, ImageHelper.loadImage("home.pn
  g"));
- 4. JButton b15 = new JButton("HOme");
- 5. SwingService.buttonUiService.setPreIconUi(b15, ImageHelper.loadImage("home.pn
  g"));
- b15.setEnabled(false);

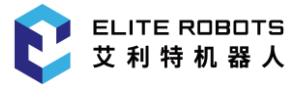

页面展示效果如图 3-27:

前置图标风格

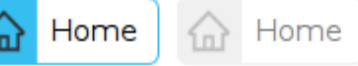

## 图 3-27 前置图标按钮风格页面效果图

具体使用可以参考 ToolbarExtensionImpl.java 中的 ButtonPanel 类。

## 3.5.9 字体样式

为与 Elite Robot 机器人平台风格一致, Elite Robot 机器人平台提供了不同的字体风格。开发人员可以通过 FontLibrary 类来设置不同的字体风格。可以根据不同需求选择不同级别的字体。

创建各级字体:

```
1. JLabel l1 = new JLabel("H1-一级标题");
2. l1.setFont(FontLibrary.H1_FONT);
3. JLabel 111 = new JLabel("H1-一级标题加粗");

    111.setFont(FontLibrary.H1 BOLD FONT);

5.
6. JLabel 12 = new JLabel("H2-二级标题");
7. l2.setFont(FontLibrary.H2 FONT);
8. JLabel 121 = new JLabel("H2-二级标题加粗");
9. l21.setFont(FontLibrary.H2_BOLD_FONT);
10.
11. JLabel 13 = new JLabel("H3-三级标题");
12. l3.setFont(FontLibrary.H3 FONT);
13. JLabel 131 = new JLabel("H3-三级标题加粗");
14. l31.setFont(FontLibrary.H3_BOLD_FONT);
15.
16. JLabel 14 = new JLabel("H4-四级标题");
17. l4.setFont(FontLibrary.H4_FONT);
18. JLabel 141 = new JLabel("H4-四级标题加粗");
19. l41.setFont(FontLibrary.H4 BOLD FONT);
20.
21. JLabel 15 = new JLabel("H5-五级标题");
22. 15.setFont(FontLibrary.H5 FONT);
```

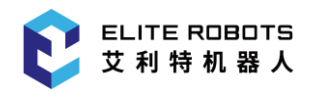

```
23. JLabel 151 = new JLabel("H5-五级标题加粗");
24. 151.setFont(FontLibrary.H5_BOLD_FONT);
25.
26. JLabel 16 = new JLabel("默认-正文");
27. 16.setFont(FontLibrary.NORMAL_FONT);
28. JLabel 161 = new JLabel("默认-正文加粗");
29. 161.setFont(FontLibrary.NORMAL_BOLD_FONT);
30.
31. JLabel 17 = new JLabel("小字体");
32. 17.setFont(FontLibrary.SMALL_FONT);
33. JLabel 171 = new JLabel("小字体加粗");
```

34. 171.setFont(FontLibrary.SMALL\_BOLD\_FONT);

页面效果展示如图 3-28:

H1-一级标题 H1-一级标题 H2-二级标题 H2-二级标题 H2-二级标题 H3-三级标题 H3-三级标题 H3-三级标题加粗 H3-三级标题加粗 H5-五级标题 H5-五级标题加粗 默认-正文 默认-正文 默认-正文加粗 <sub>小字体</sub>

## 图 3-28 字体风格页面效果图

具体使用可以参考 ToolbarExtensionImpl.java 中的 FontPanel 类。

# 4 定制配置节点

Elite Plugin 支持定制配置节点: 定制配置节点及节点参数视图,并通过节点服务将其能够被使 Elite Robot 能够正确加载该节点。通过定制配置节点,可以扩展 Elite Robot 的功能,配置个性化的 功能或设备参数。下面将通过一个简单的 demo-MyConfiguration 节点来说明配置节点的定制过程及 相关特性的使用。

# 4.1 项目新建

项目新建过程、License、国际化及图标资源等相关配置详见 3.1、Elite Plugin 项目新建,此处不再赘述。

配置节点定制项目实例-MyConfiguration 文件结构图如图 4-1 所示:

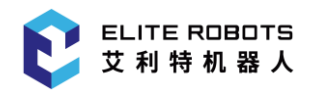

cn.elibot.plugin.samples.myConfiguration

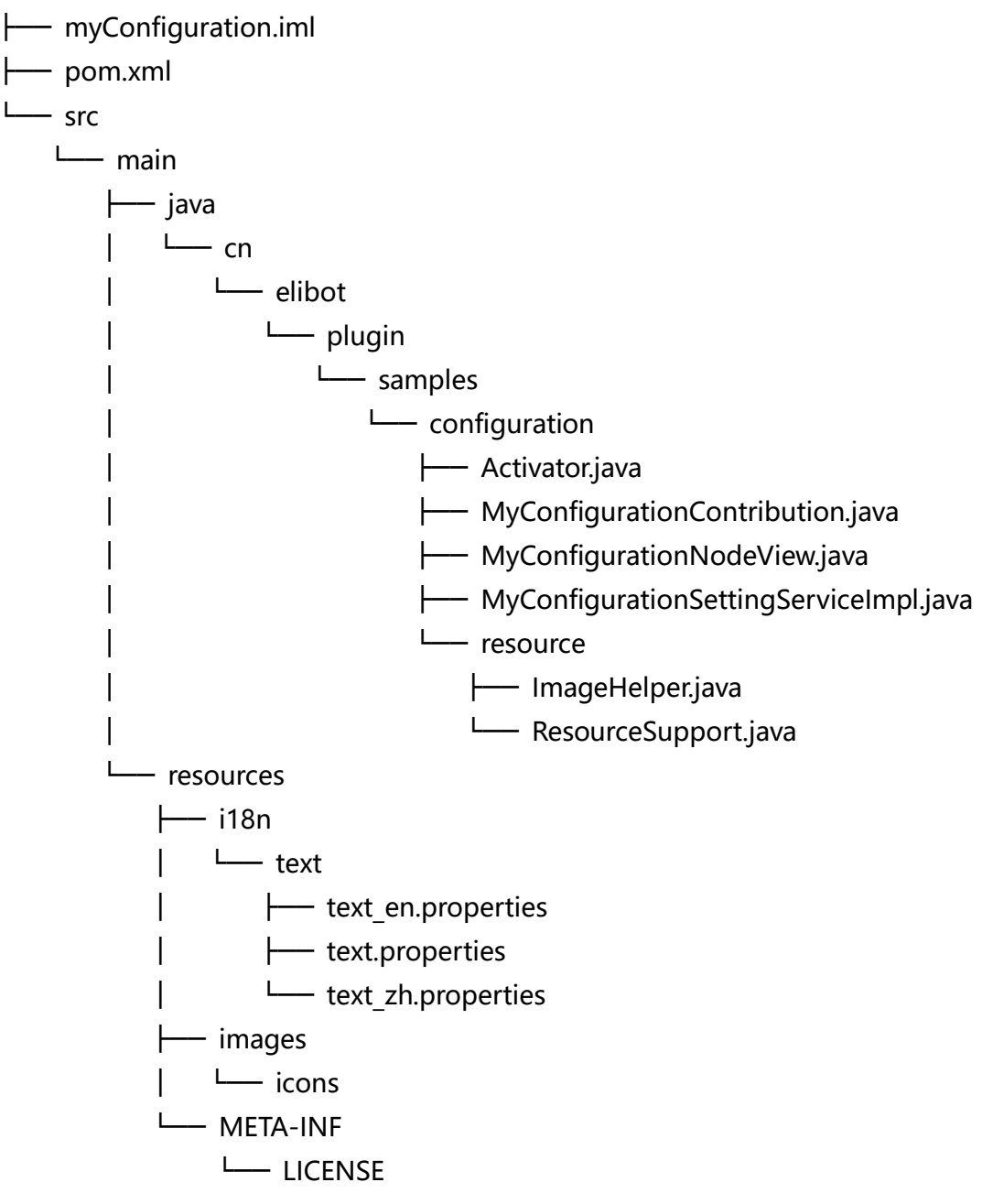

图 4-1 counter 项目文件结构

# 4.2 定制配置节点贡献

定制配置节点主要分三个步骤:定制配置节点贡献、定制配置节点视图、定制配置节点服务。其中 配置节点贡献主要定义功能实现;配置节点视图则是用于展示和交互参数的页面;而配置节点服务则定 义了配置节点的公共属性、节点贡献及节点参数视图的创建等。

#### 4 定制配置节点

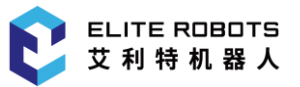

MyConfiguration 配置节点功能设计主要是用于展示配置节点定制流程,其内部功能主要是展示 创建配置变量、设置变量名称、获取配置模块内部数据、数据存取等内部功能的使用,不实现具体的新 功能。

下面章节将以 MyConfiguration 为例,详细说明配置节点定制流程及内部功能接口的使用。

定制配置节点贡献需要通过实现 ConfigurationNodeContribution 接口类。为便于描述,使用该接口的空实现类 MyConfigurationContribution.java 来描述定制过程,如下**代码块 4-1**:

```
1. public class MyConfigurationContribution implements ConfigurationNodeContribu
   tion {
       public MyConfigurationContribution(ConfigurationAPIProvider configuration
2.
   ApiProvider, MyConfigurationNodeView myConfigurationNodeView, DataModelWrappe
   r dataModelWrapper) {
3.
       }
4.
5.
       /**
6.
       * 配置节点视图 打开时激发(可用于视图打开时 功能或数据处理)
7.
       */
8.
       @Override
9.
       void onViewOpen(){
10.
           // to be implements
11.
       }
12.
       /**
13.
14.
       * 配置节点视图 关闭时激发(可用于视图关闭时 功能或数据处理)
15.
       */
16.
       @Override
       void onViewClose(){
17.
           // to be implements
18.
19.
       }
20.
       /**
21.
22.
       * (如果在任务中使用, 且涉及生成脚本)生成脚本.
       *
23.
24.
       * scriptWriter 用于生成脚本的 脚本写入句柄
25.
       */
       @Override
26.
27.
       void generateScript(ScriptWriter scriptWriter){
28.
           // to be implements
```

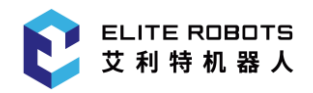

## 29. }

30.}

代码块 4-1 待实现的 MyConfigurationContribution.java

如上代码块 4-1 所示,一个 ConfigurationNodeContribution 接口的实现类,主要包括构造方法、配置节点视图打开事件方法、配置节点视图关闭事件方法及脚本生成方法。

MyConfigurationContribution 构造方法主要参数及描述如下表 4-1 所示:

| 参数                       | 描述                                    |
|--------------------------|---------------------------------------|
| <del>突</del> 坐           |                                       |
| ConfigurationApiProvider | 各种内部 api 的接口, 可以使用配置模块独有的功能接口 或 获取的内  |
| configurationApiProvider | 部数据, 如获取 IO、获取变量、获取 TCP 及获取坐标系等(具体参见相 |
|                          | 关该接口文档)                               |
| DataModelWranner         | 节点数据持久化句柄,定制配置节点的数据可以通过该接口进行存取,       |
| dataModelWrapper         | 需要注意的是通过该接口存储的数据会在保存/打开配置文件时序列化/      |
| uatawouerwrapper         | 加载(具体参见 DataModelWrapper 接口文档 )       |

onViewOpen/onViewClose 方法是配置节点视图事件方法,会在配置节点视图打开/关闭的时候激发,可以用于事件发生时数据处理,配置节点及配置节点视图同一类型都是单例的,并且一一对应。

generateScript 该方法用于保存/运行任务时生成写入必要数据到脚本文件前置数据位置,使得任务节点脚本中能够正常使用相关数据,而不会出现未定义问题,其参数及描述如下**表 4-2** 所示。

## 表 4-2 generateScript 方法参数

| 参数                        | 描述                     |  |
|---------------------------|------------------------|--|
| ScriptWriter scriptWriter | 脚本生成句柄,提供写入脚本所需的各种 api |  |

按照前边 MyConfiguration 配置节点功能设计所述, 需要完成 MyConfigurationContribution.java后的代码**如代码块 4-2** 所示:

```
    public class MyConfigurationContribution implements ConfigurationNodeContribution {
    private static final String CONFIG_VAR_VALUE_KEY = "config_ext_var";
    private static final String DEFAULT_VALUE = "Contribution extension script variable.";
    private final MyConfigurationNodeView view;
    private final ConfigurationAPIProvider configurationApiProvider;
    private final DataModelWrapper model;
```

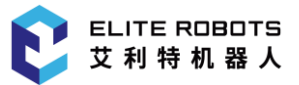

## 4 定制配置节点

```
8.
9.
        public MyConfigurationContribution(ConfigurationAPIProvider configuration
   ApiProvider, MyConfigurationNodeView view, DataModelWrapper model) {
10.
            this.model = model;
            this.view = view;
11.
12.
            this.configurationApiProvider = configurationApiProvider;
13.
            model.registerConversionStrategy(TestPluginConversionStrategy.NODE_NA
   ME, TestPluginConversionStrategy.class);
14.
        }
15.
16.
       @Override
        public void onViewOpen() {
17.
18.
            System.out.println("enter MyConfigurationContribution");
19.
            view.setPopupText(getConfigVarValue());
20.
21.
            System.out.println("Current all TCPs:");
22.
            configurationApiProvider.getConfigurationAPI().getTCPModel().getTCPs(
    ).forEach(e -> {
23.
                System.out.println(e.getDisplayName());
24.
            });
25.
26.
            System.out.println("Current all Frames:");
27.
            configurationApiProvider.getConfigurationAPI().getFrameModel().getFra
   mes().forEach(e -> {
28.
                System.out.println(e.getName());
29.
            });
30.
            configurationApiProvider.getConfigurationAPI().getIOModel().getIOs().
31.
   forEach(io->{
                if(io.getInterfaceType() == IO.InterfaceType.STANDARD && io.getTy
32.
   pe() == IO.IOType.DIGITAL && !io.isInput()){
33.
                    System.out.println("standard io " + io.getValueStr());
34.
                }
            });
35
36.
            System.out.println("test: "+this.getModel().getInteger("test"));
37.
            System.out.println("testDouble: "+this.getModel().getDouble("testDouble")
38.
   le"));
39.
            System.out.println("test1: "+this.getModel().getPose("test1"));
40.
            System.out.println("test2: "+this.getModel().getBoolean("test2"));
41.
            System.out.println("test3: "+this.getModel().get("test3"));
```

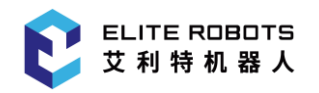

```
42.
        }
43.
44.
        @Override
        public void onViewClose() {
45.
46.
            System.out.println("exit MyConfigurationContribution");
47.
            System.out.println("Current all TCPs:");
            configurationApiProvider.getConfigurationAPI().getTCPModel().getTCPs(
48.
    ).forEach(e -> {
49.
                System.out.println(e.getDisplayName());
50.
            });
51.
        }
52.
53.
        public DataModelWrapper getModel() {
54.
            return this.model;
55.
        }
56.
        public boolean isDefined() {
57.
58.
            return !getConfigVarValue().isEmpty();
59.
        }
60.
61.
        @Override
        public void generateScript(ScriptWriter writer) {
62.
63.
            if(!isDefined()){
64.
                return;
65.
            }
            writer.declareAndDefineGlobalVariable("config ext global var", "\"" +
66.
     getConfigVarValue() + "\"");
        }
67.
68.
69.
        public String getConfigVarValue() {
70.
            String ret = model.getString(CONFIG_VAR_VALUE_KEY);
71.
            return ret == null ? DEFAULT VALUE : ret;
72.
        }
73.
74.
        public void setConfigVarValue(String value) {
75.
            if ("".equals(value)) {
76.
                resetToDefaultValue();
77.
            } else {
                model.setString(CONFIG_VAR_VALUE_KEY, value);
78.
```

## ELITE ROBOTS 艾利特机器人

## 4 定制配置节点

| 79.  | }                                                                |
|------|------------------------------------------------------------------|
| 80.  | }                                                                |
| 81.  |                                                                  |
| 82.  | <pre>private void resetToDefaultValue() {</pre>                  |
| 83.  | <pre>view.setPopupText(DEFAULT_VALUE);</pre>                     |
| 84.  | <pre>model.setString(CONFIG_VAR_VALUE_KEY, DEFAULT_VALUE);</pre> |
| 85.  | }                                                                |
| 86.} |                                                                  |

## 代码块 4-2 完全实现的 MyConfigurationContribution.java

由上**代码块 4-2** 可见, MyConfiguration 作为一个展示配置节点定制流程的 demo, 其实现功能 较为简单, 多是用来展示内部 api 的使用方法, 如下所列:

参数视图打开及关闭事件方法:更新参数视图 UI 文本;以打印的方式展示 TCP、Frame、标准 IO 及持久化数据获取方式;

- 脚本生成方法:在当前任务生成脚本时,MyConfiguration将会直接在脚本中写入一个名称为 "config\_ext\_global\_var"的全局变量的声明并初始化;
- 设置变量值方法:提供 "setConfigVarValue"方法供参数视图设置更新 "config\_ext\_global\_var"变量值。

# 4.3 定制配置节点参数视图

定制配置节点参数视图需要通过实现 SwingConfigurationNodeView 接口类。该定制类负责创 建和管理参数视图的 UI 组件、构建参数视图、处理各种 UI 组件事件方法的实现等等(注意该定制类是 参数视图的一个服务类,并不是参数视图本身)。为方便描述,使用该接口空的实现类 MyConfigurationNodeView.java 来描述定制过程,如下**代码块 4-3** 所示:

```
2.
```

3. public MyConfigurationNodeView(Style style, ConfigurationViewAPIProvider configurationViewApiProvider) {

4.

- 5.
- 6. @Override

}

7. public void buildUI(JPanel jPanel, final MyConfigurationContribution conf igurationContribution) {

8.

<sup>1.</sup> public class MyConfigurationNodeView implements SwingConfigurationNodeView<My
 ConfigurationContribution> {

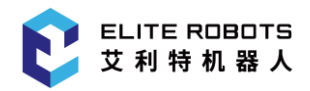

## 9. } 10. }

## 代码块 4-3 待实现的 MyConfigurationNodeView.java

如上**代码块 4-3** 所示, MyConfigurationNodeView.java, 主要包括构造方法、buildUI 这两个方法。

MyConfigurationNodeView 构造方法主要参数及描述如下表 4-3 所示:

表 4-3 MyConfigurationNodeView.java 构造方法参数

| 参数                       | 描述                                 |
|--------------------------|------------------------------------|
| Style style              | UI 组件属性类, 规定了节点参数视图的 UI 组件的属性数据    |
| ConfigurationApiProvider | 各种内部 api 的接口,可以使用配置模块独有的功能接口 或 获取  |
| configurationApiProvider | 的内部数据,如获取 IO、获取变量、获取 TCP 及获取坐标系等(具 |
|                          | 体参见相关该接口文档)                        |

buildUI 方法则负责构建参数视图,有两个参数如下表 4-4 所示:

## 表 4-4 buildUI 参数

| 参数                                                  | 描述                                                                         |
|-----------------------------------------------------|----------------------------------------------------------------------------|
| JPanel jPanel                                       | 配置视图页面本身,承载 UI 组件                                                          |
| ConfigurationContribution configurationContribution | 配置节点贡献, UI 组件可以从配置节点贡献中获取数据进行显示,<br>也可以在 UI 组件的事件方法中通过配置节点贡献的接口进行数据<br>更新。 |

按照前边 MyConfiguration 配置节点功能设计所述,需要完成 MyConfigurationNodeView.java 后的代码如**代码块 4-4** 所示:

```
1. public class MyConfigurationNodeView implements SwingConfigurationNodeView<My
    ConfigurationContribution> {
```

2. private final Style style;

```
3. private final ConfigurationViewAPIProvider configurationViewApiProvider;
```

- private JTextField jTextField;
- 5. private String properties = "i18n.text.text";
- private ResourceBundle resourceBundle;
- private Locale locale;
- 8.

```
9. public MyConfigurationNodeView(Style style, ConfigurationViewAPIProvider
configurationViewApiProvider) {
```

10. this.style = style;

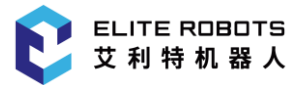

## 4 定制配置节点

| 11. | <pre>this.configurationViewApiProvider = configurationViewApiProvider;</pre>                                                                             |
|-----|----------------------------------------------------------------------------------------------------|
| 12. | <pre>locale = ResourceSupport.getLocaleProvider().getLocale();</pre>                                                                                     |
| 13. | <pre>this.resourceBundle = ResourceBundle.getBundle(properties, locale != null ? locale: Locale.ENGLISH);</pre>                                          |
| 14. | }                                                                                                    |
| 15. |                                                                                                    |
| 16. | @Override                                                                                                    |
| 17. | <pre>public void buildUI(JPanel jPanel, final MyConfigurationContribution conf<br/>igurationContribution) {</pre>                                        |
| 18. | jPanel.setLayout(new BoxLayout(jPanel, BoxLayout.Y_AXIS));                                                                                               |
| 19. | <pre>jPanel.add(createInfo());</pre>                                                                                                    |
| 20. | <pre>jPanel.add(createVerticalSpacing());</pre>                                                                                                    |
| 21. | <pre>jPanel.add(createInput(configurationContribution));</pre>                                                                                           |
| 22. | <pre>jPanel.add(createVerticalSpacing());</pre>                                                                                                    |
| 23. |                                                                                                    |
| 24. | <pre>JButton moveToTarget = new JButton(this.resourceBundle.getString("Mov<br/>eToTarget"));</pre>                                                       |
| 25. | <pre>moveToTarget.setPreferredSize(new Dimension(160, 40));</pre>                                                                                        |
| 26. | <pre>moveToTarget.setMinimumSize(new Dimension(160, 40));</pre>                                                                                          |
| 27. | <pre>moveToTarget.setMaximumSize(new Dimension(160, 40));</pre>                                                                                          |
| 28. | <pre>moveToTarget.addActionListener(e -&gt; {</pre>                                                                                                    |
| 29. | <pre>double[] joints = new double[6];</pre>                                                                                                    |
| 30. | joints[0] = 0;                                                                                                    |
| 31. | joints[1] = -90;                                                                                                    |
| 32. | joints[2] = 0;                                                                                                    |
| 33. | joints[3] = -90;                                                                                                    |
| 34. | joints[4] = 90;                                                                                                    |
| 35. | joints[5] = 0;                                                                                                    |
| 36. | <pre>JointPositions jointPositions = JointPositionsUtils.newJointPosit<br/>ions(joints, Angle.Unit.DEG);</pre>                                           |
| 37. | <pre>configurationViewApiProvider.getConfigurationAPI().getRobotMoveme ntService().requestUserToMoveRobot(jointPositions, new AutoMoveCallback() {</pre> |
| 38. | @Override                                                                                                    |
| 39. | <pre>public void onComplete(AutoMoveCompleteEvent autoMoveComplete Event) {</pre>                                                                        |
| 40. | <pre>System.out.println("On continue");</pre>                                                                                                    |
| 41. | <pre>System.out.println("Is at target position: " + autoMoveCo mpleteEvent.isAtTargetPosition());</pre>                                                  |
| 42. | }                                                                                                    |
| 43. |                                                                                                    |
| 44. | @Override                                                                                                    |

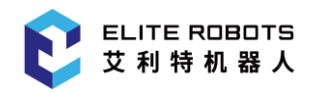

| 45. | <pre>public void onCancel(AutoMoveCancelEvent autoMoveCancelEvent) {</pre>                                                                                                    |
|-----|----------------------------------------------------------------------------------------------------|
| 46. | System.out.println("On cancel");                                                                                                    |
| 47. | System.out.println("Is at target position: " + autoMoveCa                                                                                                    |
|     | <pre>ncelEvent.isAtTargetPosition());</pre>                                                                                                    |
| 48. | }                                                                                                    |
| 49. | });                                                                                                    |
| 50. | });                                                                                                    |
| 51. | jPanel.add(moveToTarget);                                                                                                    |
| 52. | <pre>jPanel.add(createVerticalSpacing());</pre>                                                                                                    |
| 53. |                                                                                                    |
| 54. | <pre>JButton setRobotPosition = new JButton(this.resourceBundle.getString(<br/>"SetRobotPosition"));</pre>                                                                                                    |
| 55. | <pre>setRobotPosition.setPreferredSize(new Dimension(160, 40));</pre>                                                                                                    |
| 56. | <pre>setRobotPosition.setMinimumSize(new Dimension(160, 40));</pre>                                                                                                    |
| 57. | <pre>setRobotPosition.setMaximumSize(new Dimension(160, 40));</pre>                                                                                                    |
| 58. | <pre>setRobotPosition.addActionListener(e -&gt; configurationViewApiProvider. getConfigurationAPI().getRobotMovementService().requestUserToSetPosition(new RobotMovementService.ViewState(), new SetPositionCallback() {</pre> |
| 59. | @Override                                                                                                    |
| 60. | <pre>public void onComplete(SetPositionCompleteEvent setPositionComple<br/>teEvent) {</pre>                                                                                                    |
| 61. | System.out.println("Set robot position on complete.");                                                                                                    |
| 62. | }                                                                                                    |
| 63. | }));                                                                                                    |
| 64. | <pre>jPanel.add(setRobotPosition);</pre>                                                                                                    |
| 65. | <pre>jPanel.add(createVerticalSpacing());</pre>                                                                                                    |
| 66. |                                                                                                    |
| 67. | <pre>JButton setDataModel = new JButton(this.resourceBundle.getString("Set<br/>Data"));</pre>                                                                                                    |
| 68. | <pre>setDataModel.setPreferredSize(new Dimension(160, 40));</pre>                                                                                                    |
| 69. | <pre>setDataModel.setMinimumSize(new Dimension(160, 40));</pre>                                                                                                    |
| 70. | <pre>setDataModel.setMaximumSize(new Dimension(160, 40));</pre>                                                                                                    |
| 71. | <pre>setDataModel.addActionListener(e -&gt; {</pre>                                                                                                    |
| 72. | <pre>configurationContribution.getModel().setInteger("test", 123);</pre>                                                                                                    |
| 73. | <pre>configurationContribution.getModel().setDouble("testDouble", 123. 21);</pre>                                                                                                    |
| 74. | <pre>configurationContribution.getModel().setPose("test1", PoseUtils.n<br/>ewPose(0.1, 1.1, 1, 1, 2.3, 5, Length.Unit.MM, Angle.Unit.RAD));</pre>                                                                              |
| 75. | <pre>configurationContribution.getModel().setBoolean("test2", true);</pre>                                                                                                    |
| 76. | <pre>configurationContribution.getModel().set("test3", new TestPluginC onversionStrategy());</pre>                                                                                                    |

## 4 定制配置节点

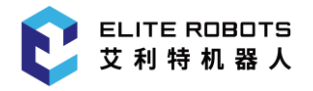

| 77.  | });                                               |                                                                            |
|------|---------------------------------------------------|----------------------------------------------------------------------------|
| 78.  | jPanel.add(setData                                | Model);                                                                    |
| 79.  | }                                                 |                                                                            |
| 80.  |                                                   |                                                                            |
| 81.  | private Box createInfo                            | () {                                                                       |
| 82.  | Box infoBox = Box.                                | <pre>createVerticalBox();</pre>                                            |
| 83.  | infoBox.setAlignme                                | ntX(Component.LEFT_ALIGNMENT);                                             |
| 84.  | JTextPane pane = n                                | ew JTextPane();                                                            |
| 85.  | pane.setBorder(Bor                                | <pre>derFactory.createEmptyBorder());</pre>                                |
| 86.  | SimpleAttributeSet                                | <pre>attributeSet = new SimpleAttributeSet();</pre>                        |
| 87.  | StyleConstants.set                                | <pre>LineSpacing(attributeSet, 0.5f);</pre>                                |
| 88.  | StyleConstants.set                                | LeftIndent(attributeSet, <mark>0f</mark> );                                |
| 89.  | pane.setParagraphA                                | <pre>ttributes(attributeSet, false);</pre>                                 |
| 90.  | <pre>pane.setText(this.</pre>                     | resourceBundle.getString("Describe"));                                     |
| 91.  | <pre>pane.setEditable(f</pre>                     | alse);                                                                     |
| 92.  | pane.setMaximumSiz                                | e(pane.getPreferredSize());                                                |
| 93.  | pane.setBackground                                | <pre>(infoBox.getBackground());</pre>                                      |
| 94.  | infoBox.add(pane);                                |                                                                            |
| 95.  | <pre>return infoBox;</pre>                        |                                                                            |
| 96.  | }                                                 |                                                                            |
| 97.  |                                                   |                                                                            |
| 98.  | <pre>private Box createInpu Contribution) {</pre> | t(final MyConfigurationContribution myConfiguration                        |
| 99.  | Box inputBox = Box                                | .createHorizontalBox();                                                    |
| 100. | inputBox.setAl                                    | <pre>ignmentX(Component.LEFT_ALIGNMENT);</pre>                             |
| 101. |                                                   |                                                                            |
| 102. | <pre>inputBox.add(n ionVariable")));</pre>        | <pre>ew JLabel(this.resourceBundle.getString("Configurat</pre>             |
| 103. | inputBox.add(c                                    | <pre>reateHorizontalSpacing());</pre>                                      |
| 104. |                                                   |                                                                            |
| 105. | jTextField = n                                    | ew JTextField();                                                           |
| 106. | jTextField.set                                    | Focusable(false);                                                          |
| 107. | jTextField.set                                    | <pre>PreferredSize(style.getInputfieldSize());</pre>                       |
| 108. | jTextField.set                                    | <pre>MaximumSize(jTextField.getPreferredSize());</pre>                     |
| 109. | jTextField.add                                    | MouseListener(new MouseAdapter() {                                         |
| 110. | @Override                                         |                                                                            |
| 111. | public voi                                        | <pre>d mouseReleased(MouseEvent e) {</pre>                                 |
| 112. | SwingS<br>d.getText(), "", new BaseK              | ervice.keyboardService.showLetterKeyboard(jTextFiel<br>eyboardCallback() { |

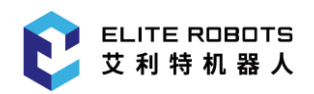

| 113.       |      |       | @Override                                                                    |
|------------|------|-------|------------------------------------------------------------------------------|
| 114.       |      |       | <pre>public void onOk(Object value) {</pre>                                  |
| 115.       |      |       | <pre>jTextField.setText((String) value);</pre>                               |
| 116.<br>ri | ng)  | value | <pre>myConfigurationContribution.setConfigVarValue((St );</pre>              |
| 117.       | 0,   |       | }                                                                            |
| 118.       |      |       | });                                                                          |
| 119.       |      |       | }                                                                            |
| 120.       |      |       | });                                                                          |
| 121.       |      |       | <pre>inputBox.add(jTextField);</pre>                                         |
| 122.       |      |       |                                                                              |
| 123.       |      |       | return inputBox;                                                             |
| 124.       |      | }     |                                                                              |
| 125.       |      |       |                                                                              |
| 126.       |      | priv  | <pre>vate Component createHorizontalSpacing() {</pre>                        |
| 127.       |      |       | <pre>return Box.createRigidArea(new Dimension(style.getHorizontalSpaci</pre> |
| ng         | (),  | 0));  |                                                                              |
| 128.       |      | }     |                                                                              |
| 129.       |      |       |                                                                              |
| 130.       |      | priv  | <pre>/ate Component createVerticalSpacing() {</pre>                          |
| 131.       | -()) |       | <pre>return Box.createRigidArea(new Dimension(0, style.getVerticalSpac</pre> |
| 1n,        | g()) | );    |                                                                              |
| 132.       |      | }     |                                                                              |
| 133.       |      |       |                                                                              |
| 134.       |      | pub.  | <pre>Lic void setPopupText(String t) {</pre>                                 |
| 135.       |      |       | jTextField.setText(t);                                                       |
| 136.       |      | }     |                                                                              |
| 137.       | }    |       |                                                                              |

## 代码块 4-4 完全实现的 MyConfigurationNodeView.java

由上**代码块 4-4** 可见, MyConfigurationNodeView.java 通过 buildUI 方法, 在参数 jpanel 上布 局若干 Swing UI 组件完成指定的功能或展示 api 的使用, 主要如下:

- jTextFiel 配置变量赋值输入框。在**代码块 4-2**中配置节点贡献中 generateScript 方法中在 任务脚本中写入了一个名为"config\_ext\_global\_var"的全局变量, jTextField 输入的字符串被 用作为该变量赋初值;
- moveToTarget 移动到目标位置按键。在其按键事件中通过 configurationViewApiProvider 提供的 api requestUserToMoveRobot(JointPositions, AutoMoveCallback)弹出移动到目 标位置页面,并移动到指定的 JointPositions 目标位置,并且在 AutoMoveCallback 中定制 "onComplete"、"onCancel"及"onError"回调函数;

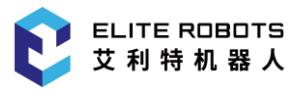

- setRobotPosition 设置机器人位置按键。在其按键事件中通过 configurationViewApiProvider 提供的 api requestUserToSetPosition(ViewState, SetPositionCallback)弹出设置机器人位置页面,并使用指定的ViewState为设置机器人位置 页面设置初始状态,并且在SetPositionCallback中定制"onComplete"、"onCancel"回调函 数;
- setDataModel 设置数据按键。在其按键事件中通过 配置节点贡献
   configurationContribution 中的数据模型 model 保存数据 来演示 配置节点贡献 数据保存。

任务 <未命名> **十** 新建 正常模式  $\bigcirc$ 秘麗 default 折叠 配置插件 会 **三** 手动 启动 配置变量将在所有当前任务中显示。 配置变量值不能为空。 エ具 10 〇 () () () () () 0 配置变量: n extension script variable 传送带跟踪 移动到目标点 力控参数 0 ④ 安全 设置机器人位置 </> 机器人限制 设置数据 关节限制 ◆ 操作 安全1/0 安全平面 100% 速度 安全工具 三位开关 @ 通讯 分析 Modbus lacksquareProfinet ₩ 插件 -配置插件 58E1 -IO Locker

基于以上所述,配置节点贡献 configurationContribution 的参数视图如下图 4-2 所示:

图 4-2 MyConfiguration 配置节点视图

# 4.4 定制配置节点服务

定制配置节点服务需要通过实现 SwingConfigurationNodeService 接口类。如前文所述,该定制类定义了配置节点贡献的公共属性、节点贡献及节点参数视图的创建等特征。为方便描述,使用该接口空的实现类 MyConfigurationSettingServiceImpl.java 来描述定制过程,如下**代码块 4-5** 所示:

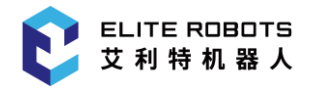

| 1.  | <pre>public class MyConfigurationSettingServiceImpl implements SwingConfigurationN odeService<myconfigurationcontribution, myconfigurationnodeview=""> {</myconfigurationcontribution,></pre> |  |  |
|-----|----------------------------------------------------------------------------------------------------|--|--|
| 2.  |                                                                                                    |  |  |
| 3.  | @Override                                                                                                    |  |  |
| 4.  | <pre>public void configureContribution(ContributionConfiguration contributionC onfiguration) {</pre>                                                                                          |  |  |
| 5.  | }                                                                                                    |  |  |
| 6.  |                                                                                                    |  |  |
| 7.  | <pre>@Override</pre>                                                                                                    |  |  |
| 8.  | <pre>public String getTitle(Locale locale) {</pre>                                                                                                    |  |  |
| 9.  | }                                                                                                    |  |  |
| 10. |                                                                                                    |  |  |
| 11. | @Override                                                                                                    |  |  |
| 12. | <pre>public MyConfigurationNodeView createView(ConfigurationViewAPIProvider vi<br/>ewApiProvider) {</pre>                                                                                     |  |  |
| 13. | }                                                                                                    |  |  |
| 14. |                                                                                                    |  |  |
| 15. | @Override                                                                                                    |  |  |
| 16. | <pre>public MyConfigurationContribution createConfigurationNode(ConfigurationA<br/>PIProvider configurationApiProvider,</pre>                                                                 |  |  |
| 17. | MyConfiguratio                                                                                                    |  |  |
|     | nNodeView myConfigurationContributionView,                                                                                                    |  |  |
| 18. | er context) { DataModelWrapp                                                                                                    |  |  |
| 19. |                                                                                                    |  |  |
| 20. | }                                                                                                    |  |  |
| 21. | }                                                                                                    |  |  |
|     |                                                                                                    |  |  |

代码块 4-5 待实现的 MyConfigurationNodeView.java

由上**代码块 4-5** 可见, SwingConfigurationNodeService 的实现类主要有 4 个方法: configureContribution、getTitle、createView 及 createConfigurationNode。

configureContribution 方法用于配置节点贡献,需注意的是,当前该方法没有实际作用,留作后用。

getTitle 为 参数视图 页面提供多语标题,有一个参数如下表 4-5 所示:

## 表 4-5 getTitle 参数

| 参数            | 描述      |
|---------------|---------|
| Locale locale | 指定的语言环境 |

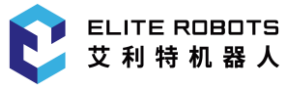

createView 方法是用于创建参数视图的定制类,有一个参数如下表表 4-6 所示:

## 表 4-6 createView 参数

| 参数                           | 描述                         |
|------------------------------|----------------------------|
| ConfigurationViewAPIProvider |                            |
| viewAPIProvider              | 削又有所症及,乃参致视图正前突症供各种 api 按口 |

createConfigurationNode 方法是用于创建配置节点贡献类。有三个参数如下表表 4-7 所示:

表 4-7 createConfigurationNode 参数

| 参数                       | 描述                          |  |
|--------------------------|-----------------------------|--|
| ConfigurationAPIProvider | 前文有所提及,为配置节点贡献类提供各种 api 接口  |  |
| configurationAPIProvider |                             |  |
| MyConfigurationNodeView  |                             |  |
| myConfigurationNodeView  | /3 4.3、                     |  |
| DataModelWrapper context | 则是为配置节点贡献类提供数据存储及持久化服务的数据模型 |  |

按照前边 MyConfiguration 配置节点功能设计所述需要完成 MyConfigurationSettingServiceImpl.java后的的代码如下**代码块 4-6**所示:

public class MyConfigurationSettingServiceImpl implements SwingConfigurationN 1. odeService<MyConfigurationContribution, MyConfigurationNodeView> { 2. 3. @Override 4. public void configureContribution(ContributionConfiguration contributionC onfiguration) { 5. } 6. 7. @Override 8. public String getTitle(Locale locale) { 9. String title = "Configuration Plugin"; return ResourceSupport.getResourceBundle(locale).getString(title); 10. 11. } 12. 13. @Override public MyConfigurationNodeView createView(ConfigurationViewAPIProvider vi 14. ewApiProvider) { 15. return new MyConfigurationNodeView(new Style(), viewApiProvider); 16. } 17.

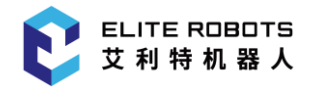

MyConfiguratio

DataModelWrapp

#### 18. @Override

19. public MyConfigurationContribution createConfigurationNode(ConfigurationA PIProvider configurationApiProvider,

20.

21.

nNodeView myConfigurationContributionView,

er context) {

- 22. return new MyConfigurationContribution(configurationApiProvider, myCo nfigurationContributionView, context);
- 23. }

24.}

代码块 4-6 完全实现的 MyConfigurationNodeView.java

基于前文所述, MyConfigurationSettingServiceImpl 的实现比较简单, 不再过多描述。

最后,将定制完成的 MyConfigurationSettingServiceImpl 类,在 Activator 中注册,如**代码块 4-7**代码中第 14 行。

```
1. public class Activator implements BundleActivator {
2.
        private ServiceReference<LocaleProvider> localeProviderServiceReference;
3.
        private ServiceRegistration<SwingConfigurationNodeService> registration;
4.
5.
        @Override
6.
        public void start(BundleContext context) {
            localeProviderServiceReference = context.getServiceReference(LocalePr
7.
    ovider.class);
8.
            if (localeProviderServiceReference != null) {
9.
                LocaleProvider localeProvider = context.getService(localeProvider
    ServiceReference);
                if (localeProvider != null) {
10.
                    ResourceSupport.setLocaleProvider(localeProvider);
11.
12.
                }
13.
            }
14.
            this.registration = context.registerService(SwingConfigurationNodeSer
    vice.class, new MyConfigurationSettingServiceImpl(), null);
15.
        }
16.
17.
        @Override
        public void stop(BundleContext context) {
18.
19.
            this.registration.unregister();
20.
        }
```

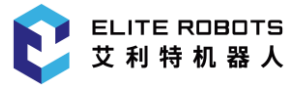

## 21. }

## 代码块 4-7 完全实现的 MyConfigurationNodeView.java

完成注册后,即可按照第3章、Elite Plugin项目前期中的构建部署流程,将其安装到 Elite Robot 机器人平台下。

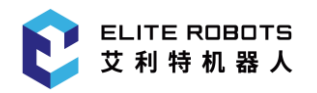

# 5 定制任务节点

Elite Plugin 支持开发者定制各种功能的任务节点,包括自定义全新的任务节点或封装若干内部节 点形成功能模板等。这种特性使得开发者可以快速开发定制出符合个性化的任务节点,来满足多样化的 需求。本章将主要描述任务节点定制流程。

同定制配置节点类似,定制任务节点主要分为三个步骤:定制节点贡献、定制节点参数视图、定制 节点服务。在这个过程中通过使用 Elite Plugin 中开放的相关接口,来实现任务节点的定制。下面将通 过一个简单的 demo-计数器节点来说明任务节点的定制过程及相关特性的使用。

# 5.1 项目新建

项目新建过程、License、国际化及图标资源等相关配置详见 3.1 Elite Plugin 项目新建部分,此处不再赘述。

本章将着重以计数器节点项目为例, 说明任务节点的定制过程及相关特性的使用。任务节点定制项 目实例-计数器节点文件结构图如下**图 5-1** 所示:

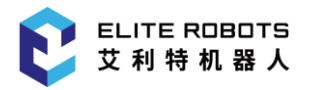

cn.elibot.plugin.samples.counter ---- counter.iml pom.xml └── src L---- main ├── java └── cn └── elibot └── plugin └── samples L— counter - Activator.java CounterTaskNodeContribution.java CounterTaskNodeService.java CounterTaskNodeView.java └── resource ---- ImageHelper.java L— ResourceSupport.java – resources L — i18n └── text ├── text\_en.properties ├── text.properties L— text zh.properties ├── images └── icons ├── counter-defined.png ├── counter-undefined.png L— errorlcon.png L---- META-INF LICENSE

## 图 5-1 counter 项目文件结构

# 5.2 定制任务节点贡献

节点贡献是被任务节点包含,并规定任务节点个体特性及管理个体数据的"贡献类",通过实现 EliRobot Plugin API 中 TaskNodeContribution 接口完成。

计数器节点功能设计为:创建任务变量、并任选变量作为计算变量用来计算若干连续节点的运行次数;展示定制任务节点贡献文件类中创建及操作内部任务节点方法。

为便于描述,使用如下**代码块 5-1** 该接口的空实现类 CounterTaskNodeContribution.java 来描述定制过程。

```
1. public class CounterTaskNodeContribution implements TaskNodeContribution {
2.
       public CycleCounterTaskNodeContribution(TaskApiProvider taskApiProvider,
   TaskNodeDataModelWrapper taskNodeDataModelWrapper) {
3.
           // to be implements
4.
       }
5.
6.
       /**
        * 定制节点参数视图打开事件方法
7.
8.
        */
9.
       @Override
10.
       public void onViewOpen() {
11.
           // to be implements
12.
       }
13.
       /**
14.
        * 定制节点参数视图关闭事件方法
15.
        */
16.
17.
       @Override
18.
       public void onViewClose() {
19.
           // to be implements
20.
       }
21.
       /**
22.
        * 获取参数视图多语标题
23.
24.
        */
25.
       @Override
       public String getTitle() {
26.
```

// to be implements

27.

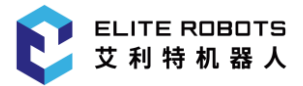

## 5 定制任务节点

```
28.
      }
29.
30.
      /**
31.
      * 获取贡献节点图标
      */
32.
33.
      @Override
34.
      public ImageIcon getIcon(boolean isUndefined) {
35.
         // to be implements
36.
      }
37.
      /**
38.
39.
      * 获取定制节点在任务树上的显示文本
      * 建议: 建议使用参数给定的 locale 去获取对应语言的资源 bundle, 否则会出现树节点
40.
   文本语言始终跟随系统而无法实现英文编程(即程序树及指令列表英文显示,不跟随系统)
      */
41.
42.
      @Override
43.
      public String getDisplayOnTree(Locale locale) {
44.
         // to be implements
45.
      }
46.
47.
      /**
      * 获取节点定义状态,节点数据定否定义完善(该方法与其子节点状态公共决定任务树对应
48.
   节点状态,黄色则为未定义完善,反之则完善)
      */
49.
50.
      @Override
51.
      public boolean isDefined() {
52.
         // to be implements
53.
      }
54.
      /**
55.
      * 生成脚本
56.
      */
57.
58.
      @Override
59.
      public void generateScript(ScriptWriter scriptWriter) {
60.
         // to be implements
61.
      }
62.
63.
      /**
```

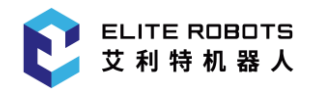

| 64. | * 传递定制节点参数视图                                                                                                    |
|-----|----------------------------------------------------------------------------------------------------|
| 65. | */                                                                                                    |
| 66. | @Override                                                                                                    |
| 67. | <pre>public void setTaskNodeContributionViewProvider(TaskExtensionNodeViewProv<br/>ider taskExtensionNodeViewProvider) {</pre> |
| 68. | // to be implements                                                                                                    |
| 69. | }                                                                                                    |
| 70. | }                                                                                                    |

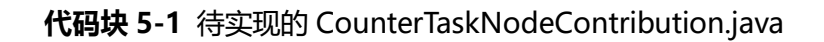

如上**代码块 5-1** 所示,一个 TaskNodeContribution 接口的实现类,主要包括构造方法、任务节 点参数页面打开/关闭事件方法、任务节点参数页面标题 getter 方法、任务节点图标 getter 方法、任 务节点任务树上显示文本 getter 方法、任务节点定义状态 getter 方法、脚本生成方法及参数视图更新 方法。

CounterTaskNodeContribution 构造方法主要参数及描述如下表 5-1 所示:

| 参数                       | 描述                                       |
|--------------------------|------------------------------------------|
|                          | 各种内部 api 的接口,可以使用任务模块独有的功能接口或获取          |
| 类型                       | 的内部数据,如创建变量、获取变量、获取 TCP 及获取坐标系           |
|                          | 等(具体参见相关该接口文档)                           |
|                          | 节点数据持久化句柄,定制任务节点的数据可以通过该接口进行             |
| TackAniDrovidor          | 存取,需要注意的是通过该接口存储的数据会在保存/打开任务             |
| Тазкаріточиег            | 时序列化/加载(具体参见 TaskNodeDataModelWrapper 接口 |
|                          | 文档)                                      |
|                          | 各种内部 api 的接口,可以使用任务模块独有的功能接口或获取          |
| TaskNodeDataModelWrapper | 的内部数据,如创建变量、获取变量、获取 TCP 及获取坐标系           |
|                          | 等(具体参见相关该接口文档)                           |

表 5-1 CounterTaskNodeContribution.java 构造方法参数

onViewOpen/onViewClose 方法是任务节点参数视图事件方法,会在任务节点参数视图打开/关闭的时候激发,可以用于事件发生时数据处理,需注意的是,不同于配置节点同一类型只有一个节点实例,并且与对应参数视图——对应,任务节点通常可以在任务树上添加多个实例,因此同一类型的多个任务节点实例共用一个对应参数视图实例,因此建议在 onViewOpen 方法中至少有将当前任务节点实例更新到参数视图的逻辑。

getTitle 方法用于获取任务节点参数视图的标题,按照 3.1 Elite Plugin 项目新建部分中的国际化 文本示例代码返回当前默认 Locale 的标题文本。 getlcon 方法用于获取当前定制任务节点的节点图标,其参数及描述如下表 5-2 所示。通常根据节 点关键数据定义状态分为已定义和未定义状态的两种状态的图标。当任务树上有节点处于未定义状态, 表示当前任务节点关键数据未定义完全,不允许运行,并使用不同于定义状态的图标来提示操作人员该 节点需要完善数据设置。

为保持统一,建议图标样式与内部节点保持统一,图标遵循以下原则:

- 图标有效部分着色,无效部分不着色;
- 已定义状态图标着色部分建议使用#37BEFF(R:55, G:190, B:255);
- 未定义状态图标着色部分建议使用#FFC800(R:255, G:200, B:0)。

## 表 5-2 getIcon 方法参数

| 参数                  | 描述         |
|---------------------|------------|
| boolean isUndefined | 节点关键数据定义状态 |

getDisplayOnTree 方法用于获取定制任务节点在任务树上的显示文本,其参数及描述如下表(**表 5-3**)所示。需注意的是为支持国际化编程,该文本不能使用默认 Locale 的文本,而是需要给定参数 Locale 对应的文本。

## 表 5-3 getDisplayOnTree 方法参数

| 参数            | 描述         |
|---------------|------------|
| Locale locale | 指定的 Locale |

isDefined 该方法用于获取定制任务节点关键数据定义状态,当前任务树数据有改变时,都会重新 绘任务树及节点,因此在任务树交互过程中,会被多次调用。

generateScript 该方法用于保存/运行任务时生成任务树对应的脚本过程中,写入定制任务节点相应的脚本行,其参数及描述如下**表 5-4** 所示。

## 表 5-4 generateScript 方法参数

| 参数                        | 描述                     |
|---------------------------|------------------------|
| ScriptWriter scriptWriter | 脚本生成句柄,提供写入脚本所需的各种 api |

setTaskNodeContributionViewProvider 传递定制节点对应的参数视图句柄给定制节点贡献。建议接收参数视图实例作为定制节点贡献的属性,可用于在 openView()方法中将当前节点贡献传递给参数视图用于更新数据,其参数及描述如下表**表 5-5** 所示。
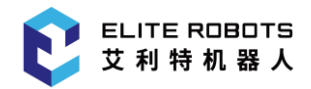

## 表 5-5 getDisplayOnTree 方法参数

| 参数                                     | 描述                     |
|----------------------------------------|------------------------|
| TaskExtensionNodeViewProvider provider | 定制节点对应的参数视图实例 provider |

基于以上 CounterTaskNodeContribution.java 主要方法的描述,按照计数器节点功能设计实现 并完善 CounterTaskNodeContribution.java,其代码如下 (**代码块 5-2**)所示:

| 1.  | <pre>public class CounterTaskNodeContribution implements TaskNodeContribution, Con<br/>tributionInsertedListener, ContributionRemovedListener, ContributionLoadCompl<br/>etedListener {</pre> |
|-----|----------------------------------------------------------------------------------------------------|
| 2.  | private final ExpressionService expressionService;                                                                                                    |
| 3.  | private TaskApiProvider taskApiProvider;                                                                                                    |
| 4.  | <pre>private CounterTaskNodeView view;</pre>                                                                                                    |
| 5.  | <pre>private TaskNodeDataModelWrapper taskNodeDataModelWrapper;</pre>                                                                                                    |
| 6.  | private final VariableService variableService;                                                                                                    |
| 7.  | <pre>private static final String SELECTED_VAR = "selected_var";</pre>                                                                                                    |
| 8.  | private ResourceBundle resourceBundle;                                                                                                    |
| 9.  | <pre>private String properties = "i18n.text.text";</pre>                                                                                                    |
| 10. |                                                                                                    |
| 11. | <pre>public CounterTaskNodeContribution(TaskApiProvider taskApiProvider, TaskN<br/>odeDataModelWrapper taskNodeDataModelWrapper) {</pre>                                                      |
| 12. | <pre>this.taskApiProvider = taskApiProvider;</pre>                                                                                                    |
| 13. | <pre>Locale locale = ResourceSupport.getLocaleProvider().getLocale();</pre>                                                                                                    |
| 14. | <pre>this.resourceBundle = ResourceBundle.getBundle(properties, locale != null ? locale: Locale.ENGLISH);</pre>                                                                               |
| 15. | <pre>this.taskNodeDataModelWrapper = taskNodeDataModelWrapper;</pre>                                                                                                    |
| 16. | <pre>this.variableService = this.taskApiProvider.getVariableService();</pre>                                                                                                    |
| 17. | <pre>this.expressionService = this.taskApiProvider.getExpressionService();</pre>                                                                                                    |
| 18. | <pre>TreeNode treeNode = this.taskApiProvider.getTaskModel().getContributi onTreeNode(this);</pre>                                                                                            |
| 19. | <pre>this.taskApiProvider.getUndoRedoManager().recordChanges(() -&gt; {</pre>                                                                                                    |
| 20. | CounterTaskNodeContribution.this.addFolderNode(treeNode);                                                                                                    |
| 21. | });                                                                                                    |
| 22. | }                                                                                                    |
| 23. |                                                                                                    |
| 24. | <pre>@Override</pre>                                                                                                    |
| 25. | <pre>public String getDisplayOnTree(Locale locale) {</pre>                                                                                                    |
| 26. | <pre>Variable variable = getSelectedVariable();</pre>                                                                                                    |
| 27. | if (variable == null) {                                                                                                    |

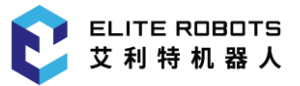

```
28.
                return getSpecificSourceBundle(locale).getString("Counter") + " :
     " + getSpecificSourceBundle(locale).getString("NullVariable");
29.
            } else {
                return getSpecificSourceBundle(locale).getString("Counter") + " :
30.
     " + variable.getDisplayName();
31.
            }
        }
32.
33.
34.
        @Override
35.
        public void onViewOpen() {
36.
            this.view.updateView(this);
37.
        }
38.
39.
        @Override
40.
        public void onViewClose() {
41.
        }
42.
43.
        @Override
44.
        public String getTitle() {
45.
            return this.resourceBundle.getString("Counter");
46.
        }
47.
48.
        @Override
49.
        public ImageIcon getIcon(boolean isUndefined) {
50.
            if (!isUndefined) {
51.
                return ImageHelper.loadImage("counter-defined.png");
52.
            } else {
53.
                return ImageHelper.loadImage("counter-undefined.png");
54.
            }
55.
        }
56.
57.
        @Override
58.
        public boolean isDefined() {
59.
            return getSelectedVariable() != null;
60.
        }
61.
62.
        @Override
        public void generateScript(ScriptWriter scriptWriter) {
63.
64.
            Variable variable = getSelectedVariable();
```

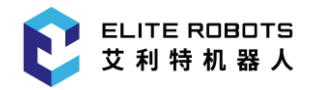

```
if(variable != null) {
65.
66.
                String resolvedVariableName = scriptWriter.getResolvedVariableNam
   e(variable);
67.
                scriptWriter.appendLine(resolvedVariableName + " = " + resolvedVa
   riableName + " + 1");
                scriptWriter.writeChildren();
68.
69.
            }
70.
        }
71.
72.
       @Override
        public void setTaskNodeContributionViewProvider(TaskExtensionNodeViewProv
73.
   ider taskExtensionNodeViewProvider) {
74.
            this.view = (CounterTaskNodeView) taskExtensionNodeViewProvider.get()
   ;
75.
        }
76.
77.
        public Variable getSelectedVariable() {
78.
            return taskNodeDataModelWrapper.getVariable(SELECTED_VAR);
79.
        }
80.
81.
        public TaskVariable createGlobalVariable(String variableName) {
82.
            TaskVariable variable = null;
83.
           try{
84.
                variable = this.variableService.getVariableFactory().createTaskVa
   riable(variableName, this.expressionService.createExpressionConstructor().app
   endTokenCell("0", "0").construct());
            } catch (VariableException | IllegalExpressionException e) {
85.
                SwingService.messageService.showMessage("Error", e.getMessage(),
86.
   MessageType.ERROR);
87.
            }
88.
89.
            return variable;
90.
        }
91.
92.
        public void setVariable(final Variable variable) {
93.
            this.taskApiProvider.getUndoRedoManager().recordChanges(() -> taskNod
   eDataModelWrapper.setVariable(SELECTED VAR, variable));
94.
            Frame frame = this.taskApiProvider.getFrameModel().getBaseFrame();
95.
           try {
96.
                Expression expression = this.taskApiProvider.getExpressionService
    ().createExpressionConstructor().appendFrame(frame).appendGreaterOrEqualSymbo
   1().appendCharCell('1').construct();
```

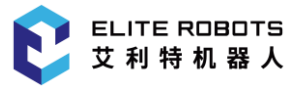

| 97.                   | <pre>taskNodeDataModelWrapper.setExpression("exp", expression);</pre>                                                                                      |
|-----------------------|----------------------------------------------------------------------------------------------------|
| 98.                   | <pre>}catch (Exception e) {</pre>                                                                                                    |
| 99.                   | e.printStackTrace();                                                                                                    |
| 100.                  | }                                                                                                    |
| 101.                  | }                                                                                                    |
| 102.                  |                                                                                                    |
| 103.                  | <pre>public void removeVariable() {</pre>                                                                                                    |
| 104.<br>kNodeDa       | <pre>this.taskApiProvider.getUndoRedoManager().recordChanges(() -&gt; tas<br/>taModelWrapper.remove(SELECTED_VAR));</pre>                                  |
| 105.                  | }                                                                                                    |
| 106.                  |                                                                                                    |
| 107.                  | <pre>public Collection<variable> getGlobalVariables() {</variable></pre>                                                                                   |
| 108.<br>Variabl<br>): | <pre>return variableService.get(variable -&gt; variable.getType().equals(<br/>e.Type.TASK)    variable.getType().equals(Variable.Type.CONFIGURATION)</pre> |
| 109.                  | }                                                                                                    |
| 110.                  |                                                                                                    |
| 111                   | <i>M</i> Override                                                                                                    |
| 112                   | nublic void onInserted(ContributionInsertedContext insertedContext) {                                                                                      |
| 112                   | System out println("Counter is inserted"):                                                                                                    |
| 11/                   | system.out.printing counter is inserted /,                                                                                                    |
| 115                   | }                                                                                                    |
| 110.                  | <i>C</i> Overnide                                                                                                    |
| 117                   | wovernide                                                                                                    |
| ext) {                | public void ioadcompiece(contributionLoadcompieceContext compieceCont                                                                                      |
| 118.                  | System.out.println("Counter has been loaded in task tree model");                                                                                          |
| 119.                  | }                                                                                                    |
| 120.                  |                                                                                                    |
| 121.                  | <pre>@Override</pre>                                                                                                    |
| 122.<br>ontext)       | <pre>public void onRemoved(ContributionRemovedContext contributionRemovedC {</pre>                                                                         |
| 123.                  | <pre>System.out.println("Counter is removed");</pre>                                                                                                    |
| 124.                  | }                                                                                                    |
| 125.                  |                                                                                                    |
| 126.                  | <pre>private ResourceBundle getSpecificSourceBundle(Locale locale) {</pre>                                                                                 |
| 127.<br>? local       | <pre>return ResourceBundle.getBundle("i18n.text.text", locale != null e: Locale.ENGLISH);</pre>                                                            |
| 128.                  | }                                                                                                    |
| 129.                  |                                                                                                    |
| 130.                  |                                                                                                    |

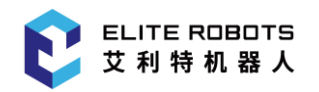

| 131.            | <pre>protected void addFolderNode(TreeNode treeNode) {</pre>                                 |
|-----------------|----------------------------------------------------------------------------------------------|
| 132.            | TreeNode currentTreeNode = treeNode;                                                         |
| 133.<br>TaskNod | <pre>TaskNodeFactory factory = this.taskApiProvider.getTaskModel().get<br/>eFactory();</pre> |
| 134.            | FolderNode folderNode = factory.createFolderNode();                                          |
| 135.            | <pre>folderNode.setDisplay("Hello world!");</pre>                                            |
| 136.            | try {                                                                                        |
| 137.            | <pre>currentTreeNode.addChild(folderNode);</pre>                                             |
| 138.            | List <treenode> children = currentTreeNode.getChildren();</treenode>                         |
| 139.            | <pre>for (TreeNode treeNode1 : children) {</pre>                                             |
| 140.            | <pre>if (treeNode1.getTaskNode().equals(folderNode)) {</pre>                                 |
| 141.            | addCommentNode(treeNode1);                                                                   |
| 142.            | addHaltNode(treeNode1);                                                                      |
| 143.            | addPopupNode(treeNode1);                                                                     |
| 144.            | addCommentNode(treeNode1);                                                                   |
| 145.            | }                                                                                            |
| 146.            | }                                                                                            |
| 147.            | <pre>} catch (TreeStructureException treeStructureException) {</pre>                         |
| 148.            | <pre>treeStructureException.printStackTrace();</pre>                                         |
| 149.            | }                                                                                            |
| 150.            | }                                                                                            |
| 151.            |                                                                                              |
| 152.            | <pre>private void addPopupNode(TreeNode treeNode) {</pre>                                    |
| 153.            | TreeNode currentTreeNode = treeNode;                                                         |
| 154.<br>TaskNod | <pre>TaskNodeFactory factory = this.taskApiProvider.getTaskModel().get<br/>eFactory();</pre> |
| 155.            | <pre>PopupNode popupNode = factory.createPopupNode();</pre>                                  |
| 156.            | <pre>popupNode.setMessage("Hello world!");</pre>                                             |
| 157.            | <pre>popupNode.setMessageDialogType(MessageType.INF0);</pre>                                 |
| 158.            | try {                                                                                        |
| 159.            | <pre>currentTreeNode.addChild(popupNode);</pre>                                              |
| 160.            | <pre>} catch (TreeStructureException treeStructureException) {</pre>                         |
| 161.            | <pre>treeStructureException.printStackTrace();</pre>                                         |
| 162.            | }                                                                                            |
| 163.            | }                                                                                            |
| 164.            |                                                                                              |
| 165.            | <pre>private void addHaltNode(TreeNode treeNode) {</pre>                                     |
| 166.            | TreeNode currentTreeNode = treeNode;                                                         |

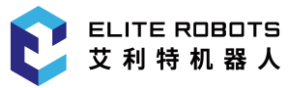

| 167.<br>TaskNodeFac | <pre>TaskNodeFactory factory = this.taskApiProvider.getTaskModel().get<br/>tory();</pre> |
|---------------------|------------------------------------------------------------------------------------------|
| 168.                | HaltNode haltNode = factory.createHaltNode();                                            |
| 169.                | try {                                                                                    |
| 170.                | <pre>currentTreeNode.addChild(haltNode);</pre>                                           |
| 171.                | <pre>} catch (TreeStructureException treeStructureException) {</pre>                     |
| 172.                | <pre>treeStructureException.printStackTrace();</pre>                                     |
| 173.                | }                                                                                        |
| 174. }              |                                                                                          |
| 175.                |                                                                                          |
| 176. priv           | <pre>vate void addCommentNode(TreeNode treeNode) {</pre>                                 |
| 177.                | TreeNode currentTreeNode = treeNode;                                                     |
| 178.<br>TaskNodeFac | <pre>TaskNodeFactory factory = this.taskApiProvider.getTaskModel().get<br/>tory();</pre> |
| 179.                | <pre>CommentNode commentNode = factory.createCommentNode();</pre>                        |
| 180.                | <pre>commentNode.setCommentString("Hello world!");</pre>                                 |
| 181.                | try {                                                                                    |
| 182.                | <pre>currentTreeNode.addChild(commentNode);</pre>                                        |
| 183.                | <pre>} catch (TreeStructureException treeStructureException) {</pre>                     |
| 184.                | <pre>treeStructureException.printStackTrace();</pre>                                     |
| 185.                | }                                                                                        |
| 186. }              |                                                                                          |
| 187. }              |                                                                                          |

代码块 5-2 完全实现的 CounterTaskNodeContribution.java

由**代码块 5-2** 可见,除**代码块 5-1** 中已有的接口外, CounterTaskNodeContribution.java 中新加了一部分接口。主要如下:

- onInserted/onRemoved/loadComplete: 这三个方法是 Elite Plugin API 中的用于任务模块的事件方法,分别表示 定制任务节点插入到任务树上/定制任务节点从任务树上移除/新任务文件已加载完成,分别来源于 CounterTaskNodeContribution 类实现 ContributionInsertedListener / ContributionRemovedListener / ContributionLoadCompletedListener 接口,通过监听这些事件,可以在对应的事件方法中 作相关数据处理;
- addFolderNode/addPopupNode/addHaltNode/addCommentNod: 这些方法主要被 CounterTaskNodeContribution 类的构造方法调用,用于展示如何 初始化定制任务节点子 节点序列;
- getSpecificSourceBundle:用于获取给定 Locale 的资源 Bundle,用于 getDisplayOnTree 方法中获取给定 Locale 的定制节点在任务树上的显示文本。

如上所示,一个计数器节点贡献类已经定制完毕,此处有所简略,主要为说明 TaskNodeContribution接口的作用以及实现,后面将有专门的章节说明任务节点定制过程中使用 Elite Plugin 提供的其他的接口来定制功能更加复杂的节点。

# 5.3 定制任务节点参数视图

定制任务节点参数视图需要通过实现 SwingTaskNodeView 接口类。该定制类负责创建和管理参数视图的 UI 组件、构建参数视图、处理各种 UI 组件事件方法的实现等等(注意该定制类是参数视图的一个服务类,并不是参数视图本身)。为方便描述,使用该接口空的实现类 CounterTaskNodeView.java 来描述定制过程,如下**代码块 5-3** 所示:

- 1. public class CounterTaskNodeView implements SwingTaskNodeView<CounterTaskNode
  Contribution> {
- 2. public CounterTaskNodeView(TaskNodeViewApiProvider taskNodeViewApiProvider) {
- 3. // to be implements
- 4. }
- 5.
- 6. @Override
- 7. public void buildUI(JPanel jPanel, CounterTaskNodeContribution taskNodeContri bution) {
- 8. // to be implements
- 9.}
- 10.}

## 代码块 5-3 待实现的 CounterTaskNodeView.java

如上代码块 5-3 所示, CounterTaskNodeView.java, 主要包括构造方法、buildUI 这两个方法。

CounterTaskNodeView 构造方法主要参数及描述如下表 5-6 所示:

#### 表 5-6 CounterTaskNodeView.java 构造方法参数

| 参数                      | 描述                               |
|-------------------------|----------------------------------|
| TaskNodeViewApiProvider | 各种内部 api 的接口,可以使用任务模块独有的功能接口、获取的 |
| taskNodeViewApiProvider | 内部数据以及,如创建变量、获取变量、获取 TCP 及获取坐标系等 |
|                         | (具体参见相关该接口文档)                    |

buildUI 方法则负责构建参数视图,有两个参数如下表表 5-7 所示:

## **表 5-7** buildUI 参数

| 参数                          | 描述                                        |
|-----------------------------|-------------------------------------------|
|                             | 用于承载 UI 组件,是参数视图的主体部分,定制任务节点的             |
| IPanal iPanal               | 参数交互主要在该页面上完成。参数视图标题将由 Elite Robot        |
|                             | 机器人平台任务模块自动设置,标题内容由定制的配置节点服               |
|                             | 务中 getTitle(Locale)方法中定制,参见 getTitle 方法描述 |
| CounterTackNodeContribution | 任务节点贡献,UI组件可以从任务节点贡献中获取数据进行显              |
| tackNodeContribution        | 示, 也可以在 UI 组件的事件方法中通过任务节点贡献的接口            |
| laskinouecontribution       | 进行数据更新。                                   |

按照前边所述(计数器节点功能设计)需要完成 CounterTaskNodeView.java 后的代码如**代码块 5-**4 所示:

| 1.  | <pre>public class CounterTaskNodeView implements SwingTaskNodeView<countertasknode contribution=""> {</countertasknode></pre> |
|-----|----------------------------------------------------------------------------------------------------|
| 2.  | <pre>private JTextField textNewVariable;</pre>                                                                                |
| 3.  | <pre>private final JButton btnNewVariable = new JButton();</pre>                                                              |
| 4.  | <pre>private final JComboBox<object> cmbVariables = new JComboBox&lt;&gt;();</object></pre>                                   |
| 5.  | <pre>private CounterTaskNodeContribution contribution;</pre>                                                                  |
| 6.  | <pre>private final JLabel errorLabel = new JLabel();</pre>                                                                    |
| 7.  | private final ImageIcon errorIcon;                                                                                            |
| 8.  | <pre>private final TaskNodeViewApiProvider taskNodeViewApiProvider;</pre>                                                     |
| 9.  | private final TaskApiProvider taskApiProvider;                                                                                |
| 10. | <pre>private String properties = "i18n.text.text";</pre>                                                                      |
| 11. | <pre>private ResourceBundle resourceBundle;</pre>                                                                             |
| 12. | private Locale locale;                                                                                                    |
| 13. |                                                                                                    |
| 14. | <pre>public CounterTaskNodeView(TaskNodeViewApiProvider taskNodeViewApiProvide r) {</pre>                                     |
| 15. | <pre>this.taskNodeViewApiProvider = taskNodeViewApiProvider;</pre>                                                            |
| 16. | <pre>this.taskApiProvider = this.taskNodeViewApiProvider.getTaskApiProvide</pre>                                              |
| 4 7 | r();                                                                                                    |
| 17. | <pre>this.errorlcon = getErrorlcon();</pre>                                                                                   |
| 18. | }                                                                                                    |
| 19. |                                                                                                    |
| 20. | private ImageIcon getErrorIcon() {                                                                                            |
| 21. | <pre>return ImageHelper.loadImage("errorIcon.png");</pre>                                                                     |
| 22. | }                                                                                                    |
| 23. |                                                                                                    |

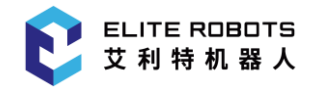

```
24.
        @Override
25.
        public void buildUI(JPanel jPanel, CounterTaskNodeContribution taskNodeCo
   ntribution) {
            locale = ResourceSupport.getLocaleProvider().getLocale();
26.
27.
            this.resourceBundle = ResourceBundle.getBundle(properties, locale !=
   null ? locale: Locale.ENGLISH);
28.
29.
            this.contribution = taskNodeContribution;
30.
            jPanel.setLayout(new BoxLayout(jPanel, BoxLayout.Y_AXIS));
31.
32.
            jPanel.add(createInfo(resourceBundle.getString("ContributionDescribe"
   )));
33.
            jPanel.add(createVerticalSpacing());
34.
            jPanel.add(createComboBox(taskNodeContribution));
35.
            jPanel.add(createInfo(resourceBundle.getString("CreateNewButtonDescri
   be")));
36.
            jPanel.add(createButtonBox(taskNodeContribution));
37.
            jPanel.add(Box. createRigidArea(new Dimension(0, 500));
38.
        }
39.
        private Box createInfo(String info) {
40.
            Box infoBox = Box.createHorizontalBox();
41.
            infoBox.setAlignmentX(Component.LEFT_ALIGNMENT);
42.
43.
            JLabel label = new JLabel();
44.
            label.setText(info);
45.
            label.setSize(label.getPreferredSize());
46.
            infoBox.add(label);
47.
            return infoBox;
48.
        }
49.
        private Component createVerticalSpacing() {
50.
51.
            return Box.createRigidArea(new Dimension(0, 10));
52.
        }
53.
54.
        private Component createHorizontalSpacing() {
55.
            return Box.createRigidArea(new Dimension(10, 0));
56.
        }
57.
        private Box createComboBox(CounterTaskNodeContribution taskNodeContributi
58.
   on) {
```

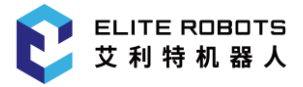

```
59.
            Box inputBox = Box.createHorizontalBox();
60.
            inputBox.setAlignmentX(Component.LEFT_ALIGNMENT);
61.
62.
            cmbVariables.setFocusable(false);
63.
            cmbVariables.setPreferredSize(new Dimension(250, 30));
64.
            cmbVariables.addItemListener(e -> {
65.
                if(e.getStateChange() == ItemEvent.SELECTED) {
66.
                    if(e.getItem() instanceof Variable) {
67.
                        Variable variable = (Variable) e.getItem();
68.
                        if(!variable.equals(CounterTaskNodeView.this.contribution
    .getSelectedVariable())) {
69.
                             CounterTaskNodeView.this.contribution.setVariable((Va
   riable) e.getItem());
70.
                        }
71.
                    }else {
72.
                        CounterTaskNodeView.this.contribution.removeVariable();
73.
                    }
74.
                }
75.
            });
76.
77.
            JPanel panel = new JPanel(new FlowLayout(FlowLayout.LEFT));
            panel.add(cmbVariables, BorderLayout.CENTER);
78.
79.
80.
            inputBox.add(panel);
81.
            return inputBox;
82.
        }
83.
84.
        private Box createButtonBox(CounterTaskNodeContribution taskNodeContribut
   ion) {
85.
            Box horizontalBox = Box.createHorizontalBox();
86.
            horizontalBox.setAlignmentX(Component.LEFT_ALIGNMENT);
87.
            textNewVariable = new JTextField();
88.
89.
            textNewVariable.setFocusable(false);
90.
            textNewVariable.setPreferredSize(new Dimension(200,30));
            textNewVariable.setMaximumSize(textNewVariable.getPreferredSize());
91.
92.
            textNewVariable.addMouseListener(new MouseAdapter() {
93.
                @Override
94.
                public void mouseReleased(MouseEvent e) {
```

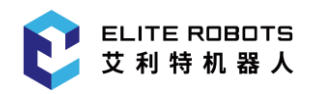

| 95.<br>1  | e, "", | false,  | Swi<br>new        | <pre>ingService.keyboardService.showLetterKeyboard(textNewVariab BaseKeyboardCallback() {</pre>       |
|-----------|--------|---------|-------------------|----------------------------------------------------------------------------------------------------|
| 96.       |        |         |                   | @Override                                                                                             |
| 97.       |        |         |                   | <pre>public void onOk(Object value) {</pre>                                                           |
| 98.<br>e  | );     |         |                   | CounterTaskNodeView.this.setNewVariable((String) valu                                                 |
| 99.       |        |         |                   | }                                                                                                    |
| 100.      |        |         |                   | });                                                                                                   |
| 101.      |        |         | }                 |                                                                                                    |
| 102.      |        | });     | ,                 |                                                                                                    |
| 103.      |        |         |                   |                                                                                                    |
| 104.      |        | hor     | rizon             | talBox.add(textNewVariable);                                                                          |
| 105.      |        | hor     | rizon             | <pre>talBox.add(createHorizontalSpacing());</pre>                                                     |
| 106.      |        |         |                   |                                                                                                    |
| 107.      |        | btr     | NewV              | ariable.setPreferredSize(new Dimension(120,30));                                                      |
| 108.      |        | btr     | NewV              | ariable.setText(resourceBundle.getString("CreateNew"));                                               |
| 109.      |        | btr     | NewV              | ariable.addActionListener(e -> {                                                                      |
| 110.      | create | GlobalV | Tas<br>ariat      | <pre>kVariable variable = CounterTaskNodeView.this.contribution ple(textNewVariable.getText());</pre> |
| 111.      |        |         | if                | (variable != null) {                                                                                  |
| 112.      |        |         |                   | CounterTaskNodeView.this.contribution.setVariable(variabl                                             |
| е         | );     |         |                   |                                                                                                    |
| 113.      |        |         |                   | updateView(CounterTaskNodeView.this.contribution);                                                    |
| 114.      |        |         | }                 |                                                                                                    |
| 115.      |        | });     |                   |                                                                                                    |
| 116.      |        |         |                   |                                                                                                    |
| 117.      |        | hor     | rizon             | talBox.add(btnNewVariable);                                                                           |
| 118.      |        | ret     | urn               | horizontalBox;                                                                                        |
| 119.      |        | }       |                   |                                                                                                    |
| 120.      |        |         |                   |                                                                                                    |
| 121.      |        | private | Box               | createErrorLabel() {                                                                                  |
| 122.      |        | Bo>     | (inf              | oBox = Box.createHorizontalBox();                                                                     |
| 123.      |        | inf     | -oBox             | <pre>.setAlignmentX(Component.LEFT_ALIGNMENT);</pre>                                                  |
| 124.      |        | err     | rorLa             | bel.setVisible(false);                                                                                |
| 125.      |        | inf     | <sup>-</sup> oBox | .add(errorLabel);                                                                                     |
| 126.      |        | ret     | urn               | infoBox;                                                                                              |
| 127.      |        | }       |                   |                                                                                                    |
| 128.      |        |         |                   |                                                                                                    |
| 129.<br>o | n) {   | public  | void              | <pre>updateView(CounterTaskNodeContribution taskNodeContributi</pre>                                  |

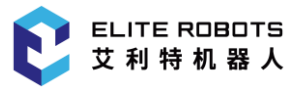

```
130.
               this.contribution = taskNodeContribution;
131.
               update(taskNodeContribution);
132.
           }
133.
134.
           public void setNewVariable(String name) {
               textNewVariable.setText(name);
135.
136.
           }
137.
           private void clearInputVariableName() {
138.
               textNewVariable.setText("");
139.
140.
           }
141.
142.
           private void updateComboBox(CounterTaskNodeContribution contribution)
    {
143.
               List<Object> items = new ArrayList<>();
144.
               items.addAll(contribution.getGlobalVariables());
               Collections.sort(items, (o1, o2) -> {
145.
146.
                   if (o1.toString().toLowerCase().compareTo(o2.toString().toLow
   erCase()) == 0) {
147.
                        return o1.toString().compareTo(o2.toString());
148.
                   } else {
149.
                        return o1.toString().toLowerCase().compareTo(o2.toString()
   ).toLowerCase());
150.
                   }
151.
               });
152.
               items.add(0, resourceBundle.getString("SelectVariable"));
153.
154.
               cmbVariables.setModel(new DefaultComboBoxModel<>(items.toArray())
155.
  );
156.
157.
               Variable selectedVar = contribution.getSelectedVariable();
158.
               if (selectedVar != null && !cmbVariables.getSelectedItem().equals
   (selectedVar)) {
159.
                   cmbVariables.setSelectedItem(selectedVar);
160.
               }
161.
           }
162.
           public void update(CounterTaskNodeContribution contribution) {
163.
164.
               clearInputVariableName();
```

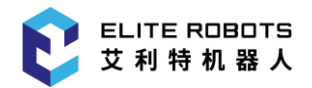

}

165. updateComboBox(contribution);

166.

**167.** }

### 代码块 5-4 完全实现的 CounterTaskNodeView.java

由上**代码块 5-4** 可见, CounterTaskNodeView.java 通过 buildUI 方法, 在参数 jpanel 上布局若 干 Swing UI 组件完成指定的功能或展示 api 的使用, 主要如下:

- cmbVariables 变量下拉框,用于展示当前任务树上的任务变量及配置模块中的配置变量,并 用作选择计数器变量,选定计数器变量后,在任务运行过程中每次执行该定制节点都会对选定 的计数器变量进行+1操作;
- textNewVariable 变量名称输入框。如需要重新创建任务变量作为计数器变量,则可输入合 法名称,点击后方的"新建"按键,即可创建任务变量用作计数器变量;
- btnNewVariable 新建变量按键。

基于以上所述,计数器节点参数视图如下图 5-2 所示:

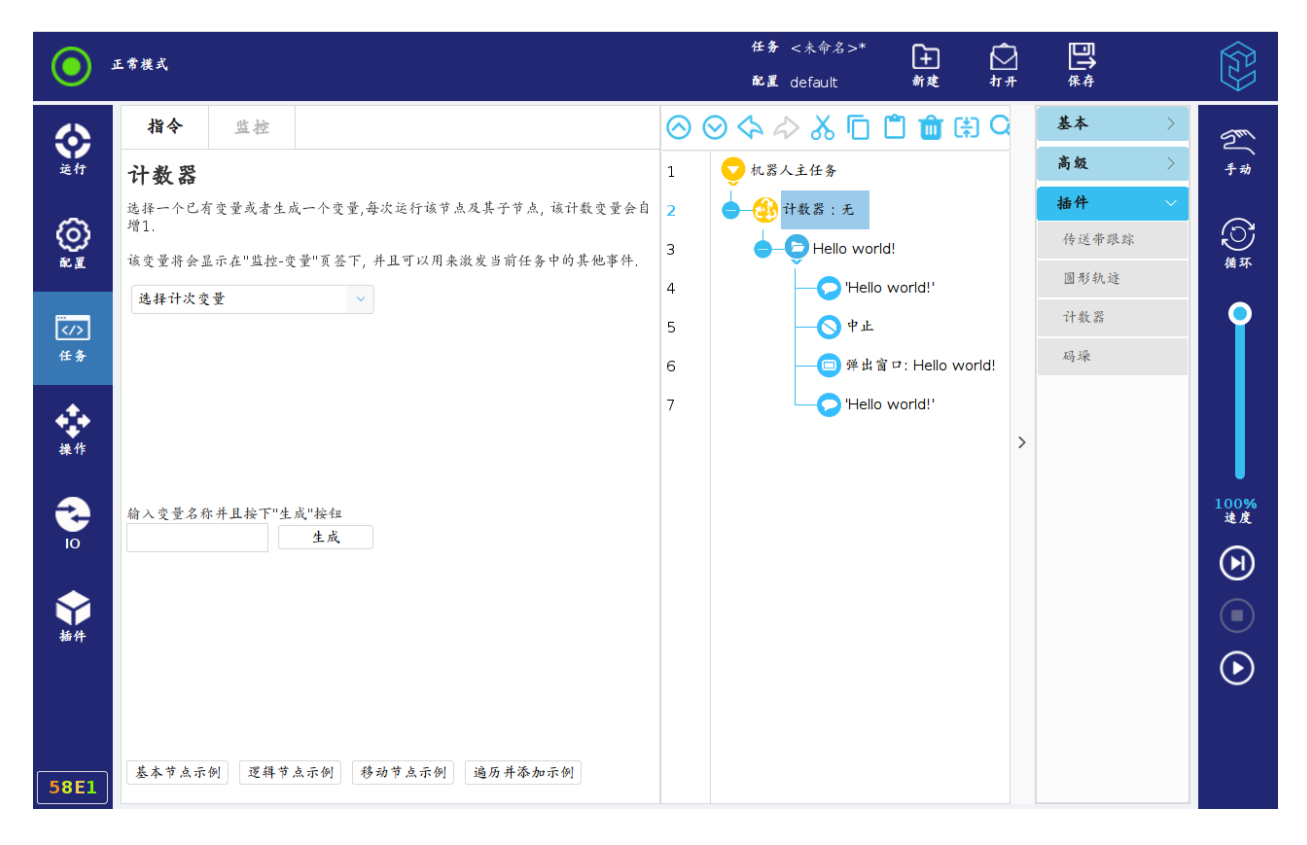

## 图 5-2 计数器节点参数视图

由**图 5-2** 可见, 计数器节点参数视图下方有若干个示例节点创建按键,用于展示并测试内部节点 创建及插入任务树上方法,代码较长,与本节主要讲述计数器节点参数视图构建关联度较低,因此**代码** 块 5-4 有所缩略,后续章节会详细讲解任务节点定制过程中,如何通过 Elite Plugin API 接口创建及操 作内部任务节点。

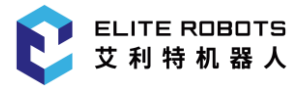

# 5.4 定制任务节点服务

节点贡献和参数视图共同完成了任务节点特性定义、数据管理和参数页面的创建及管理,而任务节 点服务则负责完成任务节点的公共特性定义和系统特性,如定制任务节点在任务树上的公共交互特性、 节点贡献生成、参数视图生成以及 ID 等。

定制任务节点服务需要通过实现 SwingTaskNodeService<N extends TaskNodeContribution, extends SwingTaskNodeView<N>> 接口类,为方便描述,使用该接口空的实现类 CounterTaskNodeService.java 来描述定制过程,如代码块 5-5 所示:

| 1.  | <pre>public class CounterTaskNodeService implements SwingTaskNodeService<counterta<br>skNodeContribution, CounterTaskNodeView&gt; {</counterta<br></pre>                             |
|-----|----------------------------------------------------------------------------------------------------|
| 2.  | @Override                                                                                                    |
| 3.  | <pre>public String getId() {</pre>                                                                                                    |
| 4.  | // to be implements                                                                                                    |
| 5.  | }                                                                                                    |
| 6.  |                                                                                                    |
| 7.  | @Override                                                                                                    |
| 8.  | <pre>public String getTypeName(Locale locale) {</pre>                                                                                                    |
| 9.  | <pre>// to be implements</pre>                                                                                                    |
| 10. | }                                                                                                    |
| 11. |                                                                                                    |
| 12. | @Override                                                                                                    |
| 13. | <pre>public void configureContribution(TaskNodeFeatures taskNodeFeatures) {</pre>                                                                                                    |
| 14. | <pre>// to be implements</pre>                                                                                                    |
| 15. | }                                                                                                    |
| 16. |                                                                                                    |
| 17. | @Override                                                                                                    |
| 18. | <pre>public CounterTaskNodeView createView(TaskNodeViewApiProvider taskNodeVie wApiProvider) {</pre>                                                                                 |
| 19. | // to be implements                                                                                                    |
| 20. | }                                                                                                    |
| 21. |                                                                                                    |
| 22. | @Override                                                                                                    |
| 23. | <pre>public CounterTaskNodeContribution createNode(TaskApiProvider taskApiProv<br/>ider, TaskNodeDataModelWrapper taskNodeDataModelWrapper, boolean isCloningOrL<br/>oading) {</pre> |
| 24. | <pre>// to be implements</pre>                                                                                                    |
| 25. | }                                                                                                    |
| 26. | }                                                                                                    |

#### 代码块 5-5 待实现的 CounterTaskNodeService.java

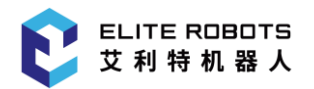

如上**代码块 5-5** 所示, CounterTaskNodeView.java, 主要包括 5 个方法: getId、getTypeName、 configureContribution、createView 和 createNode。

getId 方法用于获取定制节点的专属 id,用作 Elite Robot 机器人平台任务页签下指令栏中的定制 任务节点按顺序显示。

getTypeName 方法用于获取定制节点的国际化类型名称,用作 Elite Robot 机器人平台中该定制 节点操作过程中上下文中标识该节点,有一个参数如下**表 5-8** 所示:

#### 表 5-8 getTypeName 参数

| 参数            | 描述          |
|---------------|-------------|
| Locale locale | 当前默认 Locale |

configureContribution 方法用于配置定制任务节点的任务树上特征属性,有一个参数如下表 5-9 所示:

#### 表 5-9 configureContribution 参数

| 参数               | 描述                             |
|------------------|--------------------------------|
| TaskNodeFeatures | 提供了若干设置定制任务节点的任务树上特征属性的接口,具体参见 |
| configuration    | TaskNodeFeatures 接口类           |

createView 创建参数视图的定制类实例, 需注意的是该方法仅在首个对应定制任务节点被创建时 创建, 且同一类型的定制任务节点共用一个参数视图的定制类实例。TaskNodeViewApiProvider 参数 前文有所提及, 此处不再赘述。

createNode 创建任务节点贡献类实例,两个参数在前文有所提及,此处不再赘述。

按照前边所述(计数器节点功能设计)需要完成 CounterTaskNodeService.java 后的代码如下代码 块 5-6 所示:

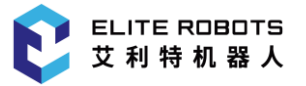

| 1.  | public class CounterTaskNodeService implements SwingTaskNodeService <countert<br>skNodeContribution, CounterTaskNodeView&gt; {</countert<br>                          | а      |  |  |  |  |
|-----|----------------------------------------------------------------------------------------------------|--------|--|--|--|--|
| 2.  | @Override                                                                                                    |        |  |  |  |  |
| 3.  | <pre>public String getId() {</pre>                                                                                                    |        |  |  |  |  |
| 4.  | return "Counter";                                                                                                    |        |  |  |  |  |
| 5.  | }                                                                                                    |        |  |  |  |  |
| 6.  |                                                                                                    |        |  |  |  |  |
| 7.  | @Override                                                                                                    |        |  |  |  |  |
| 8.  | <pre>public String getTypeName(Locale locale) {</pre>                                                                                                    |        |  |  |  |  |
| 9.  | <pre>ResourceBundle resourceBundle = ResourceBundle.getBundle("i18n.text.<br/>ext", locale != null ? locale: Locale.ENGLISH);</pre>                                   | t      |  |  |  |  |
| 10. | <pre>return resourceBundle.getString("Counter");</pre>                                                                                                    |        |  |  |  |  |
| 11. | }                                                                                                    |        |  |  |  |  |
| 12. |                                                                                                    |        |  |  |  |  |
| 13. | @Override                                                                                                    |        |  |  |  |  |
| 14. | <pre>public void configureContribution(TaskNodeFeatures taskNodeFeatures) {</pre>                                                                                     |        |  |  |  |  |
| 15. | <pre>taskNodeFeatures.setChildrenAllowed(true);</pre>                                                                                                    |        |  |  |  |  |
| 16. | <pre>taskNodeFeatures.setDeprecated(false);</pre>                                                                                                    |        |  |  |  |  |
| 17. | <pre>taskNodeFeatures.setUserInsertable(true);</pre>                                                                                                    |        |  |  |  |  |
| 18. | <pre>taskNodeFeatures.setPlaceHolderRequired(false);</pre>                                                                                                    |        |  |  |  |  |
| 19. | }                                                                                                    |        |  |  |  |  |
| 20. |                                                                                                    |        |  |  |  |  |
| 21. | @Override                                                                                                    |        |  |  |  |  |
| 22. | public CounterTaskNodeView createView(TaskNodeViewApiProvider taskNodeVi<br>wApiProvider) {                                                                           | e      |  |  |  |  |
| 23. | <pre>return new CounterTaskNodeView(taskNodeViewApiProvider);</pre>                                                                                                   |        |  |  |  |  |
| 24. | }                                                                                                    |        |  |  |  |  |
| 25. |                                                                                                    |        |  |  |  |  |
| 26. | @Override                                                                                                    |        |  |  |  |  |
| 27. | public CounterTaskNodeContribution createNode(TaskApiProvider taskApiPro<br>ider, TaskNodeDataModelWrapper taskNodeDataModelWrapper, boolean isCloningOr<br>oading) { | v<br>L |  |  |  |  |
| 28. | return new CounterTaskNodeContribution(taskApiProvider, taskNodeData<br>odelWrapper);                                                                                 | Μ      |  |  |  |  |
| 29. | }                                                                                                    |        |  |  |  |  |
| 30. | }                                                                                                    |        |  |  |  |  |

代码块 5-6 完全实现的 CounterTaskNodeService.java

基于前文所述, CounterTaskNodeService.java 的实现比较简单,不再过多描述。

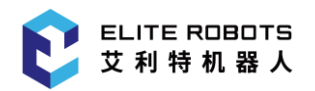

最后,将定制完成的 CounterTaskNodeService 类,在 Activator 中注册,如下**代码块 5-7**代码 中第 14 行。

1. public class Activator implements BundleActivator { private ServiceReference<LocaleProvider> localeProviderServiceReference; 3. 4. @Override 5. public void start(BundleContext bundleContext) throws Exception { localeProviderServiceReference = bundleContext.getServiceReference(LocaleProv ider.class); 7. if (localeProviderServiceReference != null) { 8. LocaleProvider localeProvider = bundleContext.getService(localeProviderServic eReference); 9. if (localeProvider != null) { 10. ResourceSupport.setLocaleProvider(localeProvider); 11. } 12. } 13. System.out.println("cn.elibot.plugin.samples.counter.Activator says Hello Wor ld!"); 14. bundleContext.registerService(SwingTaskNodeService.class, new CounterTaskNode Service(), null); 15. } 16. 17. @Override 18. public void stop(BundleContext bundleContext) throws Exception { 19. System.out.println("cn.elibot.plugin.example.counter.Activator says Goodbye W orld!"); 20. } 21. }

#### 代码块 5-7 sActivator 中注册 CounterTaskNodeService 类

完成注册后,即可按照第3章、Elite Plugin项目前期中的构建部署流程,将其安装到 Elite Robot 机器人平台下。

# 5.5 任务模块其他功能特性

在本章 5.2~5.4 定制任务节点贡献、参数视图及服务过程中,涉及到多种服务特性,如内部任务节 点创建、内部任务节点插入删除、任务树及任务树上节点访问、操作撤消重做、任务节点事件、数据持

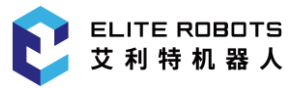

久化、脚本生成以及配置模块数据访问等,这些服务特性对于定制高级任务节点必不可少。接下来的将 对仅限于任务模块涉及的服务特性进行详细描述,其他的特性将在第8章:其他功能特性中进行描述。

# 5.5.1 任务节点创建

EliRobot 中内置了较多的具有基础功能的节点如移动、路点、线程、子任务、计时器等等,因此在 节点贡献中创建这些内部节点并进行一定的组合就可以自定义更加复杂能够完成更加具体的应用场景 工作任务的节点。

本小节通过 Elite Robot 机器人平台开放的接口创建选择两个具有代表性的节点:Move 节点和计数器定制任务节点,来讲解任务节点创建流程,由于每个节点的开放的接口都较多,因此这里只着重讲解节点创建流程,至于其他节点的创建流程都比较类似,示例代码具体可以参考附录 1 内部任务节点创建及配置示例。

### Move 节点

Move 有三种运动类型 MoveJ(Move Joint 关节运动)、MoveL(Move Linear)直线运动、 MoveP(Move Process 过程运动),三者之间具体应用场景这里不做赘述,Elite Robot 机器人平台说 明书中会有相关描述,这里只涉及与内部节点创建相关的交互特性。

Move 节点规定了其后代节点中的运动类节点的一些公共参数,任务脚本运行时 Move 节点本身并不是实际的运行指令,因此通常 Move 节点的后代节点中都需要有路点、方向等这类实际的运行指令,而 Move 作为一个运动类型及公共参数的管理节点存在。对于 MoveJ、MoveL 和 MoveP 这三种 类型的 Move 节点对后代的实际运行节点的要求有些许差异。因此在介绍 Move 节点创建前有必要将 其描述清楚。

MoveJ 是关节运动,因此其后代节点需要有一个或多个路点 WaypointNode 去执行实际运动动作,这些路点的运动参数可在通过继承的方式继承 MoveJ 的运动参数,也可以进行自定义,但需注意的是路点继承运动参数只会继承其祖先节点中与其距离最近的祖辈 Move 节点的参数,因此如下代码块 5-8 所示创建了包含一个路点的 MoveJ 节点:

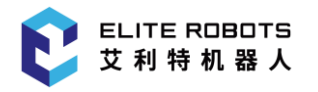

- public MoveNode createMoveNode() {
   // 从 TaskApiProvider 中获取任务节点工厂类,并创建一个包含了一个路点的 Move 节点
- 3. TaskNodeFactory factory = this.taskApiProvider.getTaskModel().getTask
  NodeFactory();
- 4. MoveNode moveWaypointNodeTemplate = factory.createMoveWaypointNodeTem
  plate();
- 5.
- **6.** // 获取计量类数据工厂,类似的速度、加速度、长度等机器人领域内有单位的计量类数据都可以通过该工厂类进行创建
- 7. ValueFactory valueFactory = this.taskApiProvider.getValueFactory();
- 8.
- 9. // 创建出的 move 节点参数数据都是默认的,如需要设置参数,则需要如本行代码所示,通过 Move 节点获取其(参数)配置构建工厂类创建符合需要的配置构造器,如此处创建了一个 MoveJ 类型的配置构造器
- 10. MoveJointConfigBuilder moveWaypointTempConfigBuilder = moveWaypointNo
   deTemplate.getConfigBuilderFactory().createMoveJConfigBuilder();
- 11.
- 12. // 配置构造器允许开发者通过开放的接口进行参数设置,如本行所示设置关节运动速度为 80 deg/S,同时该接口会有数据合法性验证,如输入不在合法范围内,那么实际设置的数据是最接近目标值的合法数据
- 13. moveWaypointTempConfigBuilder.setJointSpeed(valueFactory.createAngula rSpeed(80.0D, AngularSpeed.Unit.DEG\_S));
- 14. moveWaypointTempConfigBuilder.setJointAcceleration(valueFactory.creat eAngularAcceleration(1200.0D, AngularAcceleration.Unit.DEG\_S2));
- 16.
- 17. // 设置参数的配置构造器,通过 build 方法即可构建出一个对应类型的参数配置数据,直接设置给相应节点,用于设置数据,如本行所示,构建出了一个 MoveJ 类型的参数配置数据,作为参数用于 move 节点设置数据
- 18. moveWaypointNodeTemplate.setConfig(moveWaypointTempConfigBuilder.buil
   d());
- 19. return moveWaypointNodeTemplate;
- 20.}

## 代码块 5-8 包含一个路点的 MoveJ 节点创建

如上所示创建了一个包含一个路点的 MoveJ 节点,并演示了其参数设置。当然用户也可以通过创建 Move 节点和 Waypoint 节点按照规则进行组合,涉及到节点插入删除将在 5.5.2、节点插入删除中进行描述。

MoveL 是直线运动,其后代节点执行实际运动动作的节点可以路点 WaypointNode 或方向节点 DirectionNode,创建包含路点的 MoveL 类似于**代码块 5-8**中所示的流程,不同在于创建的 MoveL 类型的配置构造器,同时设置的参数是直线运动相关的参数。此处不再单独介绍,重点介绍方向节点作 为实际运动节点的情况,如下**代码块 5-9**所示为创建包含一个方向节点的 MoveL 节点的流程:

| 1.  | <pre>public MoveNode createMoveNode() {</pre>                                                                                                 |
|-----|----------------------------------------------------------------------------------------------------|
| 2.  | // 同 Code:4-4-1,获取计量类数据工厂和节点工厂                                                                                                    |
| 3.  | ValueFactory valueFactory = this.taskApiProvider.getValueFactory();                                                                           |
| 4.  | <pre>TaskNodeFactory factory = this.taskApiProvider.getTaskModel().getTask NodeFactory();</pre>                                               |
| 5.  |                                                                                                    |
| 6.  | // 创建包含方向节点的 Move 节点模板                                                                                                    |
| 7.  | <pre>MoveNode moveDirectionUntilNodeTemplate = factory.createMoveDirection UntilNodeTemplate();</pre>                                         |
| 8.  | // 创建 MoveL(参数)配置构造器                                                                                                    |
| 9.  | <pre>MoveLinerConfigBuilder moveLConfigBuilder = moveDirectionUntilNodeTem plate.getConfigBuilderFactory().createMoveLConfigBuilder();</pre>  |
| 10. | // 设置 MoveL 参数                                                                                                    |
| 11. | <pre>moveLConfigBuilder.setToolSpeed(valueFactory.createSpeed(80.0D, Speed .Unit.MM_S));</pre>                                                |
| 12. | <pre>moveLConfigBuilder.setToolAcceleration(valueFactory.createAcceleratio<br/>n(15000, Acceleration.Unit.MM_S2));</pre>                      |
| 13. | <pre>moveLConfigBuilder.setTCPSelection(moveDirectionUntilNodeTemplate.get<br/>TCPSelectionFactory().createIgnoreActiveTCPSelection());</pre> |
| 14. |                                                                                                    |
| 15. | // 构造 MoveL 参数配置并作为参数用来更新 MoveL 节点配置                                                                                                    |
| 16. | <pre>moveDirectionUntilNodeTemplate.setConfig(moveLConfigBuilder.build());</pre>                                                              |
| 17. | return moveDirectionUntilNodeTemplate;                                                                                                    |
| 18. | }                                                                                                    |

## 代码块 5-9 包含一个方向节点的 Movel 节点创建

## 如上所示其创建过程类似于代码块 5-8 中的移动路点模板的创建过程。

MoveP 是过程运动,其特征是运动过程中末端的工具速度均匀,以保证在某些工艺场景下工艺加工效果,MoveP 后代节点中执行实际运动动作的节点可以路点 WaypointNode、方向节点 DirectionNode 或包含两个路点的圆弧运动节点,创建包含路点 WaypointNode 或方向节点 DirectionNode 的方式类似代码块 5-8 与代码块 5-9 中的流程,如下代码块 5-10 所示包含圆弧运动 节点作为子节点的 MoveP 节点的创建流程:

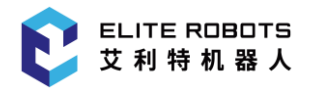

| 1.         | <pre>public MoveNode createMoveNode() {</pre>                                                                                                    |
|------------|----------------------------------------------------------------------------------------------------|
| 2.         | // 同 Code:4-4-1, 获取计量类数据工厂和节点工厂                                                                                                    |
| 3.         | <pre>ValueFactory valueFactory = CounterTaskNodeView.this.taskApiProvider. getValueFactory();</pre>                                               |
| 4.         | <pre>TaskNodeFactory factory = CounterTaskNodeView.this.taskApiProvider.ge tTaskModel().getTaskNodeFactory();</pre>                               |
| 5.         |                                                                                                    |
| 6.         | // 创建包含圆弧运动节点的 Move 节点模板                                                                                                    |
| 7.         | <pre>MoveNode moveArcMotionTemplate = factory.createMoveArcMotionTemplate( );</pre>                                                               |
| 8.         | <pre>MoveProcessConfigBuilder moveArcMotionTempConfigBuilder = moveArcMot ionTemplate.getConfigBuilderFactory().createMovePConfigBuilder();</pre> |
| 9.         | // 设置 MoveP 参数                                                                                                    |
| 10.        | <pre>moveArcMotionTempConfigBuilder.setToolSpeed(valueFactory.createSpeed(<br/>80.0D, Speed.Unit.MM_S));</pre>                                    |
| 11.        | <pre>moveArcMotionTempConfigBuilder.setToolAcceleration(valueFactory.creat<br/>eAcceleration(15000, Acceleration.Unit.MM_S2));</pre>              |
| 12.        | <pre>moveArcMotionTempConfigBuilder.setTCPSelection(moveArcMotionTemplate. getTCPSelectionFactory().createIgnoreActiveTCPSelection());</pre>      |
| 13.        | <pre>moveArcMotionTempConfigBuilder.setTransitionRadius(valueFactory.creat eLength(50.0D, Length.Unit.MM));</pre>                                 |
| 14.        | // 构造 MoveP 参数配置并作为参数用来更新 MoveP 节点配置                                                                                                    |
| 15.        | <pre>moveArcMotionTemplate.setConfig(moveArcMotionTempConfigBuilder.build( ));</pre>                                                              |
| 16.<br>17. | <pre>return moveArcMotionTemplate; }</pre>                                                                                                    |

代码块 5-10 包含圆弧运动节点子节点的 MoveP 节点创建

## 计时器节点

定制任务节点贡献类或参数视图类中,也可以调用 Elite Plugin 提供的接口创建该项目下其他定制任务节点,并操作其插入到当前定制任务节点实例的子节点序列或任务树上其他位置。如下代码块 5-11 所示为在同一项目下其他定制任务节点创建计时器节点:

- 1. TaskExtensionNode createCounterNode() {
- 2. TaskNodeFactory factory = this.taskApiProvider.getTaskModel().getTask
  NodeFactory();
- 3. TaskExtensionNode counterTaskNode = factory.createExtensionNode(Count erTaskNodeService.class);
- 4. return counterTaskNode;
- 5.}

## 代码块 5-11 其他定制任务节点创建计时器节点

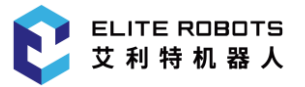

## 5.5.2 节点插入删除

Elite Plugin API 提供了允许用户进行节点插入删除的接口,可以方便地定制功能复杂的模板任务 节点。

从前几章介绍可以知道节点贡献只是规定了该节点的业务逻辑,其在任务树上的交互特性相关接 口并没在节点贡献中定义,而是定义在 TreeNode 类接口中,通过给定的方法,可以获取与节点贡献实 例——对应 TreeNode 示例,需注意的是 TreeNode 实例与节点贡献——对应,可以将 TreeNode 类 理解为任务树上实际节点的一个临时代理,通过 TreeNode 实例可以进行任务树节点子节点的添加、 插入、删除等操作,由于是临时代理,因此每次通过给定的方法获取到的与指定节点贡献实例对应的 TreeNode 实例都是重新创建的,因此即使是同一个节点贡献两次获得的 TreeNode 实例也不是相同 的一个,因此 TreeNode 实例不能拿来判等。

如下代码块 5-12 所示为通过指定的节点贡献实例获取对应的 TreeNode 实例方法:

代码块 5-12 通过定制任务节点贡献实例获取对应的 TreeNode 实例

从上面可以看出,通过节点贡献或节点参数视图中的 TaskApiProvider 实例可以获取 TaskModel 实例,通过 TaskModel 提供的接口来获取节点贡献对应的 TreeNode 实例。TaskModel 类一共有两个接口,除了此处获取节点贡献对应实例 getContributionTreeNode 这一接口外,其另外一个接口在 5.5.1、任务节点创建中有所涉及,在 5.5.1、任务节点创建中通过 TaskModel 获取节点工厂类。

下面代码块 5-13 对 TreeNode 类中提供的接口进行介绍:

| 1.  | <pre>public interface TreeNode {</pre>                                                                                          |
|-----|----------------------------------------------------------------------------------------------------|
| 2.  | /**                                                                                                    |
| 3.  | * 添加 newChild 到当前 TreeNode 代理任务节点子节点序列的末尾. 若 newChild 为空,当前节点为空或 newChild 已经在任务树上则抛出异常                                          |
| 4.  | *<br>>                                                                                                    |
| 5.  | *                                                                                                    |
| 6.  | * 参数 newChild 为要添加到当前 TreeNode 代理任务节点下的子节点实例                                                                                    |
| 7.  | * 返回 newChild 对应 TreeNode 实例                                                                                                    |
| 8.  | */                                                                                                    |
| 9.  | TreeNode addChild(TaskNode newChild) throws TreeStructureException;                                                             |
| 10. |                                                                                                    |
| 11. | /**                                                                                                    |
| 12. | * 添加 newChild 到 当前 TreeNode 代理任务节点的子节点 postSibling 的后一位置 若 newChild 为空、postSibling 为空、postSibling 不在任务树上或 newChild 已经在任务林上则抛出异常 |

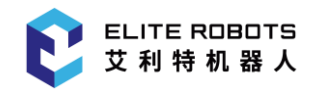

| 13. | *<br>>                                                                                                    |
|-----|----------------------------------------------------------------------------------------------------|
| 14. | *                                                                                                    |
| 15. | * 参数 postSibling 当前 TreeNode 代理任务节点的一个子节点                                                                                                    |
| 16. | * 参数 newChild 要添加到 postSibling 前的新节点                                                                                                    |
| 17. | * 返回 newChild 对应 TreeNode 实例                                                                                                    |
| 18. | *                                                                                                    |
| 19. | */                                                                                                    |
| 20. | <pre>TreeNode insertChildBefore(TreeNode postSibling, TaskNode newChild) throw s TreeStructureException;</pre>                                      |
| 21. |                                                                                                    |
| 22. | /**                                                                                                    |
| 23. | * 添加 newChild 到 当前 TreeNode 代理的任务节点子节点 previousSibling 的前一<br>位置. 若 newChild 为空、previousSibling 为空、previousSibling 不在任务树上或<br>newChild 已经在任务树上则抛出异常 |
| 24. | *<br>>                                                                                                    |
| 25. | *                                                                                                    |
| 26. | * 参数 previousSibling 当前 TreeNode 实例代理任务节点的一个子节点                                                                                                    |
| 27. | * 参数 newChild 要添加到 previousSibling 后的新节点                                                                                                    |
| 28. | * 返回 newChild 代理 TreeNode 实例                                                                                                    |
| 29. | */                                                                                                    |
| 30. | <pre>TreeNode insertChildAfter(TreeNode previousSibling, TaskNode newChild) th rows TreeStructureException;</pre>                                   |
| 31. |                                                                                                    |
| 32. | /**                                                                                                    |
| 33. | * 移除当前 TreeNode 实例代理任务节点的子节点 childNode. 若 childNode 为空或 childNode 不在任务树上则抛出异常                                                                       |
| 34. | *                                                                                                    |
| 35. | *                                                                                                    |
| 36. | * 参数 childNode 删除目标节点,当前 TreeNode 实例代理任务节点的子节点                                                                                                    |
| 37. | * 返回 删除结果                                                                                                    |
| 38. | */                                                                                                    |
| 39. | <pre>boolean removeChild(TreeNode childNode) throws TreeStructureException;</pre>                                                                   |
| 40. |                                                                                                    |
| 41. | /**                                                                                                    |
| 42. | * 移除当前 TreeNode 买例代理任务节点的所有子节点,若删除失败则抛出异常。                                                                                                    |
| 43. | *                                                                                                    |
| 44. |                                                                                                    |
| 45. | * 返回 删除结果                                                                                                    |
| 46. | */                                                                                                    |

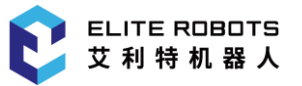

| 47. | <pre>boolean removeAllChildren() throws TreeStructureException;</pre>    |
|-----|--------------------------------------------------------------------------|
| 48. |                                                                          |
| 49. | /**                                                                      |
| 50. | * 获取 TreeNode 代理任务节点的子节点 TreeNode 实例。                                    |
| 51. | *<br>>                                                                   |
| 52. | *                                                                        |
| 53. | * 返回 子节点 TreeNode 实例 list                                                |
| 54. | */                                                                       |
| 55. | List <treenode> getChildren();</treenode>                                |
| 56. |                                                                          |
| 57. | /**                                                                      |
| 58. | * 获取当前 TreeNode 代理的任务节点的父节点代理 TreeNode。若当前 TreeNode 代理的 任务节点不在任务树上,则抛出异常 |
| 59. | *<br>>                                                                   |
| 60. | *                                                                        |
| 61. | * 返回 父节点代理 TreeNode                                                      |
| 62. | */                                                                       |
| 63. | TreeNode <pre>getParent() throws TreeStructureException;</pre>           |
| 64. |                                                                          |
| 65. | /**                                                                      |
| 66. | * 获取当前 TreeNode 代理的任务节点                                                  |
| 67. | *                                                                        |
| 68. | *                                                                        |
| 69. | * 返回 当前 TreeNode 代理的任务节点                                                 |
| 70. | */                                                                       |
| 71. | TaskNode getTaskNode();                                                  |
| 72. |                                                                          |
| 73. | /**                                                                      |
| 74. | * 按深度和广度遍历当前 TreeNode 代理的任务节点的后代节点,深度优先                                  |
| 75. | *<br>>                                                                   |
| 76. | *                                                                        |
| 77. | * 参数 nodeVisitor 节点遍历器实例                                                 |
| 78. | */                                                                       |
| 79. | <pre>void traverse(TaskNodeVisitor nodeVisitor);</pre>                   |
| 80. |                                                                          |
| 81. | /**                                                                      |
| 82. | * 设置当前 TreeNode 代理的任务节点的子节点锁定状态(若锁定,不能进行插入、删除及移动等操作)                     |

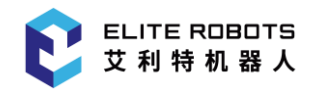

| 83.  | *                                                         |
|------|-----------------------------------------------------------|
| 84.  | *                                                         |
| 85.  | * 参数 lock 锁定状态                                            |
| 86.  | * 返回 当前 TreeNode                                          |
| 87.  | */                                                        |
| 88.  | <pre>TreeNode setChildSequenceLocked(boolean lock);</pre> |
| 89.  |                                                           |
| 90.  | /**                                                       |
| 91.  | * 选中当前 TreeNode 代理的任务节点                                   |
| 92.  | */                                                        |
| 93.  | <pre>void select();</pre>                                 |
| 94.} |                                                           |

#### 代码块 5-13 TreeNode 接口类

从上可以看出,任务树节点代理 TreeNode 类主要有添加/删除子节点、获取父节点、获取子节点 列表、遍历子节点、锁定/解锁子节点序列这几个接口,不言而喻获取父/子节点和添加删除子节点是最 常用的方法,也比较简单,后面会有相关实例介绍其用法。锁定/解锁子节点序列虽然不常使用,但是 顾名思义设置后可以使子节点被删除/添加/移动等行为被禁止/允许,使用也比较简单,因此这里不再 赘述。

接下来以一段示例代码代码块 5-14 示范如何使用 TreeNode 中的接口进行节点操作。

| 1.  | <pre>void test() {</pre>                                                                               |
|-----|----------------------------------------------------------------------------------------------------|
| 2.  | // 获取当前 节点贡献 的节点代理 TreeNode 实例                                                                         |
| 3.  | // 获取节点工厂类                                                                                             |
| 4.  | <pre>TreeNode treeNode = this.taskApiProvider.getTaskModel().getContributionT<br/>reeNode(this);</pre> |
| 5.  | <pre>TaskNodeFactory factory = this.taskApiProvider.getTaskModel().getTaskNod eFactory();</pre>        |
| 6.  |                                                                                                    |
| 7.  | // 创建 名称为 ffello world!'的 FolderNode                                                                   |
| 8.  | // 创建 内容为 <b>#fter folderNode!"</b> 的 CommentNode                                                      |
| 9.  | // 创建 内容为 before folderNode!"的 CommentNode                                                             |
| 10. | FolderNode folderNode = factory.createFolderNode();                                                    |
| 11. | <pre>folderNode.setDisplay("Hello world!");</pre>                                                      |
| 12. | CommentNode postCommentNode = factory.createCommentNode();                                             |
| 13. | <pre>postCommentNode.setCommentString("after folderNode!");</pre>                                      |
| 14. | CommentNode prevCommentNode = factory.createCommentNode();                                             |
| 15. | <pre>prevCommentNode.setCommentString("before folderNode!");</pre>                                     |

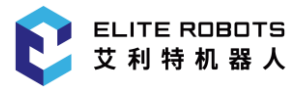

| 16. |                                                                                |
|-----|--------------------------------------------------------------------------------|
| 17. | try {                                                                          |
| 18. | // 调用 addChild   将 folderNode   插入到 当前定制任务节点下                                  |
| 19. | // 调用 insertChildAfter 将 postCommentNode 插入<br>到 folderTreeNode 后              |
| 20. | <pre>// 调用 insertChildBefore 将 prevCommentNode 插入<br/>到 folderTreeNode 前</pre> |
| 21. | <pre>TreeNode folderTreeNode = treeNode.addChild(folderNode);</pre>            |
| 22. | <pre>treeNode.insertChildAfter(folderTreeNode, postCommentNode);</pre>         |
| 23. | <pre>treeNode.insertChildBefore(folderTreeNode, prevCommentNode);</pre>        |
| 24. |                                                                                |
| 25. | // 通过 getParent   获取 folderTreeNode 父节点的 TreeNode 代理                           |
| 26. | // 通过 getChildren 获取 folderTreeNode 父节点的 子节点列表                                 |
| 27. | // 通过 removeChild 删除 folderTreeNode 父节点的 第3个子节点                                |
| 28. | <pre>TreeNode parentTreeNode = folderTreeNode.getParent();</pre>               |
| 29. | <pre>TreeNode removeTarget = parentTreeNode.getChildren().get(2);</pre>        |
| 30. | <pre>treeNode.removeChild(removeTarget);</pre>                                 |
| 31. |                                                                                |
| 32. | // 通过 getTaskNode 获取 folderTreeNode 的 TaskNode 代理                              |
| 33. | // 通过 select 选中 folderTreeNode                                                 |
| 34. | // 通过 setChildSequenceLocked 锁定 folderTreeNode                                 |
| 35. | // 通过 folderTreeNode 的 TaskNode 代理接口设置名称为"has been locked                      |
| 36. | <pre>TreeNode firstChildTreeNode = parentTreeNode.getChildren().get(0);</pre>  |
| 37. | TaskNode firstChild = firstChildTreeNode.getTaskNode();                        |
| 38. | <pre>if (firstChild instanceof FolderNode){</pre>                              |
| 39. | <pre>firstChildTreeNode.select();</pre>                                        |
| 40. | <pre>firstChildTreeNode.setChildSequenceLocked(true);</pre>                    |
| 41. | ((FolderNode) firstChild).setDisplay("has been locked");                       |
| 42. | }                                                                              |
| 43. |                                                                                |
| 44. | <pre>treeNode.removeAllChildren();</pre>                                       |
| 45. | <pre>}catch (TreeStructureException treeStructureException) {</pre>            |
| 46. | <pre>treeStructureException.printStackTrace();</pre>                           |
| 47. | }                                                                              |
| 48. | }                                                                              |

## 代码块 5-14 TreeNode 类接口使用示例

代码块 5-14 中对 TreeNode 接口类中除 traverse 外的所有接口使用方法都有所涉及,其他的内部节点均可按照代码块 5-14 中方法进行节点操作,但需注意的是,因为定制节点的数据操作在定制节点的贡献类中定义,因此定制节点的 treeNode 实例通过 getTaskNode 方法获得的定制节点对应的 TaskNode 无法进行定制节点的数据访问和设置。

# 5.5.3 任务树及节点访问

5.5.2、节点插入删除一节中对 TreeNode 接口类中除 traverse 外的所有节点操作方法都有涉及,那么本节就重点描述下 traverse 方法遍历节点、任务树访问及内部节点业务接口的使用方法。

## traverse 方法遍历节点

开发者可以通过任务节点TreeNode代理中的traverse接口进行任务节点后代节点的遍历及查找。 traverse 接口支持两种方式进行访问:按节点类型遍历和按深度广度遍历访问,其参数 TaskNodeVisitor用于定制访问处理逻辑,该接口类主要接口如下**代码块 5-15**所示:

```
1. public abstract class TaskNodeVisitor {
2.
       private boolean terminated = false;
3.
4.
      public TaskNodeVisitor() {
5.
       }
6.
7. // 终止遍历
8.
      public void terminate() {
9.
          this.terminated = true;
10.
       }
11.
12. // 获取当前遍历状态
      public boolean isTerminated() {
13.
          return terminated;
14.
15.
       }
16.
17. // 按深度 序号遍历, currentLocation 为当前遍历节点
       public void visit(int index, int depth, TreeNode currentLocation);
18.
19.
20. // 按 AssignmentNode 类型进行遍历, depth 和 index 分别为当前遍历节点的深度和序号
21. public void visit(AssignmentNode assignmentNode, int index, int depth);
```

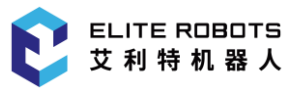

| 22.    |                                                                                  |
|--------|----------------------------------------------------------------------------------|
| 23. // | 按 ArcMotionNode 类型进行遍历, depth 和 index 分别为当前遍历节点的深度和序号                            |
| 24.    | public void visit(ArcMotionNode arcMotionNode, int index, int depth);            |
| 25.    |                                                                                  |
| 26. // | 按 CommentNode 类型进行遍历, depth 和 index 分别为当前遍历节点的深度和序号                              |
| 27.    | <pre>public void visit(CommentNode commentNode, int index, int depth);</pre>     |
| 28.    |                                                                                  |
| 29. // | 按 DirectionNode 类型进行遍历, depth 和 index 分别为当前遍历节点的深度和序号                            |
| 30.    | <pre>public void visit(DirectionNode directionNode, int index, int depth);</pre> |
| 31.    |                                                                                  |
| 32. // | 按 ElseIfNode 类型进行遍历, depth 和 index 分别为当前遍历节点的深度和序号                               |
| 33.    | public void visit(ElseIfNode elseIfNode, int index, int depth);                  |
| 34.    |                                                                                  |
| 35.//  | 按 ElseNode 类型进行遍历, depth 和 index 分别为当前遍历节点的深度和序号                                 |
| 36.    | public void visit(ElseNode elseNode, int index, int depth);                      |
| 37.    |                                                                                  |
| 38. // | 按 FolderNode 类型进行遍历, depth 和 index 分别为当前遍历节点的深度和序号                               |
| 39.    | public void visit(FolderNode folderNode, int index, int depth);                  |
| 40.    |                                                                                  |
| 41. // | 按 HaltNode 类型进行遍历, depth 和 index 分别为当前遍历节点的深度和序号                                 |
| 42.    | public void visit(HaltNode haltNode, int index, int depth);                      |
| 43.    |                                                                                  |
| 44. // | 按 IfNode 类型进行遍历, depth 和 index 分别为当前遍历节点的深度和序号                                   |
| 45.    | <pre>public void visit(IfNode ifNode, int index, int depth);</pre>               |
| 46.    |                                                                                  |
| 47. // | 按 LoopNode 类型进行遍历, depth 和 index 分别为当前遍历节点的深度和序号                                 |
| 48.    | <pre>public void visit(LoopNode loopNode, int index, int depth);</pre>           |
| 49.    |                                                                                  |
| 50.//  | 按 MoveNode 类型进行遍历, depth 和 index 分别为当前遍历节点的深度和序号                                 |
| 51.    | <pre>public void visit(MoveNode moveNode, int index, int depth);</pre>           |
| 52.    |                                                                                  |
| 53. // | 按 PopupNode 类型进行遍历, depth 和 index 分别为当前遍历节点的深度和序号                                |
| 54.    | <pre>public void visit(PopupNode popupNode, int index, int depth);</pre>         |
| 55.    |                                                                                  |
| 56. // | 按 SetNode 类型进行遍历, depth 和 index 分别为当前遍历节点的深度和序号                                  |
| 57.    | public void visit(SetNode setNode, int index, int depth);                        |

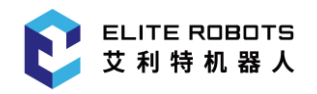

| 58. |         |          |        |            |           |           |          |          |       |         |     |     |
|-----|---------|----------|--------|------------|-----------|-----------|----------|----------|-------|---------|-----|-----|
| 59. |         | 按 UntilN | Iode 类 | 型进行遍历      | , depth 和 | l index 分 | 别为当前     | 遍历节点。    | 的深度   | 和序号     |     |     |
| 60. |         | public v | void   | visit(Unti | 1Node un  | tilNode,  | int i    | ndex, in | t dep | oth);   |     |     |
| 61. |         |          |        |            |           |           |          |          |       |         |     |     |
| 62. |         | 接WaitNo  | de 类型  | 型进行遍历,     | depth 和 : | index 分为  | 制为当前这    | 遍历节点的    | 深度和   | 印序号     |     |     |
| 63. |         | public v | void   | visit(Wait | Node wai  | tNode,    | int ind  | ex, int  | depth | n);     |     |     |
| 64. |         |          |        |            |           |           |          |          |       |         |     |     |
| 65. |         | 接 Waypoi | ntNode | e 类型进行道    | 遍历, depti | h 和 indez | x 分别为言   | 当前遍历寺    | 点的湖   | 展度和序号   | 7   |     |
| 66. |         | public v | void   | visit(Way  | ointNode  | waypoin   | tNode,   | int inde | x, ir | nt dept | h); |     |
| 67. |         |          |        |            |           |           |          |          |       |         |     |     |
| 68. | //<br>号 | 按 Task   | kExten | nsionNode  | 类型进行通     | 遍历,dep    | th 和 ind | ex 分别为   | 当前遍   | 历节点的    | 深度利 | 印序  |
| 69. | th);    | public v | void   | visit(Tasł | Extension | Node ta   | skExtens | ionNode, | int   | index,  | int | dep |
| 70. | }       |          |        |            |           |           |          |          |       |         |     |     |

#### 代码块 5-15 TaskNodeVisitor 类接口

#### 代码块 5-15 中主要有三类接口:

- 遍历状态设置及获取接口:terminate()中止遍历及 isTerminated()遍历是否中止访问接口;
- 按深度广度访问接口:visit(int, int, TreeNode);
- 按节点类型访问接口:剩余其他。

在实际应用中通常通过 重写 TaskNodeVisitor 的其中一个访问接口按照相应模式进行访问。建议 在深度广度模式下最后一个目标节点相关处理完毕后,调用 terminate()中止遍历。

下面以一段示例代码代码块 5-16 示范如何使用 TreeNode 中的接口进行节点操作。

1. void test() {

- 2. TreeNode treeNode = this.taskApiProvider.getTaskModel().getContributionT reeNode(this);
- 3. TaskNodeFactory factory = this.taskApiProvider.getTaskModel().getTaskNod
  eFactory();
- 4. FolderNode folderNode = factory.createFolderNode();
- 5. folderNode.setDisplay("Hello world!");
- 6. CommentNode postCommentNode = factory.createCommentNode();
- 7. postCommentNode.setCommentString("after folderNode!");
- 8. CommentNode prevCommentNode = factory.createCommentNode();
- 9. prevCommentNode.setCommentString("before folderNode!");
- 10. try {

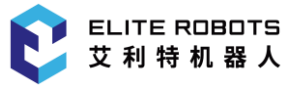

```
11.
12.
            TreeNode folderTreeNode = treeNode.addChild(folderNode);
13.
            treeNode.insertChildAfter(folderTreeNode, postCommentNode);
14.
            treeNode.insertChildBefore(folderTreeNode, prevCommentNode);
15.
            // 按节点类型遍历访问后代节点中的 CommentNode,并设置内容为 "traversed"
16.
17.
            treeNode.traverse(new TaskNodeVisitor() {
18.
                @Override
19.
                public void visit(CommentNode commentNode, int index, int depth)
    {
                    if (commentNode != null){
20.
21.
                        commentNode.setCommentString("traversed");
22.
                    }
23.
                }
24.
            });
25.
            // 按深度广度遍历访问后代节点中的 FolderNode,并设置名称为
26.
   为 "traversed", 然后调用 terminate 中止遍历
27.
            treeNode.traverse(new TaskNodeVisitor() {
28.
                @Override
                public void visit(int index, int depth, TreeNode currentLocation
29.
   ) {
30.
                    if (depth == 1 && index == 1){
31.
                        if (currentLocation.getTaskNode() instanceof FolderNode)
   {
32.
                             ((FolderNode) currentLocation.getTaskNode()).setDisp
   lay("traversed");
33.
                        }
34.
                        terminate();
35.
                    }
36.
                }
37.
            });
38.
        }catch (TreeStructureException treeStructureException) {
39.
            treeStructureException.printStackTrace();
40.
        }
41. }
```

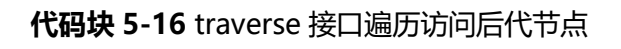

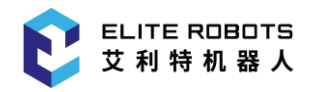

## 任务树访问

前文对于 TaskNodeModel 类有所涉及但不系统,这里系统描述该类的作用及使用方法。

TaskNodeModel 类主要用于获取任务节点贡献的 TreeNode 代理及获取任务节点工厂,其内部 接口如下**代码块 5-17** 所示:

| 1.  | <pre>public interface TaskNodeModel {</pre>                          |
|-----|----------------------------------------------------------------------|
| 2.  | /**                                                                  |
| 3.  | * 获取节点工厂 TaskNodeFactory 实例-可用于创建内部节点及定制任务节点                         |
| 4.  | */                                                                   |
| 5.  | TaskNodeFactory getTaskNodeFactory();                                |
| 6.  |                                                                      |
| 7.  | /**                                                                  |
| 8.  | * 获取任务节点贡献的 TreeNode 代理                                              |
| 9.  | */                                                                   |
| 10. | TreeNode getContributionTreeNode(TaskNodeContribution contribution); |
| 11. | }                                                                    |
|     |                                                                      |

代码块 5-17 TaskNodeModel 接口

TreeNode 接口类前文有详细描述,此处不再赘述。

TaskNodeFactory则是任务节点工厂类,可以用于创建内部任务节点及定制任务节点,其内部接口如下代码块 5-18 所示:

```
12. public interface TaskNodeFactory {
       /**
13.
14.
        * 创建 taskExtensionNodeServiceClass 对应的定制节点
        */
15.
16.
       TaskExtensionNode createExtensionNode(Class taskExtensionNodeServiceClass
   );
17.
18.
       /**
       * 创建 ArcMotionNode 节点
19.
        */
20.
21.
       ArcMotionNode createArcMotionNode();
22.
       /**
23.
24.
        * 创建 ArcMotionNode 节点模板
25.
        */
```

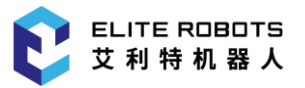

| 26.  | <pre>ArcMotionNode createArcMotionNodeTemplate();</pre> |
|------|---------------------------------------------------------|
| 27.  |                                                         |
| 28.  | /**                                                     |
| 29.  | * 创建 AssignmentNode                                     |
| 30.  | */                                                      |
| 31.  | AssignmentNode createAssignmentNode();                  |
| 32.  |                                                         |
| 33.  |                                                         |
| 34.  |                                                         |
| 35.} |                                                         |

#### 代码块 5-18 TaskNodeFactory 接口

基于以上描述,开发者可以通过定制节点贡献类的 taskApiProvider 及节点参数视图定制类中的 taskNodeViewApiProvider 接口获取 TaskNodeModel 实例进行节点创建或者节点 TreeNode 代理 获取。如下**代码块 5-19** 所示分别为在定制节点贡献类/节点参数视图定制类获取 TaskNodeModel 实 例方法:

1. // 定制节点贡献类获取 TaskNodeModel 实例

```
2. TaskNodeModel taskNodeModel = this.taskApiProvider.getTaskModel();
```

- 3.
- 4. ...
- 5.

6. // 节点参数视图定制类获取 TaskNodeModel 实例

7. this.taskApiProvider = this.taskNodeViewApiProvider.getTaskApiProvider();

8. TaskNodeModel taskNodeModel = this.taskApiProvider.getTaskModel();

代码块 5-19 TaskNodeModel 实例获取方法

## 内部节点业务接口

任务节点定制过程中,必不可少的会需要调用内部任务节点接口,或是业务接口或是交互接口,其中这里的交互接口主要指前文**代码块 5-13**: TreeNode 接口类中的接口,主要用于节点插入/删除/获取 父子节点/选中/锁定等交互操作,前文有详细描述,此处不再赘述。

业务接口则主要提供节点具体业务接口及数据访问更改等接口,因此其实一定程度上 定制任务节 点贡献类 也可以理解为定制节点的业务接口类。定制任务节点访问同一项目内的其他定制任务节点业 务接口可通过访问其贡献类实例的实现。

而访问内部任务节点的业务接口,则需要获取其业务接口代理类 TaskNode,如下**代码块 5-20** 所示为内部节点 PopupNode 的业务代理类 PopupNode:

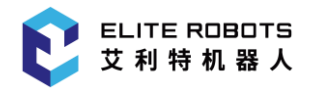

```
1. public interface PopupNode extends TaskNode {
2.
       /**
3.
        * 获取弹出框消息内容
4.
        */
5.
       String getMessage();
6.
7.
       /**
8.
        * 设置弹出框消息内容
        */
9.
       PopupNode setMessage(String message);
10.
11.
12.
       /**
13.
       * 显示弹出框消息类型
        */
14.
15.
       MessageType getMessageDialogType();
16.
17.
       /**
       * 设置弹出框消息类型
18.
19.
       */
20.
       PopupNode setMessageDialogType(MessageType messageType);
21. }
```

#### 代码块 5-20 PopupNode 业务接口

其他内部节点的业务接口详情参考 Elite Plugin API 接口文档,而内部节点的业务接口代理类的获取方式前文有说涉及,即通过内部节点的 TreeNode 代理实例获取,可参考**代码块 5-14** 中代码。

# 5.5.4 撤销重做

Elite Plugin 支持 GUI 操作人员对节点插入/删除及节点数据操作的撤销重做,因此建议记录定制 节点贡献类的相关逻辑中对于关键数据的操作以支持撤销重做,Elite Plugin 支持以下几种数据操作的 记录,具体包括以下几种:

- 节点贡献数据 model 中设置数据;
- 节点贡献数据 model 中删除数据;
- 节点贡献中操作任务树上内部节点;
- 任务树上添加节点;
- 任务树上删除节点。

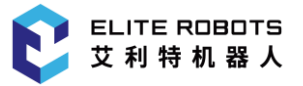

下面**代码块 5-21** 以计数器节点扩展中变量下拉框选中变量后设置变量过程为例介绍撤销重做服务:

```
    public void setVariable(final Variable variable) {
    this.taskApiProvider.getUndoRedoManager().recordChanges(() -> taskNode
DataModelWrapper.setVariable("selected_var", variable)
```

3. );

4. }

#### 代码块 5-21 TreeNode 类接口使用示例

如上所示,可以看出使用撤销重做服务记录操作比较简单,Elite Plugin 支持的 5 种操作都可以使用撤销重做服务进行记录,上面代码中记录了节点贡献数据 model 中设置变量的操作,该方法正确执行完毕后,即可通过 Elite Robot 机器人平台任务页面任务树编辑工具中的撤销重做按钮进行数据的重做和回退。

如上所述,首先务必保证 撤销重做服务 只用来记录 GUI 操作人员的操作引起的数据改变或者任 务树结构改变。因为撤销重做服务是用来记录 GUI 操作人员的操作,在非直接由 GUI 操作人员操作引 起的数据处理或节点处理中不建议使用撤销重做记录,而且诸如节点贡献构造方法中、某些事件方法中 以及其他不被推荐的位置使用是不安全的,会抛出异常或引起嵌套刷新问题。

同时需要注意的是,节点贡献类设置/删除数据时需要保证对应的定制任务节点已经被添加到任务树上,否则不会被记录。

# 5.5.5 任务树 UI 句柄、节点策略及事件

Elite Plugin 提拱了用于开发者监听任务树上与当前节点贡献相关事件的三个监听器类: ContributionInsertedListener 、 ContributionRemovedListener 、 ContributionLoadCompletedListener。通过这三个监听器开发者可以根据需要定制个性化的事件处 理逻辑,如下**代码块 5-22** 所示展示了这三个监听器的使用方法:

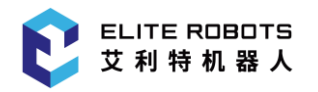

| 1.  | publ<br>trik<br>eteo | <pre>lic class CounterTaskNodeContribution implements TaskNodeContribution, Con putionInsertedListener, ContributionRemovedListener, ContributionLoadCompl dListener {</pre> |
|-----|----------------------|----------------------------------------------------------------------------------------------------|
| 2.  |                      |                                                                                                    |
| 3.  |                      |                                                                                                    |
| 4.  |                      |                                                                                                    |
| 5.  |                      |                                                                                                    |
| 6.  |                      | @Override                                                                                                    |
| 7.  |                      | <pre>public void onInserted(ContributionInsertedContext insertedContext) {</pre>                                                                                             |
| 8.  |                      | // ContributionInsertedListener 对应的定制节点被插入到树上时事件激发                                                                                                    |
| 9.  |                      | System.out.println("Counter is inserted");                                                                                                    |
| 10. |                      | }                                                                                                    |
| 11. |                      |                                                                                                    |
| 12. |                      | @Override                                                                                                    |
| 13. | {                    | <pre>public void loadComplete(ContributionLoadCompleteContext completeContext)</pre>                                                                                         |
| 14. | 该接                   | // ContributionInsertedListener 新加载的任务文件有节点的定制节点贡献类实现了<br>口,则会被触发                                                                                                    |
| 15. |                      | System.out.println("Counter has been loaded in task tree model");                                                                                                    |
| 16. |                      | }                                                                                                    |
| 17. |                      |                                                                                                    |
| 18. |                      | @Override                                                                                                    |
| 19. | xt)                  | <pre>public void onRemoved(ContributionRemovedContext contributionRemovedConte {</pre>                                                                                       |
| 20. |                      | // ContributionLoadCompletedListener 对应的定制节点从树上被移除时事件激发                                                                                                    |
| 21. |                      | System.out.println("Counter is removed");                                                                                                    |
| 22. |                      | }                                                                                                    |
| 23. | }                    |                                                                                                    |

#### 代码块 5-22 TreeNode 类接口使用示例

如代码块 5-22 所示, 上面所述三个事件接口类使用比较简单。

Elite Plugin 还提拱了用于控制节点交互策略的节点插入/删除策略接口,只需将定制节点贡献类 实现 ContributionInsertionRule/ContributionRemovalRule 接口即可。如改造定制任务节点贡献, 使其实现上述两接口类中的接口,并规定插入/删除策略如下:计数器节点初始有一个 FolderNode 子 节点;只能被作为第一个子节点插入到 FolderNode 下;作为 FolderNode 第一个子节点时不能被删 除;其第一个子节点 FolderNode 也不能被删除。这里规定的策略仅用作示例,考虑其实际应用中的 合理性,则其实现代码如下(**代码块 5-23**)所示:

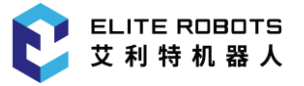

| 1.  | <pre>public class CounterTaskNodeContribution implements TaskNodeContribution, Con<br/>tributionInsertedListener, ContributionRemovedListener, ContributionLoadCompl<br/>etedListener {</pre> |
|-----|----------------------------------------------------------------------------------------------------|
| 2.  |                                                                                                    |
| 3.  | // 只允许被插入到 FolderNode 下并作为第一个子节点                                                                                                    |
| 4.  | @Override                                                                                                    |
| 5.  | <pre>public boolean canInsertToTargetParent(TaskNode parent, int index) {</pre>                                                                                                    |
| 6.  | return parent instanceof FolderNode && index == 0;                                                                                                    |
| 7.  | }                                                                                                    |
| 8.  |                                                                                                    |
| 9.  | // 只允许插入一个子节点                                                                                                    |
| 10. | @Override                                                                                                    |
| 11. | <pre>public boolean canInsertAChild(TaskNode child, int index) {</pre>                                                                                                    |
| 12. | <pre>TreeNode treeNode = this.taskApiProvider.getTaskModel().getContributi onTreeNode(this);</pre>                                                                                            |
| 13. | <pre>return treeNode.getChildren().size() &lt; 2;</pre>                                                                                                    |
| 14. | }                                                                                                    |
| 15. |                                                                                                    |
| 16. | // 只允许在非 FolderNode 第一个子节点时从任务树上删除                                                                                                    |
| 17. | @Override                                                                                                    |
| 18. | <pre>public boolean canRemove(TaskNode parent, int index) {</pre>                                                                                                    |
| 19. | return !(parent instanceof FolderNode && index == 0);                                                                                                    |
| 20. | }                                                                                                    |
| 21. |                                                                                                    |
| 22. | // 目标节点是 FolderNode 且是第一个子节点时,不允许从任务树上删除                                                                                                    |
| 23. | @Override                                                                                                    |
| 24. | <pre>public boolean canRemoveAChild(TaskNode child, int index) {</pre>                                                                                                    |
| 25. | return !(child instanceof FolderNode && index == 0);                                                                                                    |
| 26. | }                                                                                                    |
| 27. | }                                                                                                    |

代码块 5-23 CounterTaskNodeContribution 规定节点插入/删除策略

Elite Plugin 还提拱了用于任务树及节点参数视图的 UI 句柄类-TaskUIHandler,用于在需要的时候主动构建任务树、刷新任务树文本、刷新节点参数视图,如下**代码块 5-24** 所示为:
| 1.  | <pre>public interface TaskUIHandler {</pre> |
|-----|---------------------------------------------|
| 2.  | /**                                         |
| 3.  | * 更新任务树节点显示                                 |
| 4.  | */                                          |
| 5.  | <pre>void updateTaskTreeDisplay();</pre>    |
| 6.  |                                             |
| 7.  | /**                                         |
| 8.  | * 重构任务树                                     |
| 9.  | */                                          |
| 10. | <pre>void updateTaskTreeStructure();</pre>  |
| 11. |                                             |
| 12. | /**                                         |
| 13. | * 更新节点参数视图                                  |
| 14. | */                                          |
| 15. | <pre>void updateParamsView();</pre>         |
| 16. | }                                           |

### 代码块 5-24 TaskUIHandler 接口

TaskUIHandler 句柄类在节点定制过程中,可以通过如下(**代码块 5-25**)代码中的方式获取并使用:

- 1. // 定制节点贡献类获取 TaskNodeModel 实例
- 2. TaskUIHandler taskUIHandler= this.taskApiProvider.getTaskUIHandler();
- 3.
- 4. ...
- 5.
- 6. // 节点参数视图定制类获取 TaskNodeModel 实例
- 7. this.taskApiProvider = this.taskNodeViewApiProvider.getTaskApiProvider();
- TaskUIHandler taskUIHandler = this.taskApiProvider.getTaskUIHandler();

### 代码块 5-25 TaskUIHandler 实例获取方法

TaskUIHandler 接口类中的 3 个接口使用比较简单,不再过多描述。

该接口类中的接口仅限于十分必要的时候调用,因为 Elite Plugin 中的绝大多数节点、数据操作涉及的刷新任务树文本、重构任务树、刷新参数视图都会在合适的时机自动刷新,无需开发者在代码层面 主动调用。而且这 3 个接口设计不宜用在多线程中以及可能引起循环调用的场合,因此有必要进行说明。

updateTaskTreeDisplay 通常不推荐使用该接口主动刷新任务树显示,因为大多数需要刷新的场合都会自动刷新,仅在特殊情况下才需要主动调用刷新。同时不建议在以下场合使用:

- 在多线程中较短时间内多次调用;
- 循环调用;
- 在记录的可撤销重做的操作内调用;
- 删除、添加、移动、压缩及解压缩节点和其他的会引起任务树结构改变的操作中使用;

以上 4 种情况或是会因为调用过快或循环调用引起任务树闪烁或系统卡顿, 或是在系统会自动处 理刷新的情况重复刷新。

updateTaskTreeStructure 用于重构任务树,相较 updateTaskTreeDisplay 仅刷新任务树显示而 言,该接口显得更加重型,因此在 updateTaskTreeDisplay 不建议使用的几种场景也不被建议使用。 仅限于特殊情况需要使用,且 updateTaskTreeDisplay 无法满足需求时使用。

updateParamsView 用于更新节点参数视图,若当前显示参数页面与选中任务节点不匹配,该方法会加载显示任务节点对应的参数视图,否则只会刷新任务视图。同理该接口也是非必要场景下限制使用的,而且除在 updateTaskTreeDisplay 不建议使用的几种场景也不被建议使用,该接口明确禁止在定制节点贡献类的 onViewOpen()方法中使用,因为该方法会调用 onViewOpen()接口,这会因循环调用造成页面闪烁及卡顿。

# 5.5.6 变量表达式

在任务模块中,有较多场景下,需要通过表达式来为变量赋值,因此 Elite Plugin 也支持表达式创 建。一个合法的表达式通常是由一个或多个元素构成,这些元素通常可以是:字符串,字符,IO,变量, 坐标系,位姿,路点,内置方法,数组以及一个或多个以逻辑运算符结合或嵌套的结合体等。如"IO"、 "变量 and IO"、"(变量 or IO) xor 路点"以及"路点?=数组"等(为便于理解表达式的元素构成, 实际表达式通常是更具体更复杂的内容)。

因此 Elite Plugin 中提供了 ExpressionService 类去创建表达式,在节点贡献和节点参数视图中分别可以通过 TaskApiProvider 及 TaskNodeViewApiProvider 获取表达式服务 ExpressionService 实例。如下**代码块 5-26** 所示,在节点贡献构造方法中获取表达式服务:

```
1. public CounterTaskNodeContribution(TaskApiProvider taskApiProvider, TaskNodeD
ataModelWrapper taskNodeDataModelWrapper) {
```

- 2. this.taskApiProvider = taskApiProvider;
- 3. this.expressionService = this.taskApiProvider.getExpressionService();
- 4. }

代码块 5-26 ExpressionService 实例获取方法

通过 ExpressionService 类可以创建一个表达式构造器(ExpressionConstructor),而通过表达式构造器中的众多接口可以允许开发人员无需 gui 辅助创建出复杂的表达式用于为写入脚本时变量赋值或作为判断条件,如下**代码块 5-27** 所示 ExpressionConstructor 中接口(有缩略):

```
1. public interface ExpressionConstructor {
      /**
2.
3.
       * 添加一个字符串元素到表达式中
       */
4.
5.
      ExpressionConstructor appendStringCell(String str);
6.
      /**
7.
       * 添加一个字符元素到表达式中
8.
9.
       */
      ExpressionConstructor appendCharCell(char c);
10.
11.
12.
      /**
       * 添加一个表征元素到表达式中,其中参数 expCell 该元素的显示内容, scriptCode 则是
13.
   被写入到脚本中用于运行的真实内容,
14.
       * 可用于将某些不利于表达式理解或不便于显示的内容用表征内容展示,而运行时有效内
   容是 scriptCode
15.
       */
16.
       ExpressionConstructor appendTokenCell(String expCell, String scriptCode);
17.
18.
      /**
       * 添加一个变量元素到表达式中
19.
       */
20.
       ExpressionConstructor appendVariableCell(Variable variable);
21.
22.
23.
      /**
24.
       * 添加一个坐标系元素到表达式中
       */
25.
       ExpressionConstructor appendFrame(Frame frame);
26.
27.
28.
       • • •
29.
      /**
30.
31.
       * 添加一个 boolean 值 True 用于判断,通常可用于 元素 ?= True 之类的场景
32.
       */
33.
      ExpressionConstructor appendTrueSymbol();
```

### 5 定制任务节点

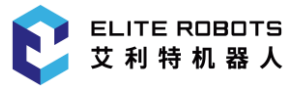

| 34.  |                                                                      |
|------|----------------------------------------------------------------------|
| 35.  | /**                                                                  |
| 36.  | * 添加一个 boolean 值 False 用于判断,通常可用于 元素 ?= False 之类的场景                  |
| 37.  | */                                                                   |
| 38.  | <pre>ExpressionConstructor appendFalseSymbol();</pre>                |
| 39.  |                                                                      |
| 40.  | /**                                                                  |
| 41.  | * 添加一个逻辑与 "and" 元素到表达式中                                              |
| 42.  | */                                                                   |
| 43.  | <pre>ExpressionConstructor appendAndSymbol();</pre>                  |
| 44.  |                                                                      |
| 45.  | •••                                                                  |
| 46.  |                                                                      |
| 47.  | /**                                                                  |
| 48.  | * 添加一个左半括号 "(" 元素到表达式中                                               |
| 49.  | */                                                                   |
| 50.  | <pre>ExpressionConstructor appendLeftBracketSymbol();</pre>          |
| 51.  |                                                                      |
| 52.  | /**                                                                  |
| 53.  | * 添加一个右半括号 ")" 元素到表达式中                                               |
| 54.  | */                                                                   |
| 55.  | <pre>ExpressionConstructor appendRightBracketSymbol();</pre>         |
| 56.  |                                                                      |
| 57.  | •••                                                                  |
| 58.  |                                                                      |
| 59.  | /**                                                                  |
| 60.  | * 构造表达式                                                              |
| 61.  | */                                                                   |
| 62.  | <pre>Expression construct() throws IllegalExpressionException;</pre> |
| 63.} |                                                                      |

### 代码块 5-27 ExpressionConstructor 中的接口

表达式构造器将开放了众多构造表达式常用的接口,开发者可以较为便捷的通过该接口创建满足 自身需求的表达式,但是这种方式需要开发者直接在代码中将表达式创建代码确定,因此通常是固定的 表达式,无法满足多种多样的表达式编辑需求,同时也无法支持gui用户的个性化编辑,因此通常适用 于变量的初始化,也就是在创建变量的同时给予变量一个写入脚本时用于初始化变量的表达式,如下**代** 码块 5-28 所示计数器节点贡献中创建变量的方法中在创建任务变量的同时给予其初始化表达式(创建 变量将会在 8.1、变量中详细描述):

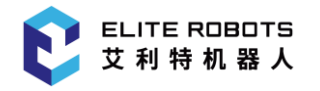

```
1. public TaskVariable createGlobalVariable(String variableName) {
2.
       TaskVariable variable = null;
       // 创建了一个含有一个 token 元素的表达式
3.
4.
       Expression initExp = this.expressionService.createExpressionConstructor()
   .appendTokenCell("0", "0").construct();
5.
       try{
        // 创建变量同时传递初始化表达式用于运行脚本时进行变量初始化
6.
7.
        variable = this.variableService.getVariableFactory().createTaskVariable(
   variableName, initExp);
       } catch (VariableException | IllegalExpressionException e) {
8.
9.
        e.printStackTrace();
10.
       }
11.
12.
       return variable;
13. }
            代码块 5-28 ExpressionConstructor 创建具有初始表达式值的变量
```

当然,鉴于上述代码式创建表达式的弊端, Elite Plugin 也提供了 gui 交互式的表达式创建方法: 允许开发者在创建一个表达式输入框和表达式键盘,并定制点击事件用于弹出表达式键盘及处理键盘 提交事件处理生成的表达式。

如下代码块 5-29 所示为一段弹出节点贡献中创建表达式输入框、表达式键盘并处理相关事件用于 生成个性化表达式的代码:

#### 5 定制任务节点

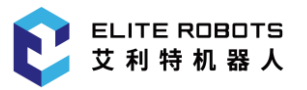

| 1.  | <pre>private void createExpressionTextField() {</pre>                                                                        |
|-----|----------------------------------------------------------------------------------------------------|
| 2.  | // 创建表达式输入框,                                                                                                    |
| 3.  | <pre>ExpressionTextField expressionField = this.SwingService.expressionJTextField Service.createExpressionTextField();</pre> |
| 4.  | // 添加表达式输入框点击事件处理-弹出表达式键盘,并在表达式键盘提交时给表达式输入框<br>设置表达式                                                                         |
| 5.  | <pre>textField.addMouseListener(new MouseAdapter() {</pre>                                                                   |
| 6.  | @Override                                                                                                    |
| 7.  | <pre>public void mousePressed(MouseEvent e) {</pre>                                                                          |
| 8.  | SwingService.keyboardService.showExpressionKeyboard(textField, new B aseKeyboardCallback() {                                 |
| 9.  | @Override                                                                                                    |
| 10. | <pre>public void onOk(Object value) {</pre>                                                                                  |
| 11. | <pre>if (value instanceof Expression) {</pre>                                                                                |
| 12. | <pre>textField.setExpression((Expression) value);</pre>                                                                      |
| 13. | }                                                                                                    |
| 14. | }                                                                                                    |
| 15. | });                                                                                                    |
| 16. | }                                                                                                    |
| 17. | });                                                                                                    |
| 18. |                                                                                                    |
| 19. | return expressionField;                                                                                                    |
| 20. | }                                                                                                    |
|     |                                                                                                    |

### 代码块 5-29 gui 创建表达式

如上**代码块 5-29** 创建了一个表达式输入框,并为表达式输入框添加了点击事件-弹出表达式键盘, 并在表达式键盘提交时处理表达式,并返回创建的表达式,可以将以上返回的表达式输入框构造节点参 数页面时候添加到页面上,用于用户通过表达式输入框查看并编辑表达式。

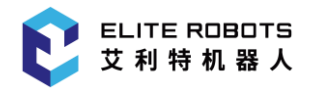

Elite Plugin 支持定制导航栏贡献:通过定制导航栏贡献及导航栏服务使得导航栏贡献能被正确加载为 Elite Robot 主页"插件"选项卡管理的定制导航栏贡献之一。通过导航栏贡献,可以扩展 Elite Robot 的功能,配置个性化的功能或设备参数。下面将通过一个简单的 demo-AutoTest 按钮来说明导航栏贡献的定制过程及相关特性的使用。

# 6.1 项目新建

项目新建过程、License、国际化及图标资源等相关配置详见 3.1、Elite Plugin 项目新建,此处不再赘述。

导航栏贡献定制项目实例-AutoTest 文件结构图如下图 6-1 所示:

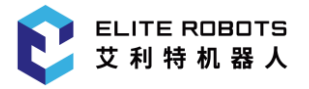

cn.elibot.plugin.samples.autoTest ---- autoTest.iml – pom.xml L— src └── main └── main ├── java └── cn L---- elibot L— plugin L— samples L--- autoTest - Activator.java AutoTestToolbarExtensionImpl.java - AutoTestToolbarExtensionServiceImpl.java ---- ImageHelper.java └── resource └── ResourceSupport.java L - resources ├── i18n └── text text en.properties ├── text.properties L- text zh.properties – images └── icons - META-INF LICENSE

图 6-1 AutoTest 项目文件结构

# 6.2 定制工具栏服务

定制导航栏贡献主要分两个步骤:定制导航栏服务类、定制导航栏贡献类。其中导航栏贡献类主要 定义功能及选项卡视图;导航栏服务类则定义了导航栏贡献的公共属性、导航栏贡献类实例创建等。

AutoTest 导航栏贡献功能设计为展示导航栏贡献定制流程,其内部功能主要是进行伺服抱闸、任务循环运行及机器人上下电测试。

下面章节将以 AutoTest 为例,详细说明导航栏贡献定制流程及内部功能接口的使用。

定制导航栏贡献服务需要通过实现 ToolbarService 接口类。如前所述,该定制类定义了导航栏贡献的公共属性、导航栏贡献类创建等。为方便描述,使用该接口空的实现类 AutoTestToolbarExtensionServiceImpl.java 来描述定制过程,如下**代码块 6-1** 所示:

```
1. public class AutoTestToolbarExtensionServiceImpl implements ToolbarService {
2.
    /**
        * 配置 工具栏 上下文
3.
4.
        */
5.
       @Override
       public void configure(ToolbarContext toolbarContext) {
6.
7.
        // to be implements
8.
       }
9.
10. /**
11.
       * 创建 工具栏贡献
12.
       */
       @Override
13.
14.
       public ToolbarContribution createContribution() {
15.
        // to be implements
16.
       }
17. }
```

代码块 6-1 待实现的 AutoTestToolbarExtensionServiceImpl.java

由上代码块 6-1 可见, ToolbarService 的实现类主要有以下 configure 和 createContribution 方法。

configure 方法主要用于通过参数 ToolbarContext 配置导航栏贡献的上下文,其参数及描述如下 **表 6-1** 所示:

### 表 6-1 configure 方法参数

| 参数             | 描述                                |  |  |  |  |  |
|----------------|-----------------------------------|--|--|--|--|--|
| ToolbarContext | 系统内部 api的接口、数据存储接口、导航栏贡献激活条目文本图标名 |  |  |  |  |  |
| toolbarContext | 称等配置接口                            |  |  |  |  |  |

createContribution 方法用于创建导航栏贡献实例,如有需要可将 configure 中的参数 ToolbarContext 保存为 AutoTestToolbarExtensionServiceImpl 类的属性,以便提供给导航栏贡献, 为其提供接口服务。

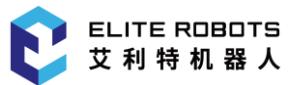

按照前边 AutoTest 工具栏按钮功能设计所述, 需要完成 AutoTestToolbarExtensionServiceImpl.java 后的代码如**代码块 6-2** 所示:

```
1.
   public class AutoTestToolbarExtensionServiceImpl implements ToolbarService {
2.
       private String properties = "text";
3.
       private ResourceBundle resourceBundle;
       private Locale locale;
4.
       private ToolbarContext toolbarContext;
5.
6.
7.
       @Override
8.
       public void configure(ToolbarContext toolbarContext) {
9.
            locale = ResourceSupport.getLocaleProvider().getLocale();
10.
            resourceBundle = ResourceBundle.getBundle(properties, locale != null
   ? locale: Locale.ENGLISH);
11.
            toolbarContext.setToolbarIcon(ImageHelper.loadImage("robot_test.png")
12.
   );
            toolbarContext.setToolBarName(resourceBundle.getString("menu_title"))
13.
   ;
            this.toolbarContext = toolbarContext;
14.
15.
       }
16.
17.
       @Override
18.
       public ToolbarContribution createContribution() {
19.
            return new AutoTestToolbarExtensionImpl(this.toolbarContext);
20.
       }
21. }
```

代码块 6-2 完全实现的 AutoTestToolbarExtensionServiceImpl.java

AutoTestToolbarExtensionServiceImpl 的实现比较简单,不再过多描述。

# 6.3 定制导航栏贡献

定制导航栏贡献需要通过实现 ToolbarContribution 接口类。为便于描述,使用该接口的空实现 类 AutoTestToolbarExtensionImpl.java 来描述定制过程,如下**代码块 6-3** 所示:

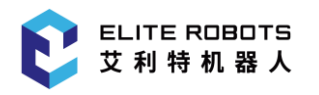

```
1. public class AutoTestToolbarExtensionImpl implements ToolbarContribution {
2.
        AutoTestToolbarExtensionImpl(ToolbarContext toolbarContext) {
3.
        }
4.
5.
       @Override
6.
        public void buildUI(JPanel panel) {
7.
        }
8.
9.
       @Override
10.
        public void openView() {
11.
        }
12.
13.
       @Override
14.
        public void closeView() {
15.
        }
16.
```

代码块 6-3 待实现的 AutoTestToolbarExtensionImpl.java

如上代码块 6-3 所示, 一个 AutoTestToolbarExtensionImpl 接口的实现类, 主要包括构造方法、 导航栏贡献视图构建方法 buildUI、导航栏贡献视图打开事件方法 openView 及关闭事件方法 closeView。

AutoTestToolbarExtensionImpl构造方法主要参数及描述同表 6-1 所示。

buildUI 主要用于构建导航栏贡献视图,其参数及描述如下表 6-2 所示:

表 6-2 buildUI 方法参数

| 参数           | 描述                   |
|--------------|----------------------|
| JPanel panel | 主页选项卡视图页面本身,承载 UI 组件 |

至于导航栏贡献视图打开事件方法 openView 及关闭事件方法 closeView, 主要用做导航栏贡献 视图打开/关闭时的事件监听, 比较简单, 不再过多描述。激活条目属性

按照前边 AutoTest 导航栏贡献功能设计所述, 需要完成 AutoTestToolbarExtensionServiceImpl.java 后的代码如**代码块 6-4** 所示:

1. public class AutoTestToolbarExtensionImpl implements ToolbarContribution {

2. private final ToolbarContext toolbarContext;

- 3. private final AtomicBoolean isTestRunning = new AtomicBoolean(false);
- 4. private final AtomicBoolean isStopCheck = new AtomicBoolean(false);

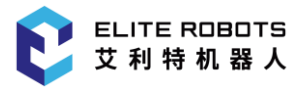

```
5.
        JRadioButton breakTestRadio;
6.
        JRadioButton runTaskTestRadio;
7.
        JRadioButton robotPowerTestRadio;
8.
        JButton startTestBtn;
9.
        private JTextField warningTimesField;
10.
       // 用于监控程序状态的 io, 该 io 为 true 时,代表需要抱闸
        private final int watchedStandardIoPinNum = 1;
11.
12.
       // 与标准输入 0 连接, 用于控制程序运行
13.
        private int runStandardIoPinNum = 0;
       private int taskStoppedTimes = 0;
14.
        private String properties = "text";
15.
16.
       private ResourceBundle resourceBundle;
17.
        private Locale locale;
18.
       AutoTestToolbarExtensionImpl(ToolbarContext toolbarContext) {
19.
            this.toolbarContext = toolbarContext;
20.
            locale = ResourceSupport.getLocaleProvider().getLocale();
            resourceBundle = ResourceBundle.getBundle(properties, locale != null
21.
    ? locale: Locale.ENGLISH);
22.
       }
23.
24.
       @Override
25.
       public void buildUI(JPanel panel) {
26.
            panel.setLayout(new BorderLayout(5, 5));
27.
28.
            JPanel mainPanel = SwingService.seniorPaneService.createSeniorPane(th
   is.resourceBundle.getString("menu_title"));
29.
            mainPanel.setLayout(new BoxLayout(mainPanel, BoxLayout.Y_AXIS));
30.
            panel.add(mainPanel, BorderLayout.CENTER);
31.
            mainPanel.add(createInfo());
32.
33.
            mainPanel.add(createTestType());
34.
            mainPanel.add(createInput());
35.
36.
            JButton stopTestBtn = new JButton(this.resourceBundle.getString("stop_
   test"));
            stopTestBtn.setPreferredSize(new Dimension(100, 32));
37.
38.
            stopTestBtn.addMouseListener(new MouseAdapter() {
39.
                @Override
```

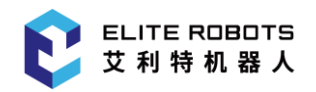

| 40. | public                                        | void mouseReleased(MouseEvent e) {                                                                                      |
|-----|-----------------------------------------------|----------------------------------------------------------------------------------------------------|
| 41. | is                                            | StopCheck.set(true);                                                                                                    |
| 42. | sto<br>eBundle.getString(                     | <pre>ppTestBtn.setText(AutoTestToolbarExtensionImpl.this.resourc<br/>"stopping"));</pre>                                |
| 43. | whi                                           | <pre>le (isTestRunning.get()) {</pre>                                                                                   |
| 44. |                                               | <pre>WaitUtils.pause(500, TimeUnit.MILLISECONDS);</pre>                                                                 |
| 45. | }                                             |                                                                                                    |
| 46. | too<br>ipt("stop program")                    | <pre>olbarContext.getToolbarApiProvider().getRpcService().runScr ;</pre>                                                |
| 47. | sto<br>eBundle.getString(                     | <pre>opTestBtn.setText(AutoTestToolbarExtensionImpl.this.resourc<br/>"stop_test"));</pre>                               |
| 48. | }                                             |                                                                                                    |
| 49. | });                                           |                                                                                                    |
| 50. |                                               |                                                                                                    |
| 51. | <pre>startTestB<br/>undle.getString("st</pre> | <pre>tn = new JButton(AutoTestToolbarExtensionImpl.this.resourceB<br/>cart_test"));</pre>                               |
| 52. | startTestB                                    | <pre>tn.addMouseListener(new MouseAdapter() {</pre>                                                                     |
| 53. | @Overri                                       | de                                                                                                    |
| 54. | public                                        | void mouseReleased(MouseEvent e) {                                                                                      |
| 55. | if                                            | (!startTestBtn.isEnabled()) {                                                                                           |
| 56. |                                               | return;                                                                                                    |
| 57. | }                                             |                                                                                                    |
| 58. | sta                                           | artTestBtn.setEnabled(false);                                                                                           |
| 59. | if                                            | <pre>(isTestRunning.compareAndSet(false, true)) {</pre>                                                                 |
| 60. | tToolbarExtensionIr                           | <pre>SwingUtils.invokeLater(() -&gt; startTestBtn.setText(AutoTes mpl.this.resourceBundle.getString("testing")));</pre> |
| 61. |                                               | <pre>isStopCheck.set(false);</pre>                                                                                      |
| 62. |                                               | <pre>if (robotPowerTestRadio.isSelected()) {</pre>                                                                      |
| 63. |                                               | <pre>autoPowerOnAndOffTest();</pre>                                                                                     |
| 64. |                                               | } else {                                                                                                    |
| 65. |                                               | <pre>testBreakReleaseAndTask();</pre>                                                                                   |
| 66. |                                               | }                                                                                                    |
| 67. | }                                             |                                                                                                    |
| 68. | }                                             |                                                                                                    |
| 69. | });                                           |                                                                                                    |
| 70. | mainPanel.a                                   | add(startTestBtn);                                                                                                    |
| 71. | mainPanel.a                                   | add(stopTestBtn);                                                                                                    |
| 72. | mainPanel.a                                   | add(Box.createVerticalGlue());                                                                                          |

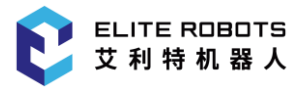

```
73.
        }
74.
75.
        private void testBreakReleaseAndTask() {
            toolbarContext.getToolbarApiProvider().getRpcService().runScript("sto
76.
     program");
   р
            WaitUtils.pause(1000, TimeUnit.MILLISECONDS);
77.
78.
            taskStoppedTimes = 0;
79.
            warningTimesField.setText(Integer.toString(taskStoppedTimes));
80.
            IO[] digIos = toolbarContext.getToolbarApiProvider().getIOModel().get
   IOs(IOFilterFactory.createDigitalOutputFilter()).toArray(new IO[0]);
81.
            if (digIos[watchedStandardIoPinNum] instanceof DigitalIO) {
                // 初始状态 设置 io 为低
82.
83.
                if (breakTestRadio.isSelected()) {
84.
                    ((DigitalIO) digIos[watchedStandardIoPinNum]).setValue(false)
   :
85.
                }
86.
                ((DigitalIO) digIos[runStandardIoPinNum]).setValue(false);
                WaitUtils.pause(1000, TimeUnit.MILLISECONDS);
87.
88.
                ((DigitalIO) digIos[runStandardIoPinNum]).setValue(true);
89.
90.
                WaitUtils.pause(1000, TimeUnit.MILLISECONDS);
91.
            }
            ThreadPoolUtils.newCpuIntensiveThreadExecutor("breakAndTaskRunTestThrea
92.
   d").execute(() -> {
93.
                while (!isStopCheck.get()) {
94.
                    boolean reRunProgram = false;
                    IO[] allDigitalIo = toolbarContext.getToolbarApiProvider().ge
95.
   tIOModel().getIOs(IOFilterFactory.createDigitalOutputFilter()).toArray(new IO
    [0]);
96.
                    for (int i = 0; i < allDigitalIo.length; i++) {</pre>
                        if (i == watchedStandardIoPinNum) {
97.
98.
                             String value = allDigitalIo[i].getValueStr();
99.
                             System.out.println("Current IO " + watchedStandardIo
   PinNum + "
                   // + value);
100.
                                int triggerValue = 1;
101.
                                if (runTaskTestRadio.isSelected()) {
102.
                                    triggerValue = 0;
103.
                                }
104.
```

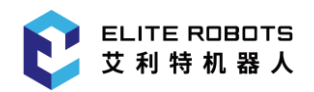

| 105.                                                | <pre>if (Integer.parseInt(value) == triggerValue) {</pre>                                   |
|-----------------------------------------------------|---------------------------------------------------------------------------------------------|
| 106.                                                | <pre>taskStoppedTimes++;</pre>                                                              |
| 107.<br>d.setText(Integer.toString(                 | <pre>SwingUtils.invokeLater(() -&gt; warningTimesFiel taskStoppedTimes)));</pre>            |
| 108.                                                | <pre>reRunProgram = true;</pre>                                                             |
| 109.                                                | break;                                                                                      |
| 110.                                                | }                                                                                           |
| 111.                                                |                                                                                             |
| 112.                                                | <pre>WaitUtils.pause(100, TimeUnit.MILLISECONDS);</pre>                                     |
| 113. }                                              |                                                                                             |
| 114. }                                              |                                                                                             |
| 115.                                                |                                                                                             |
| 116. if(!reRu                                       | unProgram){                                                                                 |
| <pre>117. if(     teApiProvider().getRobotMod</pre> | <pre>toolbarContext.getToolbarApiProvider().getRobotSta e() != RobotMode.RUNNING){</pre>    |
| 118.                                                | <pre>WaitUtils.pause(3000, TimeUnit.MILLISECONDS);</pre>                                    |
| 119.<br>tStateApiProvider().getRobo                 | <pre>if(toolbarContext.getToolbarApiProvider().getRobo tMode() != RobotMode.RUNNING){</pre> |
| 120.                                                | <pre>reRunProgram = true;</pre>                                                             |
| 121.                                                | }                                                                                           |
| 122. }                                              |                                                                                             |
| 123. }                                              |                                                                                             |
| 124.                                                |                                                                                             |
| 125. if (reR                                        | unProgram) {                                                                                |
| 126. if igitalIO) {                                 | (allDigitalIo[watchedStandardIoPinNum] instanceof D                                         |
| 127.                                                | <pre>if (breakTestRadio.isSelected()) {</pre>                                               |
| <pre>128.     nNum]).setValue(false);</pre>         | ((DigitalIO) allDigitalIo[watchedStandardIoPi                                               |
| 129.<br>Service().runScript("power                  | <pre>toolbarContext.getToolbarApiProvider().getRpc off");</pre>                             |
| 130.                                                | }                                                                                           |
| 131.                                                |                                                                                             |
| 132.                                                | <pre>WaitUtils.pause(1000, TimeUnit.MILLISECONDS);</pre>                                    |
| <pre>133.   etValue(false);</pre>                   | ((DigitalIO) allDigitalIo[runStandardIoPinNum]).s                                           |
| 134.                                                | <pre>WaitUtils.pause(1000, TimeUnit.MILLISECONDS);</pre>                                    |
| 135.<br>etValue(true);                              | ((DigitalIO) allDigitalIo[runStandardIoPinNum]).s                                           |
| 136.                                                | <pre>WaitUtils.pause(1000, TimeUnit.MILLISECONDS);</pre>                                    |

137. } 138. } 139. } 140. isTestRunning.set(false); 141. isStopCheck.set(false); 142. startTestBtn.setEnabled(true); 143. toolbarContext.getToolbarApiProvider().getRpcService().runScr ipt("stop program"); SwingUtils.invokeLater(() -> startTestBtn.setText(AutoTestToo 144. lbarExtensionImpl.this.resourceBundle.getString("start\_test"))); 145. }); 146. } 147. 148. private void autoPowerOnAndOffTest() { ThreadPoolUtils.newCpuIntensiveThreadExecutor("robotPowerTestThread 149. //).execute(() -> { 150. int powerOffFailedTimes = 0; 151. int powerOnFailedTimes = 0; 152. int testRunTimes = 0; 153. int maxWaitTime = 30000; while (!isStopCheck.get()) { 154. 155. testRunTimes++; int waitTime = 0; 156. 157. 158. toolbarContext.getToolbarApiProvider().getRpcService().ru nScript("power off"); while (!isStopCheck.get() && toolbarContext.getToolbarApiP 159. rovider().getRobotStateApiProvider().getRobotMode().getId() > RobotMode.POWER \_OFF.getId()) { 160. WaitUtils.pause(1000, TimeUnit.MILLISECONDS); 161. waitTime++; 162. if (waitTime \* 1000 > maxWaitTime) { 163. break: 164. } 165. toolbarContext.getToolbarApiProvider().getRpcService( ).runScript("power off"); 166. } if (toolbarContext.getToolbarApiProvider().getRobotStateA 167. piProvider().getRobotMode().getId() > RobotMode.POWER\_OFF.getId()) {

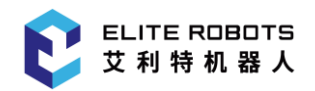

```
168.
                            powerOffFailedTimes++;
169.
                        }
170.
                        WaitUtils.pause(2000, TimeUnit.MILLISECONDS);
171.
172.
                        waitTime = 0;
173.
                        toolbarContext.getToolbarApiProvider().getRpcService().ru
   nScript("power on");
174.
                        while (!isStopCheck.get() && toolbarContext.getToolbarApiP
    rovider().getRobotStateApiProvider().getRobotMode() != RobotMode.IDLE) {
                            WaitUtils.pause(1000, TimeUnit.MILLISECONDS);
175.
176.
                            waitTime++;
177.
                            if (waitTime * 1000 > maxWaitTime) {
178.
                                break:
179.
                            }
180
                            toolbarContext.getToolbarApiProvider().getRpcService(
    ).runScript("power on");
181.
                        }
182.
183.
                        if (toolbarContext.getToolbarApiProvider().getRobotStateA
   piProvider().getRobotMode() != RobotMode.IDLE) {
184.
                            powerOnFailedTimes++;
185.
                        }
186.
187.
                        int finalPowerOnFailedTimes = powerOnFailedTimes;
188.
                        int finalPowerOffFailedTimes = powerOffFailedTimes;
189.
                        int finalRunTimes = testRunTimes;
                        SwingUtils.invokeLater(() -> warningTimesField.setText("[R
190.
        " + finalRunTimes + "] [PowerOnFailed: " + finalPowerOnFailedTimes + "]
   un:
    [PowerOffFailed: " + finalPowerOffFailedTimes + "]"));
                        if (powerOnFailedTimes > 3 || powerOffFailedTimes > 3) {
191.
192.
                            break;
193.
                        }
194.
                        WaitUtils.pause(2000, TimeUnit.MILLISECONDS);
195.
                    }
196.
                    isTestRunning.set(false);
197.
                    isStopCheck.set(false);
198.
                    startTestBtn.setEnabled(true);
                    SwingUtils.invokeLater(() -> startTestBtn.setText(AutoTestToo
199
    lbarExtensionImpl.this.resourceBundle.getString("start_test"));
```

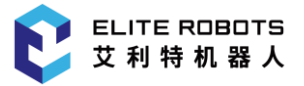

```
200.
               });
201.
202.
           }
203.
204.
           private JComponent createTestType() {
205.
                Box testTypeBox = Box.createHorizontalBox();
206.
               testTypeBox.setAlignmentX(Component.LEFT_ALIGNMENT);
207.
208.
               testTypeBox.add(new JLabel(AutoTestToolbarExtensionImpl.this.resou
   rceBundle.getString("test_type")));
209.
               testTypeBox.add(createHorizontalSpacing());
210.
211.
                ButtonGroup group = new ButtonGroup();
212.
                breakTestRadio = new JRadioButton(AutoTestToolbarExtensionImpl.thi
   s.resourceBundle.getString("servo text"));
                runTaskTestRadio = new JRadioButton(AutoTestToolbarExtensionImpl.t
213.
   his.resourceBundle.getString("cycle_task_test"));
214.
               robotPowerTestRadio = new JRadioButton(AutoTestToolbarExtensionImp
   l.this.resourceBundle.getString("power_on_off_test"));
215.
               runTaskTestRadio.setSelected(true);
216.
               group.add(runTaskTestRadio);
217.
                group.add(breakTestRadio);
218.
               group.add(robotPowerTestRadio);
219.
               testTypeBox.add(runTaskTestRadio);
220.
               testTypeBox.add(breakTestRadio);
221.
               testTypeBox.add(robotPowerTestRadio);
222.
223.
               return testTypeBox;
224.
           }
225.
226.
           private JComponent createInfo() {
227.
                Box infoBox = Box.createVerticalBox();
228.
               infoBox.setAlignmentX(Component.LEFT_ALIGNMENT);
229.
               JTextPane pane = new JTextPane();
230.
                pane.setBorder(BorderFactory.createEmptyBorder());
231.
                SimpleAttributeSet attributeSet = new SimpleAttributeSet();
232.
                StyleConstants.setLineSpacing(attributeSet, 0.5f);
                StyleConstants.setLeftIndent(attributeSet, 0f);
233.
```

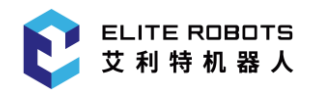

```
234.
                pane.setParagraphAttributes(attributeSet, false);
235.
                pane.setText(AutoTestToolbarExtensionImpl.this.resourceBundle.getS
   tring("describe"));
236.
                pane.setEditable(false);
                pane.setBackground(infoBox.getBackground());
237.
238.
                infoBox.add(pane);
239.
                return infoBox;
240.
           }
241.
242.
           private JComponent createInput() {
243.
                Box inputBox = Box.createHorizontalBox();
244.
                inputBox.setAlignmentX(Component.LEFT_ALIGNMENT);
245.
                inputBox.add(new JLabel(AutoTestToolbarExtensionImpl.this.resource
246.
   Bundle.getString("alarm_times")));
247.
                inputBox.add(createHorizontalSpacing());
248.
249.
                warningTimesField = new JTextField();
250.
                warningTimesField.setFocusable(false);
251.
                warningTimesField.setPreferredSize(new Dimension(600, 30));
                warningTimesField.setMaximumSize(warningTimesField.getPreferredSi
252.
   ze());
                inputBox.add(warningTimesField);
253.
254.
255.
                return inputBox;
256.
           }
257.
           private Component createHorizontalSpacing() {
258.
259.
                return Box.createRigidArea(new Dimension(5, 0));
260.
           }
261.
262.
           @Override
263.
           public void openView() {
264.
           }
265.
266.
           @Override
267.
           public void closeView() {
268.
```

}

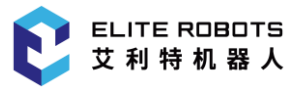

269.

```
代码块 6-4 完全实现的 AutoTestToolbarExtensionServiceImpl.java
```

代码块 6-4 中所示, AutoTest 导航栏贡献视图中布局如下组件:

- Box infoBox 容纳展示 AutoTest 自动化测试功能描述及使用方法文本组件;
- Box testTypeBox 容纳测试类型 RadioButton 组;
- Box inputBox 容纳报警次数输入框;
- JButton startTestBtn 开始测试启动按钮;
- JButton stopTestBtn 结束测试启动按钮。

AutoTest 自动化测试功能实现逻辑不是本教程重点,这里不予过多描述。

最后,将定制完成的 AutoTestToolbarExtensionServiceImpl 类,在 Activator 中注册,如下代 码块 6-5 代码中第 14 行。

- 1. public class Activator implements BundleActivator {
- 2. private ServiceRegistration<ToolbarService> registration;
- 3. private ServiceReference<LocaleProvider> localeProviderServiceReference;
- 4.
- 5. @Override
- 6. public void start(BundleContext context) {
- 7. localeProviderServiceReference = context.getServiceReference(LocaleProvider.c
  lass);
- 8. if (localeProviderServiceReference != null) {
- 9. LocaleProvider localeProvider = context.getService(localeProviderServiceRefer
   ence);
- 10. if (localeProvider != null) {

```
11. ResourceSupport.setLocaleProvider(localeProvider);
```

```
12. }
```

- 13.}
- 14. this.registration = context.registerService(ToolbarService.class, new AutoTes
   tToolbarExtensionServiceImpl(), null);
- 15.}

16.

- 17.@Override
- 18. public void stop(BundleContext context) {
- 19. this.registration.unregister();
- 20. context.ungetService(localeProviderServiceReference);

21. }

22. }

代码块 6-5 Activator 中注册 AutoTestToolbarExtensionServiceImpl 类

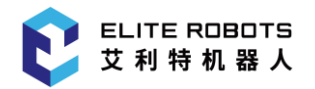

完成注册后,即可按照第3章、Elite Plugin项目前期中的构建部署流程,将其安装到 Elite Robot 机器人平台下。

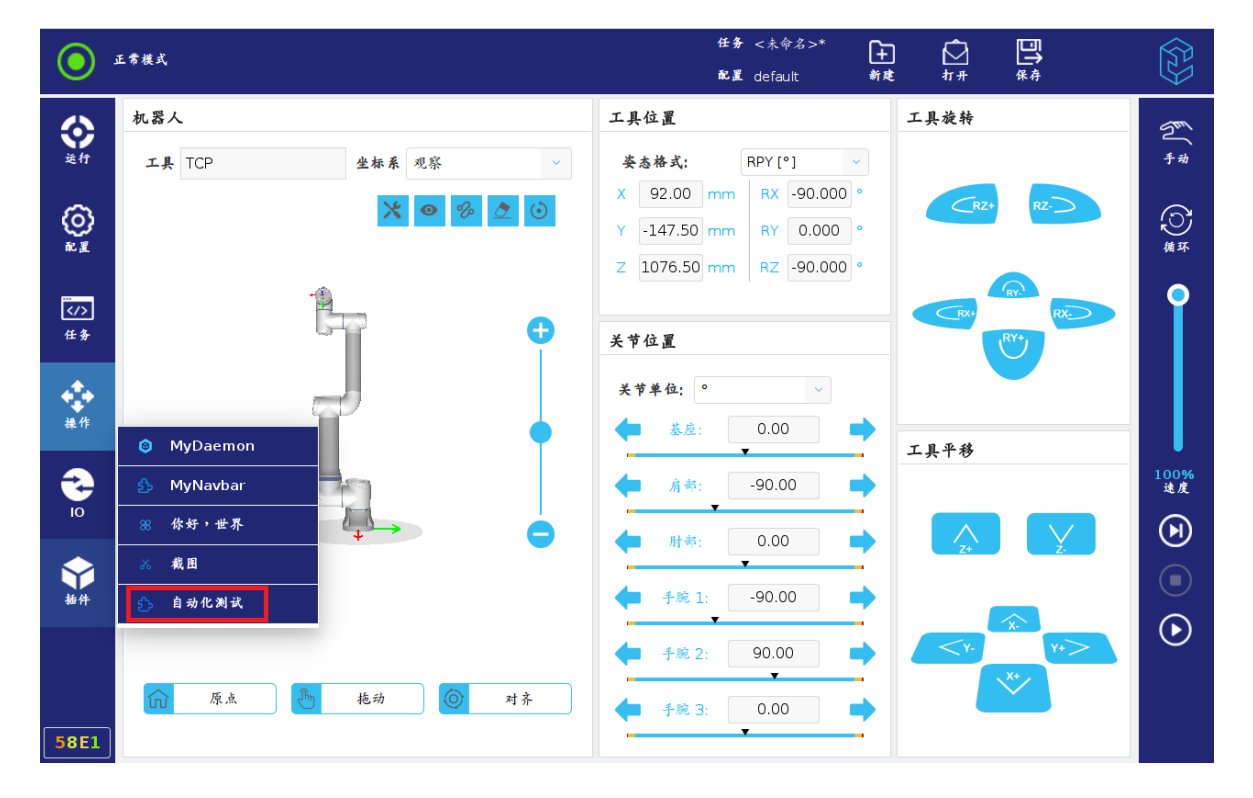

AutoTest 导航栏贡献激活条目及视图如图 6-2 及图 6-3 所示。

### 图 6-2 AutoTest 导航栏贡献激活条目

| $\odot$    | 正常模式                                                      | 任务配置 | ・<未命名>*<br>default | +<br>新建 | ○<br>打冊 | □ <b>〕</b><br>保存 |                |
|------------|-----------------------------------------------------------|------|--------------------|---------|---------|------------------|----------------|
|            | 自动化测试                                                     |      |                    |         |         |                  | <u>I</u>       |
| 运行         | 测试准备:                                                     |      |                    |         |         |                  | 手动             |
|            | 1.请在配置->启动设置中,将自动加载项的启动和初始化均设置为digital_in[0]的[高]触发        | 状态   | 0                  |         |         |                  |                |
| ക          | 2.请将控制柜的DO[0]与DI[0]使用电线连接在一起。                             |      |                    |         |         |                  | 6              |
|            | 3. 铺住卅贻周讯用背系现切梗至延桂提氏。<br>1. 混水证程模才力广,违这小调波,不副会已经工资计征社名生断。 |      |                    |         |         |                  | 循环             |
|            | 4. 近山远在狭式之后,用行正两风,管则云于双正市之门任劳天双。                          |      |                    |         |         |                  |                |
|            | 该测试用于通过运行任务使机器人到达某些指定位置,触发伺服抱闸操作。                         |      |                    |         |         |                  | $\bigcirc$     |
|            | 1.请在当前任务文件中定义任务运行轨迹。                                      |      |                    |         |         |                  |                |
| 任务         | 2.在需要抱闭的路点位置,使用设置节点将digital_out[1]设置为高。                   |      |                    |         |         |                  |                |
|            | 任务循环运行测试:                                                 |      |                    |         |         |                  |                |
| - <b>+</b> | 该测试可以实现循环运行当前任务,如果运行时出现报警,会自动清除报警并重新运行当前任                 | 务。   |                    |         |         |                  |                |
| 操作         | 1.请在当前任务界面设置待运行的任务。                                       |      |                    |         |         |                  |                |
|            | 2.请在配置->IO设置中,将digital_out[1]的"在任务中的操作"设置为"运行时最高-停止时      | 最低   | * o                |         |         |                  |                |
| -          | 3.测试时请不要暂停任务,暂停任务会导致DO[1]变为低,任务会重新运行。                     |      |                    |         |         |                  | 100%<br>速度     |
| 10         |                                                           |      |                    |         |         |                  | $\sim$         |
|            |                                                           |      |                    |         |         |                  | $(\mathbf{H})$ |
|            |                                                           |      |                    |         |         |                  |                |
| 插件         |                                                           |      |                    |         |         |                  |                |
|            |                                                           |      |                    |         |         |                  |                |
|            | 测试类型: 🔵 任务循环运行测试 🔘 伺服抱闸测试 🔘 机器人上下电测试                      |      |                    |         |         |                  | $\odot$        |
|            | 报警次数:                                                     |      |                    |         |         |                  |                |
|            | 开始测试                                                      |      |                    |         |         |                  |                |
| E O E 1    | 停止测试                                                      |      |                    |         |         |                  |                |
| DAFT       |                                                           |      |                    |         |         |                  |                |

### 图 6-3 AutoTest 导航栏贡献视图

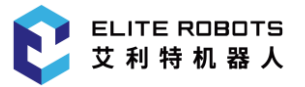

# 7 定制 Daemon 程序

Elite Plugin 支持开发者在 Linux 平台将其他语言的程序交由 Elite Robot 机器人平台作为 Daemon 程序启动并长时间后台运行,该程序可以是任何可执行的脚本或二进制文件。Daemon 程序 无需与标准输入输出设备交互,对系统或者某个用户程序提供后台监听、日志记录或者通信等服务,随 系统关闭而终止,依赖事件触发或者周期性的执行某个任务。如 Linux 平台的打印、系统日志、服务器 守护等服务都是由 Daemon 程序提供。

下面将通过一个简单的 demo-MyDaemon 项目来说明 Daemon 程序的定制过程及相关特性的 使用。

# 7.1 项目新建

项目新建过程、License、国际化及图标资源等相关配置详见 3.1、Elite Plugin 项目前期,此处不再赘述。

定制 Daemon 程序的定制项目实例-MyDaemon 文件结构图如下图 7-1 所示:

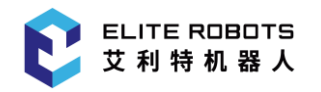

cn.elibot.plugin.samples.mydaemon myDaemon.iml pom.xml └—src └\_main i −java └─\_cn └—elibot L-plugin L-samples └─mydaemon └—impl ⊢Activator.java -ImageHelper.java ⊢MyDaemonService.java ⊢MyDaemonToolbarServiceImpl.java ⊢MyDaemonViewImpl.java L-XmlRpcMyDaemonFacade.java L-resources -text.properties -text\_en.properties -text\_zh.properties -daemon L-server.py ├—images L-icons -plugin.png L-small\_plugin.png L-META-INF L-LICENSE

图 7-1 MyDaemon 项目文件结构

# 7.2 定制 Daemon 程序

定制 Daemon 程序通过实现 DaemonService 接口类实现。DaemonService 实现类需指定 Daemon 程序的加载路径以及可执行文件。

为了开发者能够更好的理解, MyDaemon 项目功能设计为展示 Daemon 程序定制流程, 其内部 功能主要是启动一个 python 脚本作为 Daemon 程序, 该脚本创建了一个 web 服务器和 rpc 服务器 分别提供 web 服务和 rpc 服务; 同时定制一个导航栏贡献, 导航栏贡献视图中的输入框会在输入时间 后数据并通过 rpc 客户端向 rpc 服务器调用 setMessage 方法, 方法参数为输入框输入数据; rpc 服务 器响应 rpc 客户端的请求, 执行 setMessage 方法, 将数据设置到一个线程共享数据 message 中, 消 息内容可通过 web 服务器获取。

下面章节将以 MyDaemon 为例,详细说明 Daemon 程序定制流程及内部功能接口的使用。为方便描述,使用该接口空的实现类 MyDaemonService.java 来描述定制过程,如下**代码块 7-1** 所示:

```
1. public class MyDaemonService implements DaemonService {
2.
       /**
        * 指定 Daemon 程序贡献的加载路径
3.
4.
        */
5.
       @Override
6.
       public void init(DaemonContribution contribution) {
7.
           // to be implements
8.
       }
9.
      /**
10.
        * 指定 Daemon 程序可执行程序
11.
        */
12.
13.
       @Override
       public URL getExecutable() {
14.
           // to be implements
15.
16.
       }
17. }
```

## 代码块 7-1 待实现的 MyDaemonService.java

由上代码块 7-1 可见, DaemonService 实现类主要有以下 init 和 getExecutable 方法。

init 方法主要用于为参数 DaemonContribution 指定 Daemon 程序加载路径,其参数及描述如下表 7-1 所示:

### 表 7-1 init 方法参数

| 参数 | 描述 |
|----|----|
|    |    |

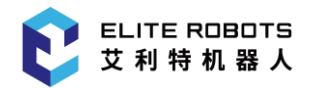

| DaemonContribution | Daemon 程序贡献类, | 负责加载、 | 启动、 | 停止 Daemon 程序及查询 |
|--------------------|---------------|-------|-----|-----------------|
| contribution       | 其状态等操作        |       |     |                 |

getExecutable 方法主要用于指定 Daemon 程序的可执行文件路径。

按照前边 MyDaemon 项目功能设计所述,需要完成 MyDaemonService.java 后的代码如**代码块** 7-2 所示:

| 1.  | <pre>public class MyDaemonService implements DaemonService {</pre>      |
|-----|-------------------------------------------------------------------------|
| 2.  | private DaemonContribution daemonContribution;                          |
| 3.  |                                                                         |
| 4.  | @Override                                                               |
| 5.  | <pre>public void init(DaemonContribution contribution) {</pre>          |
| 6.  | <pre>this.daemonContribution = contribution;</pre>                      |
| 7.  | try {                                                                   |
| 8.  | <pre>daemonContribution.installResource(new URL("file:daemon/"));</pre> |
| 9.  | <pre>} catch (MalformedURLException e) {</pre>                          |
| 10. | }                                                                       |
| 11. | }                                                                       |
| 12. |                                                                         |
| 13. | @Override                                                               |
| 14. | <pre>public URL getExecutable() {</pre>                                 |
| 15. | try {                                                                   |
| 16. | <pre>return new URL("file:daemon/server.py");</pre>                     |
| 17. | <pre>} catch (MalformedURLException e) {</pre>                          |
| 18. | return null;                                                            |
| 19. | }                                                                       |
| 20. | }                                                                       |
| 21. |                                                                         |
| 22. | <pre>public DaemonContribution getDaemon() {</pre>                      |
| 23. | return daemonContribution;                                              |
| 24. | }                                                                       |
| 25. | }                                                                       |
|     |                                                                         |

### 代码块 7-2 完全实现的 MyDaemonService.java

如上(**代码块 7-2**)所示,完全实现的 MyDaemonService 添加了 getDaemon 方法用于项目内其 他文件获取 Daemon 程序贡献类访问其内部数据。MyDaemonService 的 init 和 getExecutable 方 法实现比较简单,不再过多描述。 /etc/service 目录包含指向当前运行的插件的 daemon 程序可执行文件的链接。如果 daemon 程序可执行文件存在链接,但实际上没有运行,则错误状态为在查询守护进程的状态时返回。指向 daemon 可执行文件的链接遵循生命周期将在移除插件时移除。

但是,如果需要,可以通过在中调用 start()来实现自动启动。在 daemon 进程安装了其资源之后 立即使用 init(DaemonContribution)方法。保存有关守护程序可执行文件的进程处理的日志信息与守 护程序可执行文件一起使用(请遵循中守护程序可执行文件的符号链接/etc/service 来定位日志记录)。

# 7.3 定制导航栏贡献

第6章、定制导航栏贡献中已经详细描述了导航栏贡献定制方法,此处不再做过多赘述。按照前边 MyDaemon 项目功能设计所述,实现用于 rpc 客户端数据输入及 Daemon 程序启动/停止交互的导航 栏贡献。

MyDaemon 导航栏贡献服务类代码如下代码块 7-3 所示:

```
1. public class MyDaemonToolbarServiceImpl implements ToolbarService {
2.
        private MyDaemonService daemonService;
3.
4.
        public MyDaemonToolbarServiceImpl(MyDaemonService daemonService) {
            this.daemonService = daemonService;
5.
6.
7.
        }
8.
9.
        @Override
10.
        public void configure(ToolbarContext toolbarContext) {
            toolbarContext.setToolbarIcon(ImageHelper.loadImage("small plugin.png
11.
    "));
12.
            toolbarContext.setToolBarName("MyDaemon");
13.
        }
14.
15.
        @Override
16.
        public ToolbarContribution createContribution() {
17.
            return new MyDaemonViewImpl(this.daemonService);
18.
        }
19. }
```

### 代码块 7-3 MyDaemonToolBarServiceImpl 文件内容

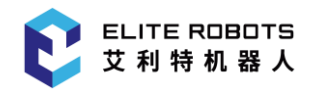

MyDaemon 导航栏贡献视图代码如下代码块 7-4 所示:

```
1.
   public class MyDaemonViewImpl implements ToolbarContribution {
2.
        private MyDaemonService daemonService;
3.
        private XmlRpcMyDaemonFacade xmlRpcMyDaemonFacade;
4.
        private JButton startButton;
5.
        private JButton stopButton;
6.
        private JTextField textField;
7.
8.
        public MyDaemonViewImpl(MyDaemonService daemonService) {
9.
            this.daemonService = daemonService;
10.
            this.xmlRpcMyDaemonFacade = new XmlRpcMyDaemonFacade("127.0.0.1", 444
    4);
11.
        }
12.
13.
        @Override
14.
        public void buildUI(JPanel panel) {
15.
            panel.setBackground(Color.WHITE);
            panel.setLayout(new GridBagLayout());
16.
17.
18.
            JLabel label = new JLabel("MyDaemon View");
19.
            textField = new JTextField("Hello, world");
20.
            textField.setPreferredSize(new Dimension(200, 32));
21.
            startButton = new JButton("start");
22.
            stopButton = new JButton("stop");
23.
24.
            textField.addMouseListener(new MouseAdapter() {
25.
                @Override
26.
                public void mouseClicked(MouseEvent e) {
27.
                    SwingService.keyboardService.showLetterKeyboard(textField, nu
    11, false, new BaseKeyboardCallback() {
28.
                        @Override
29.
                        public void onOk(Object o) {
30.
                             try {
31.
                                 xmlRpcMyDaemonFacade.setMessage(textField.getText
    ());
32.
                             } catch (XmlRpcException ex) {
33.
                                 ex.printStackTrace();
34.
                             }
35.
```

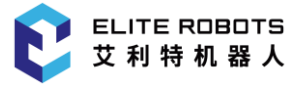

```
});
36.
37.
                }
38.
            });
39.
40.
            startButton.addActionListener(new ActionListener() {
41.
                @Override
42.
                public void actionPerformed(ActionEvent e) {
43.
                    startDaemon();
44.
                }
            });
45.
46.
47.
            stopButton.addActionListener(new ActionListener() {
48.
                @Override
49.
                public void actionPerformed(ActionEvent e) {
50.
                    stopDaemon();
51.
                }
52.
            });
53.
54.
            addComponent(panel, label, 0, 0, 2, 1, 0.0D, 0.0D, 0, 0, 0, 0, 1, 10)
   ز
            addComponent(panel, textField, 0, 1, 2, 1, 0.0D, 0.0D, 20, 0, 0, 0, 1
55.
   , 10);
            addComponent(panel, startButton, 0, 2, 1, 1, 0.0D, 0.0D, 20, 0, 0, 0,
56.
    3, 17);
            addComponent(panel, stopButton, 1, 2, 1, 1, 0.0D, 0.0D, 20, 0, 0, 0,
57.
   3, 13);
58.
       }
59.
        public static void addComponent(JPanel panel, Component c, int x, int y,
60.
   int width, int height, double wx, double wy, int top, int left, int bottom, i
   nt right, int fill, int anchor) {
61.
            GridBagConstraints gridBagConstraints = new GridBagConstraints();
62.
            gridBagConstraints.gridx = x;
63.
            gridBagConstraints.gridy = y;
            gridBagConstraints.gridwidth = width;
64.
            gridBagConstraints.gridheight = height;
65.
66.
            gridBagConstraints.weightx = wx;
67.
            gridBagConstraints.weighty = wy;
            gridBagConstraints.anchor = anchor;
68.
69.
            gridBagConstraints.fill = fill;
```

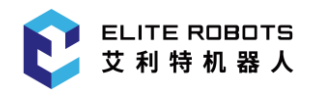

```
70.
            gridBagConstraints.insets = new Insets(top, left, bottom, right);
71.
            panel.add(c, gridBagConstraints);
72.
        }
73.
74.
        public void updateStatus() {
            if (this.daemonService.getDaemon().getState() == DaemonContribution.S
75.
   tate.RUNNING) {
76.
                startButton.setEnabled(false);
77.
                stopButton.setEnabled(true);
78.
                textField.setEnabled(true);
79.
            } else {
80.
                startButton.setEnabled(true);
81.
                stopButton.setEnabled(false);
82.
                textField.setEnabled(false);
83.
            }
84.
        }
85.
86.
        public void startDaemon() {
            System.out.println("my daemon start!");
87.
            daemonService.getDaemon().start();
88.
            updateStatus();
89.
90.
        }
91.
92.
        public void stopDaemon() {
93.
            System.out.println("my daemon stop!");
94.
            daemonService.getDaemon().stop();
95.
            updateStatus();
96.
        }
97.
98.
        @Override
99.
        public void openView() {
100.
                startDaemon();
101.
            }
102.
103.
           @Override
104.
            public void closeView() {
105.
                stopDaemon();
106.
            }
107.
       }
```

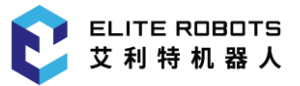

## 代码块 7-4 MyDaemonViewImpl 文件内容

由上代码块 7-3 及代码块 7-4 可知, MyDaemon 导航栏贡献视图中输入框输入完成事件中通过 XmlRpc 客户端向 xmlRpc 服务器请求调用 setMessage 方法,启动/停止按钮用于启动/停止 Daemon 程序。

同时进入/关闭 MyDaemon 导航栏贡献视图会主动启动/停止 Daemon 程序。

# 7.4 XmlRpc 客户端

由前文可知, MyDaemon 需要通过 XmlRpc 客户端向 XmlRpc 服务器请求调用方法,因此实现 XmlRpc 配置类如下**代码块 7-5** 所示:

```
1. public class XmlRpcMyDaemonFacade {
2.
        private final XmlRpcClient client;
3.
4.
       public XmlRpcMyDaemonFacade(String host, int port) {
5.
            XmlRpcClientConfigImpl config = new XmlRpcClientConfigImpl();
6.
            config.setEnabledForExtensions(true);
7.
            try {
8.
           config.setServerURL(new URL("http://" + host + ":" + port + "/RPC2"))
   ;
9.
       } catch (MalformedURLException e) {
10.
         e.printStackTrace();
11.
       }
       //1s
12.
13.
       config.setConnectionTimeout(1000);
       client = new XmlRpcClient();
14.
15.
       client.setConfig(config);
16.
     }
17.
     public String setMessage(String mes) throws XmlRpcException {
18.
       ArrayList<String> args = new ArrayList<String>();
19.
20.
       args.add(mes);
       Object result = client.execute("set_message", args);
21.
22.
       return processString(result);
     }
23.
24.
25.
     private String processString(Object response) {
26.
       if (response instanceof String) {
```

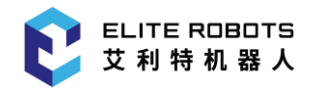

```
27. return (String) response;
28. } else {
29. return "";
30. }
31. }
32. }
```

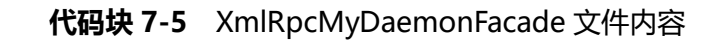

# 7.5 Daemon 程序

按照 MyDaemon 项目功能设计所述, Daemon 程序 server.py 内容如下代码块 7-6 所示:

```
1. #!/usr/bin/env python3
2.
3. import time
4. import sys
5. import _thread
6. import re
7.
8. from xmlrpc.server import SimpleXMLRPCServer
9. from http.server import BaseHTTPRequestHandler, HTTPServer
10.
11. message ='Hello, world'
12.
13. def set_message(mes):
14. global message
15. message = mes
16. print ("message from client: " + mes)
17. return message
18.
19. class RequestHandler(BaseHTTPRequestHandler):
   '''处理请求并返回页面'''
20.
21. global message
22.
23. # 页面模板
24. Page = '''
25.
     <html>
26. <body>
```

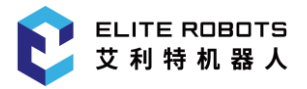

```
27.
       {message} 
28.
       </body>
29.
       </html>
     . . .
30.
31.
32.
     # 处理一个 GET 请求
33.
     def do_GET(self):
34.
      print ("do GET")
35.
       print ("do_GET: " + message)
36.
       mes = re.sub(r'\{message\}', self.Page, message)
       self.send response(200)
37.
       self.send_header("Content-Type", "text/html")
38.
       self.send_header("Content-Length", str(len(mes)))
39.
40.
       self.end headers()
41.
       self.wfile.write(mes.encode('utf-8'))
42.
43. def rpc_server(threadName, delay):
     sys.stdout.write("MyDaemon daemon started")
44.
     sys.stderr.write("MyDaemon daemon started")
45.
46.
     server = SimpleXMLRPCServer(("127.0.0.1", 4444))
47.
     server.register function(set message, "set message")
48.
     server.serve_forever()
49.
50. def http_server(threadName, delay):
     serverAddress = ('127.0.0.1', 5555)
51.
52.
   server = HTTPServer(serverAddress, RequestHandler)
53.
    server.serve forever()
54.
55.
56. if name == ' main ':
57. # 创建两个线程
58.
    try:
59.
       _thread.start_new_thread( http_server, ("Thread-1", 1, ) )
60.
       _thread.start_new_thread( rpc_server, ("Thread-2", 2, ) )
     except:
61.
62.
      print ("Error:无法启动线程")
63.
     while 1:
64.
       pass
```

#### 代码块 7-6 server.py 文件内容

server.py 提供 2 个服务:

• XMLRPCServer:提供本地 RPC 服务,端口为 4444。

主要方法 set\_message(mes), RPC 客戶端可以连接该服务通过调用该方法设置一条消息。

• HTTPServer:提供本地 web 服务,端口为 5555。

实现了一个 get 请求,用来返回 RPC 服务中设置的消息内容。

最后,将定制完成的 MyDaemonToolbarServiceImpl 类及 MyDaemonService 类在 Activator 中注册,如下**代码块 7-7** 代码中第 6-7 行所示。

1. public class Activator implements BundleActivator {

- 2. @Override
- 3. public void start(BundleContext bundleContext) throws Exception {
- 4. System.out.println("cn.elibot.plugin.example.myDaemon.impl.Activator says Hello World!");
- 5. MyDaemonService daemonService = new MyDaemonService();
- 6. bundleContext.registerService(DaemonService.class, daemonService, nul
  1);
- 7. bundleContext.registerService(ToolbarService.class, new MyDaemonToolb arServiceImpl(daemonService), null);
- 8.
- 9.
- 10. @Override

}

- 11. public void stop(BundleContext bundleContext) throws Exception {
- 12. System.out.println("cn.elibot.plugin.example.myDaemon.impl.Activator says Goodbye World!");
- 13. }
- 14.}

### 代码块 7-7 Activator 文件内容

完成注册后,即可按照第3章、Elite Plugin项目前期中的构建部署流程,将其安装到 Elite Robot 机器人平台下。

MyDaemon 导航栏贡献视图如图 7-2 所示。

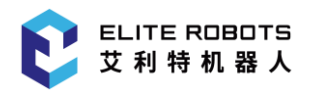

### 7 定制 Daemon 程序

| ① 工作模式         |                               | 任务 <未命名>*<br>配置 default | +<br>新建 | □ |            |
|----------------|-------------------------------|-------------------------|---------|---|------------|
| <b>於</b><br>並行 |                               |                         |         |   | 手动         |
| (C)<br>E (C)   |                               |                         |         |   | ()<br>横环   |
| (小)<br>任务      |                               |                         |         |   | Î          |
| <b>操作</b>      | MyDaemon View<br>Hello, world |                         |         |   |            |
|                | start stop                    |                         |         |   | 100%<br>速度 |
| <b>全</b><br>植件 |                               |                         |         |   |            |
|                |                               |                         |         |   |            |
| 58E1           |                               |                         |         |   |            |

图 7-2 MyDaemon 导航栏贡献视图

在文本输入框中输入消息内容。例如如下图 7-3 所示输入 "Hello, test message!"。

| Hello, test | message! |
|-------------|----------|
| start       | stop     |

图 7-3 MyDaemon 导航栏贡献视图

此时打开浏览器输入 "http://localhost:5555/" 或 "http://127.0.0.1:5555/" , web 服务器响应 get 请求, 输出消息, 内容即如**图 7-4** 所示的:

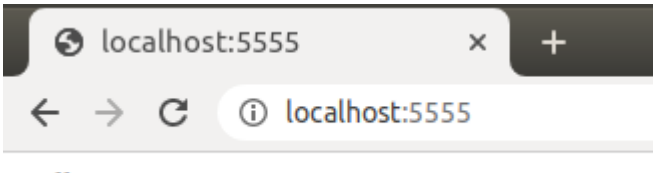

Hello, test message!

图 7-4 web 服务器响应 get 请求输出消息

显示内容与输入内容一致表示成功。如果浏览器已打开该页面后重新输入了消息内容,则需要按" F5 "刷新一下浏览器。

# 8 其他功能特性

# 8.1 变量

Elite Robot 机器人平台中变量主要有三类:配置变量、坐标系变量及任务变量三种类型变量,除 会被写入到脚本、脚本中完成赋值及需要保证名称唯一等共同特征外,这三种变量还有各自不同的特征: 配置变量由配置模块中定义并管理,生命周期跟随该当前配置文件;坐标系变量由配置模块中定义并管 理,生命周期跟随该当前配置文件,值仅支持位姿数据;任务变量由当前任务定义并管理,生命周期跟 随当前任务文件,使用范围仅限当前任务。

开发者可以在 Elite Plugin 中进行对任务变量和配置变量的增删查操作及对坐标系变量的查询操作: 通过 VariableService 接口类(如代码块 8-1 所示)获取所需变量实现查询操作, 继而通过变量实例 的公共基接口 Variable(如代码块 8-2 所示)获取变量类型及名称等属性; 变量的创建和删除则需通过 VariableService 中的接口获取 VariableFactory 接口类实现(如代码块 8-3 所示)。

```
1. public interface VariableService {
       /**
2.
3.
        * 获取变量工厂接口类
        */
4.
5.
       VariableFactory getVariableFactory();
6.
       /**
7.
        * 通过过滤器获取变量集合
8.
        */
9.
       Collection<Variable> get(Filter<Variable> filter);
10.
11.
12.
       /**
       * 获取所有配置变量
13.
        */
14.
15.
       List<ConfigurationVariable> getConfigurationVariables();
16.
17.
       /**
18.
        * 获取所有坐标系变量
        */
19.
20.
       List<FrameVariable> getFrameVariables();
21.
22.
       /**
```

## 8 其他功能特性

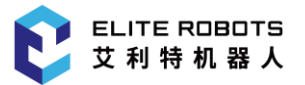

| 23.   | * 获取指定名称 frame'对应的坐标系变量                                 |
|-------|---------------------------------------------------------|
|       |                                                         |
| 24.   | */                                                      |
|       |                                                         |
| 25.   | <pre>FrameVariable getFrameVariable(Frame frame);</pre> |
|       |                                                         |
| 26. } |                                                         |

## 代码块 8-1 VariableService 接口类

| 1.  | <pre>public interface Variable {</pre> |
|-----|----------------------------------------|
| 2.  | /**                                    |
| 3.  | * 获取变量类型                               |
| 4.  | */                                     |
| 5.  | Type getType();                        |
| 6.  |                                        |
| 7.  | /**                                    |
| 8.  | * 获取变量显示名称                             |
| 9.  | */                                     |
| 10. | String getDisplayName();               |
| 11. |                                        |
| 12. | /**                                    |
| 13. | * 获取变量用于写入脚本的名称(防止写入脚本乱码,可能会被与显示名称不同)  |
| 14. | */                                     |
| 15. | <pre>String getScriptName();</pre>     |
| 16. |                                        |
| 17. | enum Type {                            |
| 18. |                                        |
| 19. | /**                                    |
| 20. | * 任务变量                                 |
| 21. | */                                     |
| 22. | TASK,                                  |
| 23. | /**                                    |
| 24. | * 配置变量                                 |
| 25. | */                                     |
| 26. | CONFIGURATION,                         |
| 27. |                                        |
| 28. | * 坐标系变量                                |
| 29. | */                                     |
| 30. | FRAME;                                 |
| 31. |                                        |
| 32. | lype() {                               |
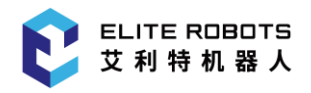

33. }

34. }

35.}

### 代码块 8-2 Variable 接口

| 1.  | pub] | ic interface VariableFactory {                                                                      |
|-----|------|----------------------------------------------------------------------------------------------------|
| 2.  | P    | /**                                                                                                 |
| 3.  |      | * 以 baseName 为基础申请一个唯一名称                                                                            |
| 4.  |      | */                                                                                                  |
| 5.  |      | String makeAUniqueName(String baseName) throws PluginEntityNameException;                           |
| 6.  |      |                                                                                                    |
| 7.  |      | /**                                                                                                 |
| 8.  |      | * 创建一个名为 name 的任务变量                                                                                 |
| 9.  |      | */                                                                                                  |
| 10. |      | TaskVariable createTaskVariable(String name) throws VariableException;                              |
| 11. |      |                                                                                                    |
| 12. |      | /**                                                                                                 |
| 13. |      | * 创建一个名为 name 的任务变量,并使用 expression 作为其初始值(在生成脚本时生                                                   |
|     | 效)   |                                                                                                    |
| 14. |      | */                                                                                                  |
| 15. | s Va | TaskVariable createTaskVariable(String name, Expression expression) throw mriableException;         |
| 16. |      |                                                                                                    |
| 17. |      | /**                                                                                                 |
| 18. |      | * 生成配置变量                                                                                            |
| 19. |      | */                                                                                                  |
| 20. | ue)  | ConfigurationVariable createConfigurationVariable(String name, String val throws VariableException; |
| 21. |      |                                                                                                    |
| 22. |      | /**                                                                                                 |
| 23. |      | * 删除配置变量                                                                                            |
| 24. |      | */                                                                                                  |
| 25. |      | <pre>boolean removeConfigurationVariable(ConfigurationVariable variable);</pre>                     |
| 26. | }    |                                                                                                    |

### 代码块 8-3 VariableFactory 接口类

### 具体每种变量的操作及使用示例将会在接下来的章节中具体描述。

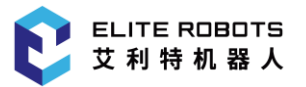

### 8.1.1 配置变量

如前文所述,配置变量是由配置模块创建并管理的变量,在当前配置文件生效期间,加载的不同任 务都可以访问到当前配置模块中的配置变量,其生命周期跟随当前配置文件,因此一定程度上可以将其 视作为全局变量。

在 Elite Robot 机器人平台 "配置-变量" 页签下可以看到当前配置文件管理的配置变量,也可以通过该页面的 UI 组件进行配置变量的增删改管理。

由于配置变量一定程度上可视作全局变量,因此在 Elite Plugin 多种模块的功能扩展中都可以配置 变量进行增删查操作。下面就 Elite Plugin 中配置变量的使用及不同模块功能扩展过程中配置变量相关 接口的使用进行详细描述。

### 配置变量查询

参见前文**代码块 8-1** 可知,配置变量的查询可以通过 VariableService 接口类中的 get 和 getConfigurationVariables 两个接口实现,示例代码如**代码块 8-4** 所示:

1. public Collection<Variable> getConfigurationVariablesByType() {

- 3. }
- 4.
- 5. public List<ConfigurationVariable> getConfigurationVariables() {
- 6. return this.configurationApiProvider.getVariableService().getConfiguratio
   nVariables();

7.}

### 代码块 8-4 配置变量查询

通过代码块 8-4 中所示方法可以获取当前 Elite Robot 机器人平台中的全部配置变量,实际使用场 景中可以对所获的配置变量集合进一步过滤获取所需的变量,并进一步获取配置变量个体数据。

### 配置变量增删

如前文所述,配置变量增删需要通过**代码块 8-3**中的 VariableFactory 接口类中的 createConfigurationVariable 和 removeConfigurationVariable 两个接口实现,示例代码如**代码块 8-5**所示:

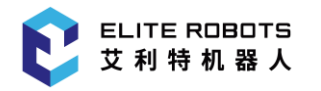

| 1.  | <pre>public void configurationVariableDemo() {</pre>                                                                                     |
|-----|----------------------------------------------------------------------------------------------------|
| 2.  | <pre>String name = "config_var";</pre>                                                                                                   |
| 3.  | String initialValue = "demo configuration variable";                                                                                     |
| 4.  | <pre>ConfigurationVariable configurationVariable = createConfigurationVariable (name, initialValue);</pre>                               |
| 5.  | if (configurationVariable != null) {                                                                                                    |
| 6.  | System.out.println("configuration variable create success.");                                                                            |
| 7.  | <pre>boolean removeResult = removeConfigurationVariable(configurationVaria<br/>ble);</pre>                                               |
| 8.  | if (removeResult) {                                                                                                    |
| 9.  | System.out.println("configuration variable remove success.");                                                                            |
| 10. | }else{                                                                                                    |
| 11. | System.out.println("configuration variable remove failed.");                                                                             |
| 12. | }                                                                                                    |
| 13. | }else{                                                                                                    |
| 14. | System.out.println("configuration variable create failed.");                                                                             |
| 15. | }                                                                                                    |
| 16. | }                                                                                                    |
| 17. |                                                                                                    |
| 18. | <pre>public ConfigurationVariable createConfigurationVariable(String baseName, Str<br/>ing initialValue) {</pre>                         |
| 19. | ConfigurationVariable configurationVariable = null;                                                                                      |
| 20. | try {                                                                                                    |
| 21. | <pre>this.configurationApiProvider.getVariableService().getVariableFactory ().createConfigurationVariable(baseName, initialValue);</pre> |
| 22. | <pre>} catch (VariableException e) {</pre>                                                                                               |
| 23. | <pre>SwingService.messageService.showMessage("Error", e.getMessage(), Mess<br/>ageType.ERROR);</pre>                                     |
| 24. | }                                                                                                    |
| 25. |                                                                                                    |
| 26. | return configurationVariable;                                                                                                    |
| 27. | }                                                                                                    |
| 28. |                                                                                                    |
| 29. | <pre>public boolean removeConfigurationVariable(ConfigurationVariable toBeRemoved) {</pre>                                               |
| 30. | <pre>return this.configurationApiProvider.getVariableService().getVariableFact ory().removeConfigurationVariable(toBeRemoved);</pre>     |
| 31. | }                                                                                                    |

### 代码块 8-5 配置变量增删

代码块 8-5 中创建了一个名为 "config\_var",初始化值为 "demo configuration variable" 的配置变量,创建成功/失败都会打印结果消息,若创建成功则会删除该变量并打印结果消息。需注意的是,由于变量需要保持命名唯一且符合 "大小写字母数字下划线组合长度不超过 14 个字符且必须大小写字母开头"要求,因此会出现因名称不合法会导致创建失败抛出 VariableException 异常,因此需要注意捕获异常。

另外由**代码块 8-5** 可知配置变量在创建时就需要进行赋值,因此通过 VariableService 接口访问的 配置变量都有 getValue 接口(如下**代码块 8-6** 所示)可用于获取其当前值。

public interface ConfigurationVariable extends PersistedVariable{

| 2. |   | /**                             |
|----|---|---------------------------------|
| 3. |   | * 返回变量的值                        |
| 4. |   | *                               |
| 5. |   | * @return 如果引用的配置变量不错在,则返回 null |
| 6. |   | */                              |
| 7. |   | String getValue();              |
| 8. | } |                                 |

### 代码块 8-6 ConfigurationVariable 接口类

配置变量一经创建,除主动删除及放弃保存切换配置文件外,该配置变量会一直在该配置中存续,因此建议在 Elite Plugin 定制开发中注意配置变量的声明周期,使用完毕的配置变量要及时删除。

配置变量的增删查接口在定制配置节点、任务节点及导航栏贡献的相关类中都可以使用,因此这里 简要说明一下几种贡献定制过程中使用配置变量的增删查接口的方法。

配置节点定制过程中主要通过配置节点贡献中的 ConfigurationAPIProvider 实例获取 VariableService 接口类实例,因此建议参考**代码块 4-6** 第 22 行将 ConfigurationAPIProvider 实例 作为配置节点贡献类构造方法的参数传递到配置节点贡献类中;在配置节点参数视图中则需先通过 ConfigurationViewAPIProvider 实例 获 取 ConfigurationAPIProvider 实例,继而获取 VariableService 接口类实例,因此建议参考**代码块 4-6** 第 15 行将 ConfigurationViewAPIProvider 或 ConfigurationAPIProvider 实例作为配置节点参数视图类构造方法的参数传递到配置节点贡献类 中。

任务节点定制过程中则类似的分别通过任务节点贡献中的 TaskApiProvider 实例及任务节点参数 视图中 TaskNodeViewApiProvider 实例直接或间接的获取 VariableService 接口类实例,因此建议参 考**代码块 5-6** 第 28 及 23 行将 TaskApiProvider 实例及 TaskNodeViewApiProvider 实例分别作为任 务节点贡献类及任务节点参数视图类构造方法的参数。

在导航栏贡献定制过程中则有所不同,需要通过 NavbarContext 实例获取 NavbarApiProvider 实例继而获取 VariableService 接口类实例实现对配置变量的增删查,因此建议参考**代码块 6-2** 第 14

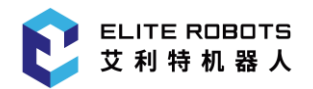

及 19 行保存 configure 方法中的 NavbarContext 实例并将其作为导航栏贡献类构造方法的参数传递 到导航栏贡献类中。

| 定制类型  | VariableService 接口类获取                            |
|-------|--------------------------------------------------|
| 配置节点  | 配置节点贡献中 Configuration APIProvider 接口类直接获取或配置点参数视 |
|       | 图中 ConfigurationViewAPIProvider 接口类间接获取          |
| 任务节点  | 任务节点贡献中 TaskApiProvider 接口类直接获取或任务节点参数视图中        |
|       | TaskNodeViewApiProvider 接口类间接获取                  |
| 导航栏贡献 | 导航栏服务中 NavbarContext 接口类直接获取(建议作为构造方法参数传递到       |
|       | 导航栏贡献中)                                          |

表 8-1 VariableService 接口类实例获取方式

### 8.1.2 任务变量

如本章节开始所述,任务变量具有任务中定义并管理、使用范围仅限当前任务、名称唯一及运行任务时会被写入脚本用做脚本变量特征,这些特征决定了任务变量的其作用、使用场景和使用方法。下面通过示例来讲述任务变量的使用方法和使用场景。

### 任务变量查询

参见前文**代码块 8-1** 可知,配置变量的查询可以通过 VariableService 接口类中的 get 接口实现, 示例代码如**代码块 8-7** 所示:

- 1. public Collection<Variable> getTaskVariables() {
- 2. return this.taskApiProvider.getVariableService().get(variable -> variable.g
   etType().equals(Variable.Type.TASK);
- 3. }

### 代码块 8-7 任务变量查询

通过**代码块 8-7** 中所示方法可以获取当前任务中注册的全部任务变量,实际使用场景中可以对所获的配置变量集合进一步过滤获取所需的变量,并进一步获取配置变量个体数据。

### 任务变量创建

如前文所述,变量创建需要通过**代码块 8-3**中的 VariableFactory 接口类中的 createTaskVariable 接口实现,示例代码如**代码块 8-8**所示:

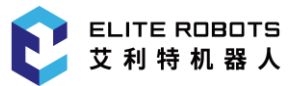

```
1. public TaskVariable createGlobalVariable(String baseName) {
2.
       TaskVariable variable = null;
3.
       try{
4.
           String uniqueName = this.variableService.getVariableFactory().makeAUn
   iqueName(baseName);
           variable = this.variableService.getVariableFactory().createTaskVariab
5.
   le(uniqueName, this.expressionService.createExpressionConstructor().appendTok
   enCell("0", "0").construct());
       } catch (PluginEntityNameException | VariableException | IllegalExpressio
6.
   nException e) {
7.
           SwingService.messageService.showMessage("Error", e.getMessage(), Mess
   ageType.ERROR);
8.
       }
9.
10.
       return variable;
11. }
                              代码块 8-8 任务变量创建
```

任务变量需要保持命名唯一且符合"大小写字母数字下划线组合长度不超过14个字符且必须大小写字母开头"要求,因此会出现因名称不合法会导致创建失败抛出 VariableException 异常,因此需要注意捕获异常。

为保证任务变量创建成功, 代码块 8-8 中通过 VariableFactory 接口类实例的 makeAUniqueName 接口在系统中以 baseName 为基础申请了一个唯一的合法名称, 但需注意 baseName 为 null 或者空字符串时, 会抛出 PluginEntityNameException 异常, 因此需要注意捕获 异常。

**代码块 8-3** 中可知,有两个 createTaskVariable 重载方法,二者区别在于是否传递变量初始化表 达式参数,表达式创建相关参见 5.5.6 变量表达式。任务变量的初始化表达式由任务变量管理无需关注 持久化问题,同时在生成脚本时变量初始化区被写入变量赋初值语句,但是任务变量本身并不会保存任 务变量的实时值,因此任务变量没有类似配置变量的 getValue 接口可以获取实时值。任务变量的实时 值在任务运行时可通过"任务-监控-变量"页面查看,也仅在任务运行时任务变量的实时值才有意义。

任务变量一经创建成功,则同时将其进行名称注册,则保证系统中不会有其他的命名实体再申请到 该名称,出现名称冲突。但需注意,由于任务模块特殊性,会动态更新注册状态,对于定制任务节点中 的任务变量规定刷新时当前任务节点在任务树上且经其节点贡献节点数据持久化句柄存储的任务变量 会保持其注册状态,否则删除该注册信息。因此建议创建的任务变量通过**表 5-1**中的 TaskNodeDataModelWrapper 节点数据持久化句柄实例存储变量,以防止其他地方创建重名命名实 体。

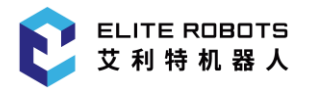

当任务变量不再使用时,将其通过 TaskNodeDataModelWrapper 实例从数据中删除即可,下一次更新任务变量注册状态时会将其注册信息删除,不需要专有的接口去删除。

### 8.1.3 坐标系变量

同配置变量类似,坐标系变量是由配置模块创建并管理的一种变量,在当前配置文件生效期间,加载的不同任务都可以访问到当前配置模块中的坐标系变量,其生命周期跟随当前配置文件,因此一定程度上可以将其视作为全局变量。

与配置变量不同的是,坐标系变量的值是一个坐标系 Frame 对象,并且由于坐标系 Frame 相对于 普通数据略复杂,因此 Elite plugin 中仅支持查询操作,不支持坐标系变量创建和删除。下面就 Elite Plugin 中坐标系变量的使用进行详细描述。

参见前文**代码块 8-1** 可知,坐标系变量的查询可以通过 VariableService 接口类中的多个接口实现,示例代码如**代码块 8-9** 所示:

```
1. public Collection<Variable> getFrameVariablesByType() {
       return this.configurationApiProvider.getVariableService().get(cell -> cel
2.
   l.getType().equals(Variable.Type.FRAME));
3. }
4.
5. public List<FrameVariable> getFrameVariables() {
       return this.configurationApiProvider.getVariableService().getFrameVariabl
6.
   es();
7. }
8.
9. public FrameVariable getFrameVariable(Frame frame) {
       return this.configurationApiProvider.getVariableService().getFrameVariabl
10.
   e(frame);
```

### 11.}

### 代码块 8-9 坐标系变量查询

通过**代码块 8-9** 中可知,开发者可通过 VariablesService 接口类中的接口获取 Elite Robot 机器 人平台中的全部坐标系变量,同时也可以获取给定坐标系对象对应的坐标系变量。

坐标系变量查询接口比较简单,且在 Elite Plugin 中不支持主动创建和删除,因此这里不再做过多 赘述。至于坐标系 Frame 类将在后续的章节进行描述。

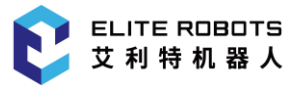

# 8.2 计量类数据

Elite Robot 机器人平台中有较多的如长度、速度、加速度、位姿及转矩等等机器人相关的计量类数据,在使用过程中会涉及到较多涉及单位转换,因此为便于这类计量类数据转换单位,Elite Plugin中开放了较多的计量类数据类型及 ValueFactory,用于开发者处理相关类型的数据。

ValueFactory 接口类中部分接口如下**代码块 8-10** 所示, ValueFactory 接口类全部接口参见接口 文档或 Elite Plugin API 中 ValueFactory 接口类源码。

```
1. public interface ValueFactory {
        /**
2.
3.
         * 创建 Length 对象。
        */
4.
        Length createLength(double value, Length.Unit unit);
5.
6.
7.
        /**
8.
         * 创建 Position 对象。
9.
         */
10.
        Position createPosition(double x, double y, double z, Length.Unit unit);
11.
        /**
12.
        * 创建 Rotation 对象。
13.
14.
        */
        Rotation createRotation(double rx, double ry, double rz, Angle.Unit unit)
15.
   ;
16.
17.
        . . .
18.
19.
        /**
        * 创建 Pose 对象。
20.
         */
21.
        Pose createPose(double x, double y, double z, double rx, double ry, doubl
22.
   e rz, Length.Unit lengthUnit, Angle.Unit angleUnit);
23. }
```

### 代码块 8-10 ValueFactory 接口类

ValueFactory 接口类覆盖了几乎全部机器人相关的数据类型的创建接口,如下**代码块 8-11** 所示为 ValueFactory 接口类中 Length 及 Pose 的创建及单位转换示例,其他数据类型类似,不再单独示例。

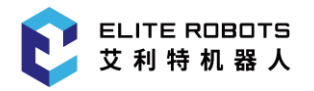

```
1. public void valueFactoryDemo() {
2. ValueFactory valueFactory = this.taskApiProvider.getValueFactory();
3.
4. Length length = valueFactory.createLength(101.1, Length.Unit.MM);
5. double length_M = length.getAs(Length.Unit.M);
6.
7. Pose pose = valueFactory.createPose(92, -140.48, 492.22, 3.13, 0, -
1.571, Length.Unit.MM, Angle.Unit.RAD);
8. double rz_deg = pose.getRotation().getRz(Angle.Unit.DEG);
9. }
```

代码块 8-11 Length 及 Pose 使用示例

代码块 8-11 可知, 计量类数据类型使用比较简单, 不再过多赘述。需注意的是在 ValueFactory 接口类实例的获取方式同 8.1 变量中 VariableService 接口类获取方式一样, 可参考**表 8-1** 或其上方文字描述。

# 8.3 IO

Elite Robot 机器人平台中多种类型的 IO, Elite Plugin 中支持对这些 IO 的查询及设置,以便于开发者在 Elite Plugin 中能够根据需要实时设置/获取 IO 相关信息。

Elite Plugin 中支持的 IO 主要分类数字 IO(DigitalIO)、模拟 IO(AnalogIO)、整型寄存器 (IntegerRegister)、布尔寄存器(BooleanRegister)及浮点型寄存器(FloatRegister),几种 IO 类型有公 共基接口类 IO,可以用于获取 IO 的一部分诸如名称、类型及字符串值等基础数据, IO 接口类内容如 **代码块 8-12** 所示。

```
    public interface 10 {
    /**
    获取 IO 名称
    */
    String getName();
    .
    .
    */
    String getDefaultName();
    11.
```

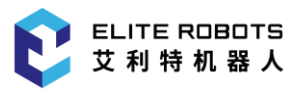

```
12. /**
13. 获取 IO 数据类型
14. */
15. IOType getType();
16.
17. /**
18. 获取 IO 类型
19. *
20. @return interface type
21. */
22. InterfaceType getInterfaceType();
23.
24. /**
25. 获取当前 IO 是否是输入 IO
26.*/
27. boolean isInput();
28.
29. /**
30. 获取 IO 数据的字符串形式
31. */
32. String getValueStr();
33.
34. /**
35. 获取 IO 是否可解析
36. */
37. boolean isResolvable();
38.
39. enum InterfaceType {
40. /**
41. 标准 IO, 工具 IO, 可配置 IO, MODBUS IO, 通用寄存器
42.*/
43. STANDARD, TOOL, CONFIGURABLE, MODBUS, GENERAL_PURPOSE
44. }
45.
46. enum IOType {
47. /**
48. 数字 IO, 模拟 IO, 整型寄存器, 布尔寄存器, 浮点型寄存器
```

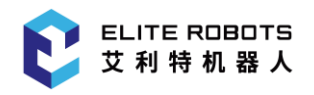

49.\*/

50. DIGITAL, ANALOG, INTEGER, BOOLEAN, FLOAT

51.}

52.}

#### 代码块 8-12 IO 接口类

如代码块 8-12 所示, IO 根据用途又分为标准 IO、工具 IO、可配置 IO、Modbus IO 及通用寄存器。这些 IO 分类中数字 IO、模拟 IO 及 Modbus IO 又有单独的接口支持进一步查询/设置其数据, 如代码块 8-13~代码块 8-15 所示。

```
1. public interface DigitalIO extends IO {
2.
       /**
       * 设置当前数字 IO 值
3.
4.
       */
5.
       boolean setValue(boolean value);
6.
7.
      /**
       * 获取当前数字 IO 值
8.
       */
9.
10.
       boolean getValue();
11. }
```

### 代码块 8-13 DigitalIO

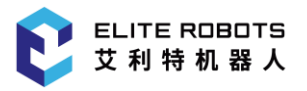

| 1.  | <pre>public interface AnalogIO extends IO {</pre> |
|-----|---------------------------------------------------|
| 2.  | /**                                               |
| 3.  | * 获取数值范围下限                                        |
| 4.  | */                                                |
| 5.  | <pre>double getMinRangeValue();</pre>             |
| 6.  |                                                   |
| 7.  | /**                                               |
| 8.  | * 获取数值范围上限                                        |
| 9.  | */                                                |
| 10. | <pre>double getMaxRangeValue();</pre>             |
| 11. |                                                   |
| 12. | /**                                               |
| 13. | * 获取当前模拟 IO 是否是表征电流                               |
| 14. | */                                                |
| 15. | <pre>boolean isCurrent();</pre>                   |
| 16. |                                                   |
| 17. | /**                                               |
| 18. | * 获取当前模拟 IO 是否是表征电压                               |
| 19. | */                                                |
| 20. | <pre>boolean isVoltage();</pre>                   |
| 21. |                                                   |
| 22. | /**                                               |
| 23. | * 设置当前 <b>IO</b> 值                                |
| 24. | */                                                |
| 25. | <pre>boolean setValue(double value);</pre>        |
| 26. |                                                   |
| 27. | /**                                               |
| 28. | * 获取当前 <b>IO</b> 值                                |
| 29. | */                                                |
| 30. | <pre>double getValue();</pre>                     |
| 31. | }                                                 |

### 代码块 8-14 AnalogIO

```
1. public interface ModbusIO extends IO {
2.
       /**
3.
        * 获取 Modbus ip 地址
4.
        */
5.
       String getIpAddress();
6.
7.
       /**
8.
        * 获取 Modbus 信号地址
        */
9.
       String getSignalAddress();
10.
11.
12.
       /**
13.
       * 设置信号值
        */
14.
       boolean setValue(int value);
15.
16.
17.
       /**
       * 获取信号值
18.
19.
        */
20.
       int getValue();
21. }
```

### 代码块 8-15 ModbusIO

由代码块 8-13~代码块 8-15 可知,由于 IO 类型本身特性, DigitalIO、AnalogIO 及 ModbusIO 都支持查询/设置值,但三者值类型不同,同时 AnalogIO 又允许查询当前 IO 值的电流和电压属性及 值的范围,而 ModbusIO 则允许查询 ip 地址即信号地址。

在 Elite Plugin 中通过 IOModel 接口类可以方便以多种方式获取当前 Elite Robot 机器人平台中的各种 IO, IOModel 接口类如代码块 8-16 所示。

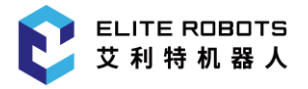

| 1.  | <pre>public interface IOModel {</pre>                                  |
|-----|------------------------------------------------------------------------|
| 2.  | /**                                                                    |
| 3.  | * 获取全部 IO                                                              |
| 4.  | */                                                                     |
| 5.  | Collection <io> getIOs();</io>                                         |
| 6.  |                                                                        |
| 7.  | /**                                                                    |
| 8.  | * 获取指定类型全部 IO                                                          |
| 9.  | */                                                                     |
| 10. | <t extends="" io=""> Collection<t> getIOs(Class<t> clazz);</t></t></t> |
| 11. |                                                                        |
| 12. | /**                                                                    |
| 13. | * 使用过滤器获取指定 IO 集合                                                      |
| 14. | */                                                                     |
| 15. | Collection <io> getIOs(Filter<io> filter);</io></io>                   |
| 16. | }                                                                      |

### 代码块 8-16 IOModel

由代码块 8-16 可以看到, IOModel 允许直接获取全部 IO、通过反射获取指定类型 IO 及通过过 滤器获取指定 IO,这三个接口都比较简单,不在做过多描述。不过,为方便开发者快速创建用于过滤 指定类型 IO 的 IO 过滤器, Elite Plugin API 中提供了 IOFilterFactory 接口类用于开发者快速通过其 中的静态方法创建指定类型的 IO 过滤器。IOFilterFactory 接口类如代码块 8-17 所示(有缩略,详见接 口文档或 Elite Plugin API 接口源码)。

```
1. public class IOFilterFactory {
       /**
2.
3.
        * 创建数字 IO 过滤器
4.
        */
5.
       public static Filter<IO> createDigitalFilter() {
            return element -> element.getType() == IOType.DIGITAL;
6.
7.
       }
8.
9.
       /**
10.
        * 创建整型寄存器 IO 过滤器
        */
11.
12.
       public static Filter<IO> createIntegerFilter() {
            return element -> element.getType() == IOType.INTEGER;
13.
14.
       }
15.
       /**
16.
       * 创建模拟 IO 过滤器
17.
18.
        */
19.
       public static Filter<IO> createAnalogFilter() {
20.
            return element -> element.getType() == IOType.ANALOG;
21.
       }
22.
23.
       /**
       * 创建工具 IO 过滤器
24.
25.
        */
26.
       public static Filter<IO> createToolFilter() {
27.
           return element -> element.getInterfaceType() == InterfaceType.TOOL;
28.
       }
29.
30.
        . . .
31. }
```

### 代码块 8-17 IOFilterFactory

定制配置节点、任务节点及导航栏贡献的相关类中都可以 IOModel 获取 IO 进行相关的逻辑处理, IOModel 的获取方式类似于变量服务接口 VariableService, 可参见表 8-1 中 VariableService 的获取方式。

如下**代码块 8-18** 所示为 IO 相关接口简单使用示例,示例中主要涉及了 IO 的几种获取方式及基本接口的使用,开发者在 Elite Plugin 中进行 IO 相关逻辑功能开发过程中可以参考。

```
1. public Collection<IO> getAllIOsDemo() {
        IOModel ioModel = this.taskNodeViewApiProvider.getTaskApiProvider().getIO
2.
   Model();
       return ioModel.getIOs();
3.
4. }
5.
6. public Collection<AnalogIO> getAnalogIOsDemo() {
        IOModel ioModel = this.taskNodeViewApiProvider.getTaskApiProvider().getIO
7.
   Model();
       return ioModel.getIOs(AnalogIO.class);
8.
9. }
10.
11. public SetNode createAnalogOutputVoltageSetNodeDemo(Voltage voltage) {
12.
        if (voltage != null) {
            TaskNodeFactory factory = this.taskApiProvider.getTaskModel().getTask
13.
   NodeFactory();
            SetNode analogOutVSet = factory.createSetNode();
14.
            SetNodeConfigFactory setNodeConfigFactory = analogOutVSet.getConfigFa
15.
   ctory();
16.
17.
            List<IO> listAO = new ArrayList<>(this.taskApiProvider.getIOModel().g
   etIOs(IOFilterFactory.createAnalogOutputFilter()));
18.
            IO out 1 = listA0.get(0);
19.
            AnalogIO analogIO_1 = (AnalogIO) out_1;
20.
            if (analogIO_1.isVoltage()) {
                analogOutVSet.setConfig(setNodeConfigFactory.createAnalogOutputVo
21.
   ltageConfig(analogI0_1, voltage));
22.
                return analogOutVSet;
23.
            }
24.
       }
25.
26.
        return null;
27. }
```

### 代码块 8-18 IO 相关接口简单使用示例

以上仅对 Elite Plugin 中 IO 获取方式、主要接口及相关接口使用方法进行了描述及示例,未对 IO 功能本身、其使用场景及方法进行描述,如有该类需要,可参考 Elite Robot 使用文档。

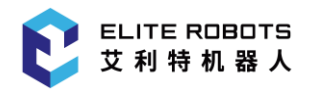

# 8.3.1 工具 IO 锁

前文描述了 Elite Plugin 中的 IO 根据用途又分为标准 IO、工具 IO 及可配置 IO 等,其中工具 IO 用来配置与工具通信,具体配置及使用可参考 Elite Robot 使用文档。

为防止当前工具 IO 配置不被其他操作人员无意间篡改,保证当前工具通信安全, Elite Plugin 中允许开发者通过实现 ToolloLockerInterface 接口创建工具 IO 锁注册到 Elite Robot 中。注册到 Elite Robot 中的 IO 锁会在"配置-工具 IO"页面"I/O 接口控制"栏工具 IO 锁列表中展示出来。 ToolloLockerInterface 接口类如**代码块 8-19** 所示。

```
1. public interface ToolIoLockerInterface {
2.
       /**
       * 当前工具 IO 锁被激活事件
3.
        */
4.
       void onLockGranted(ToolIoInterfaceLockerEvent toolIoInterfaceLockerEvent)
5.
   ;
6.
7.
       /**
8.
        * 当前工具 IO 锁被取消事件
9.
        */
10.
       void onLockToBeRevoked(ToolIoInterfaceLockerEvent toolIoInterfaceLockerEv
   ent);
11. }
```

### 代码块 8-19 ToolloLockerInterface

由代码块 8-19 可以看到 ToolloLockerInterface 接口类有两个接口,分别是 onLockGranted 工具 IO 锁被激活事件接口及 onLockToBeRevoked 工具 IO 锁被取消事件。当工具 IO 锁被激活时,当前工具 IO 是不允许通过 GUI 显示设置,唯有切换到默认的"用户"模式工具 IO 数据才可以被设置,以防止工具 IO 数据被篡改,保证当前工具通信安全。

通过工具 IO 锁事件接口参数 ToolloInterfaceLockerEvent 接口类的 getInterfaceLockerResource 接口可以得到用于设置工具 IO 配置的 ToolloInterfaceLocker 接口类 如代码块 8-20 所示。

```
    public interface ToolIoInterfaceLocker {
    /**
    * Whether to be controlled.
    *
    * @return if ture Have control else false NO Control
    */
    boolean hasLocked();
```

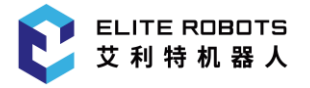

| 9.    | /**                                                                                  |
|-------|--------------------------------------------------------------------------------------|
| 10.   | * 设置工具输出电压                                                                           |
| 11.   | */                                                                                   |
| 12.   | <pre>void setToolVoltage(ToolVoltage toolVoltage);</pre>                             |
| 13.   |                                                                                      |
| 14.   | /**                                                                                  |
| 15.   | * 设置工具通用配置                                                                           |
| 16.   | */                                                                                   |
| 17.   | <pre>void setToolCommConfig(ToolCommConfig toolCommConfig);</pre>                    |
| 18.   |                                                                                      |
| 19.   | /**                                                                                  |
| 20.   | * 设置工具模拟 IO 工作模式(ToolAnalogIoWorkMode )                                              |
| 21.   | */                                                                                   |
| 22.   | <pre>void setToolAnalogIoWorkMode(ToolAnalogIoWorkMode toolAnalogInputWorkMode</pre> |
| );    |                                                                                      |
| 23.   | / 4 × 4                                                                              |
| 24.   | /**                                                                                  |
| 25.   | * 反直工具数子 IO 工作模式(TOOIDIgitalloworkMode )                                             |
| 26.   | */                                                                                   |
| 27.); | Void SetlooiDigitalloworkMode(looiDigitalloworkMode tooiDigitalloworkMode            |
| 28.   |                                                                                      |
| 29.   | /**                                                                                  |
| 30.   | * 设置工具模拟输入域                                                                          |
| 31.   | */                                                                                   |
| 32.   | <pre>void setToolAnalogInputDomain(AnalogDomain analogDomain);</pre>                 |
| 33.   |                                                                                      |
| 34.   | /**                                                                                  |
| 35.   | * 设置工具模拟输出域                                                                          |
| 36.   | */                                                                                   |
| 37.   | <pre>void setToolAnalogOutputDomain(AnalogDomain analogDomain);</pre>                |
| 38.   |                                                                                      |
| 39.   | /**                                                                                  |
| 40.   | * 设置工具数字 IO 配置                                                                       |
| 41.   | */                                                                                   |
| 42.   | <pre>void setToolDigitalIoConfig(int index, ToolDigitalIo toolDigitalIo);</pre>      |
| 43. } |                                                                                      |

### 代码块 8-20 ToolloInterfaceLocker

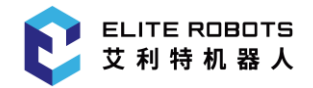

通过 ToolloInterfaceLocker 中的接口可以对当前工具 IO 进行配置,其具体含义此处不做过多描述,详见 Elite Robot 使用文档。

下面一个简单的工具 IO 锁示实现例如代码块 8-21 所示。

- 1. public class ToolIoLocker implements ToolIoLockerInterface {
- 2. private static final ToolDigitalIo[] REQUIRED\_TOOL\_DIGITAL\_IO = new ToolD igitalIo[4];
- 3. private static final ToolDigitalIo[] SHUTDOWN\_TOOL\_DIGITAL\_IO = new ToolD igitalIo[4];
- 4. @Override
- 5. public void onLockGranted(ToolIoInterfaceLockerEvent toolIoInterfaceLocke
  rEvent) {
- 6. ToolIoInterfaceLocker controllableInstance = toolIoInterfaceLockerEve
  nt.getInterfaceLockerResource();
- 7. controllableInstance.setToolVoltage(ToolVoltage.TOOL\_VOLTAGE\_12V);

```
8. ToolCommConfig toolCommConfig = new ToolCommConfig(true, BaudRate.BAU
D_2400, Parity.EVEN, StopBits.TWO, Boolean.TRUE);
```

9. controllableInstance.setToolCommConfig(toolCommConfig);

- 10. controllableInstance.setToolAnalogInputDomain(AnalogDomain.VOLTAGE);
- 11. controllableInstance.setToolAnalogOutputDomain(AnalogDomain.VOLTAGE);
- 13. controllableInstance.setToolDigitalIoWorkMode(ToolDigitalIoWorkMode.D UAL\_PIN\_MODE\_1);

```
14. for (int i = 0; i < REQUIRED_TOOL_DIGITAL_IO.length; i++) {
```

```
15. REQUIRED_TOOL_DIGITAL_IO[i] = new ToolDigitalIo();
```

- 16. controllableInstance.setToolDigitalIoConfig(i, REQUIRED\_TOOL\_DIGI TAL\_IO[i]);
- 17.
- 18. }
- 19.
- 20. @Override

}

- 21. public void onLockToBeRevoked(ToolIoInterfaceLockerEvent toolIoInterfaceL ockerEvent) {
- 22. ToolIoInterfaceLocker controllableInstance = toolIoInterfaceLockerEve
  nt.getInterfaceLockerResource();
- 23. controllableInstance.hasLocked();
- 24. controllableInstance.setToolVoltage(ToolVoltage.TOOL\_VOLTAGE\_0V);
- 25. ToolCommConfig toolCommConfig = new ToolCommConfig(false, BaudRate.BA UD\_115200, Parity.NONE, StopBits.ONE, Boolean.FALSE);
- 26. controllableInstance.setToolCommConfig(toolCommConfig);
- 27. controllableInstance.setToolAnalogInputDomain(AnalogDomain.CURRENT);

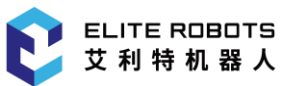

| 28. |          | cont  | <pre>trollableInstance.setToolAnalogOutputDomain(AnalogDomain.CURRENT);</pre> |
|-----|----------|-------|-------------------------------------------------------------------------------|
| 29. |          | cont  | trollableInstance.setToolAnalogIoWorkMode(ToolAnalogIoWorkMode.ANA            |
|     | LOG_IN_A | AND_C | DUT);                                                                         |
| 30. |          | cont  | trollableInstance.setToolDigitalIoWorkMode(ToolDigitalIoWorkMode.S            |
|     | INGLE_P  | EN_MO | DDE);                                                                         |
| 31. |          | for   | <pre>(int i = 0; i &lt; SHUTDOWN_TOOL_DIGITAL_IO.length; i++) {</pre>         |
| 32. |          |       | <pre>SHUTDOWN_TOOL_DIGITAL_IO[i] = new ToolDigitalIo();</pre>                 |
| 33. |          |       | <pre>controllableInstance.setToolDigitalIoConfig(i, SHUTDOWN_TOOL_DIGI</pre>  |
|     | TAL_IO[: | i]);  |                                                                               |
| 34. |          | }     |                                                                               |
| 35. | }        |       |                                                                               |
| 36. | }        |       |                                                                               |
|     |          |       |                                                                               |

### 代码块 8-21 ToolloLockerInterface 示例

代码块 8-21 中在工具锁 IO 激活及取消事件中都对工具 IO 数据进行了设置,以保证工具使用过 程中、工具 IO 锁之间切换及切换回"用户"模式过程中工具设备及通信安全。需要注意的是工具 IO 锁 ToolloeLockerInterface 实现类需要注册到 Elite Robot 系统中才能生效,其注册方式需要类似表 8-1 获取 VariableService 方式获取 ToolloLockerModel 接口类实例来注册 ToolloeLockerInterface 实现, 如代码块 8-22 所示。

```
1. private void registerToolIOLocker() {
```

```
2. toolIOLocker = new ToolIoLocker();
```

3. ToolIoLockerModel toolIoLockerModel = this.configurationApiProvider.getTool
IoLockerModel();

```
    toolIoLockerModel.requestLocker(toolIOLocker);
```

5.}

```
代码块 8-22 注册 ToolloeLockerInterface 实现
```

# 8.4 工具

Elite Plugin API 允许开发者在 Elite Plugin 中对 TCP 进行诸如查询、创建、设置及删除等操作, 以便于在能够在 Elite Plugin 中完成涉及 TCP 的复杂逻辑。Elite Robot 中 TCP 表征工具中心点相对于 机器人法兰盘的位姿,因此主要包括表征该偏移的位姿及唯一名称,其接口类如**代码块 8-23** 所示。

```
1. public interface TCP {
2.
       /**
3.
        * 获取 tcp 相对于机器人法兰盘的偏移位姿
4.
        */
5.
       Pose getOffset();
6.
       /**
7.
8.
       * 获取 tcp 唯一名称
9.
        */
       String getName();
10.
11.
12.
       /**
13.
       * 获取 tcp 显示名称
        */
14.
15.
       String getDisplayName();
16.
17.
      /**
       * 判断 tcp 是否可以解析
18.
19.
        */
20.
       boolean isResolvable();
21. }
```

### 代码块 8-23 TCP

类似**表 8-1** 获取 VariableService 方式可以获取 TCPModel 实例,继而获取 Elite Robot 中的全部 TCP, TCPModel 接口如**代码块 8-24** 所示。

```
    public interface TCPModel {
    /**
    * 获取全部 TCP 集合
    */
    Collection<TCP> getTCPs();
    }
```

### 代码块 8-24 TCPModel

其他的对 TCP 诸如创建、更新及删除等操作有赖于 TCPContributionModel 实例, TCPContributionModel 接口如代码块 8-25 所示。

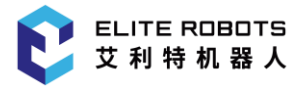

| 1.  | <pre>public interface TCPContributionModel {</pre>   |
|-----|------------------------------------------------------|
| 2.  | /**                                                  |
| 3.  | * 创建 TCP                                             |
| 4.  | */                                                   |
| 5.  | TCP addTCP(String tcpName, Pose tcp);                |
| 6.  |                                                      |
| 7.  | /**                                                  |
| 8.  | * 获取指定名称 TCP                                         |
| 9.  | */                                                   |
| 10. | <pre>TCP getTCP(String tcpName);</pre>               |
| 11. |                                                      |
| 12. | /**                                                  |
| 13. | * 更新指定名称 TCP 位姿                                      |
| 14. | */                                                   |
| 15. | <pre>void updateTCP(String tcpName, Pose tcp);</pre> |
| 16. |                                                      |
| 17. | /**                                                  |
| 18. | * 删除 TCP                                             |
| 19. | */                                                   |
| 20. | <pre>void removeTCP(String tcpName);</pre>           |
| 21. | }                                                    |
|     |                                                      |

### 代码块 8-25 TCPContributionModel

如代码块 8-25 所示, TCPContributionModel 中接口比较简单, 不做过多描述。但需注意的是, TCPContributionModel 实例的获取方式 TCPModel 略有不同, 其在不同模块获取方式如表表 8-2 所示。

| 定制类型  | TCPContributionModel 接口类获取                              |
|-------|---------------------------------------------------------|
| 配置节点  | 配置节点贡献中 Configuration APIProvider 接口类直接获取或配置点参数视        |
|       | 图中 ConfigurationViewAPIProvider 接口类间接获取                 |
| 任务节点  | 任务节点贡献中通过 TaskApiProvider 实例获取 ConfigurationAPIProvider |
|       | 实例间接获取或任务节点参数视图中 TaskNodeViewApiProvider 实例获取           |
|       | ConfigurationAPIProvider 实例间接获取                         |
| 导航栏贡献 | 导航栏服务中 NavbarContext 实例获取 ConfigurationAPIProvider 实例间  |
|       | 接获取(建议作为构造方法参数传递到导航栏贡献中)                                |

### 表 8-2 TCPContributionModel 实例获取方式

如代码块 8-26 所示为本节所述 TCP 相关接口的使用示例,主要为演示相关接口用法,没有实际功能意义。

```
1. private void tcpDemo() {
       TCPModel tcpModel = this.taskApiProvider.getTCPModel();
2.
3.
       ValueFactory valueFactory = this.taskApiProvider.getValueFactory();
       ConfigurationAPIProvider configurationAPIProvider = this.taskApiProvider.
4.
   getConfigurationApi();
       TCPContributionModel tcpContributionModel = configurationAPIProvider.getT
5.
   CPContributionModel();
6.
7.
       String tcpName = "demoTCP";
       Pose tcpPose = valueFactory.createPose(0, 0, 100, 0, 0, 0, Length.Unit.MM
8.
   , Angle.Unit.RAD);
       TCP createdTCP = tcpContributionModel.addTCP(tcpName, tcpPose);
9.
       TCP acquiredTCP = tcpContributionModel.getTCP(tcpName);
10.
11.
       Collection<TCP> tcps = tcpModel.getTCPs();
       if (createdTCP != null && tcps.contains(createdTCP) && createdTCP == acqu
12.
   iredTCP) {
13.
           System.out.println("demoTCP created success");
14.
       }else{
15.
           System.out.println("demoTCP created failed");
16.
       }
17. }
```

### 代码块 8-26 TCP 相关接口使用示例

# 8.5 坐标系

Elite Plugin API 允许开发者在 Elite Plugin 中获取 Elite Robot 中的坐标系,以便于在能够在 Elite Plugin 中完成涉及坐标系的复杂逻辑。Elite Robot 中坐标系主要包括坐标系的位姿及唯一名称等数据, 其接口类 Frame 如**代码块 8-27** 所示。

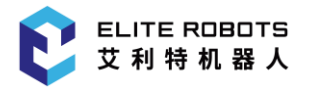

| 1.  | <pre>public interface Frame {</pre>          |
|-----|----------------------------------------------|
| 2.  | /**                                          |
| 3.  | * 获取坐标系唯一名称                                  |
| 4.  | */                                           |
| 5.  | <pre>String getName();</pre>                 |
| 6.  |                                              |
| 7.  | /**                                          |
| 8.  | * 获取坐标系显示名称                                  |
| 9.  | */                                           |
| 10. | <pre>String getDisplayName();</pre>          |
| 11. |                                              |
| 12. | /**                                          |
| 13. | * 获取坐标系写入脚本的名称                               |
| 14. | */                                           |
| 15. | <pre>String getScriptName();</pre>           |
| 16. |                                              |
| 17. | /**                                          |
| 18. | * 判断坐标系是否已经定义                                |
| 19. | */                                           |
| 20. | <pre>boolean isDefined();</pre>              |
| 21. |                                              |
| 22. | /**                                          |
| 23. | * 获取坐标系姿态                                    |
| 24. | */                                           |
| 25. | Pose getPose();                              |
| 26. |                                              |
| 27. | /**                                          |
| 28. | * 设置坐标系姿态,仅变量坐标系支持此操作。                       |
| 29. | */                                           |
| 30. | <pre>void setPose(@Nonnull Pose pose);</pre> |
| 31. | }                                            |

### 代码块 8-27 Frame

类似**表 8-1** 获取 VariableService 方式可以获取 FrameModel 实例,继而获取 Elite Robot 中的 坐标系, FrameModel 接口如**代码块 8-28** 所示。

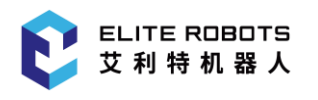

```
1. public interface FrameModel {
2.
       /**
3.
       * 获取全部坐标系
4.
       */
5.
       List<Frame> getFrames();
6.
       /**
7.
8.
       * 获取全部自定义坐标系(除机器人基坐标系及工具坐标系外)
9.
        */
       List<Frame> getCustomFrames();
10.
11.
12.
       /**
13.
       * 获取机器人基坐标系
       */
14.
15.
       RobotBaseFrame getBaseFrame();
16.
17.
       /**
      * 获取工具坐标系
18.
19.
       */
20.
       ToolFrame getToolFrame();
21.
22.
       /**
      * 获取机器人安装角度
23.
24.
       */
25.
       Vector3d getGravity();
26. }
```

### 代码块 8-28 FrameModel

如代码块 8-28 所示,通过 FrameModel 实例可以获取 Elite Robot 中机器人基坐标系、工具坐标系、自定义坐标系及全部坐标系等坐标系数据。坐标系相关接口比较简单,此处不再给出使用示例。

# 8.6 数据持久化

前文4 定制配置节点及5 定制任务节点章节中都有涉及到数据持久化接口来存储配置节点及任务 节点贡献中的数据,但不够系统。这一节,就系统性的描述 Elite Plugin 中的数据持久化。

Elite Plugin 实现数据持久化有赖于 DataModelWrapper 实例, DataModelWrapper 接口类中 提供了大量基础数据类型、机器人相关计量类型及其他诸如变量等高级数据类型的存储、查询、删除及 其他接口,其接口如**代码块 8-29** 所示(有缩略,仅列举有代表性的,详见 Elite Plugin API 或接口文 档)。

| 1.  | <pre>public interface DataModelWrapper {</pre>                      |
|-----|---------------------------------------------------------------------|
| 2.  | /**                                                                 |
| 3.  | * 获取 key 为 property 布尔型数据                                           |
| 4.  | */                                                                  |
| 5.  | Boolean getBoolean(String property);                                |
| 6.  |                                                                     |
| 7.  | /**                                                                 |
| 8.  | * 设置 key 为 property 布尔型数据                                           |
| 9.  | */                                                                  |
| 10. | <pre>boolean setBoolean(String property, Boolean value);</pre>      |
| 11. |                                                                     |
| 12. | /**                                                                 |
| 13. | * 获取 key 为 property 字符串数据                                           |
| 14. | */                                                                  |
| 15. | <pre>String getString(String property);</pre>                       |
| 16. |                                                                     |
| 17. | /**                                                                 |
| 18. | * 设置 key 为 property 字符串数据                                           |
| 19. | */                                                                  |
| 20. | <pre>boolean setString(String property, String value);</pre>        |
| 21. |                                                                     |
| 22. | /**                                                                 |
| 23. | * 获取 key 为 property 变量                                              |
| 24. | */                                                                  |
| 25. | Variable <pre>getVariable(String property);</pre>                   |
| 26. |                                                                     |
| 27. | /**                                                                 |
| 28. | * 设置 key 为 property 变量                                              |
| 29. | */                                                                  |
| 30. | <pre>boolean setVariable(String property, Variable variable);</pre> |
| 31. |                                                                     |
| 32. | /**                                                                 |
| 33. | * 获取 key 为 property 角度数据                                            |

| 34. | */                                                                        |
|-----|---------------------------------------------------------------------------|
| 35. | Angle <pre>getAngle(String property);</pre>                               |
| 36. |                                                                           |
| 37. | /**                                                                       |
| 38. | * 设置 key 为 property 角度数据                                                  |
| 39. | */                                                                        |
| 40. | <pre>boolean setAngle(String property, Angle angle);</pre>                |
| 41. |                                                                           |
| 42. | /**                                                                       |
| 43. | * 获取 key 为 property 表达式                                                   |
| 44. | */                                                                        |
| 45. | Expression <pre>getExpression(String property);</pre>                     |
| 46. |                                                                           |
| 47. | /**                                                                       |
| 48. | * 设置 key 为 property 表达式                                                   |
| 49. | */                                                                        |
| 50. | <pre>boolean setExpression(String property, Expression expression);</pre> |
| 51. |                                                                           |
| 52. | /**                                                                       |
| 53. | * 获取 key 为 property 数据                                                    |
| 54. | */                                                                        |
| 55. | <pre>boolean set(String property, Object value);</pre>                    |
| 56. |                                                                           |
| 57. | /**                                                                       |
| 58. | * 设置 key 为 property 数据(对象类型,需自行转换)                                        |
| 59. | */                                                                        |
| 60. | Object <pre>get(String property);</pre>                                   |
| 61. |                                                                           |
| 62. | /**                                                                       |
| 63. | * 获取 key 为 property 数据,若不存在则返回给定默认值                                       |
| 64. | */                                                                        |
| 65. | Object <pre>get(String property,Object defaultValue);</pre>               |
| 66. |                                                                           |
| 67. | /**                                                                       |
| 68. | * 删除 key 为 property 数据                                                    |
| 69. | */                                                                        |
| 70. | <pre>boolean remove(String property);</pre>                               |

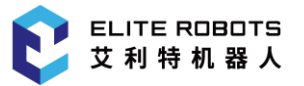

| 71.                       |                                                                                                    |  |
|---------------------------|----------------------------------------------------------------------------------------------------|--|
| 72.                       | /**                                                                                                    |  |
| 73.                       | * 获取所有数据的 key 集合                                                                                                    |  |
| 74.                       | */                                                                                                    |  |
| 75.                       | <pre>Set<string> getDataKeySet();</string></pre>                                                                        |  |
| 76.                       |                                                                                                    |  |
| 77.                       | /**                                                                                                    |  |
| 78.                       | * 注册自定义数据转换策略                                                                                                    |  |
| 79.                       | */                                                                                                    |  |
| 80.                       | <pre>default void registerConversionStrategy(String id, Class<? extends PluginConver<br>sionStrategy&gt; clazz) {</pre> |  |
| 81.                       | }                                                                                                    |  |
| 82.                       |                                                                                                    |  |
| 83.                       | • • •                                                                                                    |  |
| 84.                       | }                                                                                                    |  |
| 代码块 8-29 DataModelWrapper |                                                                                                    |  |

其中配置节点贡献及任务节点贡献中用于持久化的 ConfigurationDataModelWrapper 接口及 TaskNodeDataModelWrapper 接口都是 DataModelWrapper 的派生接口。其中数据获取、设置及 删除接口的使用比较简单且**代码块 4-2** 及**代码块 5-2** 都有所涉及,此处不再示例使用方法。

另外**代码块 8-29** 中有 registerConversionStrategy 接口, 主要用于 DataModelWrapper 已有数据类型接口无法满足开发者实际需要需要自定义数据类型时,通过实现 PluginConversionStrategy 接口类定义该数据类型转换策略以保证该数据能够实现持久化。但需注意的是,目前TaskNodeDataModelWrapper 接口不支持该特性,也即任务节点定制不支持注册自定义数据类型转换策略。PluginConversionStrategy 接口类如**代码块 8-30** 所示。

```
1. public interface PluginConversionStrategy<T> extends ConversionStrategy<T> {
```

```
2. /**
```

- 3. \* 获取数据节点名称
- 4. \*/
- 5. String getNodeName();
- 6. }

### 代码块 8-30 PluginConversionStrategy

PluginConversionStrategy 接口是 ConversionStrategy 接口的派生接口, 自定义数据类型转换 策略要实现的主体接口都在 ConversionStrategy 接口中。ConversionStrategy 接口如**代码块 8-31** 所示。

```
1. public interface ConversionStrategy<T> {
```

```
2. /**
```

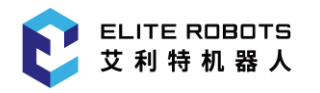

| 3.    | * 获取转换策略支持数据类型                                                                                     |
|-------|----------------------------------------------------------------------------------------------------|
| 4.    | */                                                                                                 |
| 5.    | Class extends T getSupportedType();                                                                |
| 6.    |                                                                                                    |
| 7.    | /**                                                                                                |
| 8.    | * 当前 PersistReader 读取到的数据否可以被当前转换策略解析                                                              |
| 9.    | */                                                                                                 |
| 10.   | <pre>boolean canUnmarshalFrom(PersistReader reader);</pre>                                         |
| 11.   |                                                                                                    |
| 12.   | /**                                                                                                |
| 13.   | * PersistWriter 实例写入数据                                                                             |
| 14.   | */                                                                                                 |
| 15.   | <pre>void marshal(T source, PersistWriter writer);</pre>                                           |
| 16.   |                                                                                                    |
| 17.   | /**                                                                                                |
| 18.   | * PersistWriter 实例写入数据 重载方法                                                                        |
| 19.   | */                                                                                                 |
| 20.   | <pre>default void marshal(T source, PersistWriter writer, String key) {</pre>                      |
| 21.   | <pre>marshal(source, writer);</pre>                                                                |
| 22.   | }                                                                                                  |
| 23.   |                                                                                                    |
| 24.   | /**                                                                                                |
| 25.   | * 解析 PersistReader 读取到的数据为数据实例                                                                     |
| 26.   | */                                                                                                 |
| 27.   | T unmarshal(PersistReader reader);                                                                 |
| 28.   |                                                                                                    |
| 29.   | /**                                                                                                |
| 30.   | * 获取 数据类 别名                                                                                        |
| 31.   | */                                                                                                 |
| 32.   | <pre>Map<string, class<?="" extends="" t="">&gt; getClassAliases(boolean aliases);</string,></pre> |
| 33.   |                                                                                                    |
| 34.   | /**                                                                                                |
| 35.   | * 获取 数据类 别名                                                                                        |
| 36.   | */                                                                                                 |
| 37.   | <pre>Map<string, class<?="" extends="" t="">&gt; getTypeAliases(boolean aliases);</string,></pre>  |
| 38. } |                                                                                                    |

### 代码块 8-31 ConversionStrategy

ELITE ROBOTS 艾利特机器人

下 面 就 通 过 自 定 义 数 据 类 型 CustomDataDemo 及 其 转 换 策 略 CustomDataDemoConversionStrategy 为例讲解自定义数据转换策略功能特性。自定义数据类型 CustomDataDemo 如**代码块 8-32** 所示。

```
1. public class CustomDataDemo{
2.
        private int intData = 0;
3.
        private String stringData = "";
4.
        private Angle angleData;
5.
        public CustomDataDemo(int intData, String stringData, Angle angleData) {
6.
7.
            this.intData = intData;
8.
            this.stringData = stringData;
            this.angleData = angleData;
9.
10.
        }
11.
12.
        public int getIntData() {
13.
            return intData;
14.
        }
15.
        public void setIntData(int intData) {
16.
17.
            this.intData = intData;
18.
        }
19.
20.
        public String getStringData() {
21.
            return stringData;
22.
        }
23.
24.
        public void setStringData(String stringData) {
25.
            this.stringData = stringData;
26.
        }
27.
28.
        public Angle getAngleData() {
29.
            return angleData;
30.
        }
31.
32.
        public void setAngleData(Angle angleData) {
33.
            this.angleData = angleData;
        }
34.
```

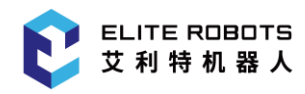

35.}

### 代码块 8-32 CustomDataDemo

下面实现 CustomDataDemo 数据类型的转换策略 CustomDataDemoConversionStrategy, 分别如**代码块 8-33**和**代码块 8-34**所示。

| 1.  | <pre>public class CustomDataDemoConversionStrategy implements PluginConversionStrate gy<customdatademo> {</customdatademo></pre> |
|-----|----------------------------------------------------------------------------------------------------|
| 2.  | <pre>public static final String NODE_NAME = "CustomDataDemo";</pre>                                                              |
| 3.  |                                                                                                    |
| 4.  | @Override                                                                                                    |
| 5.  | <pre>public Class<? extends CustomDataDemo> getSupportedType() {</pre>                                                           |
| 6.  | return CustomDataDemo.class;                                                                                                    |
| 7.  | }                                                                                                    |
| 8.  |                                                                                                    |
| 9.  | @Override                                                                                                    |
| 10. | <pre>public boolean canUnmarshalFrom(PersistReader reader) {</pre>                                                               |
| 11. | <pre>return NODE_NAME.equals(reader.getNodeName());</pre>                                                                        |
| 12. | }                                                                                                    |
| 13. |                                                                                                    |
| 14. | @Override                                                                                                    |
| 15. | <pre>public void marshal(CustomDataDemo source, PersistWriter writer) {</pre>                                                    |
| 16. | }                                                                                                    |
| 17. |                                                                                                    |
| 18. | @Override                                                                                                    |
| 19. | <pre>public void marshal(CustomDataDemo source, PersistWriter writer, String key) {</pre>                                        |
| 20. | <pre>writer.startNode(NODE_NAME);</pre>                                                                                          |
| 21. | <pre>writer.addAttribute("key", key);</pre>                                                                                      |
| 22. | <pre>writer.addAttribute("intData", source.intData);</pre>                                                                       |
| 23. | <pre>writer.addAttribute("stringData", source.stringData);</pre>                                                                 |
| 24. | writer.endNode();                                                                                                    |
| 25. | }                                                                                                    |
| 26. |                                                                                                    |
| 27. | @Override                                                                                                    |
| 28. | <pre>public CustomDataDemo unmarshal(PersistReader reader) {</pre>                                                               |
| 29. | <pre>String key = reader.getStringAttribute("key");</pre>                                                                        |
| 30. | <pre>int intData = reader.getIntegerAttribute("intData", 0);</pre>                                                               |
| 31. | <pre>String stringData = reader.getStringAttribute("stringData");</pre>                                                          |
| 32. | CustomDataDemo customDataDemo = new CustomDataDemo(intData, stringData);                                                         |

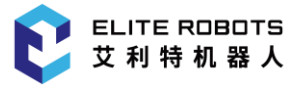

| 33. | return customDataDemo;                                                                                                   |
|-----|----------------------------------------------------------------------------------------------------|
| 34. | }                                                                                                    |
| 35. |                                                                                                    |
| 36. | <pre>@Override</pre>                                                                                                    |
| 37. | <pre>public Map<string, class<?="" customdatademo="" extends="">&gt; getClassAliases(boolean ali ases) {</string,></pre> |
| 38. | <pre>return Collections.singletonMap(NODE_NAME, CustomDataDemo.class);</pre>                                             |
| 39. | }                                                                                                    |
| 40. |                                                                                                    |
| 41. | @Override                                                                                                    |
| 42. | <pre>public Map<string, class<?="" customdatademo="" extends="">&gt; getTypeAliases(boolean alia ses) {</string,></pre>  |
| 43. | <pre>return Collections.singletonMap(NODE_NAME, CustomDataDemo.class);</pre>                                             |
| 44. | }                                                                                                    |
| 45. |                                                                                                    |
| 46. | @Override                                                                                                    |
| 47. | <pre>public String getNodeName() {</pre>                                                                                 |
| 48. | return NODE_NAME;                                                                                                    |
| 49. | }                                                                                                    |
|     |                                                                                                    |

50.}

### 代码块 8-33 CustomDataDemo

| 1.  | <pre>public class CustomDataDemoConversionStrategy implements PluginConversionStra tegy<customdatademo> {</customdatademo></pre> |
|-----|----------------------------------------------------------------------------------------------------|
| 2.  | <pre>public static final String NODE_NAME = "CustomDataDemo";</pre>                                                              |
| 3.  |                                                                                                    |
| 4.  | @Override                                                                                                    |
| 5.  | <pre>public Class<? extends CustomDataDemo> getSupportedType() {</pre>                                                           |
| 6.  | return CustomDataDemo.class;                                                                                                    |
| 7.  | }                                                                                                    |
| 8.  |                                                                                                    |
| 9.  | @Override                                                                                                    |
| 10. | <pre>public boolean canUnmarshalFrom(PersistReader reader) {</pre>                                                               |
| 11. | <pre>return NODE_NAME.equals(reader.getNodeName());</pre>                                                                        |
| 12. | }                                                                                                    |
| 13. |                                                                                                    |
| 14. | @Override                                                                                                    |
| 15. | <pre>public void marshal(CustomDataDemo source, PersistWriter writer) {</pre>                                                    |
| 16. | }                                                                                                    |

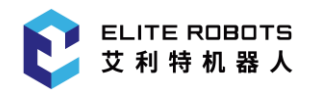

17. 18. @Override 19. public void marshal(CustomDataDemo source, PersistWriter writer, String k ey) { 20. writer.startNode(NODE NAME); 21. writer.addAttribute("key", key); 22. writer.addAttribute("intData", source.intData); 23. writer.addAttribute("stringData", source.stringData); 24. writer.endNode(); 25. } 26. 27. @Override public CustomDataDemo unmarshal(PersistReader reader) { 28. int intData = reader.getIntegerAttribute("intData", 0); 29. 30. String stringData = reader.getStringAttribute("stringData"); 31. CustomDataDemo customDataDemo = new CustomDataDemo(intData, stringDat a); 32. return customDataDemo; 33. } 34. 35. @Override 36. public Map<String, Class<? extends CustomDataDemo>> getClassAliases(boole an aliases) { 37. return Collections.singletonMap(NODE\_NAME, CustomDataDemo.class); 38. } 39. 40. @Override 41. public Map<String, Class<? extends CustomDataDemo>> getTypeAliases(boolea n aliases) { 42. return Collections.singletonMap(NODE\_NAME, CustomDataDemo.class); 43. } 44. 45. @Override 46. public String getNodeName() { return NODE\_NAME; 47. 48. } 49. }

### 代码块 8-34 CustomDataDemoConversionStrategy

如**代码块 8-34** 所示,三参数的的 marshal 方法实现数据序列化,将数据对应的 key 及数据本身 通过 PersistWriter 接口序列化,而 unmarshal 则通过 PersistReader 接口读取序列化数据解析出数 据实例。

开发者需注意两点: 1.两参数的 marshal 方法目前不会被调用, 空内容即可; 2.marshal 方法中务 必如**代码块 8-34** 中 21 行所示将数据实例的 key 以数据节点属性序列化,并且属性的 name 必须是 "key", 否则将无法被正确解析。

# 8.7 脚本生成

Elite Robot 中运行任务的实质其实是运行 python 脚本,任务树所有节点及配置模块数据都会写入脚本中,因此若定制配置节点贡献及定制任务节点贡献都有 generateScript 接口,结合 EliServer 脚本文档给出的接口及节点数据生成节点脚本驱动机器人完成节点预期的逻辑功能。

ScriptWriter 实例是 generateScript 接口唯一的参数,含有用于写 python 脚本的接口方法,通过该接口实例结合节点数据可以较方便且简单的写入符合预期逻辑需求的脚本。ScriptWriter 接口类如代码块 8-35 所示(有缩略,详见 Elite Plugin API 或接口文档)。

```
1. public interface ScriptWriter {
       /**
2.
3.
        * 将输入的包含不合法字符的字符串转换为合法的脚本字符串
4.
       */
5.
       String toScriptString(String string);
6.
7.
       /**
8.
9.
       * 写入当前节点子节点的脚本代码
       */
10.
       void writeChildren();
11.
12.
13.
       /**
       * 写入一行文本
14.
       */
15.
       void appendLine(String singleLineText);
16.
17.
18.
       /**
       * 填充原始脚本
19.
```

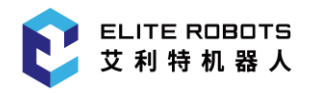

| 20.  | */                                                        |
|------|-----------------------------------------------------------|
| 21.  | <pre>void appendRaw(String rawScript);</pre>              |
| 22.  |                                                           |
| 23.  | /**                                                       |
| 24.  | * 使用方法名 name 写入定义函数 脚本行                                   |
| 25.  | */                                                        |
| 26.  | <pre>void defineFunction(String name);</pre>              |
| 27.  |                                                           |
| 28.  | /**                                                       |
| 29.  | * 使用方法名 name 及方法参数 args 写入定义函数 脚本行                        |
| 30.  | */                                                        |
| 31.  | <pre>void defineFunction(String name, String args);</pre> |
| 32.  |                                                           |
| 33.  | /**                                                       |
| 34.  | * 写入 return 脚本行                                           |
| 35.  | */                                                        |
| 36.  | <pre>void returnMethod();</pre>                           |
| 37.  |                                                           |
| 38.  | ••••                                                      |
| 39.} |                                                           |

### 代码块 8-35 ScriptWriter

下面以**代码块 5-2** 中 62 行的方法为例 generateScript 描述 ScriptWriter 的使用,该方法内容如 **代码块 8-36** 所示。

```
1. ...
2.
3. public void generateScript(ScriptWriter scriptWriter) {
4.
       Variable variable = getSelectedVariable();
5.
       if(variable != null) {
           String resolvedVariableName = scriptWriter.getResolvedVariableName(va
6.
   riable);
           scriptWriter.appendLine(resolvedVariableName + " = " + resolvedVariab
7.
   leName + " + 1");
           scriptWriter.writeChildren();
8.
9.
       }
10.}
11.
12. ...
```

### 代码块 8-36 generateScript 示例

如代码块 8-36 所示, 该节点变量不为空时, 获取变量的可解析名称, 填充变量自增脚本行, 完成 该节点本身的脚本写入, 最后再通过 writeChildren 写入后代节点脚本。

代码块 8-36 有两个要点需要注意: 1.要写入脚本中的作为脚本中变量、方法及其他名称时为防止 字符串本身包含不合法的字符,建议变量和其他字符串分别通过 getResolvedVariableName 和 toScriptString 接口转换为合法名称,字符面常量不需要; 2.定制任务节点生成脚本时若有子节点,需 要在合适位置调用 writeChildren 写入子节点脚本,调用后 ScriptWriter 会自动遍历调用所有子节点 的 generateScript 方法。

代码块 8-36 仅涉及到了 ScriptWriter 中较少的接口, 没有穷尽, 更多的接口使用方法还需要开发 者参考 Elite Pluign API 接口文档在实际中探索。

# 8.8 系统

除本章前几小节介绍的功能特性, Elite Plugin API 中还提供了一些功能特性:机器人运动服务、机器人仿真服务、Rpc 服务、命名服务、机器人状态以、系统设置服务及软件版本。这些功能特性接口使用比较简单,因此同意在本节进行描述。

# 8.8.1 机器人运动服务

机器人运动服务主要提供了运行机器人相关接口,支持开发者手动运行机器人及运行机器人到给定 位姿或关节位置等操作,机器人运动服务 RobotMovementService 如**代码块 8-37** 所示。

```
1. public interface RobotMovementService {
2.
       /**
       * 获取机器人当前 TCP 位姿
3.
        */
4.
       Pose getCurrentTCPPose();
5.
6.
7.
       /**
       * 获取机器人当前关节位置
8.
9.
       */
10.
       JointPositions getCurrentJointPositions();
11.
       /**
12.
        * 机器人关节运动到给定关节位置
13.
```
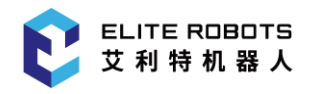

| 14. | */                                                                                                    |
|-----|----------------------------------------------------------------------------------------------------|
| 15. | <pre>void requestUserToMoveRobot (JointPositions jointPositions, AutoMoveCallback autoMo veCallback);</pre>  |
| 16. |                                                                                                    |
| 17. | /**                                                                                                    |
| 18. | * 机器人线性运动到给定位姿                                                                                               |
| 19. | */                                                                                                    |
| 20. | void requestUserToMoveRobot(Pose pose, AutoMoveCallback autoMoveCallback);                                   |
| 21. |                                                                                                    |
| 22. | /**                                                                                                    |
| 23. | * 进入示教页面手动运动机器人                                                                                              |
| 24. | */                                                                                                    |
| 25. | <pre>void requestUserToSetPosition(ViewState viewState, SetPositionCallback setPosition<br/>Callback);</pre> |
| 26. |                                                                                                    |
| 27. | /**                                                                                                    |
| 28. | * 机器人示教页面状态                                                                                                  |
| 29. | */                                                                                                    |
| 30. | class ViewState {                                                                                            |
| 31. | private boolean showAcceptButton = true;                                                                     |
| 32. | private boolean showCancelButton = true;                                                                     |
| 33. | private boolean showPreviewRobot = false;                                                                    |
| 34. | private boolean isSafeHomeButtonEnable = true;                                                               |
| 35. | <pre>private boolean isZeroPositionButtonEnable = true;</pre>                                                |
| 36. | private JointPositions targetJointPose;                                                                      |
| 37. |                                                                                                    |
| 38. | <pre>public ViewState() {</pre>                                                                              |
| 39. | <pre>double[] joints = new double[6];</pre>                                                                  |
| 40. | joints[0] = 0.0D;                                                                                            |
| 41. | joints[1] = -1.5707963267948966D;                                                                            |
| 42. | joints[2] = 0.0D;                                                                                            |
| 43. | joints[3] = -1.5707963267948966D;                                                                            |
| 44. | joints[4] = 0.0D;                                                                                            |
| 45. | joints[5] = 0.0D;                                                                                            |
| 46. | <pre>this.targetJointPose = JointPositionsUtils.newJointPositions(join</pre>                                 |
| 47  | ts, Angle.Unit.RAD);                                                                                         |
| 4/. | 2                                                                                                    |

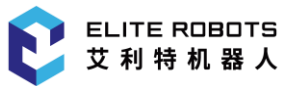

```
48.
49.
            public ViewState (boolean showAcceptButton, boolean showCancelButton,
                               boolean isSafeHomeButtonEnable, boolean isZeroPositio
50.
   nButtonEnable,
51.
                               boolean showPreviewRobot, JointPositions targetJointP
   ose) {
52.
                 this.showAcceptButton = showAcceptButton;
53.
                 this.showCancelButton = showCancelButton;
54.
                 this.isSafeHomeButtonEnable = isSafeHomeButtonEnable;
55.
                 this.isZeroPositionButtonEnable = isZeroPositionButtonEnable;
56.
                 this.showPreviewRobot = showPreviewRobot;
57.
                 this.targetJointPose = JointPositionsUtils.newJointPositions(targ
   etJointPose);
58.
            }
59.
60.
            public boolean isShowAcceptButton() {
61.
                 return showAcceptButton;
62.
            }
63.
64.
            public void setShowAcceptButton (boolean showAcceptButton) {
65.
                 this.showAcceptButton = showAcceptButton;
66.
            }
67.
68.
            public boolean isShowCancelButton() {
69.
                 return showCancelButton;
70.
            }
71.
72.
            public void setShowCancelButton (boolean showCancelButton) {
                 this.showCancelButton = showCancelButton;
73.
74.
            }
75.
            public boolean isShowPreviewRobot() {
76.
                 return showPreviewRobot;
77.
78.
            }
79.
80.
            public void setShowPreviewRobot(boolean showPreviewRobot) {
81.
                 this.showPreviewRobot = showPreviewRobot;
82.
             }
```

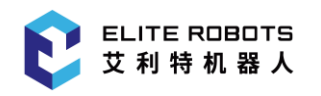

| 83.           |                                                                                           |
|---------------|-------------------------------------------------------------------------------------------|
| 84.           | <pre>public boolean isSafeHomeButtonEnable() {</pre>                                      |
| 85.           | return isSafeHomeButtonEnable;                                                            |
| 86.           | }                                                                                         |
| 87.           |                                                                                           |
| 88.           | public void <pre>setSafeHomeButtonEnable(boolean safeHomeButtonEnable) {</pre>            |
| 89.           | <pre>isSafeHomeButtonEnable = safeHomeButtonEnable;</pre>                                 |
| 90.           | }                                                                                         |
| 91.           |                                                                                           |
| 92.           | <pre>public boolean isZeroPositionButtonEnable() {</pre>                                  |
| 93.           | return isZeroPositionButtonEnable;                                                        |
| 94.           | }                                                                                         |
| 95.           |                                                                                           |
| 96.           | <pre>public void setZeroPositionButtonEnable(boolean zeroPositionButtonEnable) {</pre>    |
| 97.           | <pre>isZeroPositionButtonEnable = zeroPositionButtonEnable;</pre>                         |
| 98.           | }                                                                                         |
| 99.           |                                                                                           |
| 100.          | <pre>public JointPositions getTargetJointPose() {</pre>                                   |
| 101.          | return targetJointPose;                                                                   |
| 102.          | }                                                                                         |
| 103.          |                                                                                           |
| 104.          | public void setTargetJointPose(JointPositions targetJointPose) {                          |
| 105.<br>arget | <pre>this.targetJointPose = JointPositionsUtils.newJointPositions(t<br/>JointPose);</pre> |
| 106.          | }                                                                                         |
| 107.          | }                                                                                         |
| 108. }        |                                                                                           |

#### 代码块 8-37 RobotMovementService 接口

如代码块 8-37 所示, RobotMovementService 中关键接口主要有涉及机器人移动的接口主要有 三个: requestUserToMoveRobot 关节移动到给定关节位置、requestUserToMoveRobot 线性运动 到给定位姿及 requestUserToSetPosition 打开示教页面手动示教。下面以代码块 8-38 为例讲解 RobotMovementService 接口类中的接口使用方法。

- 1. private void moveRobotToPoseDemo(){
- 2. ValueFactory valueFactory = this.taskNodeViewApiProvider.getTaskApiProvid er().getValueFactory();
- 3. Pose pose = valueFactory.createPose(92, -140.48, 492.22, 3.13, 0, 1.571, Length.Unit.MM, Angle.Unit.RAD);

```
this.taskNodeViewApiProvider.getTaskApiProvider().getRobotMovementService
4.
    ().requestUserToMoveRobot(pose, new AutoMoveCallback() {
5.
            @Override
6.
            public void onComplete(AutoMoveCompleteEvent autoMoveCompleteEvent) {
7.
                System.out.println("On continue");
8.
                System.out.println("Is at target position: " + autoMoveCompleteEv
   ent.isAtTargetPosition());
9.
            }
10.
11.
            @Override
12.
            public void onCancel(AutoMoveCancelEvent autoMoveCancelEvent) {
13.
                System.out.println("On cancel");
                System.out.println("Is at target position: " + autoMoveCancelEven
14.
   t.isAtTargetPosition());
15.
            }
16.
       });
17.
18.
19. private void moveRobotToPositionDemo(){
20.
       ValueFactory valueFactory = this.taskNodeViewApiProvider.getTaskApiProvid
   er().getValueFactory();
       JointPositions JointPositions = valueFactory.createJointPositions(0, -
21.
   90, 0, -90, 90, 0, Angle.Unit.DEG);
        this.taskNodeViewApiProvider.getTaskApiProvider().getRobotMovementService
22.
    ().requestUserToMoveRobot(JointPositions, new AutoMoveCallback() {
23.
            @Override
24.
            public void onComplete(AutoMoveCompleteEvent autoMoveCompleteEvent) {
25.
                System.out.println("On continue");
                System.out.println("Is at target position: " + autoMoveCompleteEv
26.
   ent.isAtTargetPosition());
27.
            }
28.
29.
            @Override
            public void onCancel(AutoMoveCancelEvent autoMoveCancelEvent) {
30.
31.
                System.out.println("On cancel");
                System.out.println("Is at target position: " + autoMoveCancelEven
32.
   t.isAtTargetPosition());
33.
            }
34.
       });
35.}
36.
```

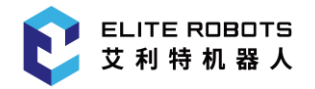

| 37. | <pre>private void setPositionDemo() {</pre>                                                                                                    |
|-----|----------------------------------------------------------------------------------------------------|
| 38. | <pre>RobotMovementService robotMovementService = this.taskNodeViewApiProvider. getTaskApiProvider().getRobotMovementService();</pre>                                                |
| 39. | <pre>this.taskNodeViewApiProvider.getTaskApiProvider().getRobotMovementService ().requestUserToSetPosition(new RobotMovementService.ViewState(), new SetPosi tionCallback() {</pre> |
| 40. | @Override                                                                                                    |
| 41. | <pre>public void onComplete(SetPositionCompleteEvent setPositionCompleteEv ent) {</pre>                                                                                             |
| 42. | <pre>taskApiProvider.getUndoRedoManager().recordChanges(() -&gt; {</pre>                                                                                                    |
| 43. | <pre>contribution.setPositions(robotMovementService.getCurrentTCPP ose(), robotMovementService.getCurrentJointPositions());</pre>                                                   |
| 44. | });                                                                                                    |
| 45. | }                                                                                                    |
| 46. | });                                                                                                    |
| 47. | }                                                                                                    |

代码块 8-38 RobotMovementService 接口

代码块 8-38 很好得演示了 RobotMovementService 中的接口的用法,不再过多赘述。

## 8.8.2 机器人仿真服务

Elite Plugin API 支持开发者使用机器人仿真服务 SimulationService 接口创建机器人仿真视图, 在视图中布局机器人仿真视图,可以使开发过程中涉及机器人的位姿或关节位置数据更加直观。 SimulationService 接口类如**代码块 8-39** 所示。

```
    public interface SimulationService {
    /**
    * 创建机器人仿真视图
    */
    SimulationCanvas createSimulationCanvas();
    }
```

代码块 8-39 SimulationService 接口

SimulationService 接口类有唯一接口 createSimulationCanvas 用于创建 SimulationCanvas 实例。通过 SimulationCanvas 实例可以获取机器人仿真可视化组件并对进行相关设定。 SimulationCanvas 接口类如**代码块 8-40** 所示。

```
1. public interface SimulationCanvas {
```

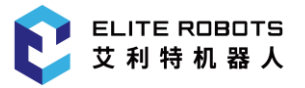

| 2.  | /**                                                                |
|-----|--------------------------------------------------------------------|
| 3.  | * 更新仿真机器人当前关节位置                                                    |
| 4.  | */                                                                 |
| 5.  | <pre>void setRobotJoints(JointPositions joints);</pre>             |
| 6.  |                                                                    |
| 7.  | /**                                                                |
| 8.  | * 更新仿真机器人目标关节位置                                                    |
| 9.  | */                                                                 |
| 10. | <pre>void setTargetRobotJoints(JointPositions joints);</pre>       |
| 11. |                                                                    |
| 12. | /**                                                                |
| 13. | * 获取机器人显示状态                                                        |
| 14. | */                                                                 |
| 15. | <pre>boolean isRobotVisible();</pre>                               |
| 16. |                                                                    |
| 17. | /**                                                                |
| 18. | * 设置机器人显示状态                                                        |
| 19. | */                                                                 |
| 20. | <pre>void setRobotVisible(boolean robotVisible);</pre>             |
| 21. |                                                                    |
| 22. | /**                                                                |
| 23. | * 获取机器人目标关节位置显示状态                                                  |
| 24. | */                                                                 |
| 25. | <pre>boolean isTargetRobotVisible();</pre>                         |
| 26. |                                                                    |
| 27. | /**                                                                |
| 28. | * 设置机器人目标关节位置显示状态                                                  |
| 29. | */                                                                 |
| 30. | <pre>void setTargetRobotVisible(boolean targetRobotVisible);</pre> |
| 31. |                                                                    |
| 32. | /**                                                                |
| 33. | * 获取工具显示状态                                                         |
| 34. | */                                                                 |
| 35. | <pre>boolean isToolVisible();</pre>                                |
| 36. |                                                                    |
| 37. | /**                                                                |
| 38. | * 设置工具显示状态                                                         |

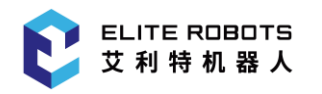

| 39. | */                                                                |
|-----|-------------------------------------------------------------------|
| 40. | void setToolVisible (boolean toolVisible);                        |
| 41. |                                                                   |
| 42. | /**                                                               |
| 43. | * 获取工具坐标轴显示状态                                                     |
| 44. | */                                                                |
| 45. | <pre>boolean isToolAxisVisible();</pre>                           |
| 46. |                                                                   |
| 47. | /**                                                               |
| 48. | * 设置工具坐标轴显示状态                                                     |
| 49. | */                                                                |
| 50. | void <pre>setToolAxisVisible(boolean toolAxisVisible);</pre>      |
| 51. |                                                                   |
| 52. | /**                                                               |
| 53. | * 获取机器人实时轨迹显示状态                                                   |
| 54. | */                                                                |
| 55. | <pre>boolean isRealtimePathVisible();</pre>                       |
| 56. |                                                                   |
| 57. | /**                                                               |
| 58. | * 设置机器人实时轨迹显示状态                                                   |
| 59. | */                                                                |
| 60. | <pre>void setRealtimePathVisible(boolean showRealtimePath);</pre> |
| 61. |                                                                   |
| 62. | /**                                                               |
| 63. | * 清除机器人实时轨迹                                                       |
| 64. | */                                                                |
| 65. | <pre>void clearRealtimePath();</pre>                              |
| 66. |                                                                   |
| 67. | /**                                                               |
| 68. | * 添加显示节点                                                          |
| 69. | */                                                                |
| 70. | void addCanvasNode (Node node);                                   |
| 71. |                                                                   |
| 72. | /**                                                               |
| 73. | * 设置缩放控制显示状态(默认显示)                                                |
| 74. | */                                                                |
| 75. | <pre>void setShowZoomControl (boolean showZoomControl);</pre>     |

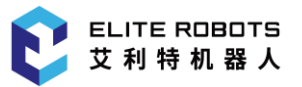

| 76.   |                                       |
|-------|---------------------------------------|
| 77.   | /**                                   |
| 78.   | * 获取机器人仿真显示组件                         |
| 79.   | */                                    |
| 80.   | <pre>Component getComponent ();</pre> |
| 81. } |                                       |

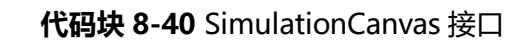

需注意的是 getCompponent 接口获取的 Component 实例才是机器人仿真可视化组件,其他接口则是设置或者查询其参数设定接口,下面以代码块 8-41 为例描述 SimulationCanvas 使用方法。

```
1. private void createsimulationCanvasDemo{
        this.simulationCanvas = this.taskApiProvider.getSimulationService().creat
2.
   eSimulationCanvas();
       simulationCanvas.setRealtimePathVisible(false);
3.
4.
       simulationCanvas.setShowZoomControl(false);
5.
       JPanel robotPanel = new JPanel();
       robotPanel.setLayout(new BorderLayout());
6.
7.
       Component component = simulationCanvas.getComponent();
8.
        component.setEnabled(false);
9.
        robotPanel.add(component,BorderLayout.CENTER);
10. }
11.
```

12. public void updateSimulationCanvasDemo() {

13. simulationCanvas.setRobotJoints(this.contribution.getJointPositions());

14.}

## 代码块 8-41 SimulationCanvas 示例

代码块 8-41 中 createsimulationCanvasDemo 方法中创建了 SimulationCanvas 实例,并设置 不显示机器人实时位姿及缩放控制,其他设置按默认设定,并将 SimulationCanvas 实例的机器人仿真 显示可视化组件布局在一个页面上。同时在另外一个方法 updateSimulationCanvasDemo 中更新了 机器人关节位置。

SimulationCanvas 其他的接口多是设置/获取参数类接口,比较简单,代码块 8-41 中未涉及。

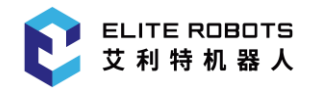

## 8.8.3 Rpc 服务

Elite Plugin 中支持开发者特定场景下给 EliServer 发送文本脚本完成特定的功能,实现该功能需要通过 RpcService 服务类接口, RpcService **如代码块 8-42** 所示。

```
    public interface RpcService {

2.
       /**
3.
        * 运行机器人脚本
        */
4.
5.
       boolean runScript(String script);
6.
7.
       /**
8.
        * 运行匿名脚本
        */
9.
10.
       boolean runIncognitoScript(Consumer<StringBuilder> scriptBody);
11.
       /**
12.
       * 运行 Sec 脚本
13.
        */
14.
       boolean runSecScript(String methodName, Consumer<StringBuilder> scriptBod
15.
   y);
16.}
```

#### 代码块 8-42 RpcService

通过 RpcService 发送的脚本,通过时由脚本函数的方式构成,EliServer 脚本函数包含:函数体, 函数定义及函数结束标志 end,如**代码块 8-43** 所示。

- 1. def \$methodName:
- 2. ...
- 3. end

## 代码块 8-43 RpcService 支持脚本格式

代码块 8-42 中 runScript 参数 script 包含脚本函数全部部分,而 runIncognitoScript 则是发送 匿名脚本,也即只需要发送函数体即可,两个方法所发送的脚本都与任务运行相冲突,也即运行任务、 runScript 及 runIncognitoScript 三者任一发送的脚本正在运行中,其他的任一发送的脚本会先把前 者脚本停止,然后运行当前脚本内容。

另外一个接口 runSecScript 接口则有所不同,其参数是方法名及函数体,不需要开发者封装好的脚本函数代码;同时 runSecScript 发送的脚本和运行任务 runScript 及 runIncognitoScript 三者运行

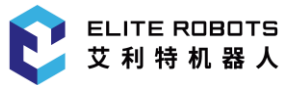

的脚本不冲突,可以并行运行,但两次调用 runSecScript 发送的脚本会相互冲突,停止前者,运行后者。

更多关于 Rpc 脚本的内容可以参考 Elite Robot 使用说明或 EliServer 接口文档。

RpcService 接口实例的获取方式同表 8-1 中 VariableService 获取方式相同,此处不再赘述。

## 8.8.4 命名服务

为方便开发者在写入脚本时方便将一些可能会用作 python 脚本变量的字符串判断是否唯一或转 换为合法名称, Elite Plugin API 中提供该服务的接口类是 NamingService, NamingService 如**代码** 块 8-44 所示。

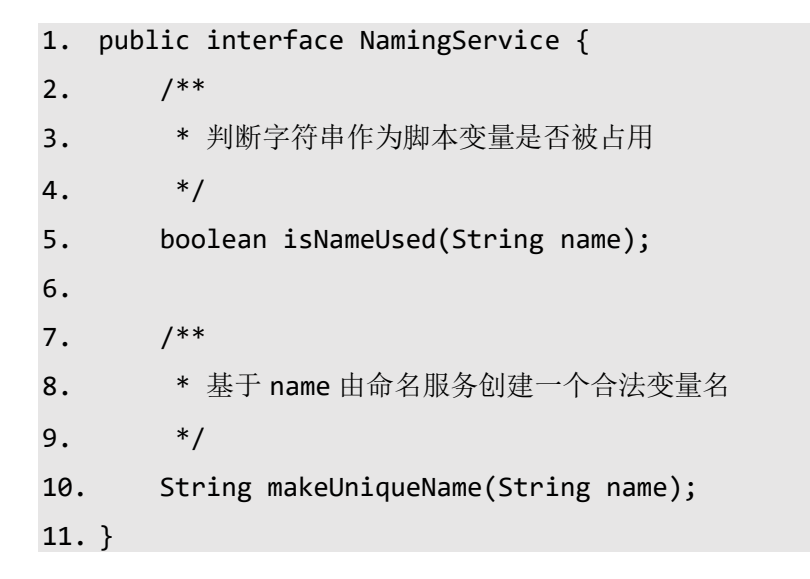

#### 代码块 8-44 NamingService

NamingService 接口实例的获取方式同表 8-1 中 VariableService 获取方式相同,此处不再赘述。

NamingService 接口实例中接口都比较简单,此处不再示例。

## 8.8.5 机器人状态

Elite Plugin API 支持开发者获取机器人状态, Elite Plugin API 中提供该服务的接口类是 RobotStateApiProvider 接口实例, RobotStateApiProvider 如**代码块 8-45** 所示。

```
1. public interface RobotStateApiProvider extends ApplicationAPI {
```

2. /\*\*

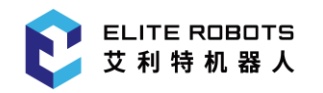

| 3.   | * 获取机器人模式                   |
|------|-----------------------------|
| 4.   | */                          |
| 5.   | RobotMode getRobotMode();   |
| 6.   |                             |
| 7.   | /**                         |
| 8.   | * 获取机器人安全模式                 |
| 9.   | */                          |
| 10.  | SafetyMode getSafetyMode(); |
| 11.} |                             |

## 代码块 8-45 NamingService

RobotStateApiProvider 接口实例的获取方式同**表 8-1** 中 VariableService 获取方式相同,此处不再赘述。

RobotStateApiProvider 中接口都比较简单, 返回值也都是表示模式的枚举类, 此处不再示例使用方法。

## 8.8.6 系统设置服务

Elite Plugin API 支持开发者获取 Elite Robot 中系统设置,提供该服务的接口类是 SystemSettings 接口实例, SystemSettings 如代码块 8-46 所示。

```
1. public interface SystemSettings {
       /**
2.
        * 返回当前 Localization 实例
3.
4.
        */
5.
       Localization getLocalization();
6.
       /**
7.
        * 返回当前任务文件路径(包含脚本及配置文件)
8.
        */
9.
10.
       File getProgramPath();
11.
       /**
12.
        * 获取 Home 路径
13.
14.
        */
15.
       File getHomePath();
```

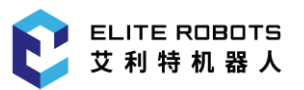

| 16. |                                        |
|-----|----------------------------------------|
| 17. | /**                                    |
| 18. | * 获取配置路径                               |
| 19. | */                                     |
| 20. | File getConfigPath();                  |
| 21. |                                        |
| 22. | /**                                    |
| 23. | * 获取数据文件路径                             |
| 24. | */                                     |
| 25. | File getDataPath();                    |
| 26. |                                        |
| 27. | /**                                    |
| 28. | * 获取日志文件路径                             |
| 29. | */                                     |
| 30. | File getLogPath();                     |
| 31. |                                        |
| 32. | /**                                    |
| 33. | * 获取 USB 设备根路径                         |
| 34. | */                                     |
| 35. | <pre>File getUSBRootPath();</pre>      |
| 36. |                                        |
| 37. | /**                                    |
| 38. | * 获取当前端口映射模式                           |
| 39. | * @return 0:未使用,2: RS485               |
| 40. | */                                     |
| 41. | <pre>int getPortMode();</pre>          |
| 42. |                                        |
| 43. | /**                                    |
| 44. | * 设置端口映射模式                             |
| 45. | * @param mode 0: 不使用,2: RS485          |
| 46. | */                                     |
| 47. | <pre>void setPortMode(int mode);</pre> |
| 48. |                                        |
| 49. | /**                                    |
| 50. | * 获取 FB1 网络信息                          |
| 51. | * @return NetworkInf                   |
| 52. | */                                     |
| 53. | NetworkInfo getNetWorkFB1();           |

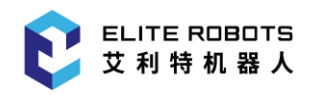

| 54.   |                                                    |
|-------|----------------------------------------------------|
| 55.   | /**                                                |
| 56.   | * 获取 FB2 网络信息                                      |
| 57.   | * @return NetworkInf                               |
| 58.   | */                                                 |
| 59.   | NetworkInfo getNetWorkFB2();                       |
| 60.   |                                                    |
| 61.   | /**                                                |
| 62.   | * 获取 FB2 路由模式是否启用                                  |
| 63.   | * @return enable                                   |
| 64.   | */                                                 |
| 65.   | <pre>boolean getFB2RouteEnable();</pre>            |
| 66.   |                                                    |
| 67.   | /**                                                |
| 68.   | * 启用、禁用 FB2 网络路由模式                                 |
| 69.   | * @param enable                                    |
| 70.   | */                                                 |
| 71.   | <pre>void setFB2RouteEnable(boolean enable);</pre> |
| 72.   |                                                    |
| 73.   | /**                                                |
| 74.   | * 网络信息                                             |
| 75.   | */                                                 |
| 76.   | <pre>public interface NetworkInfo {</pre>          |
| 77.   | •••••                                              |
| 78. } |                                                    |

## 代码块 8-46 SystemSettings

SystemSettings 接口实例的获取方式同表 8-1 中 VariableService 获取方式相同,此处不再赘述。

SystemSettings 中接口多是获取本地化实例及其他系统文件路径,都比较简单,此处不再示例使用方法。

## 8.8.7 软件版本

Elite Plugin API 支持开发者获取 Elite Robot 中软件版本,提供该服务的接口类是 SoftwareVersion 接口实例, SoftwareVersion 如**代码块 8-47** 所示。

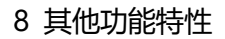

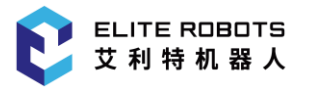

| 1.  | <pre>public interface SoftwareVersion {</pre> |
|-----|-----------------------------------------------|
| 2.  | /**                                           |
| 3.  | * 获取 Major 版本                                 |
| 4.  | */                                            |
| 5.  | <pre>int getMajorVersion();</pre>             |
| 6.  |                                               |
| 7.  | /**                                           |
| 8.  | * 获取 Minor 版本                                 |
| 9.  | */                                            |
| 10. | <pre>int getMinorVersion();</pre>             |
| 11. |                                               |
| 12. | /**                                           |
| 13. | * 获取 Bugfix 版本                                |
| 14. | */                                            |
| 15. | <pre>int getBugfixVersion();</pre>            |
| 16. |                                               |
| 17. | /**                                           |
| 18. | * 获取构建版本                                      |
| 19. | */                                            |
| 20. | <pre>int getBuildNumber();</pre>              |
| 21. | }                                             |

## 代码块 8-47 SoftwareVersion

SoftwareVersion 接口实例的获取方式同**表 8-1** 中 VariableService 获取方式相同,此处不再赘述。

SoftwareVersion 中接口主要是获取 Elite Robot 版本号,都比较简单,此处不再示例使用方法。

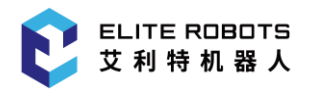

## 附录

## I 内部任务节点创建及配置示例

不同内部任务节点的创建及配置略有不同,与其本身特性有关,此处只对节点创建及配置进行代码 示例,节点本身特性详见 Elite Robot 使用说明。

## Move 节点创建

- MoveJ 节点创建及初始化
- 1. MoveNode moveNode = factory.createMoveNode();

2.

- 3. // 创建默认参数的 关节运动模式参数构造器(MoveJointConfigBuilder)
- 4. MoveJointConfigBuilder moveJointConfigBuilder = moveNode.getConfigBuilderFact
   ory().createMoveJConfigBuilder();
- // 初始化 描述(describe)、关节速度(jointSpeed)、关节加速度(jointAcceleration)、 TCP 等参数
- 6. AngularSpeed jointSpeed = valueFactory.createAngularSpeed(80.0D, AngularSpeed
  .Unit.DEG\_S);
- 7. AngularAcceleration angularAcceleration = valueFactory.createAngularAccelerat ion(1200.0D, AngularAcceleration.Unit.DEG\_S2);
- 8. TCPSelection tcpSelection = moveJ.getTCPSelectionFactory().createIgnoreActive
   TCPSelection();
- 9. moveJointConfigBuilder.setDescribe("Demo");
- 10. moveJointConfigBuilder.setJointSpeed(jointSpeed);
- 11. moveJointConfigBuilder.setJointAcceleration(angularAcceleration);
- 12. moveJointConfigBuilder.setTCPSelection();

13.

- 14. // 使用 关节运动模式参数构造器(MoveJointConfigBuilder) 初始化 moveNode 节点
- 15. moveJ.setConfig(moveJointConfigBuilder.build());
  - MoveL 节点创建及初始化
- 1. MoveNode moveNode = factory.createMoveNode();

2.

- 3. // 创建默认参数的 直线运动模式参数构造器(MoveJointConfigBuilder)
- 4. MoveLinerConfigBuilder moveLConfigBuilder = moveNode.getConfigBuilderFactory(
   ).createMoveLConfigBuilder();

5.

附录

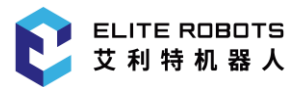

- 6. // 初始化 工具速度(toolSpeed)、工具加速度(toolAcceleration)、TCP 等参数
- 7. Speed speed = valueFactory.createSpeed(80.0D, Speed.Unit.MM\_S);
- 8. Acceleration acceleration = valueFactory.createAcceleration(15000, Accelerati on.Unit.MM\_S2);
- 9. TCPSelection tcpSelection = moveNode.getTCPSelectionFactory().createIgnoreAct
   iveTCPSelection();
- 10. moveLConfigBuilder.setToolSpeed(speed);
- 11. moveLConfigBuilder.setToolAcceleration(angularAcceleration);
- 12. moveLConfigBuilder.setTCPSelection(tcpSelection);

13.

- 14. // 使用 直线运动模式参数构造器(MoveLinerConfigBuilder) 初始化 moveNode 节点
- 15. moveNode.setConfig(moveLConfigBuilder.build());
  - MoveP 节点创建及初始化
- 1. MoveNode moveNode = factory.createMoveNode();

2.

- 3. // 创建默认参数的 过程运动模式参数构造器(MoveProcessConfigBuilder)
- 4. MoveProcessConfigBuilder movePConfigBuilder = moveNode.getConfigBuilderFactor
   y().createMovePConfigBuilder();
- 5. // 初始化 关节速度(jointSpeed)、关节加速度(jointAcceleration)、TCP、转接半径 (transitionRadius)等参数
- 6. Speed speed = valueFactory.createSpeed(80.0D, Speed.Unit.MM\_S);
- 8. TCPSelection tcpSelection = moveNode.getTCPSelectionFactory().createIgnoreAct
   iveTCPSelection();
- 9. Length length = valueFactory.createLength(50.0D, Length.Unit.MM);
- 10. movePConfigBuilder.setToolSpeed(speed);
- 11. movePConfigBuilder.setToolAcceleration(angularAcceleration);
- 12. movePConfigBuilder.setTCPSelection(tcpSelection);
- 13. movePConfigBuilder.setTransitionRadius(length);

14.

- 15. // 使用 关节运动模式参数构造器(MoveJointConfigBuilder) 初始化 moveJ 节点
- 16. moveNode.setConfig(movePConfigBuilder.build());

以上仅展示了 Move 节点的创建及初始化,但任务树上 Move 节点需要带有 WaypointNode 节点或者 DirectionNode(仅 MoveL 或 MoveP)作为子节点,因此以上实例中还需要为 Move 节点添加 WaypointNode 或者 DirectionNode 节点作为子节点才能插入到任务树上。

当然也可以使用使用节点工厂(TaskNodeFactory)中的模板方法,创建诸如 Move-Waypoint(包含 WaypointNode 子节点的 Move 节点)、Move-Direction(包含 DirectionNode 子节点的 Move 节点)及 Move-ArcMotion(包含 ArcMotion 子节点的 Move 节点)等模板。

- Move-Waypoint 节点模板创建及初始化
- 1. // 创建 Move-Waypoint 模板
- 2. MoveNode moveWaypointNodeTemplate = factory.createMoveWaypointNodeTemplate();
- 3.
- 4. // 创建默认参数的 关节运动模式参数构造器(MoveJointConfigBuilder)
- 5. MoveJointConfigBuilder moveWaypointTempConfigBuilder = moveWaypointNodeTempla
   te.getConfigBuilderFactory().createMoveJConfigBuilder();
- 6. AngularSpeed jointSpeed = valueFactory.createAngularSpeed(80.0D, AngularSpeed
  .Unit.DEG\_S);
- 7. AngularAcceleration jointAcceleration = valueFactory.createAngularAcceleratio n(1200.0D, AngularAcceleration.Unit.DEG\_S2);
- 8. moveWaypointNodeTemplate.getTCPSelectionFactory().createIgnoreActiveTCPSelect ion();
- 9. moveWaypointTempConfigBuilder.setJointSpeed();
- 10. moveWaypointTempConfigBuilder.setJointAcceleration();
- 11. moveWaypointTempConfigBuilder.setTCPSelection();
- 12.
- 13. moveWaypointNodeTemplate.setConfig(moveWaypointTempConfigBuilder.build());
  - Move-Direction 节点模板创建及初始化
- 1. // 创建 Move-Direction 模板
- 2. MoveNode moveDirectionUntilNodeTemplate = factory.createMoveDirectionUntilNod
   eTemplate();
- 3.
- 4. // 创建默认参数的 线性运动模式参数构造器(MoveLinerConfigBuilder)
- 5. MoveLinerConfigBuilder moveLConfigBuilder = moveDirectionUntilNodeTemplate.ge
  tConfigBuilderFactory().createMoveLConfigBuilder();
- 6. moveLConfigBuilder.setToolSpeed(valueFactory.createSpeed(80.0D, Speed.Unit.MM
  \_S));
- 8. moveLConfigBuilder.setTCPSelection(moveDirectionUntilNodeTemplate.getTCPSelec tionFactory().createIgnoreActiveTCPSelection());

9.

- 10. moveDirectionUntilNodeTemplate.setConfig(moveLConfigBuilder.build());
  - Move-ArcMotion 节点模板创建及初始化

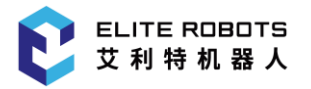

- 1. MoveNode moveArcMotionTemplate = factory.createMoveArcMotionTemplate();
- 2. MoveProcessConfigBuilder moveArcMotionTempConfigBuilder = moveArcMotionTempla
   te.getConfigBuilderFactory().createMovePConfigBuilder();
- 4. moveArcMotionTempConfigBuilder.setToolAcceleration(valueFactory.createAcceler ation(15000, Acceleration.Unit.MM\_S2));
- 5. moveArcMotionTempConfigBuilder.setTCPSelection(moveArcMotionTemplate.getTCPSe lectionFactory().createIgnoreActiveTCPSelection());
- 7. moveArcMotionTemplate.setConfig(moveArcMotionTempConfigBuilder.build());

当然也可以自行进行 WaypointNode 及 DirectionNode 的创建及初始化,并插入到 Move 节点下,但需注意按照 Elite Robot 中 Move、Waypoint 及 Direction 节点的特性进行组织,否则组织出的 Move 节点不合法,Elite Robot 将出现无法预料的问题。

- Waypoint 节点创建及初始化
- 1. //创建固定位置路点
- 2. WaypointNode waypointNode = factory.createWaypointNode();
- 3. WaypointNodeConfigFactory waypointNodeConfigFactory = waypointNode.getWaypoin
  tNodeConfigFactory();
- 4. Length transitionRadius = valueFactory.createLength(-60.0D, Length.Unit.MM);
- 5. TransitionSelection transitionSelection = waypointNodeConfigFactory.createWay
  pointTransitionSelection(transitionRadius);
- 6. FixedPositionConfig fixedPositionConfig = waypointNodeConfigFactory.createFix
   edPositionConfig(transitionSelection, waypointNodeConfigFactory.createInherit
   edMotion());
- 7. waypointNode.setConfig(fixedPositionConfig);
- 8.
- 9. // 创建可变位置路点
- 10. WaypointNode varWaypointNode = factory.createWaypointNode();
- 11. TransitionSelection varTransitionSelection = waypointNodeConfigFactory.create
   InheritedTransitionSelection();
- 13. VariablePositionConfig varPositionConfig = waypointNodeConfigFactory.createVa riablePositionConfig(varMotionSelection, varTransitionSelection);
- 14. varWaypointNode.setConfig(varPositionConfig);
  - Wait 节点创建及初始化
- 1. // 创建 不等待 类型 WaitNode
- 2. WaitNode noWaitNode = factory.createWaitNode();

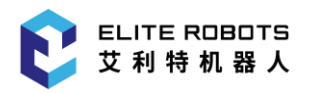

- 3. WaitNodeConfig config = noWaitNode.getWaitNodeConfigFactory().createNoWaitCon
   fig();
- 4. noWaitNode.setConfig(config);

5.

- 6. // 创建 等待时间为 1s 的 WaitNode
- 7. WaitNode timeWaitNode = factory.createWaitNode();
- 8. Time oneSecondWait = CounterTaskNodeView.this.taskApiProvider.getValueFactory
   ().createTime(1, Time.Unit.S);
- 9. TimeConfig timeConfig = timeWaitNode.getWaitNodeConfigFactory().createTimeWai
  tNodeConfig(oneSecondWait);
- 10. timeWaitNode.setConfig(timeConfig);

11.

- 12. // 创建 等待数字输入 digital\_in[0] ?= True 的 WaitNode
- 13. ExpressionService expressionService = taskApiProvider.getExpressionService();
- 15. IO io = listIO.get(0);

16.try{

- 17. Expression expression = expressionService.createExpressionConstructor().a
   ppendIOCell(io).appendTokenCell("?=", "==").appendTokenCell("True", "True").c
   onstruct();
- 18. ExpressionInputConfig expressionInputConfig = timeWaitNode.getWaitNodeCon figFactory().createExpressionConfig(expression);
- 19. WaitNode expressionInputWaitNode = factory.createWaitNode();
- 20. expressionInputWaitNode.setConfig(expressionInputConfig);
- 21. } catch (Exception exception) {
- 22. exception.printStackTrace();

23.}

- Set 节点创建及初始化
- 1. // 创建 无动作 类型 SetNode
- 2. SetNode noActionSet = factory.createSetNode();
- 3. SetNodeConfigFactory setNodeConfigFactory = noActionSet.getConfigFactory();
- 4. noActionSet.setConfig(setNodeConfigFactory.createNoActionConfig());

5.

- 6. // 创建 数字输出 SetNode
- 7. SetNode digitalOutSet = factory.createSetNode();
- 8. List<IO> listDO = new ArrayList<>(taskApiProvider.getIOModel().getIOs(IOFilte
   rFactory.createDigitalOutputFilter()));
- 9. IO out0 = listD0.get(0);

附录

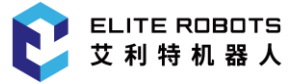

```
10. digitalOutSet.setConfig(setNodeConfigFactory.createDigitalOutputConfig(out0,
   DigitalPinValueType.HIGH));
11.
12. // 创建 模拟输出 SetNode
13. SetNode analogOutVSet = factory.createSetNode();
14. List<IO> listAO = new ArrayList<>(taskApiProvider.getIOModel().getIOs(IOFilte
   rFactory.createAnalogOutputFilter()));
15. IO out 1 = listA0.get(0);
16. AnalogIO analogIO_1 = (AnalogIO) out_1;
17. if (analogIO_1.isVoltage()) {
       analogOutVSet.setConfig(setNodeConfigFactory.createAnalogOutputVoltageCon
18.
   fig(analogIO 1, valueFactory.createVoltage(8.0D, Voltage.Unit.V)));
19. }
20.
21. // 创建 模拟输出 SetNode
22. SetNode analogOutCSet = factory.createSetNode();
23. IO out_2 = listA0.get(1);
24. AnalogIO analogIO_2 = (AnalogIO) out_2;
25. if (analogIO 2.isCurrent()) {
26.
       analogOutCSet.setConfig(setNodeConfigFactory.createAnalogOutputCurrentCon
   fig(analogI0_2, valueFactory.createCurrent(8.0D, Current.Unit.MA)));
27. }
28.
29. // 创建 表达式 SetNode
30. SetNode outSet = factory.createSetNode();
31. List<IO> listMB = new ArrayList<>(taskApiProvider.getIOModel().getIOs(IOFilte
   rFactory.createDigitalOutputFilter()));
32. IO mbIO = listMB.get(3);
33. ExpressionService expressionService = CounterTaskNodeView.this.taskApiProvide
   r.getExpressionService();
34. try {
       outSet.setConfig(setNodeConfigFactory.createExpressionOutputConfig(mbIO,
35.
   expressionService.createExpressionConstructor().appendIOCell(mbIO).appendToke
   nCell(" ?= ", " == ").appendTokenCell("True", "true").construct()));
36. } catch (IllegalExpressionException e) {
37.
       e.printStackTrace();
38. }
39.
40. // 创建 单脉冲 SetNode
41. SetNode digitalSet = factory.createSetNode();
```

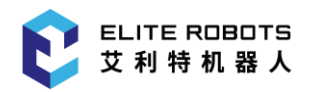

- 42. digitalSet.setConfig(setNodeConfigFactory.createSinglePulseDigitalOutputConfi
   g((DigitalIO) listD0.get(1), valueFactory.createTime(2.0D, Time.Unit.S)));
  - Popup 节点创建及初始化
- 1. PopupNode popupNode = factory.createPopupNode();
- 2. popupNode.setMessage("Hello world!");
- 3. popupNode.setMessageDialogType(MessageType.INF0);
  - Halt 节点创建
- 1. HaltNode haltNode = factory.createHaltNode();
  - Comment 节点创建及初始化
- 1. CommentNode commentNode = factory.createCommentNode();
- 2. commentNode.setCommentString("Hello world!");
  - Folder 节点创建及初始化
- 1. FolderNode folderNode = factory.createFolderNode();
- 2. folderNode.setDisplay("Hello world!");
  - Loop 节点创建及初始化
- 1. // 创建 始终循环 Loop 节点
- 2. LoopNode alwaysLoopNode = factory.createLoopNode();
- 3. LoopNodeConfigFactory loopNodeConfigFactory = alwaysLoopNode.getConfigFactory
   ();
- 4. alwaysLoopNode.setConfig(loopNodeConfigFactory.createLoopNodeAlwaysLoopConfig
   ());
- 5.
- 6. // 创建 指定循环次数 Loop 节点
- 7. LoopNode nTimesLoopNode = factory.createLoopNode();
- 8. nTimesLoopNode.setConfig(loopNodeConfigFactory.createLoopNodeCounterConfig(15
  ));
- 9.
- 10. // 创建 表达式循环条件 Loop 节点
- 11. LoopNode expressionLoopNode = factory.createLoopNode();
- 12. ExpressionService expressionService = CounterTaskNodeView.this.taskApiProvide
   r.getExpressionService();
- 13. List<IO> listIO = new ArrayList<>(taskApiProvider.getIOModel().getIOs(IOFilte
   rFactory.createAnalogInputFilter()));
- 14. IO io = listIO.get(0);
- 15. Expression expression;

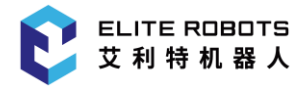

```
附录
```

## 16.try{

- 17. expression = expressionService.createExpressionConstructor().appendIOCell
   (io).appendTokenCell(" ?= ", "==").appendTokenCell("10", "10").construct();
- 18. expressionLoopNode.setConfig(loopNodeConfigFactory.createExpressionConfig
   (expression, true));
- 19. }catch (Exception e) {
- 20. e.printStackTrace();

21. }

• Assignment 节点创建及初始化

- 1. AssignmentNode assignmentNode = factory.createAssignmentNode();
- 2. AssignmentNodeConfigFactory assignmentNodeConfigFactory = assignmentNode.getC
   onfigFactory();
- 3. ExpressionService expressionService = CounterTaskNodeView.this.taskApiProvide
   r.getExpressionService();
- 4. List<IO> listIO = new ArrayList<>(taskApiProvider.getIOModel().getIOs(IOFilte
   rFactory.createAnalogInputFilter()));
- 5. IO io = listIO.get(0);
- 6. Expression expression;
- 7. try{
- 8. expression = expressionService.createExpressionConstructor().appendIOCell
   (io).appendTokenCell(" ?= ", "==").appendTokenCell("10", "10").construct();
- 9. TaskVariable variable = CounterTaskNodeView.this.contribution.createGloba
  lVariable("Variable\_77");
- 10. assignmentNode.setConfig(assignmentNodeConfigFactory.createExpressionConf ig(variable, expression));
- 11. }catch (Exception e) {
- 12. e.printStackTrace();
- 13.}
  - If 节点创建及初始化

```
1. IfNode ifNode = factory.createIfNode();
```

```
2.
```

- 3. ExpressionService expressionService = CounterTaskNodeView.this.taskApiProvide
   r.getExpressionService();
- 4. List<IO> listIO = new ArrayList<>(CounterTaskNodeView.this.taskApiProvider.ge tIOModel().getIOs(IOFilterFactory.createAnalogInputFilter()));
- 5. IO io = listIO.get(0);
- 6. Expression expression;
- 7. try{
- 8. expression = expressionService.createExpressionConstructor().appendIOCell
   (io).appendTokenCell(" ?= ", "==").appendTokenCell("10", "10").construct();

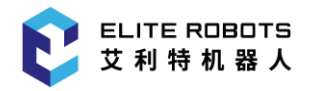

```
9.
        ifNode.setExpression(expression);
10. }catch (Exception e) {
11.
       e.printStackTrace();
12. }
13.
14. ElseIfNode elseIfNode = factory.createElseIfNode();
15. Expression expressionElseIf;
16. try{
17.
       expressionElseIf = expressionService.createExpressionConstructor().append
   IOCell(io).appendTokenCell(" ?= ", "==").appendTokenCell("15", "15").construc
   t();
       elseIfNode.setExpression(expressionElseIf);
18.
19. }catch (Exception e) {
20.
       e.printStackTrace();
21. }
```

附录

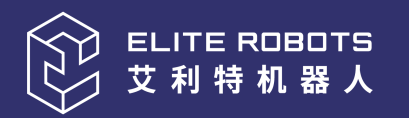

# ALWAYS

## EASIER THAN BEFORE

www.elibot.com

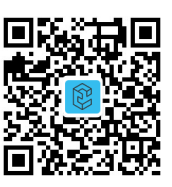

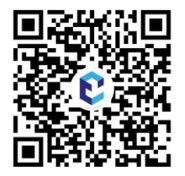

视频号

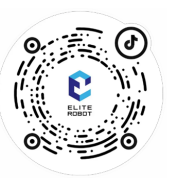

公众号

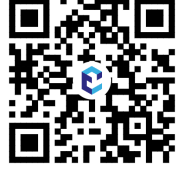

抖音

B站

## 联系我们

商务合作: <u>market@elibot.cn</u> 技术咨询: <u>tech@elibot.cn</u>

## 上海艾利特机器人有限公司

上海市浦东新区张江科学城学林路36弄18号楼

## 北京艾利特科技有限公司

北京市经济技术开发区荣华南路2号院6号楼 1102室

## 美国分公司

10521 Research Dr., Suite 104, 37932, Knoxville (TN), United States

## 苏州艾利特机器人有限公司

苏州市工业园区长阳街259号中新钟园工业坊4栋 1F

德国分公司

Hersbrucker Weg 5, 85290, Geisenfeld, Germany

## 日本分公司

愛知県名古屋市中村区名駅4-4-38 愛知県産業労 働センター18FJetro